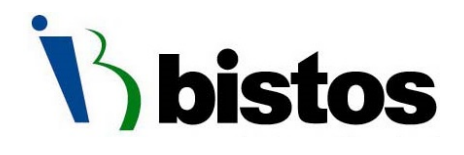

# BT-770 Patient monitor Operation Manual

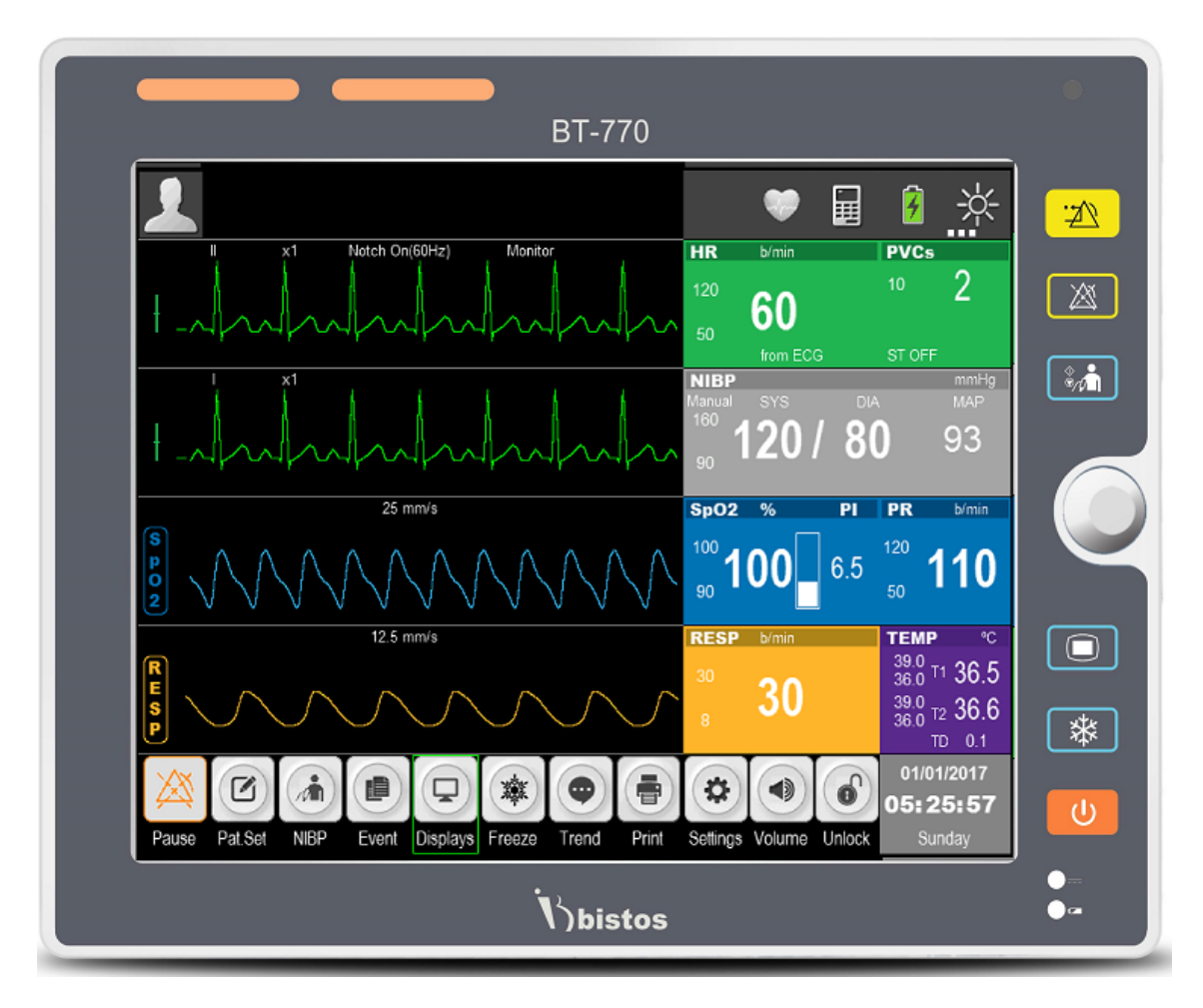

### Keep this manual for future reference

P/N: 770-ENG-OPM-EUR-D03

# **Proprietary Material**

Information and descriptions contained in this manual are the property of Bistos Co., Ltd. and may not be copied, reproduced, disseminated, or distributed without express written permission from Bistos Co., Ltd.

Information furnished by Bistos Co., Ltd is believed to be accurate and reliable. However, no responsibility is assumed by Bistos for its use, or any infringements of patents or other rights of third parties that may result from its use. No license is granted by implication or otherwise under any patent or patent rights of Bistos Co., Ltd.

The information contained herein is subjects to change without notice.

Prepared by:

Bistos Co., Ltd. 7<sup>th</sup> FL., A Bldg., Woolim Lions Valley 5-cha, 302, Galmachi-ro, Jungwon-gu, Seongnam-si, Gyeonggi-do, Korea

Telephone: +82 31 750 0340 Fax: +82 31 750 0344

Revision D03 May, 2018

Printed in Korea Copyright © Bistos Corporation 2018. All rights reserved.

# Contents

| 0. | Safety information                             | 6  |
|----|------------------------------------------------|----|
|    | 0.1 General precautions, warnings and cautions | 9  |
|    | 0.2 Shock hazards                              | 13 |
|    | 0.3 Battery warnings                           | 14 |
|    | 0.4 General precautions on environment         | 15 |
| 1. | System basics ·····                            | 16 |
|    | 1.1 Intended use ·····                         | 16 |
|    | 1.2 Operating principle ·····                  | 18 |
|    | 1.3 System configurations ······               | 19 |
|    | 1.4 Product outlook ······                     | 21 |
|    | 1.5 Description of monitor                     | 23 |
|    | 1.6 Understanding the display                  | 27 |
|    | 1.7 Smart Hotkeys ·····                        | 28 |
|    | 1.8 Essential performance ······               | 28 |
| 2. | Preparing for operation                        | 29 |
|    | 2.1 Installation ·····                         | 29 |
|    | 2.2 Connecting to power ·····                  | 31 |
| 3. | Basic operations ·····                         | 32 |
|    | 3.1 Turn on                                    | 32 |
|    | 3.2 Turn off ·····                             | 33 |
|    | 3.3 Basic operations ·····                     | 33 |
|    | 3.4 Operation mode ·····                       | 36 |
|    | 3.5 Measurement setup ······                   | 36 |
|    | 3.6 Freezing waves ·····                       | 37 |
|    | 3.7 Other common setup ······                  | 37 |
| 4. | Patient information management                 | 41 |
|    | 4.1 Patient setup menu ·····                   | 41 |
|    | 4.2 Admitting a patient ·····                  | 42 |
|    | 4.3 Patient information                        | 43 |
|    | 4.4 Discharging a patient ·····                | 44 |
|    | 4.5 Clear alarms ·····                         | 44 |
|    | 4.6 Clear trend                                | 44 |
|    | 4.7 Clear NIBP trend ······                    | 45 |
| 5. | Display format ·····                           | 46 |
|    | 5.1 Selecting user interface ······            | 46 |
|    | 5.2 Display description                        | 47 |
| 6. | Alarm                                          | 50 |
|    | 6.1 Alarm types ······                         | 50 |
|    | 6.2 Alarm condition priorities ······          | 50 |
|    | 6.3 Alarm mode ······                          | 51 |

|    | 6.4 Alarm states ·····                            |    |
|----|---------------------------------------------------|----|
|    | 6.5 Alarm setup                                   |    |
|    | 6.6 Latch alarm                                   |    |
|    | 6.7 Manual event ·····                            |    |
|    | 6.8 Alarm record                                  |    |
| 7. | ECG ·····                                         | 60 |
|    | 7.1 Overview ·····                                |    |
|    | 7.2 Safety information                            |    |
|    | 7.3 Monitoring steps ······                       |    |
|    | 7.4 ECG display                                   |    |
|    | 7.5 ECG setup                                     |    |
|    | 7.6 Alarm setup                                   |    |
| 8. | RESP ·····                                        |    |
|    | 8.1 Overview ·····                                |    |
|    | 8.2 Safety information                            |    |
|    | 8.3 Placing electrodes for respiration monitoring |    |
|    | 8.4 Respiration display                           | 71 |
|    | 8.5 Respiration setup                             |    |
|    | 8.6 Alarm setup                                   |    |
| 9. | PR                                                | 74 |
|    | 9.1 Overview ······                               | 74 |
|    | 9.2 Display ·····                                 | 74 |
|    | 9.3 Setting PR sound ······                       | 74 |
|    | 9.4 Alarm setup                                   | 74 |
| 10 | ). SpO <sub>2</sub>                               |    |
|    | 10.1 Overview                                     |    |
|    | 10.2 Safety information                           |    |
|    | 10.3 Monitoring steps ······                      |    |
|    | 10.4 Display                                      |    |
|    | 10.5 Setting SpO <sub>2</sub>                     |    |
|    | 10.6 Measuring influencing factors                |    |
|    | 10.7 Alarm setup                                  |    |
|    | 10.8 Technical description                        |    |
| 11 | L. NIBP                                           |    |
|    | 11.1 Overview                                     |    |
|    | 11.2 Safety information                           |    |
|    | 11.3 Measurement limits                           |    |
|    | 11.4 Measurement procedure ·····                  |    |
|    | 11.5 NIBP display ······                          |    |
|    | 11.6 Setting inflation pressure                   |    |
|    | 11.7 NIBP reset                                   |    |
|    | 11.8 Clean and disinfection method of NIBP cuff   |    |
|    | 11.9 Alarm setup                                  |    |

| 12. TEMP                                                                      | 89     |
|-------------------------------------------------------------------------------|--------|
| 12.1 Overview                                                                 | 89     |
| 12.2 Safety information                                                       | 89     |
| 12.3 Measurement steps                                                        | 89     |
| 12.4 Measurement requirements ······                                          | 90     |
| 12.5 Temperature display                                                      | 90     |
| 12.6 Setting temperature unit                                                 | 91     |
| 12.7 Alarm setup ·····                                                        | 91     |
|                                                                               | 00     |
| 13. Review ······                                                             | 92     |
| 13.1 Reviewing trend chart                                                    | 92     |
| 13.2 Reviewing trend table                                                    | 93     |
| 13.3 NIBP measurement review                                                  | 94     |
| 14. Battery ·····                                                             | 95     |
| 14.1 Overview                                                                 | 95     |
| 14.2 Battery usage guide ······                                               | 96     |
| 14.3 Checking battery performance                                             | 97     |
| 14.4 Battery recycling                                                        | 97     |
| , , , , ,                                                                     |        |
| 15. Caring and cleaning                                                       | 98     |
| 15.1 Overview                                                                 | 98     |
| 15.2 Cleaning ······                                                          | 98     |
| 15.3 Disinfection                                                             | 99     |
|                                                                               |        |
| 16. Maintenance ······                                                        | 100    |
| 16.1 Checking                                                                 | 100    |
| 16.2 Viewing software version information                                     | 101    |
| 16.3 Maintenance plan ······                                                  | 101    |
| 16.4 ECG calibration                                                          | 102    |
|                                                                               |        |
| 17. Accessories ·····                                                         | 103    |
|                                                                               |        |
| 18. Specifications                                                            | 104    |
| 18.1 Safety specification                                                     | 104    |
| 18.2 Hardware specifications                                                  | 105    |
| 18.3 Functional specification ······                                          | 106    |
| 19 Alarm information                                                          | 111    |
| 19.1 Physiological alarm                                                      | 111    |
| 19.1 Physiological alarm                                                      | 112    |
|                                                                               | 112    |
| 20 Default parameter configuration                                            | 115    |
|                                                                               | 113    |
| 21. Common faults and maintenance                                             | 117    |
|                                                                               |        |
| 22. Manufacturer's declaration on EMC                                         | 118    |
| 22.1 Electromagnetic emissions                                                | 119    |
| 22.2 Recommended separation distances between portable and mobile RF communic | ations |
| equipment and BT-770 ······                                                   | 120    |
| 22.3 Electromagnetic immunity                                                 | 121    |

| Product Warranty |  | 123 |
|------------------|--|-----|
|------------------|--|-----|

| Figure 1-1: Front view21                             |
|------------------------------------------------------|
| Figure 1-2: Side view                                |
| Figure 1-3: Rear view ······22                       |
| Figure 1-4: Front view23                             |
| Figure 1-5: Side view24                              |
| Figure 1-6: Rear view                                |
| Figure 1-7: Standard display27                       |
| Figure 3-1: "Settings" menu                          |
| Figure 4-1: "Patient" menu 42                        |
| Figure 4-2: "Quick Admit" menu ······ 42             |
| Figure 4-3: "Patient Info" menu                      |
| Figure 5-1: Standard display47                       |
| Figure 5-2: Big ECG format 48                        |
| Figure 5-3: Big font format 48                       |
| Figure 5-4: ECG 7-Lead full screen format            |
| Figure 7-1: 3-Lead placement method                  |
| Figure 7-2: 5-Lead placement method                  |
| Figure 7-3: ECG wave in standard display format      |
| Figure 7-4: ECG parameter in standard display format |
| Figure 7-5: "ECG Setup" menu                         |
| Figure 8-1: 5-lead respiration electrode placement   |
| Figure 8-2: Respiration wave71                       |
| Figure 8-3: Respiration parameter display71          |
| Figure 8-4: "RESP setup" menu                        |
| Figure 9-1: PR parameter display74                   |
| Figure 10-1: SpO <sub>2</sub> parameter display      |
| Figure 10-2: SpO <sub>2</sub> wave78                 |
| Figure 10-3: "SpO <sub>2</sub> Setup" menu           |
| Figure 11-1: NIBP parameter display87                |
| Figure 12-1: TEMP parameter display90                |
| Figure 13-1: Trend chart ······92                    |
| Figure 13-2: "Trend" table                           |
| Figure 13-3: NIBP measurement review94               |

# **O** Safety information

Before using BT-770 Patient monitor, read this entire manual and be fully understood the following safety information to prevent injury of patient and user.

### Symbols Used

The following symbols identify all instructions that are important to safety. Failure to follow these instructions can lead to injury or damage to the patient monitor. When used in conjunction with the following words, the symbols indicate:

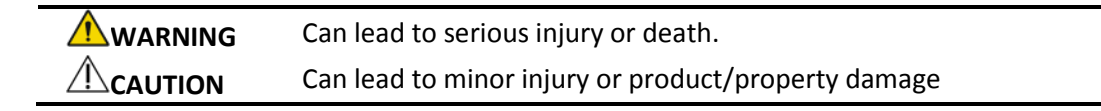

The following symbols are placed on product, label, packaging and this manual in order to stand for the information about:

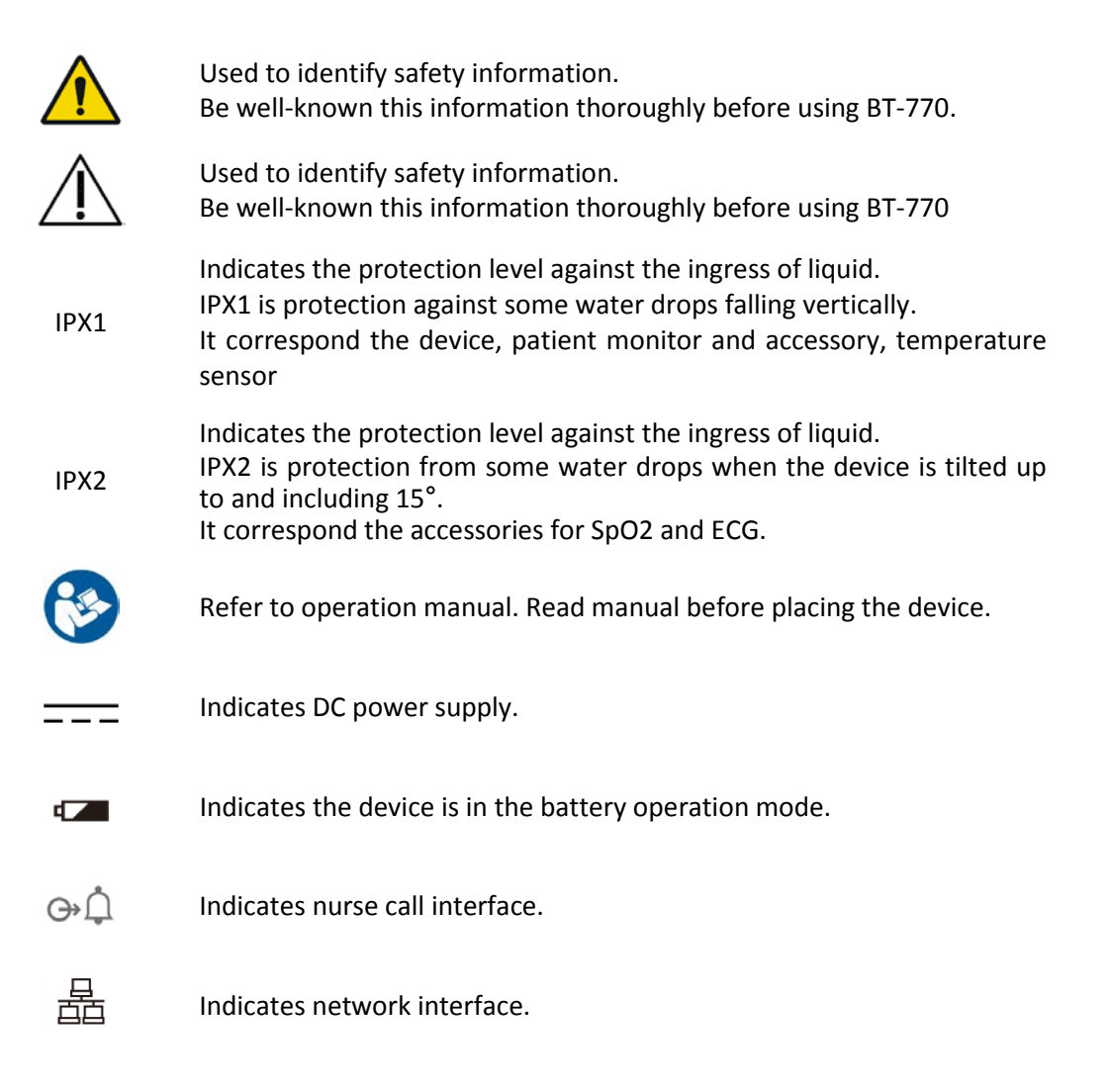

| •          | Indicates USB interface.                                                                       |  |
|------------|------------------------------------------------------------------------------------------------|--|
|            | Indicates power adapter polarity.                                                              |  |
| $\sim$     | Indicates the production date.                                                                 |  |
| ***        | Indicates the manufacturer.                                                                    |  |
| SN         | Indicates the serial number of the device.                                                     |  |
| EC REP     | Indicates the authorized representative in the European Community of manufacturer.             |  |
| -  ★       | Indicates a defibrillation-proof type BF applied part.                                         |  |
| ┥♥₽        | Indicates a defibrillation-proof type CF applied part.                                         |  |
|            | Indicates CLASS II equipment.(Adapter)                                                         |  |
| $\sum$     | Indicates the date after which the medical device is not to be used.                           |  |
| Ť          | Indicates to keep the device dry.                                                              |  |
| Ţ          | Indicates the medical device that can be broken or damaged if not handled carefully.           |  |
| <u>††</u>  | Indicates to keep upright                                                                      |  |
|            | Indicates the maximum stacking limit.                                                          |  |
| X          | Indicates the temperature limitation for operation, transport and storage.                     |  |
|            | Indicates the humidity limitation for operation, transport and storage.                        |  |
| <b>\$•</b> | Indicates the range of atmospheric pressure to which the medical device can be safely exposed. |  |

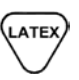

Indicates the device contains natural rubber latex.(Accessories)

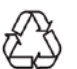

Indicates the packing material is recyclable.

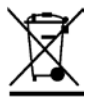

Indicates to not dispose the device together with unsorted municipal waste(for EU only). The solid bar symbol indicates that mains adapter is put on the market after 13 August 2005.

### 0.1 General precautions, warnings and cautions

- Examine the patient monitor and any accessories periodically to ensure that the cables, adapter cords and instruments do not have visible evidence of damage that may affect patient safety or performance. The recommended inspection interval is once per week or less. Do not use the patient monitor if there is any visible sign of damage.
- Only the DC power adapter supplied with the BT-770 is approved for use with the device.
- Do not attempt to service the BT-770 patient monitor. Only qualified service personnel by Bistos Co. Ltd. should attempt any needed internal servicing.
- Perform periodic safety testing to insure proper patient safety. This should include leakage current measurement and insulation testing. The recommended testing interval is once per year.
- If the hospital or healthcare institutions using this device fail to implement a satisfactory maintenance schedule, it will result in device failure and may endanger the patient's safety.
- Use the patient monitor under the conditions specified in this operation manual. Beyond the conditions, the patient monitor may not function properly and the measurement results may not accurate and may result in device failure or endangering the patient's safety.
- Do not operate the BT-770 patient monitor if it fails to pass the power on self-test procedure.
- During the operation, do not disconnect any cable.
- The BT-770 patient monitor is intended to be used by clinical professionals or trained doctors, nurses or laboratory assistant.
- Do not service and maintain or clean the device including accessories while in use with a patient.
- Using the device to one patient at a time.

### 

- Thoroughly read and understand the manual prior to use of the BT-770. Failure to do so could result in personal injury or equipment damage.
- The device is intended for clinical patient monitoring, and only trained and qualified doctors and nurses should use the device.
- The alarm volume, upper and lower alarm limits should be set according to the actual situation of the using environment. Do not just rely on audio alarm

system while monitoring the patient, because too low alarm volume or muted alarm may result in notice failure of alarm situation and endanger the patient's safety. Please pay close attention to the actual clinical status of the patient.

- Use only the power adapter supplied with monitor.
- Position the monitor where it is easy to de-energize the monitor when needed.
- Do not open the enclosure to avoid an electric shock. Any repair and upgrade of monitor should be done by service personnel trained and authorized by Bistos. Co., Ltd.
- When handling packaging materials, abide by local laws and regulations or hospital waste disposal regulations. Keep the packaging materials away from children.
- Do not use in the presence of flammable anesthetics to prevent explosion or fire.
- Install the power lines and cables of accessories carefully to avoid patient entanglement or suffocation, cables tangled or electrical interference.
- When the monitor is used together with electrosurgical devices, the user (a doctor or a nurse) should ensure the safety of the patient and instrument.
- The physiological wave, physiological parameters and alarm information displayed on the monitor are only for the doctor's reference and should not be directly used as the basis for clinical treatment.
- This is not a therapeutic device.
- For patients with pacemakers, the cardio tachometer may count the pacemaker pulse in case of a cardiac arrest or arrhythmias. Never rely solely on the cardio tachometer alarm. Closely monitor the patients with pacemaker. For the inhibition of the device on pacemaker, refers to this manual.
- Use of accessories other than those listed and approved for use with this product may result in increased emissions or decreased immunity.
- Medical electrical equipment needs special precautions regarding EMC and needs to be installed and put into service according to the EMC information provided in this manual. In addition, portable and mobile RF communications equipment can affect medical electrical equipment.
- The equipment shall not be used adjacent to other devices unless verification of normal operation in the configuration in which it is to be used can be achieved.
- Keep matches, and all other sources of ignition, out of the room in which the patient monitor is located. Textiles, oils, and other combustibles are easily ignited and burn with great intensity in air enriched with oxygen. Personal

injury or equipment damage could occur.

- A fire and explosion hazard exists when performing cleaning or maintenance procedures in an oxygen-enriched environment.
- The patient monitor has been validated with the accessories and options listed in this manual and found to comply with all relevant safety and performance requirements applicable to the device. It is therefore the responsibility of the person or organization who makes an unauthorized modification, or incorporates an unapproved attachment to the device.
- An operator may only perform maintenance procedures specifically described in this manual.
- Do not remove the covers of a BT-770 yourself to avoid damage to the equipment and unexpected electrical shock. Only qualified Bistos service engineer must repair or replace components.

### 

- Please install or carry the instrument properly to prevent damage due to falling, collision, strong vibration or other mechanical force.
- Avoid instrument splashed by water.
- Avoid high temperatures, the instrument should be used within a temperature range of 5  $\,^\circ\!\!C$  ~ 40  $\,^\circ\!\!C_\circ$
- Avoid using instrument in the environment such as pressure is too high, poor ventilation, dusty, or contain salt, sulfur gas and chemical.
- Before using the monitor, check the monitor and accessories if there is damage that may affect patient safety. If there is obvious damage or aging, replace the parts before use. The replacement should be made with same parts of original parts.
- Before powering on the device, make sure that the power used by the device complies with the supply voltage and frequency requirements on the equipment label or in the Operator's Manual.
- Equipment should be tested at least once a year, the test should be done and recorded by trained, have security testing knowledge and experienced personnel. If there are any problems in the tests, they must be repaired.
- When the instrument and accessories are about to exceed the useful life (expected service life: 5 years), it must be treated in accordance with relevant local laws and regulations or the hospital's rules and regulations.
- Do not connect to other equipment or network which not specified in the

instruction for use, in risk of external high voltage.

- Do not connect any equipment or accessories that are not approved by the manufacturer or according to IEC 60601-1 to the monitor. The operation or use of non-approved equipment or accessories with the monitor is not tested or supported, and monitor operation and safety are not guaranteed in such a case.
- Any non-medical equipment (such as the external printer) is not allowed to be used within the patient vicinity (1.5m/6ft.).
- Parts and accessories used must meet the requirements of the applicable safety standards, and/or the system configuration must meet the requirements of the medical electrical systems standard.
- Ensure that the conductive parts of electrodes and associated connectors, including neutral electrodes, do not come in contact with earth or any other conducting objects.
- Protection of ME EQUIPMENT against effects of discharge of a cardiac defibrillator depends on use of proper cables.

# 0.2 Shock hazards

### 

- Unplug the monitor from its power source prior to cleaning or maintenance to prevent personal injury or equipment damage.
- Some chemical cleaning agents may be conductive and leave a residue that may permit a build-up of conductive dust or dirt. Do not allow cleaning agents to contact electrical components and do not spray cleaning solutions onto any of these surfaces. Personal injury or equipment damage could occur.
- Do not expose the unit to excessive moisture that would allow for liquid pooling. Personal injury or equipment damage could occur.
- Do not touch the patient and signal input/output parts simultaneously
- Due to the risk of electrical shock hazard, only qualified personnel with appropriate service documentation should service the monitor.

## 0.3 Battery warnings

### 

- Improper operation may cause the internal lithium ion battery to be hot, ignited or exploded, and it may lead to the decrease of the battery capacity. It is necessary to read the operation manual carefully and pay more attention to warning message.
- Do not open the battery compartment. Only the qualified service personnel authorized by the manufacturer can open the battery compartment and replace the battery, and batteries of same model and specification should be replaced.
- Be careful when connecting the battery with polarity.
- Do not use the battery near fire or environmental temperature exceeds 60  $^\circ\!C$  . Do not heat or splash the battery or throw it into fire or water.
- Do not destroy the battery. Do not pierce battery with a sharp object such as a needle. Do not hit with a hammer, step on or throw or drop the battery. Do not disassemble or modify the battery. The battery can heat, smoke, deformation or burning.
- When leakage or foul smell is found, stop using the battery immediately. If your skin or cloth comes into contact with leaked liquid, cleanse it with clean water at once. If the leaked liquid splashes into your eyes, do not wipe them. Irrigate them with clean water first and go to see a doctor immediately.
- Properly dispose of or recycle the depleted battery according to local regulations.

# 0.4 General precautions on environment

Do not keep or operate the equipment under the environment listed below.

|      | Avoid placing in an area<br>exposed to moisture. Do<br>not touch the equipment<br>with wet hand.                                                                                | Avoid exposure to direct sunlight                                                                                     |
|------|----------------------------------------------------------------------------------------------------|----------------------------------------------------------------------------------------------------|
|      | Avoid placing in an area<br>where high variation of<br>temperature exists.<br>Operating temperature<br>ranges from 5°C ~ 40°C.<br>Operating humidity<br>ranges from 30% ~ 85 %. | Avoid in the vicinity of electric heater.                                                                             |
|      | Avoid placing in an area<br>where there is an<br>excessive humidity rise<br>or ventilation problem.                                                                             | Avoid placing in an area<br>where there is an<br>excessive shock or<br>vibration.                                     |
|      | Avoid placing in an area<br>where chemicals are<br>stored or where there is<br>in danger of gas leakage.                                                                        | Avoid dust and especially<br>metal material enter into<br>the equipment                                               |
| 005h | Do not disjoint or<br>disassemble the device.<br>Bistos Co., Ltd. does not<br>have liability of it.                                                                             | Power off when the<br>equipment is not fully<br>ready to operate.<br>Otherwise, the<br>equipment could be<br>damaged. |

# **1** System basics

## 1.1 Intended use

The BT-770 Patient Monitors acquire the physiological signals such as ECG, respiratory rate, non-invasive blood pressure (NIBP), blood oxygen saturation (SpO<sub>2</sub>) and temperature. The signals are converted into digital data and processed, examines the data for alarm conditions and display them. The monitor also provides an operation control panel for users. The patient monitor intend to use in hospital clinical area such as intensive care units, cardiac care units, operating room, emergency department, to provide additional information to the medical and nursing staff about the physiological condition of the adult. The BT-770 patient monitors are intended to be used only under regular supervision of clinical personnel. It is suitable for adult and pediatric. The intended locations of use are hospitals and clinics.

1) Intended patient population

- Pediatrics (30 days < and <18 years) and adult (>18 years adults)

### 2) Intended user profile

- Doctor, physicians or nursing staff who is qualified personnel
- Basic experiences or knowledge on medical field, especially on patient monitoring
- Trained or requested to read IFU before use

### 3) Environment of use

- Hospital and clinic
- Requirements: Stable power source

### 4) Scope of application

This monitor is suitable for bedside monitoring of adults and pediatric. This monitor enables ECG, respiration (RESP), pulse rate (PR), blood oxygen saturation (SpO<sub>2</sub>), noninvasive blood pressure (NIBP) and temperature (TEMP) monitoring. It is equipped with a replaceable built-in battery to provide convenience for the patient movement in hospital.

### 5) Indications and contraindications

#### Blood oxygen saturation (SpO<sub>2</sub>)

#### Indication:

- Monitoring effectives of oxygen therapy
- A reading is needed to facilitate the completion of an early warning score to inform clinical assessment
- Sedation or anesthesia
- Transport of patients who are unwell and require oxygenation assessment
- Haemodynamic instability (e.g. cardiac failure or Myocardial Infarction)
- Respiratory illness e.g. asthma, chronic obstructive pulmonary disease
- Monitoring during administration of respiratory depressant drugs, e.g. opiate epidural or patient-controlled analgesia.
- Assessing oxygen saturation during physical activity e.g. in pulmonary rehabilitation

### Contraindications

 Pulse oximetry does not give an indication of haemoglobin so if the patient is profoundly anaemic then their oxygen saturation may by normal but they may still be hypoxic

Source: NHS. "Clinical Procedure\_ Procedure for Pulse Oximetry/SPO2". Wirral Community NHS Trust. Sep, 2013

### Non-invasive blood pressure (NIBP)

Indication:

- To determine a patient's blood pressure
- Screen for hypertension
- Following the effect of anti-hypertensive treatments in a patient to optimize their management
- Assessing a person's suitability for a spot or certain occupations
- Estimation of cardiovascular risk
- Determining for the risk of various medical procedure
- Figuring out whether a patient is clinically deteriorating or is at risk.

### Contraindications

- Oscillometric blood pressure devices may not be accurate in patients with weak or thready pulse
- In patients with heart beats below 50 beats/minutes, even if the rhythm is regular, some of the semi-automatic devices are unable to reduce their deflation rate sufficiently so that too rapid a falling in cuff pressure results in underestimation of systolic blood pressure and overestimation of diastolic blood pressure.
- Do not apply to limb with AV fistula, significant injury or burn, or lymph node removal post mastectomy.

Source: [1] NHS. "Clinical Procedure\_ Procedure for Blood Pressure Monitoring". Wirral Community NHS Trust. Dec, 2013

[2] Clinical Quality& Patient Safety Unit, QAS. *Clinical Practice Procedures: Assessment/Non-invasive blood pressure*. Queensland Government, 2016. https://www.ambulance.qld.gov.au/clinical.html

### Electrocardiography (ECG)

### Indication:

- The electrocardiogram (ECG) has proven to be among the most useful diagnostic test in clinical medicine. It is routinely used in the evaluation of patients to detect myocardial injury, ischemia and the presence of prior infarction, in the assessment of patients with electrolyte abnormalities, drug toxicities and implanted defibrillators and pacemakers.
- In addition to its usefulness in the evaluation of ischemic coronary disease, the ECG, in conjunction with ambulatory ECG monitoring, is of particular use in the diagnosis of disorders of the cardiac rhythm and in the evaluation of syncope. Other common uses of the ECG include the assessment of metabolic disorders and side effects of pharmacotherapy, as the evaluation of primary and secondary cardiomyopathic processes, among others.

### Contraindications

- No absolute contraindications to performing an ECG exist, other than patient refusal. Some patients may have allergies or, more commonly, sensitivities to the adhesive used to affix the leads; in these cases, hypoallergenic alternatives are available from various manufacturers.

Source: Tarek, A. "Electrocardiography", <Medscape>, Apr 17, 2017

### Temperature (TEMP)

Indication:

- To obtain the baseline temperature to enable comparisons to be made with future recordings
- To enable close observation in resolving hypothermia/hyperthermia
- To observe and monitor patients for changes indicating an infection
- To monitor the effect of treatment for antimicrobial therapy for infection
- Using before and during a blood transfusion to monitor for signs of a reaction

Contraindications

- No known contraindications

### 1.2 Operating principle

Refer to the chapters for every physiological parameter from chapter 7 to chapter 12.

# 1.3 System configurations

Basic configuration of BT-770

- Main body with 12 inch touch screen and built-in lithium-ion battery
- ECG cable and electrode
- Adult SpO2 probe and extension cable
- Non-invasive blood pressure cuff
- Temperature probe
- AC/DC adapter

### Options of BT-770

• External plug-in printer

| Picture                                                                                                    | Name                                     | Description                                   | Qty |
|----------------------------------------------------------------------------------------------------|------------------------------------------|-----------------------------------------------|-----|
|                                                                                                    | ECG cable and<br>lead wire<br>(standard) | Measures ECG                                  | 1ea |
| ECG Electroles                                                                                                    | ECG electrode<br>(standard)              | Electrode for ECG measurement                 | 1ea |
|                                                                                                    | Adult SpO2<br>sensor<br>(standard)       | SpO2 sensor for adult                         | 1ea |
|                                                                                                    | SpO₂ extension<br>cord<br>(Standard)     | Cord to connect the SpO2 sensor and main body | 1ea |
|                                                                                                    | Adult NIBP cuff<br>(standard)            | Measures NIBP for adult                       | 1ea |
|                                                                                                    | NIBP extension<br>tube<br>(standard)     | Tube to connect the NIBP cuff and main body   | 1ea |
| and the second second sec | Temperature<br>sensor<br>(Standard)      | Measures the body temperature                 | 1ea |
|                                                                                                    | Adapter<br>(Standard)                    | For power supply                              | 1ea |

# 1.4 Product outlook

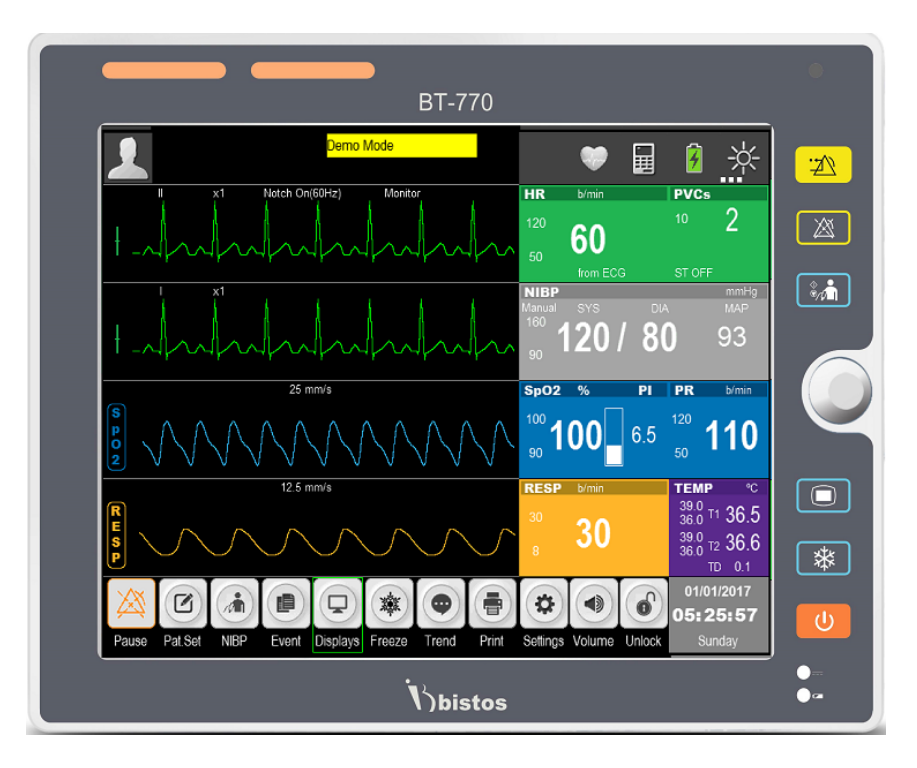

Figure1-1: Front view

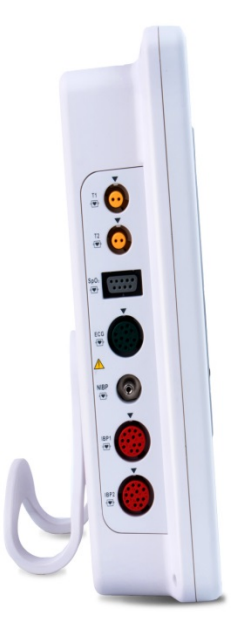

Figure1-2 : Side view

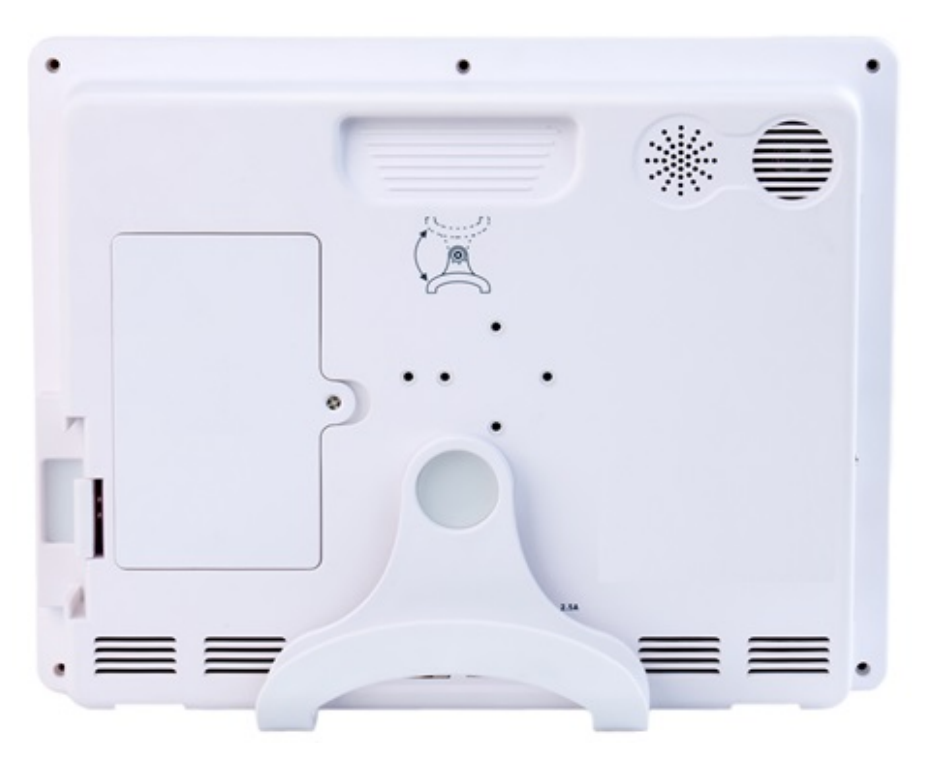

Figure1-3 : Rear view

# 1.5 Description of monitor

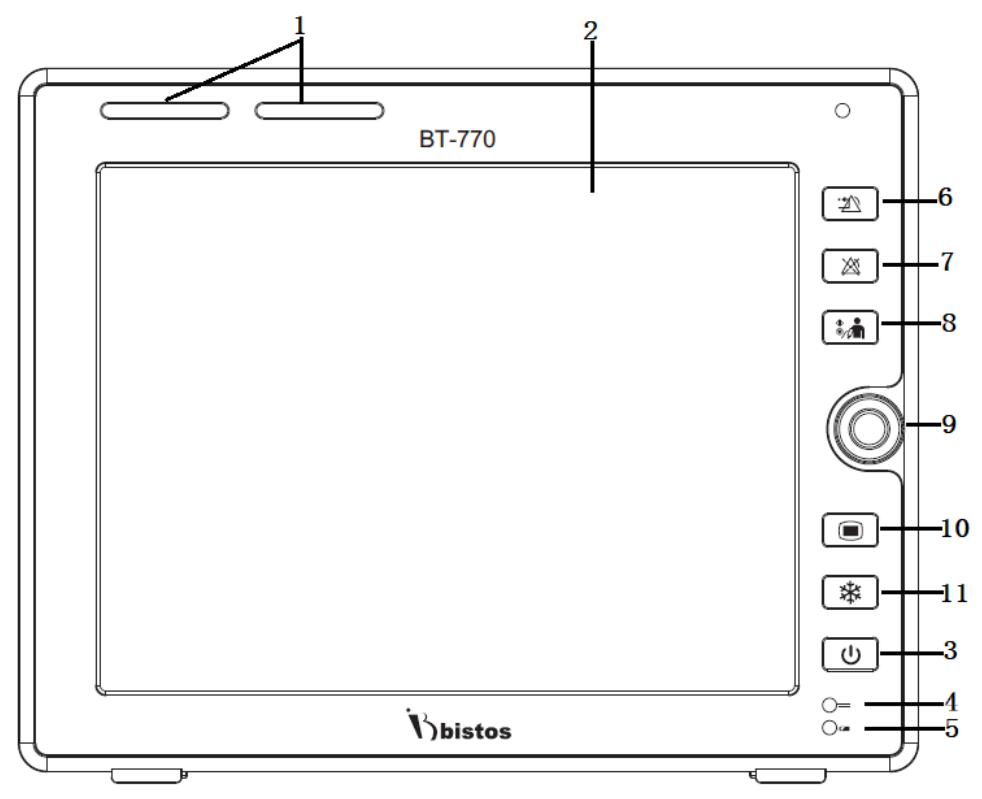

Figure1-4: Front view

|   | Name               | Description                                                                                                    |  |
|---|--------------------|----------------------------------------------------------------------------------------------------|--|
| 1 | Alarm indicator    | <ul> <li>Indicates the priority of physiological alarm and technical alarms in different colors and flashing frequencies.</li> <li>High priority: Red, fast flashing (1.4 - 2.8 Hz)</li> <li>Medium priority: Yellow, slow flashing (0.4 - 0.8 Hz)</li> <li>Low priority: Yellow, constant on</li> </ul> |  |
| 2 | Display area       | Display the waveform and measured value                                                                                                    |  |
| 3 | (Power]            | <ul> <li>Power On: Press down the key more than 2 seconds.</li> <li>Power Off: Press down the keys more than 2 seconds and the system will display the alarm message "The system will shut down 3 seconds".</li> </ul>                                                                                   |  |
| 4 | Battery indicator  | <ul> <li>On: The battery is being charged or has been fully charged.</li> <li>Off: The battery has not been installed.</li> <li>Flashing: The monitor is being powered by the battery.</li> </ul>                                                                                                    |  |
| 5 | DC power indicator | Turned on when the monitor is being powered by the adapter.                                                                                                    |  |
| 6 | [Alarm reset]      | To reset the alarm condition.                                                                                                    |  |

| 7  | [Alarm pause]           | To pause the alarm sound. Alarm pause time can be set<br>as 1, 2, 3, 4, 5, 10, 15 minutes, and permanent. Default<br>setting is 2 minutes. |
|----|-------------------------|----------------------------------------------------------------------------------------------------|
| 8  | 》加<br>[NIBP start/stop] | Start and stop the non-invasive blood pressure measurement.                                                                                |
| 9  | Control knob            | Rotate: move the cursor.<br>Press: select the menu or execute a command.                                                                   |
| 10 | [Setting]               | Enter to the setting mode. Press again to close the setting mode.                                                                          |
| 11 | (Freeze)                | Freeze/unfreeze the waveform.                                                                                                    |

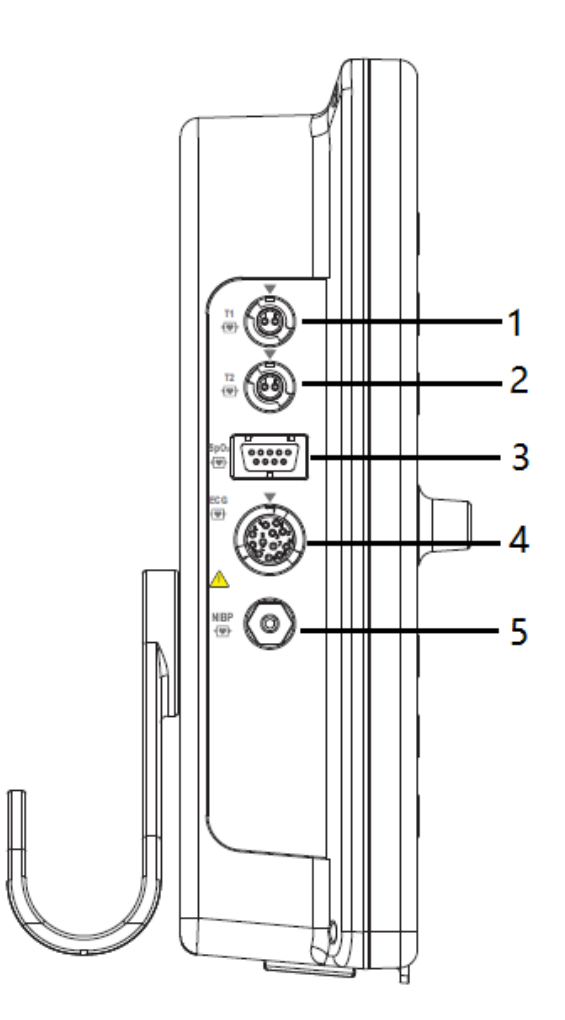

Figure1-5: Side view

|   | Name | Description                 |  |
|---|------|-----------------------------|--|
| 1 | T1   | Temperature probe interface |  |
| 2 | Т2   | Temperature probe interface |  |
| 3 | SpO2 | SpO2 cable interface        |  |
| 4 | ECG  | ECG cable interface         |  |
| 5 | NIBP | NIBP cuff interface         |  |

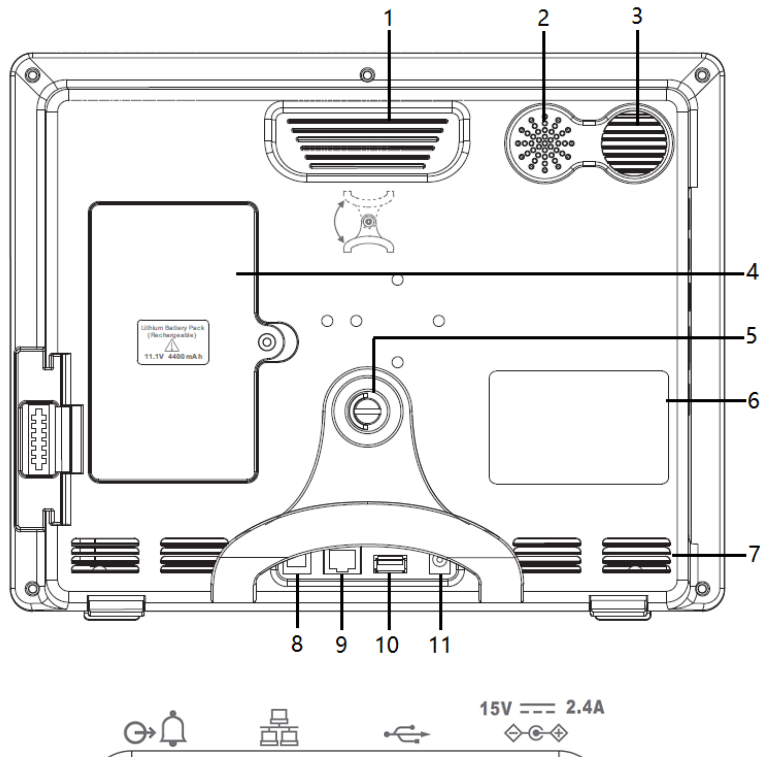

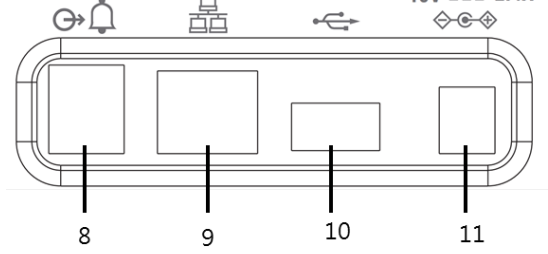

Figure1-6: Rear view

|   | Name          | Description                       |
|---|---------------|-----------------------------------|
| 1 | Handle        | Handle for main body transport    |
| 2 | Speaker holes | For alarm and synchronizing sound |
| 3 | Air outlet    | Heat dissipation                  |
| 4 | Battery cover | Battery compartment cover         |

P/N:770-ENG-OPM-EUR-D03

| 5  | Bracket                    | To wall mount the monitor        |
|----|----------------------------|----------------------------------|
| 6  | ID label                   | Identify the monitor information |
| 7  | Air intake                 | For ventilation                  |
| 8  | Auxiliary output interface | Nurse call                       |
| 9  | Network port               | For CMS                          |
| 10 | USB port                   | For trend or software upgrade    |
| 11 | Power adapter              | 15V, 2.4A adapter                |

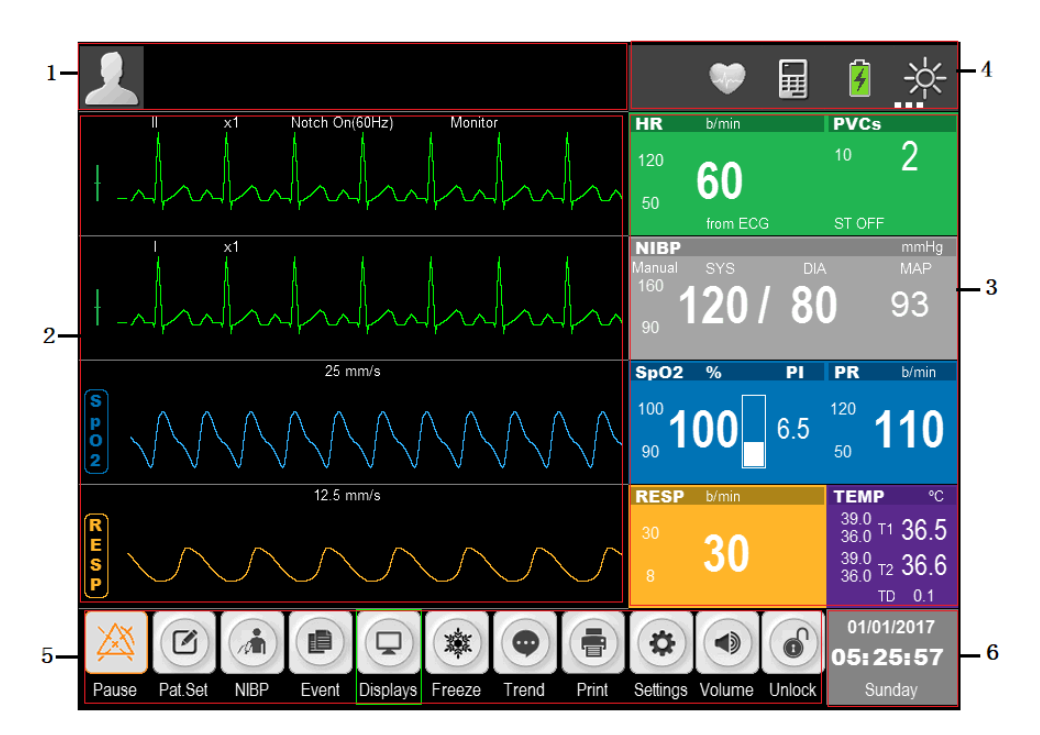

Figure 1-7: Standard display

|   | Name                 | Description                                                                                                    |  |
|---|----------------------|----------------------------------------------------------------------------------------------------|--|
| 1 | Information area     | Include patient information, alarm status icon,<br>physiological and technical alarms. In DEOM<br>mode, it displays "DEMO".                                                                                                    |  |
| 2 | Waveform area        | Mainly display the waves of physiological parameters with name of the parameter on the left side.                                                                                                    |  |
| 3 | Parameter area       | <ul> <li>Show the corresponding parameter measured value and current upper and lower alarm limits of each parameter module. The parameters are shown in fixed position, that is, from top to bottom and from left to right: <ul> <li>ECG</li> <li>NIBP</li> <li>SpO<sub>2</sub> and PR</li> <li>TEMP</li> <li>RESP</li> </ul> </li> </ul> |  |
| 4 | Information Tip Area | Display the network status, battery status, automatic identification screen brightness icon.                                                                                                    |  |
| 5 | Hot key icons        | Shows the hotkeys, which are frequently used for some common operations.                                                                                                    |  |
| 6 | Date and Time area   | Display the current date and time.                                                                                                    |  |

Bistos Co., Ltd.

# 1.7 Smart Hotkeys

Smart hotkeys are graphic hotkeys displayed at the bottom of the main screen of the monitor, and enable the user to use specific features conveniently.

| Кеу | Name       | Description                     |
|-----|------------|---------------------------------|
| 談   | [Pause]    | Alarm pause                     |
|     | [Pat. Set] | Patient information setting     |
|     | [NIBP]     | NIBP measurement start and stop |
|     | [Event]    | Manual event mark               |
|     | [Displays] | Change the display format       |
| *   | [Freeze]   | Freeze the waveform             |
| •   | [Trend]    | Trend display                   |
|     | [Print]    | Print key                       |
| \$  | [Settings] | Setup menu                      |
|     | [Volume]   | Volume setup key                |
|     | [Unlock]   | Touch screen lock key           |

# 1.8 Essential performance

This device Multi-parameter Patient Monitor provides various patient vital signs such as pulse rate, ECG, respiration, blood oxygen saturation, blood pressure and temperature by placing or inserting the various sensors to the appropriate site of patient. The device is composed with display, control circuit and panel, and input part for various sensors. It detects ECG, SpO2, NIBP, etc. using ECG cable and specific probes and sensors. The detected analog signal amplifies and converted to digital. This concerted data feed to the CPU and converted to the display format as number and waveform. This device is incorporated with alarm system. The alarm generated when the detected signal range is beyond the user set alarm limits.

# **2** <u>Preparing for operations</u>

## 2.1 Installation

To ensure normal working of the monitor, read this chapter before use, and install as required.

### \Lambda WARNING

- All analog and digital devices connected to the monitor must be certified by IEC standards (e.g. IEC 60950 Data processing equipment standard and IEC 60601-1 Medical equipment standard). Furthermore, all configurations shall comply with valid version of IEC 60601-1 standard. The personnel connecting additional devices to the input / output signal ports are responsible for the compliance with IEC 60601-1 standard. If there is any question, please contact Bistos.
- If the patient cable interface and network interface are connected with multiple devices, the total electric leakage current cannot exceed the allowable value.
- The copyright of monitor software belongs to our company. Without permission, any organization or individual shall not interpolate, copy or exchange by any means or form.
- When the monitor is combined with other devices, it must comply with IEC 60601-1:2005 + A1:2012, and should not be connected with multiple socket outlet or extension cord.
- Do not connect the device on other equipment or network, to which a signal input/output part may be connected.

Prior to installation, the operator must ensure that the following space, power, environmental requirements are met.

### 2.1.1 Unpack and check

BT-770 patient monitor was inspected rigorously at the factory before delivery, in order to avoid being hit when transported, carried out careful packaging. Before unpacking, carefully inspect the package. If any damage, please immediately contact the Bistos. Unpack in the correct way, carefully remove the monitor and accessories from the box and check with the packing list. Check if there is any mechanical damage, the all listed are completely packed. If you have questions, please contact the marketing department of Bistos or agency.

Please keep the packing box and materials for use in future transporting or storage.

### 2.1.2 Placement requirements

Equipment installation must meet:

- The left and right side of the monitor should have space more than 100 cm from the wall
- Back on the monitor should have space more than 50 cm.
- Ensure that the operating floor and the monitor have enough space for connecting the accessory wires.

### 2.1.3 Power requirements

- DC power supply adapter

Input: A.C. 100 V - 240 V, 50/60 Hz

Output: D.C. 15 V, 2.5 A

- Built-in rechargeable lithium-ion battery: D.C. 11.1 V, 4400 mAh

### 2.1.4 Environmental requirements

The storage, transport and use of the monitor must meet the following environmental requirements.

| Operating      | Ambient temperature                                                                                                    | 5°C ~ 40 °C                  |  |
|----------------|----------------------------------------------------------------------------------------------------|------------------------------|--|
| environment    | Relative humidity                                                                                                    | 30 % ~ 85 % (Non-condensing) |  |
|                | Atmospheric pressure                                                                                                    | 700 ~ 1060 mbar (hPa)        |  |
| Transportation | Prevent severe shock, vibration, rain and snow splashing during transport.                                                                                 |                              |  |
|                | The packaged monitor should be stored in well-ventilated room with                                                                                         |                              |  |
| Storage        | ambient temperature -20 $^\circ\!C$ ~ 60 $^\circ\!C$ , relative humidity 0 ~ 95 % (Non-condensing), atmospheric pressure 700 ~ 1060 mbar(hPa), and without |                              |  |
|                | corrosive gases.                                                                                                    |                              |  |

The operating environment of the monitor should avoid noise, vibration, dust, corrosive or flammable and explosive materials. In order to allow air flowing smoothly and achieve good heat dissipation, at least 2 inches (5cm) clearance should be kept around the device.

When the device is moved from one environment to another, the device may have condensation due to the differences in temperature or humidity. In this case, wait until the condensation disappears before using the device.

### 

• Ensure that the monitor is used under specified environment. Fail to do this, the technical specifications declared in this manual may not be met and it may result in damage to equipment and other unforeseen consequences.

### 2.2 Connecting to power

### 

- Do not try to open the monitor when the power is connecting.
- During the operation, do not disconnect any cable.

Connect to power adapter in the following steps:

- Make sure that the AC power supply meets the following specifications: a.c.100V-240V, 50/60Hz.
- Use the power adapter provided with the monitor. Plug the power adapter into the power connector of the monitor, and plug the other end of the power adapter into the mains (low voltage power supply network facilities) power outlet with protective earth.

# **3** Basic operations

### <u>3.1 Turn on</u>

### 3.1.1 Check the monitor

- Before turn on the monitor, check whether there is mechanical damage to the monitor, and whether the external cables and accessories are connected correctly.
- Plug the power adapter into the AC power outlet. If using battery power, make sure the battery is fully charged.
- Check all the functions required for patient monitoring to make sure that the monitor operates properly.

### 

• If the monitor is damaged, or fails to work normally, do not use it for patient monitoring. Please contact the maintenance personnel or Bistos immediately.

### 3.1.2 Start the monitor

If finish to check the monitor, it is ready to start the monitor.

Press the [U] [Power] key, the yellow warning lights flash once and the system enter the program reading interface; finally the system makes a "tick" sound, the boot screen disappears, and the system enters the main interface.

- If any fatal error occurs during self-test, the system will alarm. If this case persists, please stop to using the monitor and contact the maintenance personnel or Bistos.
- Check all available monitor functions to ensure that the monitor operate properly.
- If the monitor equipped with a battery, charge the battery after each use to ensure sufficient power.
- After unpacking, when use the monitor first time, the monitor should be powered with adapter.

### 3.1.3 Connect the sensors

Connect the required sensor to the monitor and the monitoring site of patient.

### 3.1.4 Start monitoring

Start monitoring in the following steps:

- Check if the patient cable and the sensor are connected properly.
- Check if the settings of the monitor are corrects, such as patient type.
- For the details of parameter measurement or monitoring, see the appropriate section.
- The operator can operate according to their own habits, standing in front, left or right of the monitor, easy to observe and operate the monitor.

## 3.2 Turn off

Turn off the monitor in the following steps

- Disconnect the cables and sensors connected to the patient.
- Press and hold the U [Power] key for 2 seconds to pop up the 3 seconds countdown window, and the monitor turns off in 3 seconds.

### 

If the monitor is not turned off properly, you can simply disconnect the power to shutdown forcibly. But the forced shutdown may cause data loss, and it is not recommended.

### 3.3 Basic operations

### 3.3.1 Using the control knob

Control knob can be used to perform the following operations:

- Rotate: Rotate control knob clockwise or counter clockwise to move the cursor.
- Press: Press control knob to perform an action, such as access to a menu or execute a command.

Control knob is the main control means. On the interface or the menu, the green highlighted box that moves with the knob turning is called the cursor. By turning the control knob, you can position the cursor in order to perform the desired operation.

### 3.3.2 Using keys

The monitor has three types of keys:

- Soft keys: Within the display these keys allow quick access to certain menus or performing certain actions, including:
  - Parameter hotkeys: Select a parameter area and enter the appropriate parameter setup menu, including drug calculation and time setup.
  - Wave hotkeys: Select a wave area and enter the appropriate parameter setup.
  - Smart hotkeys: The shortcut keys that the user can operate quickly are displayed at bottom of the screen. Refer to '1.7 Smart Hotkeys'.
- Hard keys: The physical keys on the monitor, such as the [Alarm pause] key on the front panel.
- Popup keys: Menu keys relevant to the tasks that automatically appear on the monitor screen when need, such as, the confirmation key popped up when you need to confirm the change.

### 3.3.3 Using the touch screen

Click on the touch screen to quickly and easily perform specific operation.

### 3.3.4 Using soft keyboard

If you choose a menu which needs to enter characters, the system will display the soft keyboard on the screen. If you finish entering, press [Enter] key to confirm that you have finished entering and close the soft keyboard.

### 3.3.5 Using menu

Select the 😟 [Settings] smart key on the monitor or press the 🛄 [Setting] key on the monitor panel to open the "Settings" mode as shown below. You can set-up the monitor.

| Menu Title        | ettings           | X                     | Close Menu |
|-------------------|-------------------|-----------------------|------------|
|                   | Patient>>         | C.O. Measure>>        |            |
|                   | Module Setup>>    | Drug Calculation>>    |            |
| Main display area | Alarm Setup>>     | oxyCRG>>              |            |
|                   | Printer Setup>>   | Demo Mode>>           |            |
|                   | Parameter Setup>> | User Maintenance>>    |            |
|                   | Trend>>           | Factory Maintenance>> |            |
|                   |                   | Monitor Info>>        |            |

Figure 3-1: "Setting" menu

The style of other menus is basically similar to the "Settings", and generally consists of the following components:

- Menu title: A title of the current menu.
- Close menu: Close the current menu. Exit the current menu or close the current menu and return to the previous menu.
- Main display area: Display options, buttons or prompt messages. The symbol ">>" indicates that selecting this option can enter the corresponding submenu.
- Confirmation key area: Some menus contain a confirmation key area to confirm the menu operations, including confirmation and cancel key.
## 3.4 Operation mode

The monitor has 2 operating modes, of which the demo mode is protected by a password.

1. Monitoring mode (operating mode)

This is the daily operating mode of patient monitoring; you can change some settings in accordance with the patients, such as alarm limits. However, when the patient is discharged, the monitor will restore these settings to default according to pre-set configuration.

2. Demo mode

This mode is protected by a password for demonstration purpose only.

- Enter the demo mode:
  - Select 3 [Settings]Smart Hotkey or press  $\square$  [Setting] key on the monitor panel  $\rightarrow$  "Settings";
  - Select "Demo Mode>>" → enter the password and confirm, and the monitor enters the demo mode.
- Exit demo mode:
  - > Select (Settings)Smart Hotkey or press (Setting) key on the monitor panel  $\rightarrow$  "Settings";
  - Select "Exit Demo >>" and the monitor exits the demo mode.

#### 

• The demo mode is mainly used to show the monitor's performance and for user training. In actual clinical use, the demo function is prohibited in order to avoid mistaking the displayed waves and parameters as those of the patient, thus affecting patient monitoring, and delaying diagnosis and treatment.

## 3.5 Measurement setup

This section only describes the general settings of measuring wave in monitor mode; for other specific settings of each parameter, please refer to the appropriate section.

Select the wave area of a parameter to enter the appropriate setup menu. The setup menu defines the specific wave setup of the parameter, such as wave gain and wave speed. You may set the waves of different parameters as needed.

## 3.6 Freezing waves

In the patient monitoring process, you can freeze the wave on the screen, review and carefully observe the patient's condition during this time. Freeze / unfreeze the wave as follows:

Select 😻 [Freeze] hotkey or press the 🕸 [Freeze] key on the monitor panel to freeze the displayed wave of the monitor.

Select 😻 [Freeze] hotkey or press the 🕸 [Freeze] key on the monitor panel again to release the freezing state.

## 3.7 Other common setup

The common setup of the monitor is the general setup that defines how the monitor works, for example: alarm volume setting. They may affect the setup of multiple measurements or display interfaces.

## 3.7.1 Defining the monitor

When install the monitor or change the usage occasion, the monitor should be defined as follows:

- Select <sup>(★)</sup> [Settings]Smart Hotkey or press <sup>(□)</sup> [Setting] key on the monitor panel → "Settings".
- Select "User Maintenance >>" →enter the password and confirm → "User Maintenance" menu.
  - Select "Device Name": Enter device name through the soft keyboard on the screen.
  - Select "Department": Enter the sector and department using the device through the soft keyboard on the screen.
  - Select "Bed Number": Enter the bed number through the soft keyboard on the screen.

#### 3.7.2 Language setup

Set the monitor language in the following steps:

- Select <sup>™</sup> [Settings]Smart Hotkey or press □ [Setting] key on the monitor panel → "Settings".
- Select "User Maintenance >>" →enter the password and confirm →"User Maintenance" menu.
- Select "Language", and select the option as needed:
  - "English": The interface language of the monitor is English.
  - "Türkçe": The interface language of the monitor is Turkish.
  - "Español": The interface language of the monitor is Spanish.
  - "Français": The interface language of the monitor is French.

#### 3.7.3 Date and time

Set the monitor time in the following steps:

- Select <sup>™</sup> [Settings]Smart Hotkey or press <sup>□</sup> [Setting] key on the monitor panel → "Settings";
- Select "User Maintenance >>" →enter the password and confirm →"User Maintenance" menu.
- Select "Time Setup >>"  $\rightarrow$  enter "Time Setup>>" menu.
- Or you can enter the "Time Setup" directly by touching the time display area on the display.
- "Date (YYYY-MM-DD)": Set the year, month, and day.
- "Time (24H)": Set the hour, minute and second.
- Select "Date Format", and set the date format in accordance with custom
  - "YYYY-MM-DD": Year- Month-Day.
  - "MM-DD-YYYY": Month -Day-Year.
  - "DD-MM-YYYY": Day-Month-Year.
- "Time Format", set the time format is 24H.

#### 3.7.4 Volume control

#### 1. Alarm Volume

- > Select I [Volume] smart hotkey  $\rightarrow$  "Volume Setup" menu.
- Select "Alarm Volume": Set alarm volume from 1 to 9.

#### 2. QRS Volume

- > Select O [Volume] smart hotkey  $\rightarrow$  "Volume Setup" menu.
- > Select "QRS Volume": Set QRS volume from 0 to 9. 0 means off.

#### 3. Pulse Volume

- > Select O [Volume] smart hotkey  $\rightarrow$  "Volume Setup" menu.
- > Select "Pulse Volume": Set pulse volume from 0 to 9. 0 means off.
- 4. Touch Volume
  - > Select I [Volume] smart hotkey → "Volume Setup" menu.
  - Select "Touch Volume": Set touch volume from 0 to 9. 0 means off.
- 5. Key Volume
  - > Select O [Volume] smart hotkey  $\rightarrow$  "Volume Setup" menu.
  - Select "Key Volume": Set key volume from 0 to 9. 0 means off.

#### 3.7.5 Setting parameter unit

You can select a preferred unit through the following operations

- > Select  ${}^{\textcircled{\mbox{select}}}$  [Settings]Smart Hotkey or press  $\square$  [Setting] key on the monitor panel  $\rightarrow$  "Settings".
- Select "User Maintenance >>" → enter the password and confirm →"User Maintenance" menu.
- Select "Unit Setup >>"  $\rightarrow$ "Unit Setup" menu.
  - Select "Height Unit", and select the unit "cm" / "inch" as needed.
  - Select "Weight Unit", and select the unit "kg" / "lb" as needed.

- "ST Unit" fixed as "mV", is not optional.
- Select "Pressure Unit", and select the unit "mmHg" / "kPa" as needed.
- Select "TEMP Unit", and select the unit "°C" / "°F"as needed.

## 4 Patient information management

Connect the patient to the monitor, and the monitor will display and store the physiological data of the patient, so the patient can be monitored without admitting the patient. However, admitting the patient correctly is very important.

If the monitor has admitted the patient, it is recommended to operate the monitor to discharge the current patient before connecting to (not admitted) the next patient. Otherwise, the data of the previous patient will be stored in the data of the current patient.

#### 

- Whether the patient is admitted or not, the system will give a default value to "Patient Type" and "Pace Maker", "Patient Type" default "Adult", "Pace Maker" default "No", and the user must confirm that the default value is appropriate for the patient being monitored.
- For patients with pacemakers, "Pace Maker" must be set to "Yes". Otherwise, the pacing pulse will be treated as normal QRS wave group, and the system is unable to detect the alarm status of "ECG Signal weak".
- For patients without a pacemaker, "Pace Maker" must be set to "No". Otherwise, the system is unable to detect the arrhythmias (including PVCs count) related to ventricular premature beats, and fails to perform ST segment analysis.

## 4.1 Patient setup menu

You can manage the patient through the "Patient" menu. To enter "Patient" menu, operate as follows:

Select (Settings]Smart Hotkey or press (Setting] key on the monitor panel  $\rightarrow$  "Settings"  $\rightarrow$  "Patient >>"  $\rightarrow$  "Patient" menu;

Or

Select (Pat. Set] Smart Hotkey to enter "Patient" menu, as shown in Fig. 4-1.

| Patient |                     | X |
|---------|---------------------|---|
|         | Quick Admit         |   |
|         | Admit Patient       |   |
|         | Patient Info        |   |
|         | Discharge Patient   |   |
|         | Clear Alarms        |   |
|         | Clear Tabular Trend |   |
|         | Clear NIBP Trend    |   |

Figure 4-1 "Patient" menu

## 4.2 Admitting a patient

Admit a patient as follows:

In "Patient" menu, select "Quick Admit"  $\rightarrow$  "Warning" message  $\rightarrow$  "OK"  $\rightarrow$  "Quick Admit" menu, as shown in Figure 4-2.

| Quick Admit  | X       |
|--------------|---------|
| Patient Type | Adult 🔽 |
| Pace Maker   | No 🔽    |
| Ok           |         |
| Cance        | 1       |
|              |         |

Figure 4-2 "Quick Admit" menu

- Select "Patient Type", and set the patient category as needed: "Adult" and "Pediatric".
- Select "Pace Maker", and set whether the patient wears a pacemaker according to the patient condition: "Yes" or "No".
- After setting, select "OK" to save the current setup or select "Cancel" and do not save the current setup.

## 4.3 Patient information

To edit patient information, operate as follows:

In the "Patient" menu, select "Patient Info". The "Patient Info" menu as shown in Figure 4-3 will be displayed.

| Patient Ir                   | nfo   |            |       |          | X |
|------------------------------|-------|------------|-------|----------|---|
| Last Name                    |       |            |       | ]        |   |
| First Name                   |       |            |       | ]        |   |
| Patient ID                   |       |            |       | ]        |   |
| Case Number                  |       |            |       | ]        |   |
| Gender                       |       | Height(cm) |       | = (inch) |   |
| Patient Type                 | Adult | Weight(kg) |       | = (lb)   |   |
| Pace Maker                   | No    | Blood Type |       | ]        |   |
| Admission Date<br>MM-DD-YYYY |       |            |       | ]        |   |
| Birthday<br>MM-DD-YYYY       |       |            |       | ]        |   |
|                              | Ok    | С          | ancel | ]        |   |

Figure 4-3. "Patient Info" menu

- 1. Select "Last Name", and enter patient's surname through the soft keyboard (Letters: not more than 20 characters).
- 2. Select "First Name", and enter patient name through the soft keyboard (Letters: not more than 20 characters).
- 3. Select "Patient ID", and enter the patient ID through the soft keyboard (Letters: not more than 20 characters).
- 4. Select "Case Number", and enter the case number through the soft keyboard (Letters: not more than 20 characters).
- 5. Select "Gender", and set the patient's gender.
- 6. Select "Patient Type", and set the patient category as needed: Adult and Pediatric.
- 7. Select "Pace Maker", and set whether the patient wears a pacemaker.

- 8. Select "Height(cm)", and set the patient's height via the pop-up keyboard on the screen(Range: 0 ~ 250).
- 9. Select "Weight (kg)", and set the patient's weight via the pop-up keyboard on the screen(Range: 0 ~ 350).
- 10. Select "Blood Type", and set the patient's blood type: A, B, AB or O.
- 11. Select "Admission Date (MM-DD-YYYY)", and set the date of admitting the patient.
- 12. Select "Birthday (MM-DD-YYYY)", and set the birth date of the patient.

After setting, select "OK" to save the current setting or select "Cancel" and do not save the current setting.

## 4.4 Discharging a patient

To discharge a patient, operate as follows:

In the "Patient" menu, select "Discharge Patient"  $\rightarrow$  "Warning" message  $\rightarrow$  "OK" to finish the operation of discharging a patient.

After the patient is discharged, all the information of the patient stored in the monitor will be cleared. Therefore, discharge the patient only when needed.

## 4.5 Clear alarms

To clear alarms, operate as follows:

In the "Patient" menu, select "Clear Alarms"  $\rightarrow$  "Warning" message  $\rightarrow$  "OK" to finish the operation of clear alarms.

After the alarm is cleared, all the information of alarms stored in the monitor will be cleared. Therefore, clear alarm only when needed.

## 4.6 Clear trend

To clear trend, operate as follows:

In the "Patient" menu, select "Clear Tabular Trend"  $\rightarrow$  "Warning" message  $\rightarrow$  "OK" to finish the operation of clear tabular trend.

After the tabular trend was cleared, all the information of tabular trend stored in the monitor will be cleared. Therefore, clear tabular trend only when needed.

## 4.7 Clear NIBP trend

To clear NIBP trend, operate as follows:

In the "Patient" menu, select "Clear NIBP Trend"  $\rightarrow$  "Warning" message  $\rightarrow$  "OK" to finish the operation of clear NIBP trend.

After the NIBP trend was cleared, all the information of NIBP trend stored in the monitor will be cleared. Therefore, clear NIBP trend only when needed.

# 5 **Display format**

The monitor has four display format, which are "Normal Screen", "Big ECG Screen", "Big font Screen", and "ECG 7-Lead Full-Screen". The user can select the display format according to needs, and get different screen information.

## 5.1 Selecting user interface

Select the user interface as follows:

- > Select  $\bigcirc$  [Displays] smart hotkey  $\rightarrow$  Screen Select;
- Select the display format according to needs:
  - "Normal Screen": Standard interface.
  - "Big ECG Screen": Big ECG interface.
  - "Big font Screen": Big font interface.
  - "ECG 7-Lead Full-Screen": ECG 7-Lead Full interface.

## 5.2 Display description

## 5.2.1 Normal display format

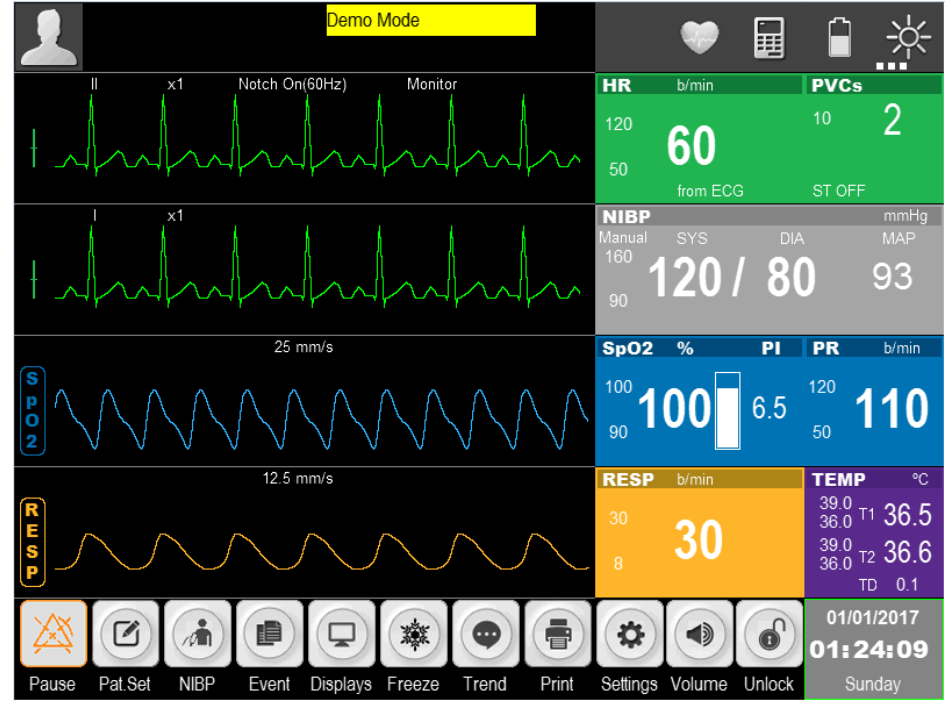

Figure 5-1: Standard Display

The normal display provides the parameter wave being monitored and the parameters displayed in the parameter area. This is the basic display of the monitor. In this display mode all parameters, two ECG waves, one blood oxygen saturation percentage wave, one respiratory wave are displayed.

## 5.2.2 Big ECG format

The big ECG format is as shown in Figure 5-2.

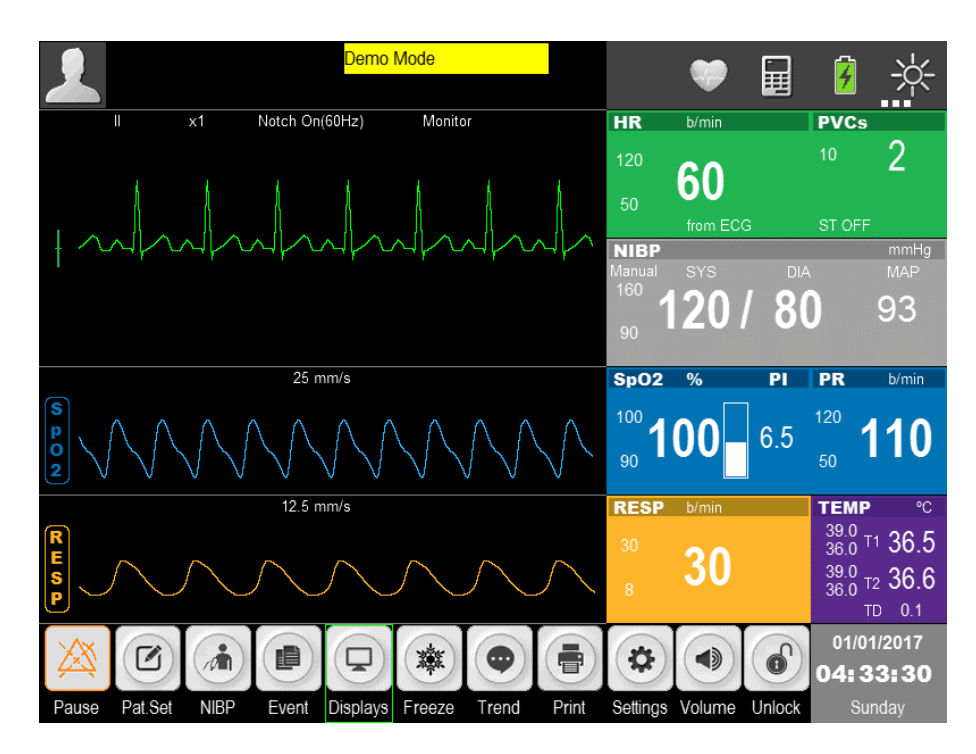

Figure 5-2: Big ECG format

## 5.2.3 Big font format

The big font format is as shown in Figure 5-3.

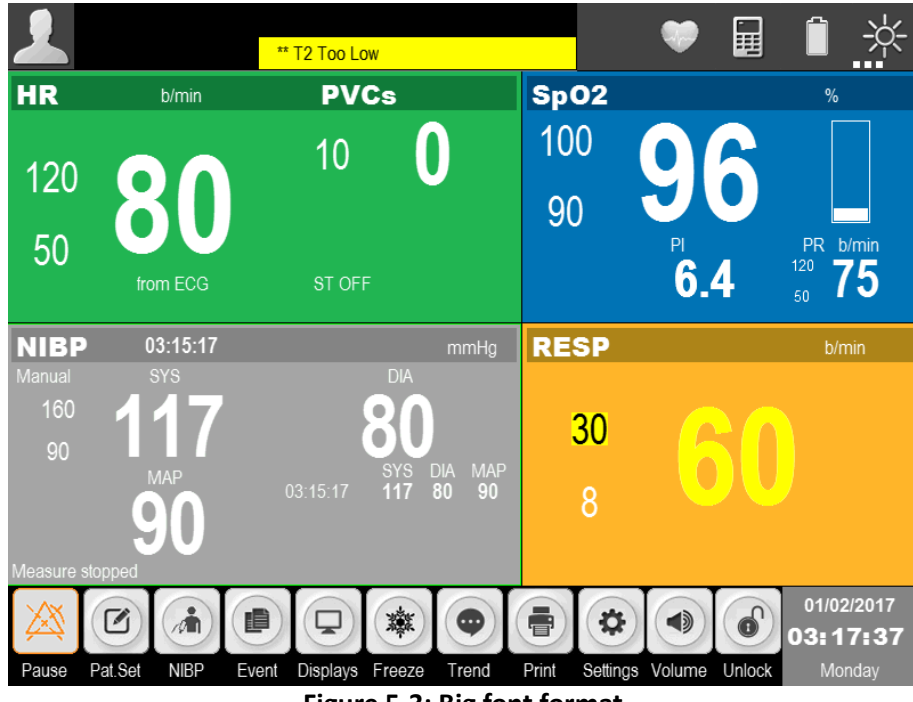

Figure 5-3: Big font format

## 5.2.4 ECG 7-Lead full screen format

emo Mode Ī 4 **PVCs** Notch On(60Hz) HR Monitor 2 60 x1 П mmHg MAP NIBP ||| x1 120 80 93 aVR x1 SpO2 % Ы PR b/min aVL x1 10 00 6.5 aVF x1 TEMP RESP b/min 39.0 36.0 T1 36.5 x1 30 v 39.0 36.0 т2 36.6 01/01/2017 i 6 Č. Ф Г 04:32:42 NIBP Unlock Pat.Set Settings Volume Even Displays Freeze Trend Print

The ECG 7-Lead full screen format is as shown in Figure 5-4.

Figure 5-4: ECG 7-Lead full screen format

# 6 <u>Alarm</u>

Alarm means that the monitor prompts the medical staff through sound and light when the abnormal changes in vital signs are monitored or the monitor has a failure or is unable to monitor the patient successfully.

#### 

- In any single region (e.g. ICU), it has potential danger if the same or similar devices use different alarm setup.
- After setting, the alarm and other parameters of the monitor won't be lost when the system is power off, unless modified manually. Connect the power again and turn on the monitor, it will resume normal working, and the alarm and other parameters remain unchanged.

## 6.1 Alarm types

According to the nature of the alarm, the alarms of the monitor can be divided into physiological alarms, technical alarms and prompt messages.

Physiological alarms

A physiological alarm is usually triggered when a physiological parameter of the patient exceeds the alarm limit or the patient has physiological abnormalities. The information of physiological alarm is displayed in the physiological alarm area on top of the screen.

Technical alarms

Technical alarm is also known as a system error message, which is caused by improper operation or system failure resulting in system malfunction or monitoring result distorted. The information of technical alarm is displayed in the technical alarm area on top of the screen.

Prompt messages

Strictly speaking, the prompt messages are not alarms. The monitor also will display some information associated with system status in addition to the physiological alarms and technical alarms, and generally such information do not involve the patient's vital signs. The prompt messages generally appear in the technical alarm area and parameters area.

## 6.2 Alarm condition priorities

According to the severity of the alarm conditions, the physiological alarms of the monitor can be divided into high priority, medium priority and low priority.

High priority alarms

The patient is in critical condition that is life-threatening, and should be immediately rescued, or the monitor has a serious mechanical failure or malfunction, causing it unable to detect the patient's critical state and endangering the patient's life.

Medium priority alarms

The patient's physiological signs are abnormal and appropriate measures or treatment should be taken immediately, or although it won't endanger the patient's life, the mechanical failure or disoperation of the monitor will affect the normal monitoring of key physiological parameters.

Low priority alarms

The patient's physiological signs are abnormal and appropriate measures or treatment may need to be taken, or certain monitoring function is invalid due to mechanical failure or disoperation, but it won't endanger the patient's life.

The priority of all technical alarms and some physiological alarms have been set in the monitor at the factory and cannot be modified by the user. The levels of some physiological alarms can be modified.

## 6.3 Alarm mode

When an alarm occurs, the monitor uses the following audible or visual alarm to prompt the user:

- Visual alarm
- Audible alarm
- Alarm info
- Parameter flashing

Of which, the visual alarm, audible alarm, and alarm information distinguish the alarm levels in a different manner respectively.

#### 6.3.1 Visual alarm

When an alarm occurs, the alarm indicator will flash in different colors and frequencies to prompt the alarm priority.

- High priority alarm: Red, fast flashes.
- Medium priority alarm: Yellow, slow flashes.
- > Low priority alarm: Yellow, lit without flashing.

## 6.3.2 Audible alarm

An audible alarm is that the monitor prompts the alarm priorities with different sound characteristics when an alarm occurs.

- Medium priority alarm: Beep-beep-beep
- Low priority alarm: Beep

#### 6.3.3 Alarm information

Alarm information displayed on the physiological or technical alarm area of the monitor indicates the corresponding alarm information when an alarm occurs. The system will distinguish the alarm priority with different background colors:

- High priority alarm: Red
- Medium priority alarm: Yellow
- Low priority alarm: Yellow

The following flags in front of physiological alarms are used to distinguish the alarm priorities.

- High priority alarm: \*\*\*
- Medium priority alarm: \*\*
- Low priority alarm: \*

#### 6.3.4 Parameter flashing

When the physiological parameter values in the parameter area will flash once per second, and the upper limit and lower limit of the parameter will also flash at the same frequency, it indicating that the parameter exceeds the upper limit or lower limit.

## 6.4 Alarm states

In addition to the above alarm modes, you can also set the monitor to the following three alarm states as needed, and display different alarm icons on the screen:

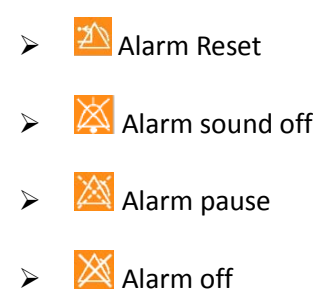

#### 6.4.1 Alarm reset

Select 🖄 button, and you can temporarily turn off the alarm sound of currently occurring physiological alarms of the monitor, but the alarm information is still retained. For technical alarms, clear the alarm state, display alarm prompt information, the alarm state icon area displays the 🖄 icon. When a new physiological alarm or technical alarm occurs, the alarm reset is automatically canceled.

## 6.4.2 Alarm sound off

The alarm sound can be turned off through the following operations:

- > Select 2 [Settings] smart hotkey → "Settings".
- Select "User Maintenance >>"→enter the password and confirm →"User Maintenance" menu.
- Select "Alarm Param >>"  $\rightarrow$ " Alarm Param" menu.
- Set "Minimum Alarm Volume" to "0". "Minimum Alarm Volume" range from 0 to 9, the default value is 1.
- > Select Volume [Volume] smart hotkey  $\rightarrow$  "Volume Setup" menu.
- Set "Alarm Volume" to "0".

When the alarm sound is turned off, the alarm state area on the screen shows the 🖄 icon.

If "Minimum Alarm Volume" is larger than 0, the system will cancel alarm sound off state.

#### 

• When the alarm is off, and the alarm reminder signal is on, the system will have alarm reminder tone.

#### 6.4.3 Alarm pause

Press the A [Pause] smart hotkey or A [Alarm pause] key on the monitor panel to temporarily stop the alarm of the monitor in the following steps:

- Image: Pause]smart hotkey will appear magnified and reverse colored icon.
- The light alarm and audible alarm of the physiological alarms are suspended, and the alarm information is not displayed.
- > The remaining time of alarm pause is displayed in the physiological alarm area.
- > Alarm parameters and upper / lower limit stop flashing.
- The audible alarm and light alarm of technical alarms are suspended, but the alarm message is still displayed.

After the alarm pause is finished, the monitor will automatically cancel the alarm pause state. During the alarm pause, you can also press [Pause] smart hotkey or [Alarm pause] key on the monitor panel to cancel the alarm pause manually.

You can set the alarm pause time as follows:

- Select <sup>(2)</sup> [Settings]Smart Hotkey or press □ [Setting] key on the monitor panel → "Settings".
- Select "User Maintenance >>" → enter the password and confirm → "User Maintenance" menu.
- Select "Alarm Param >>"  $\rightarrow$ " Alarm Param" menu.
- Select "Alarm Pause Time", and set the alarm pause time.
  - "1min" /"2min" /"3min" /"4min" /"5min" /"10min" /"15min" "Permanent". By default, the alarm pause time is 2 minutes.
  - "Permanent" means alarm off.
  - It is recommended that the SpO2 alarm pause time shall not more than two minutes.

## 6.4.4 Alarm off

As shown in 6.4.3, if the "Alarm Pause Time" is set to "Permanent", press the [Pause] smart hotkey or [Alarm pause] key on the monitor panel, and the monitor will turn off the alarm. In this case, except the alarm prompt characteristics maintained in alarm pause state:

- Pause] smart hotkey will appear magnified picon.
- > The physiological alarm area displays "Alarm Pause".

You can press the 🖄 [Pause] smart hotkey again to manually cancel the alarm off.

If the monitor is in the alarm state of suspension or high priority technical alarm is triggered, the alarm and the alarm off pause are automatically canceled.

#### \rm MARNING

• When the alarm volume is set to '0' or the alarm pause time is set to permanent, the monitor does not sound an alarm when an alarm occurs. Therefore, the operator should use this feature carefully.

## 6.5 Alarm setup

## 6.5.1 Setting the alarm delay time

To limit alarm of continuous measurement parameter, you can set the alarm delay time. If the alarm condition disappears during the delay period, the monitor will not generate an alarm. In "Alarm Param" menu, select "Alarm Delay" time and "ST Alarm Delay" time.

The specific operation is as follows:

- > Select  $\mathfrak{S}$  [Settings] smart hotkey or press  $\square$  [Setting] key on the monitor panel  $\rightarrow$  "Settings".
- Select "User Maintenance >>" → enter the password and confirm → "User Maintenance" menu.
- Select "Alarm Param >>"  $\rightarrow$  "Alarm Param" menu.
- Select "Alarm Delay", and set the alarm delay time as needed:
  - "Off": Turn off the alarm delay.
  - "1s" / "2s" / "3s" / "4s" / "5s" / "6s" / "7s" / "8s": Alarm delay time is 1 sec, 2 sec, 3 sec, 4 sec, 5 sec, 6 sec, 7 sec or 8 sec. By default, the alarm delay time is 4 seconds.
- Select "ST Alarm Delay", and set the ST alarm delay time as needed.
  - "Off": ST alarm delay is off
  - "10s" / "20s" / "30s" / "45s" / "1min" / "2min" / "3min": ST alarm delay time is 10 sec, 20 sec, 30 sec, 45 sec, 1 min, 2 min or 3 min. By default, the ST alarm delay time is 20 seconds.

#### 6.5.2 Setting the alarm reminder signal and alarm reminder interval

The alarm reminder signal can be turned on or off. When the alarm is off and the alarm sound is off, and then the alarm reminder signal is on. You can set the alarm reminder interval as needed: "1min" / "2 min" / "3 min".

The specific operation is as follows:

- > Select 3 [Settings] Smart Hotkey → "Settings".
- Select "User Maintenance >>" →enter the password and confirm → "User Maintenance" menu.
- Select "Alarm Param >>"  $\rightarrow$  "Alarm Param" menu.
- Select "Alarm Reminder Signal", and set the alarm reminder signal as needed:

- "On": The alarm Reminder Signal is on.
- "Off": The alarm Reminder Signal is off.
- Select "Alarm Reminder Interval", and set the alarm reminder interval as needed:
  - "1min" / "2 min" / "3 min": Alarm reminder interval is 1 min, 2 min or 3 min. By default, the alarm reminder interval is 3 min.

#### 6.5.3 Setting a parameter alarm

You can set the parameter alarm for every alarm separately. For SpO<sub>2</sub>, as an example, select "Alarm Setup >>" in the "Settings" menu and select "SpO<sub>2</sub>" and enter the SpO<sub>2</sub> alarm setup menu.

- 1. Turn on / off alarm
- Select "Alarm Switch" and set the alarm switch as follows:
  - "On": Turn on SpO<sub>2</sub> alarm; when the parameter alarm occurs, the monitor will prompt according to the set alarm level.
  - "Off": Turn off SpO₂ alarm; <sup>™</sup> icon is displayed in the parameter area, and the monitor won't prompt the parameter alarm.
- 2. Set the alarm priority
- Select "Alarm Level", and set the alarm priority as follows:
  - "Mid": Set the alarm priority to medium.
  - "High": Set the alarm priority to high.

Note: Regulatory requirements, the parameter (ECG, blood oxygen saturation, blood pressure) can set the alarm priority high and mid.

3. Set the alarm limit

In any cases, the alarm system only allows setting the values within the effective range of the system, and the upper alarm limit must be higher than the lower alarm limit.

- > Select "SpO<sub>2</sub> Low Limit" and set the lower limit of SpO<sub>2</sub> alarm.
- Select "SpO<sub>2</sub> High Limit" and set the upper limit of SpO<sub>2</sub> alarm.
- Select "PR Low Limit" and set the lower limit of PR alarm.
- Select "PR High Limit" and set the upper limit of PR alarm.

| Туре            | Adults |         | Pediatric |         |
|-----------------|--------|---------|-----------|---------|
|                 | Range  | Default | Range     | Default |
| SpO2 Low Limit  | 0-99   | 90      | 0-99      | 90      |
| SpO2 High Limit | 1-100  | 100     | 1-100     | 100     |
| PR Low Limit    | 15-299 | 50      | 15-349    | 75      |
| PR High Limit   | 16-300 | 120     | 16-350    | 160     |

- 4. Restore default alarm setup
- Select "Default", and restore the alarm setup to the factory setup.

#### NOTE

- When setting the upper and lower alarm limits, confirm the patient category and set its range according to the clinical need. If the setting exceeds the alarm limits, the alarm system will fail easily.
- When the alarm limit is turned on, and the upper and lower alarm limits are manually set, the monitor will display the upper and lower alarm limits continuously, and the initial alarm preset value will not be provided additionally.

## 6.6 Latch alarm

Physiological alarms can be set to "Latching" or "No latching".

- "Latching": Even if the cause of physiological alarm is cleared, the system will still be "latched", that is, continue to display the alarm information corresponding to physiological alarm, the alarm sound also continues, but the alarm mode has the following changes:
  - Parameters and upper or lower alarm limit are no longer flashing.
  - Display the time that the latest alarm was triggered after the alarm message in the physiological alarm area.
- "No latching": After the causes of physiological alarm are cleared, the system will no longer prompt the physiological alarm.

The default alarm of the system is no-latching alarm. You can set the alarm as latching or nolatching in the following steps.

- Select <sup>™</sup> [Settings] smart hotkey or press □ [Setting] key on the monitor panel → "Settings".
- Select "User Maintenance >>" →enter the password and confirm → "User Maintenance" menu.
- Select "Alarm Param >>"  $\rightarrow$  "Alarm Param" menu.
- Select "Latching Alarm", and set the alarm as needed:
  - "Latching": Latching alarm.
  - "No latching": Non-latching alarm.

## 6.7 Manual event

In the patient monitoring process, some events may have an impact on the patient, resulting in changes of some monitoring waves or parameters. In order to assist in the analysis of these effects, you can

manually record these events through the (Event] smart hotkey, and then view it in the event review, refer to 15.4 Event Review for detailed operation.

## 6.8 Alarm record

When the monitor's machine alarm system is powered down, all alarm records are not saved.

Physiological alarm can store 200 alarm records, if full of 200, the latest alarm records will replace the beginning of the record;

Technical alarm can store 100 alarm records, if full of 100, the latest alarm records will replace the beginning of the record.

# 7 <u>ECG</u>

## 7.1 Overview

Electrocardiogram (ECG) is produced by the continuous electrical activity of the patient's heart, and displayed with wave and numeric on the monitor in order to accurately assess the physiological state of the patient at the time. The ECG cable should be connected properly, so as to obtain a correct measurement value and normal display. This monitor can simultaneously display 7 ECG waves.

Patient cable consists of two parts.

- Wires connected to the monitor
- > ECG electrodes connected to the patient

Connect to the monitor with five lead ECG cable, and ECG can display two different waves by adjusting the two leads. You can use the control knob to change the lead name on the left of the ECG wave on the screen and select the lead to be monitored.

The parameters displayed in the parameter area of the monitor include heart rate (HR), ST segment measurements and arrhythmia counts per minute. All these parameters can be used as alarm parameters.

The monitor is designed for defibrillation proof, so the monitor operates normally after defibrillation.

#### NOTE

• In the factory setup, ECG wave display in the first two waves from top in the wave area in the normal display format.

## 7.2 Safety information

#### 🛝 WARNING

- To monitor ECG signal, ECG cable and ECG electrodes specified in this manual must be used.
- When connecting the electrodes or patient cable, make sure that the patient is absolutely not connected with any other conductive parts or in contact with the ground. In particular, make sure that all the ECG electrodes, including the neutral electrodes, are attached to the patient and prevent them from contact with the conductive parts or ground.
- When using electrosurgical (ES) equipment, users should put ECG electrodes at middle of the ES earthing plate and ES knives to prevent from burns. Cables of ES equipment cannot be wrapped with ECG cables together.
- During use of ES equipment, don't put electrodes near the earthing plate of such equipment, otherwise ECG signals will be much disturbed.
- For patients who wear a pace maker, pacing pulse analysis must be turned on. Otherwise, the pacing pulse may be counted as a normal QRS wave, make the ECG signal too weak to detect the alarm.
- Periodically check the skin that the electrode is placed at. If there is any sign of allergy or irritation, replace the electrode or change the placement position.
- Electrosurgical (ESU) device interference, defibrillator discharge
  - When the patient needs defibrillation, do not use non-defibrillator type ECG cables. For defibrillation protection, please use the accessories specified by manufacturer. (Refer to Chapter 17. Accessories)
  - During defibrillation, the operating personnel shall not touch the patient, tables and instrument.
  - During defibrillation, the ECG cable connected with the patient's body may be damaged. Check if the function is normal again before using these cables.
  - The monitor will recover within10 seconds after defibrillation and will not lose any stored data. During electrosurgery or defibrillation, the measurement accuracy may be temporarily reduced. This does not affect the safety of the patient or the instrument.
- Do not expose the monitor to X-ray or strong magnetic fields (e.g. MRI).

## 7.3 Monitoring steps

## 7.3.1 Preparation

Before placing the electrode, prepare the patient's skin in the following steps.

- Skin preparation: Since the skin is a poor conductor, it is very important to treat the patient's skin for electrode placement appropriately to make good contact between the electrode and the skin. Select the flat position with less muscles for the electrode placement, and refer to the method below for treatment of the skin:
  - Remove the body hair at the position for electrode placement.
  - Gently rub the skin at the position for electrode placement to remove dead skin cells.
  - Wash the skin thoroughly with soap and water (do not use ether and pure alcohol, as this will increase the skin's impedance).
  - Dry the skin completely before placing the electrode.
- > Install the spring clip or stud prior to the placement of the electrodes.
- Place the electrode on the patient.
- > Connect the ECG cable and ECG interface.

#### 

• Check if the lead is adequately attached and do not have any damage before monitoring. When the ECG cable is unplugged, the screen will display "ECG Lead Off" prompt, and trigger an audible and visual alarm.

#### 7.3.2 Selecting lead

- ▶ Select the ECG parameter area or wave area  $\rightarrow$  "ECG Setup" menu.
- Select "Other Setup >>"  $\rightarrow$  "ECG Other Setup" menu.
- Select "Lead Type", and select the ECG lead as needed.
  - "3-Lead": 3-lead; ECG wave options: I, II, III.
  - "5-Lead": 5-lead; ECG wave options: I, II, III, AVR, AVL, AVF, V.

## 7.3.3 Lead name and corresponding color

The lead names in European standard and U.S. standard (represented with R, L, N, F, C in European Standard, and represented with RA, LA, RL, LL, V in the U.S. standard) are shown in Table 9 -1.

| European Standard (EN) |        | American Standard (AHA) |       |  |
|------------------------|--------|-------------------------|-------|--|
| Lead Name              | Color  | Color Lead Name Col     |       |  |
| R                      | Red    | RA                      | White |  |
| L                      | Yellow | LA                      | Black |  |
| F                      | Green  | LL                      | Red   |  |
| Ν                      | Black  | RL                      | Green |  |
| С                      | White  | V                       | Brown |  |

Table 7-1: Lead Name in European Standard and American Standard

## 7.3.4 Installing the electrodes

> 3-lead

The electrode placement position of 3-lead is shown in Fig. 7-1.

- R/RA electrode: placed below the clavicle, near the right shoulder.
- L/LA electrode: placed below the clavicle, near the left shoulder.
- F/LL electrode: placed on the left abdomen.

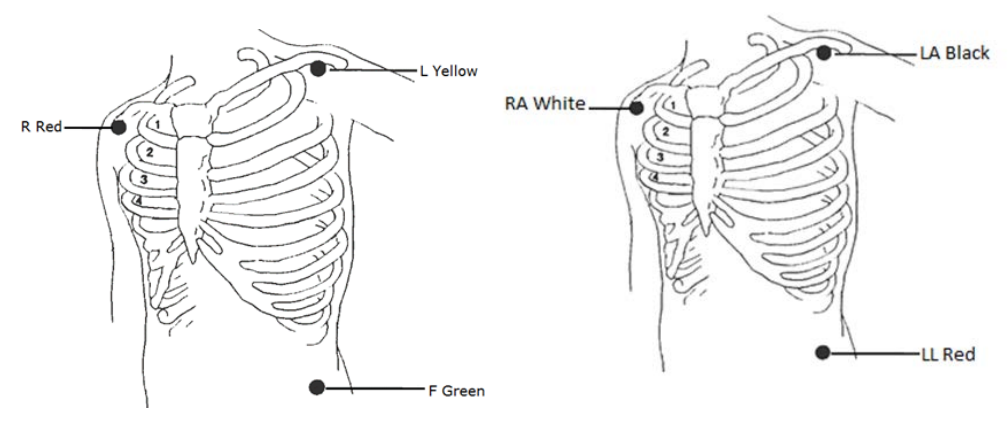

European Standard

American Standard

Figure 7-1: 3-Lead placement method

#### ➤ 5-lead

The electrode placement position of 5-lead is shown in Fig. 9-2:

- R/RA electrode: placed below the clavicle, near the right shoulder.
- L/LA electrode: placed below the clavicle, near the left shoulder.
- N/RL electrode: placed on the right abdomen.
- F/LL electrode: placed on the left abdomen.
- C/V electrode: placed on the chest wall.

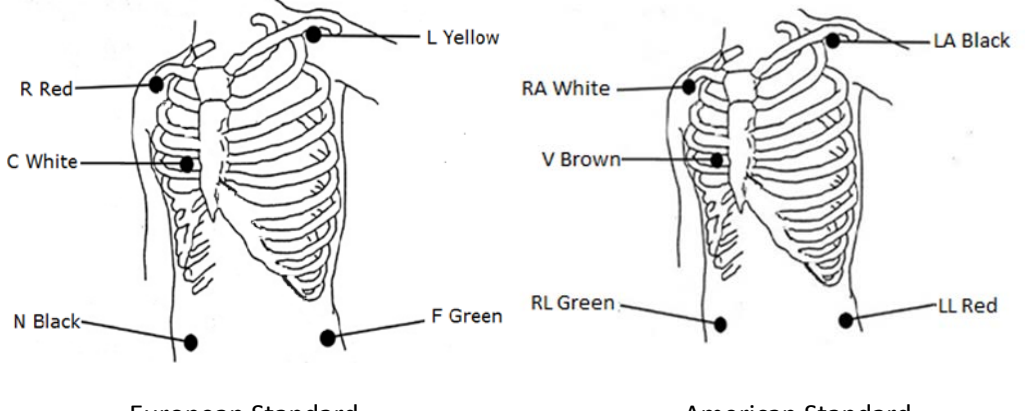

European Standard

American Standard

Figure 7-2: 5-Lead placement method

#### NOTE

- To ensure the patient safety, all leads must be connected to the patient.
- If the electrodes are attached correctly, but the ECG wave is not accurate, then replace the lead.
- Interference from ungrounded instrument near the patient and ESU may cause waveform problem.

## 7.3.5 Checking the pacemaker

Before ECG monitoring, it is very important to set the pace maker state of the patient properly. If the patient has a pacemaker, set "Pace Maker" to "Yes", and the icon displays in the patient information area. When the system detects a pacing signal, the " | "symbol will be marked in the top of the ECG wave.

You can change the pacing state in the following method:

- Select the patient information area to pop up the "Patient Info" menu, or select the [Pat. Sat] smart hotkey and select "Patient Info" menu.
- Select "Yes" / "No" for "Pace Maker" as needed, indicating that the patient with or without pacemaker.

Diagnostic, Monitor, Surgery will not affect rejection of pacemaker pulses.

#### \rm WARNING

• For patients with pacemakers, the cardio tachometer may count the pacemaker pulse in case of a cardiac arrest or arrhythmias. Never rely solely on the cardio tachometer alarm. Closely monitor the patients with pacemaker. For the inhibition of the device on pacemaker, refers to this manual.

## 7.4 ECG display

#### ECG wave display

The monitor displays two ECG waves on the normal screen. Fig. 7-3 below is the monitoring interface of 5-lead, and is for reference purposes only. The graphics displayed on your monitor may be slightly different.

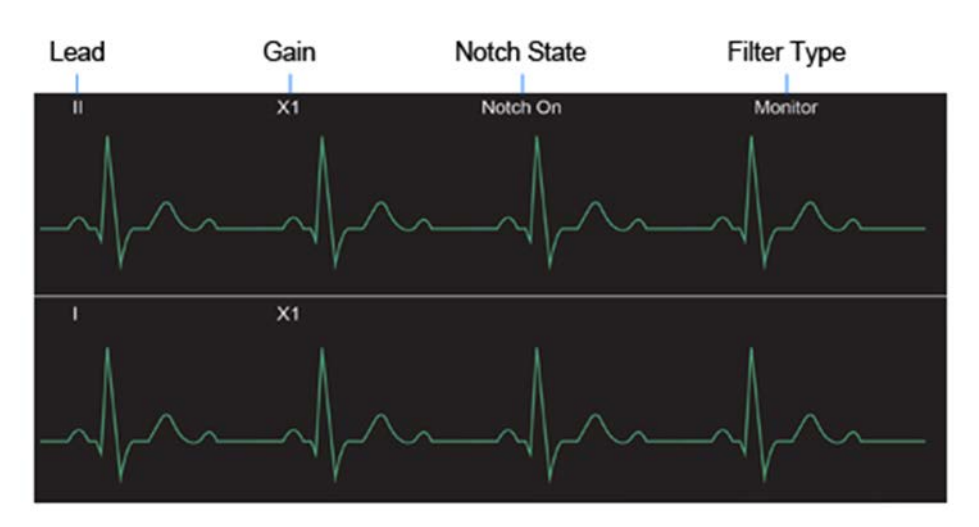

#### Figure 7-3: ECG wave in normal display format

In addition, when "Pace Maker" is set to "Yes", and the patient wears a pacemaker, the " | "symbol will be marked in the top of the ECG wave.

#### > ECG parameter display

The ECG parameter area of the monitor in the normal screen is shown in Fig. 9-4:

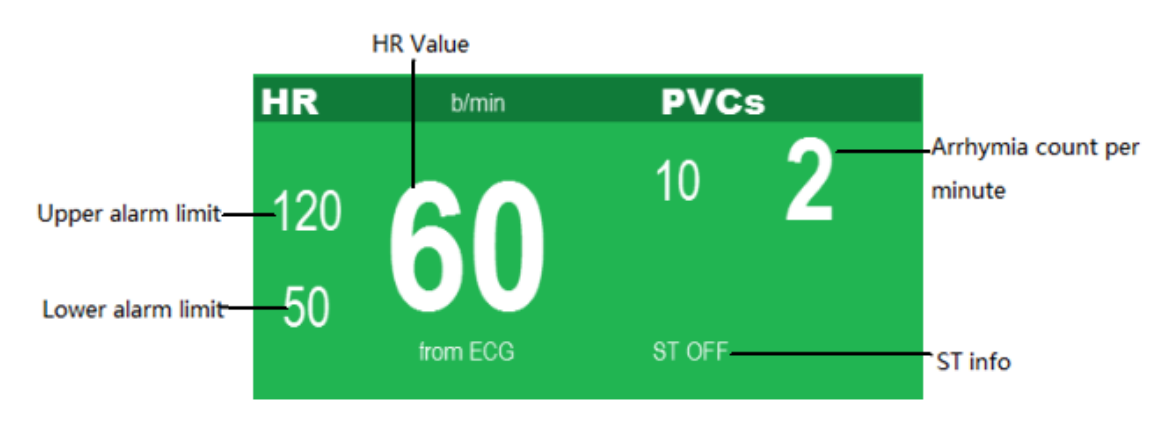

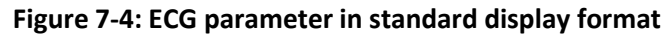

## 7.5 ECG setup

Select the ECG parameter area or wave ECG area or select the <sup>(2)</sup>[Settings] smart hotkey and "Parameter Setup >>" and "ECG Setup >>" to pop up the "ECG Setup" menu, which is as shown below. You can set the ECG through the "ECG Setup" menu.

| ECG Setup          | )       |        | X                     |
|--------------------|---------|--------|-----------------------|
| HR Source          | Auto 🗸  | Filter | Monitor 💌             |
| Calculated Channel | Auto 🗸  |        | 0.5Hz - 40Hz          |
| ECG1               |         |        | Relearn>>             |
| ECG2               |         | A      | vrrhythmia Analysis>> |
| Wave Gain          | x1 🔽    |        | ST Analysis>>         |
| Wave Speed         | 25 mm/s |        | Other Setup>>         |
|                    |         |        | Alarm Setup>>         |

Figure 7-5: "ECG Setup" menu

- Select "HR Source", and set the heart rate source.
  - "Auto": Automatically select HR source.
  - "ECG": Select ECG monitoring as the HR source.
  - "SpO2": Select SpO2 monitoring as the HR source.
- Select "Calculated Channel" and select heart rate calculated channel.
  - "Auto": Automatically select Heart Rate calculated Channel.
  - "I": Select the first ECG waveform as the Heart Rate calculated Channel.
  - "II": Select the second ECG waveform as the Heart Rate calculated Channel.
  - "V": Select the third ECG waveform as the Heart Rate calculated Channel.
- Select "ECG1" / "ECG2" to set the display wave channel. Select "ECG1" / "ECG2", and set the names of upper ECG wave and lower ECG wave on the screen.
  - ECG1/ECG2 should not be the source of the same wave, source waveform can be set I/II/III/AVR/AVL/AVF/V.
- Select "Wave Gain", and set the ECG wave gain. When the wave is shorter, increase the

wave gain factor appropriately; when the wave is high or the peak cannot be displayed, reduce the wave gain appropriately, gain can be set Auto/ $\times 0.25/\times 0.5/\times 1/\times 2$ . When Big ECG interface is selected, gain can be set Auto/ $\times 0.25/\times 0.5/\times 1/\times 2/\times 4$ .

- Select "Wave Speed", and set the wave speed. The wave speed is "12.5mm/s"/"25mm/s"/"50mm/s". The default is 25mm/s.
- Select "Filter", and set the filter mode:
  - "Diagnostic": Diagnostic mode
  - "Monitor": Monitor mode
  - "Surgery": Surgery mode
- Select "Arrhythmia Analysis>>", and set the alarm switch, alarm level, alarm record.
- Select "ST Analysis>>", and set the ST analysis, ST Channel, ST Alarm Setup.
  - "ST analysis": You can set "Off" or "On".
  - "ST Channel": You can set "1", "2", "3".
  - "ST Alarm Setup": and set the alarm switch, alarm level, alarm record.
- Select "Other Setup>>", and set the QRS Volume, Lead Type , Notch Filter, Pace Maker.

## 7.6 Alarm setup

Select "Alarm Setup >>" $\rightarrow$  "Alarm Setup" interface to set ECG related alarms; see 6.5 Alarm Setup for the setting method.

# 8 <u>RESP</u>

## 8.1 Overview

Thoracic electrical bio impedance is a method used for measuring the respiration. When the patient is breathing, the thoracic impedance between two ECG electrodes changes due to thoracic activity. The monitor generates a respiratory wave on the screen by measuring the changing impedance value. The monitor calculates the respiration rate (RR) according to the wave cycle.

## 8.2 Safety information

#### NOTE

• Respiration monitoring does not apply to patient with large range of activities, as this may lead to false alarm.

#### 

- Do not use anti-electric knife ECG cable for respiration monitoring.
- Respiration measurement cannot identify the apnea because it will alarm if the next respiration is not detected in the predetermined period after last respiration, and therefore it cannot be used for diagnostic purpose.

## 8.3 Placing electrodes for respiration monitoring

Since the skin is a poor conductor, it is very important to treat the patient's skin for electrode placement appropriately to get better respiration signals. Refer to 7.3.1.

Respiration measurement uses standard ECG cable and electrode placement method. You can use different ECG cables (3-lead or 5-lead). Respiratory signal is measured between two ECG electrodes. If standard ECG electrode position is used, the two electrodes are R (right arm) and L (left arm) electrodes of I lead or R (right arm) and F (left leg) electrode of II lead.

- NOTE
- For optimal respiration wave, R and L electrodes should be placed horizontally if I lead is selected for respiration measurement. R and F electrodes should be places diagonally if II lead is selected for respiration measurement.

Figure 8-1 below shows the placement of 5-lead electrodes.

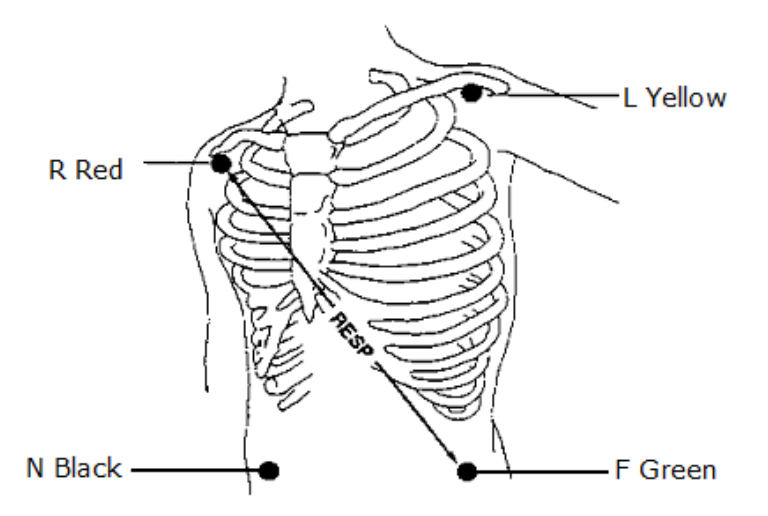

Figure 8-1: 5-lead respiration electrode placement

## 8.3.1 Adjusting position of respiration electrode

If you want to measure ECG and respiration simultaneously, you may need to adjust the position of the two electrodes for respiration measurement.

|   | NOTE                                                                              |
|---|-----------------------------------------------------------------------------------|
| • | Adjusting the standard position of ECG electrodes will lead to changes in the ECG |
|   | wave, and may affect the ST and arrhythmia analysis.                              |

## 8.3.2 Cardiomotility superimpose

The effect of cardiomotility on the respiratory wave is called cardiomotility superimposing. When the respiration electrodes collect impedance changes caused by rhythmic blood flow, this will happen. Placing the respiration electrodes correctly will reduce this effect. The liver and ventricle should avoid the connection of respiration electrode, so that the heart or pulsating flow won't generate artifact.

## 8.4 Respiration display

Respiration wave is displayed as shown in Figure 8-2.

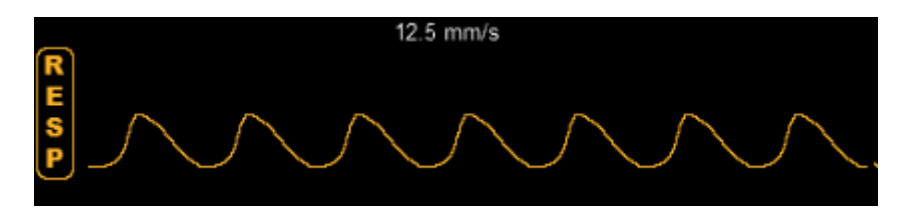

Figure 8-2: Respiration wave

Respiration parameters are displayed as shown in Figure 10-3.

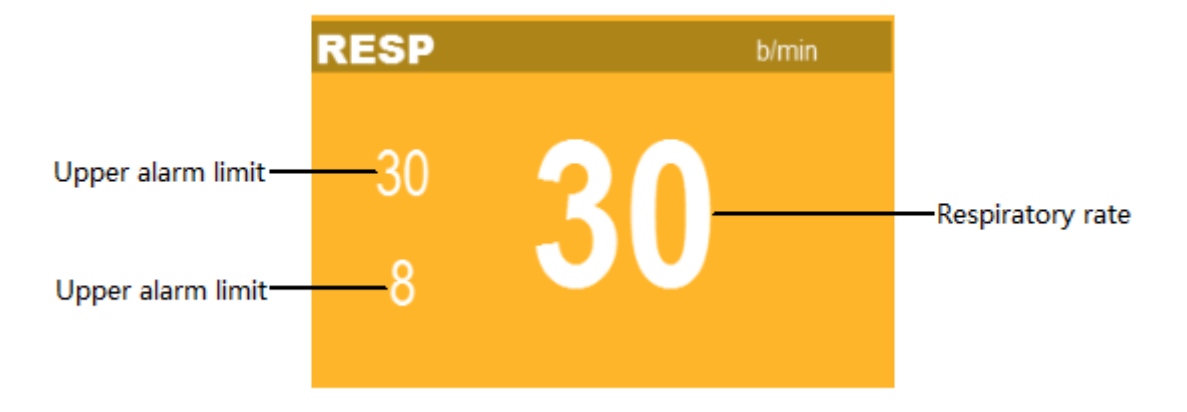

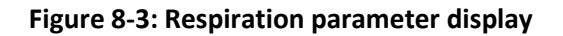
## 8.5 Respiration setup

Select the RESP parameter zone or respiration wave area  $\rightarrow$  "RESP Setup" menu, which is shown below. You can set respiration through "RESP Setup" menu.

| RESP Setup         |           |   | X |
|--------------------|-----------|---|---|
| Apnea Delay        | 20s       |   |   |
| Wave Gain          | x1        |   |   |
| Wave Speed         | 12.5 mm/s |   |   |
| Calculated Channel | RA-LA     |   |   |
| Sensitivity        | 2         |   |   |
| Show               | RESP      | ▼ |   |
| Alarm S            | Setup>>   |   |   |

Figure 8-4: "RESP Setup" menu

#### 8.5.1 Setting apnea time

Apnea alarm is a high level alarm for monitoring the apnea. In "RESP Setup" menu, set "Apnea Delay" to an appropriate value and set the apnea alarm time. When the apnea time of the patient is longer than the set time, the monitor will trigger an alarm. Set time can be set"20s" / "25s" / "30s" / "35s" / "40s" / "45s" / "50s" / "55s" / "60s", default apnea alarm time is 20s.

#### 8.5.2 Adjusting wave gain

In "RESP Setup" menu, select "Wave Gain", and set the wave gain: the greater gain, the higher wave amplitude. Gain can be set "x0.5" / "x1" / "x2", the default is "x1".

#### 8.5.3 Setting sweep speed

In "RESP Setup" menu, select "Wave speed", and set the sweep speed: the faster sweep speed, the smoother wave. The wave speed is "6.25mm/s" / "12.5mm/s" / "25mm/s". The default is "12.5mm/s".

### 8.5.4 Setting calculated channel

In "RESP Setup" menu, select "Calculated Channel", and set the calculated channel. The calculated channels are "RA-LA", "RA-LL", "LA-RL" and "LL-RL". The default is "RA-LA".

### 8.5.5 Setting sensitivity

In "RESP Setup" menu, select "sensitivity", and set the sensitivity. The sensitivity is "1" / "2" / "3" / "4" / "5". The default is "2".

# 8.6 Alarm setup

Select "Alarm Setup >>" $\rightarrow$  "Alarm Setup" interface to set respiration related alarms; see 6.5 Alarm Setup for the setting method.

# 9 <u>pr</u>

### 9.1 Overview

The mechanical activity of the heart causes arterial pulsation, and PR (pulse rate) value can be obtained by measuring this pulsation. PR value can be obtained through SpO<sub>2</sub> measurement.

The average calculation of the heart rate is the direct average method. The refresh rate is every 1 second.

## 9.2 Display

The color of PR parameter area is same as  $SpO_2$  parameter color of PR source, as shown in Fig. 9-1:

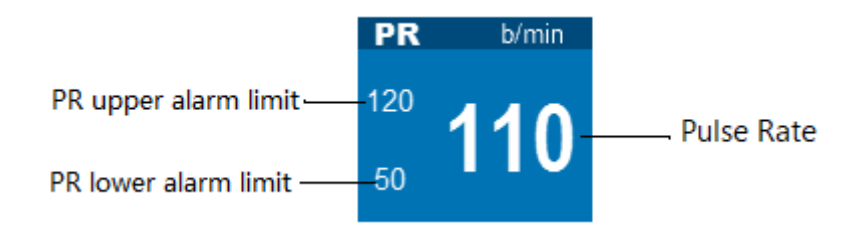

Figure 9-1: PR parameter display

# 9.3 Setting PR sound

Select SpO<sub>2</sub> parameter area or SpO<sub>2</sub> wave area  $\rightarrow$  "SpO<sub>2</sub> Setup" menu;

Select "Pulse Volume" to set "Pulse Volume" to 0~9. Select 0 to turn off the pulse volume, and select 9 to set the maximum volume.

NOTE

• HR sound has higher priority than PR sound. When HR makes a sound, PR won't. When HR sound set to 0, PR can make a sound.

### 9.4 Alarm setup

Select PR parameter area  $\rightarrow$  "SpO<sub>2</sub> Setup" menu  $\rightarrow$  "Alarm Setup >>" to enter the "Alarm Setup" interface, and set PR alarm switch, alarm level and upper/lower alarm limit. See 6.5 Alarm Setup for detailed setting method.

# 10 <u>SpO<sub>2</sub></u>

## 10.1 Overview

Blood oxygen saturation  $(SpO_2)$  is the percentage of oxyhemoglobin (HbO2) capacity bound by oxygen in the blood in the total hemoglobin (Hb) capacity that can be combined, that is, the concentration of oxygen in the blood.

The principle for monitoring the pulse  $SpO_2$  is to fix the probe fingerstall on the patient's finger or toe, use the finger (or toe) as a transparent container for hemoglobin, use 660nm wavelength red light and 950nm near-infrared light as the incident light, maximum output power is 300 mW, measure the light transmission intensity through the tissue bed, and calculate the concentration of hemoglobin and  $SpO_2$ .

The passing lights depend on a variety of factors, most of which are constant. However, one of these factors, the arterial blood flow, changes with time, as it is pulsating. By measuring the light absorbed during pulsating, it is possible to obtain the arterial blood SpO<sub>2</sub>. Detection pulsation can give a "plethysmography" wave and pulse rate signal.

The main screen displays "SpO<sub>2</sub>" value and "plethysmography" wave.

This monitor applies to measure  $SpO_2$  of adults (>18 years) and pediatric (<18 years,>30 days). Contact  $SpO_2$  probe to Patient's finger (or toe) to get " $SpO_2$ " value and "plethysmography" wave.

 $SpO_2$  function of this monitor has been calibrated in factory.

The monitor is defibrillation proof, so the monitor operates normally after defibrillation.

# 10.2 Safety information

#### 

- Please use SpO2 sensor specified in this Manual, operate in accordance with the Manual, and observe all warnings and precautions.
- Before monitoring, check whether the sensor cable is normal. When SpO2 sensor cable is unplugged from the socket, the screen will display "SpO2 Sensor Off" error message, and trigger an audible and visual alarm simultaneously.
- If the sensor or sensor packaging has signs of damage, do not use this SpO2 sensor; return it to the manufacturer.
- If there is carboxyhemoglobin, methemoglobin or dye diluted chemical, the SpO2 value will have deviation.
- When the patient has a tendency to hypoxia, use the oximeter to analyze blood samples in order to fully grasp the patient's condition.

- Do not put the sensor on limbs with arterial duct or intravenous tube.
- Do not intertwine electrosurgical equipment cable with the sensor cable.
- Avoid using the monitor and sensors while using the NMR equipment, in order to avoid severe burns to the patient as a result of induced currents.
- During long time continuous monitoring of a patient, check the position of SpO2 sensor once every 2 hours, and move properly when the skin changes or every four hours. Some patients may require more frequent inspection, such as patients with perfusion disorders or sensitive skin, because persistent and prolonged monitoring may increase unpredictable skin changes, such as allergies, redness, blistering or pressure necrosis.
- When the measured pulse rate is not complete, then the "---".
- Before using, verify compatibility between the monitor, probe and cable, otherwise it may cause injury to the patient.
- Functional testers cannot be used to evaluate the accuracy of pulse oximetry and pulse oximetry.
- SpO2 low alarm limit cannot be less than 85.

#### NOTE

- Do not put the oxygen probe and blood pressure cuff on the same limb, because blood flow occlusion during blood pressure measurement will affect the SpO<sub>2</sub> readings.
- The monitor cannot be used to verify the accuracy of SpO<sub>2</sub> probe and SpO<sub>2</sub> equipment.

## 10.3 Monitoring steps

- 1. Select the appropriate SpO<sub>2</sub> sensor according to the patient.
- 2. Turn on the monitor, and connect the SpO<sub>2</sub> lead wire to the monitor.
- 3. Clean the measurement site, such as finger with nail polish.
- 4. Put the SpO<sub>2</sub> sensor probe on the patient's body.
- 5. Select the appropriate alarm settings.
- 6. Start monitoring.

#### NOTE

• Turn on the monitor, plug in SpO<sub>2</sub> probe and connect patient's finger (or toe), monitor displays SpO<sub>2</sub> wave, "SpO<sub>2</sub> Pulse Search" displayed in the technical alarm area until the monitor measured SpO<sub>2</sub> value and pulse rate. "SpO<sub>2</sub> Search Timeout" displayed in the technical alarm area until the monitor measured pulse rate. Check the sensor mounting position, whether the sensor is damaged or sensor type. Reconnect the sensor or use new sensor.

# 10.4 Display

SpO2 parameter area is as shown in figure 10-1.

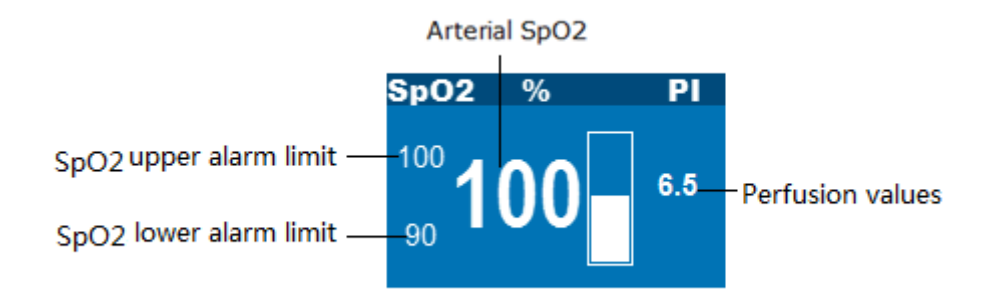

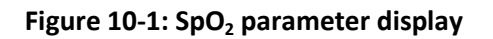

SpO2 wave is as shown in figure 10-2.

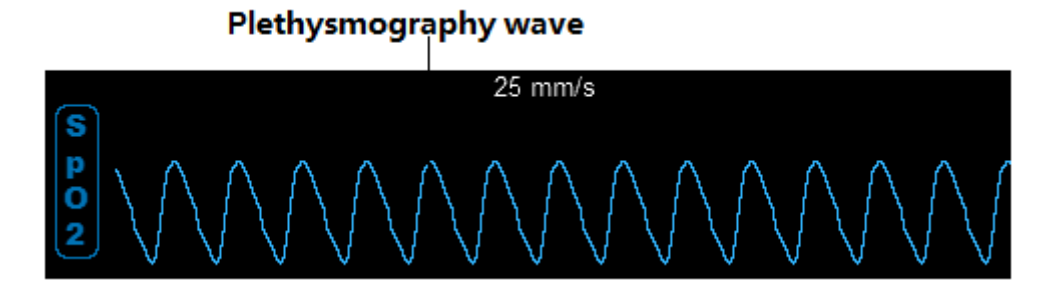

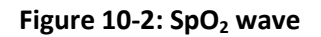

# 10.5 Setting SpO<sub>2</sub>

Select SpO<sub>2</sub> parameter area or SpO<sub>2</sub> wave area  $\rightarrow$  "SpO<sub>2</sub> Setup" menu, which is shown below. You can set SpO<sub>2</sub> through "SpO<sub>2</sub> Setup" menu.

| SpO2 Setup   |           | X |
|--------------|-----------|---|
| Wave Speed   | 25 mm/s 🔻 |   |
| Wave Mode    | Scan 🗸    |   |
| Average Time | 4-8 s     |   |
| Pulse Volume | 3         |   |
| Alarm        | Setup>>   |   |

Figure 10-3: "SpO2 Setup" menu

#### 10.5.1 Setting wave speed

Select "Wave Speed" and set wave speed to "12.5mm/s" or "25mm/s"; the faster speed, the smoother wave.

#### 10.5.2 Setting wave mode

- Select "Wave Mode", and set the wave drawing mode
  - "Scan": Scan mode.
  - "Fill": Fill mode.

#### 10.5.3 Setting average time

Select "Average Time", and set the average time to "2-4s", "4-8s", "8-16s".

### 10.5.4 Pulse volume

The user can set the pulse volume. The pulse volume can be set to 0, 1, 2, 3, 4, 5, 6, 7, 8, or 9. By default, the pulse volume is set to 3.

#### P/N: 770-ENG-OPM-EUR-D03

# 10.6 Measuring influencing factors

During operation, the following factors can affect the accuracy of SpO<sub>2</sub> measurement:

- High-frequency radio wave interference, such as interference generated by the host system or interference from electrosurgery instrument connected to the system.
- Intravenous dye.
- > Too frequent movement of the patient.
- External light radiation.
- Sensor is improperly installed or improperly in contact with the patient.
- Sensor temperature.
- > The sensor is placed on limbs with blood pressure cuff, arterial duct or lumen tube.
- Concentration of non-functional hemoglobin such as carboxyhemoglobin (COHb) and methemoglobin (MetHb).
- Shock, anemia, hypothermia, and the application of vasoconstrictor drugs may reduce the arterial blood flow to a level that cannot be measured.
- The measurement also depends on the absorption of specific wavelengths of light by oxyhemoglobin and reduced hemoglobin. If there is any other substance that absorbs the same wavelength, the measurement may have false or low SpO<sub>2</sub> values, such as: carbon hemoglobin, methemoglobin, methylene blue, and indigo carmine.
- >  $SpO_2$  probe described in Annex is recommended.
- Operating environment limit: Operating temperature range: 5 ~ 40 °C, Humidity range:30%~85% (non-condensing) Atmospheric pressure: 700hPa ~ 1060hPa.

## 10.7 Alarm setup

In "SpO<sub>2</sub> Setup" menu, select "Alarm Setup >>" to enter "Alarm Setup" interface, and set SpO<sub>2</sub> alarm switch, alarm level, upper and lower alarm limit. See 6.5 Alarm Setup for detailed setting method.

# 10.8 Technical description

- Accessories have passed the biocompatibility test and meet the requirements of ISO 10993-1.
- Fluke's index 2XL Oxygen Analyzer can be used to check the function of the monitor and can be used to assess the accuracy of the pulse rate but cannot be used to assess the accuracy of blood oxygen.
- Functional testers cannot be used to evaluate the accuracy of pulse oximetry probe and pulse oximetry.
- Measure the maximum temperature between the oxygen probe and the tissue contact surface : Measured as described in Annex BB of ISO 80601-2-61, the temperature is less than 41 ° C.

# 11 <u>NIBP</u>

## 11.1 Overview

The monitor uses oscillometric method to measure noninvasive blood pressure (NIBP).

The oscillometric method for measuring blood pressure is to inflate a cuff with a certain amount of pressure until the arterial blood flow has been completely blocked. As applied pressure decreases, the arterial blood flow which was completely occluded gradually opened, and completely opened. Then, the pulsation of the arterial vascular wall will generate a shock wave in the cuff. SBP, MAP, and DBP are obtained by measuring and analyzing cuff pressure oscillations when deflating.

- Produce first most clear signal reflect SBP
- Oscillation amplitude reaches the peak reflect MAP
- When the cuff pressure is suddenly lowered reflect DBP

Measuring mode: manual, cycle, and continuous. Each mode shows systolic, mean and diastolic blood pressure.

Manual mode

Using Manual mode start to measures by hand

Automatic mode measures

Use manual mode to open automatic mode, then the measure will automatically turn to automatic mode after a certain time. During measurement, any error will stop the current automatic measurement, but not affect next automatic measurement unless the time interval less than 30s. If the time interval less than 30s, should delay the next automatic measurement, keep the interval more than 30s.

The time interval can be choose In Automatic mode as 1, 2, 3, 4, 5, 10, 15, 30, 60, 90, 120, 180, 240, 480 minutes.

Continuous mode

Choose continuous mode, 5 seconds after complete a measurement start the next measurement, continue 5 minutes then stop. During measurement, any error will stop the continuous measurement. If the first measurement time is over 4 minutes and 40 seconds but less than 5 minutes, the continuous mode will stop before 5 minutes, if the first measurement time is over 5 minutes, the continuous mode will stop after 5 minutes.

The monitor is defibrillation proof, so the monitor operates normally after defibrillation.

# 11.2 Safety information

#### \rm MARNING

- Do not carry out non-invasive blood pressure measurement on patients with sickle cell disease and skin damage or any expected damage. Do not measure NIBP on traumatic body part. This may cause further injury.
- When pediatric patients are measured, in order to ensure the cuff pressure does not exceed its maximum measurement range of patient types (Adult mode: 300mmHg and Pediatric mode: 240mmHg), you must ensure that you have selected the correct patient type (see patient information menu settings). Using the wrong type of pattern is likely to endanger the patient to patient safety, as higher blood pressure levels for adults does not apply to pediatric.
- For patients with severe coagulation disorder, determine if the automatic blood pressure measurement is carried out according to the clinical evaluation, since the friction of body and cuff may produce hematoma.
- Do not install a cuff on the limbs with intravenous infusion or duct, because it may lead to tissue damage around the duct when the cuff is inflated and makes the infusion slow down or be blocked.
- The inflatable tube connecting the blood pressure cuff and the monitor should be smooth without entanglement. The pressure generated by being kinked connection tubing may cause blood flow interference.
- For patients with severe thrombotic disorders, determine whether to carry out automatic blood pressure measurement according to the clinical situations, since the limb bundled with a cuff may produce hematoma.
- Measure blood pressure frequently will affect the distribution of blood flow, May endanger the safety of patients.
- Check the patient's physiological condition before measure blood pressure, in order to ensure that long time measure will not damage the circulation of patients
- For mastectomy patients, applying the NIBP cuff on the surgery side arm can cause lymphedema. Measure blood pressure on opposite side arm.
- Pressurization of the cuff can temporarily cause loss of function of simultaneously used monitoring device on the same limb.
- Measurement results may be affected by posture and mental state of the patient.
- If there are doubts on the measurement results, please use other blood pressure measurements and compare, if necessary, contact the Equipment Division.

## 11.3 Measurement limits

According to the patient's condition, the oscillometric method has some limitations. This measurement is to look for the regular pulse waves generated by arterial pressure. If the patient's condition makes this detection method difficult, the measured value becomes unreliable, and pressure measurement time increases. The user should be aware that the following conditions may interfere with measurement method, making the pressure measurement unreliable or extend the time. In this case, the patient's condition does not allow measurement.

Patient movement

If the patient is talking, moving, shaking or cramping, the measurement will be unreliable or even impossible, as these may interfere with the detection of arterial pressure pulse, and extend the pressure measurement time.

> Arrhythmia

If the patient shows arrhythmia which results in irregular heartbeat, the measurement will be unreliable and even cannot be done, and the pressure measurement time will be extended.

Use of an artificial heart-lung machine

If a patient is connected to an artificial heart-lung machine, the measurement will be impossible.

Pressure changes

If the arterial pressure pulse is being analyzed to obtain a measured value at a certain time and the blood pressure of the patient changes rapidly, the measurement will be unreliable or impossible.

Severe shock

If the patient is in severe shock or hypothermia, the pressure measurement will not be reliable, because the decrease of blood flow to the periphery would cause decrease in arterial pulsation.

Limit heart rate

If the heart rate is below 40bpm (beats / min) or above 240bpm (beats / min), the blood pressure measurement is impossible.

Obese patients

A thick layer of fat around a limb blocks the arterial oscillation so that it cannot reach the cuff. The accuracy is lower than normal.

Environmental Requirements

Measuring blood pressure should meet the environment range as follow:

ambient temperature 5  $\sim$  40  $^{\circ}$ C,

Atmospheric pressure: 700hPa  $\sim$  1060hPa.

NIBP performance and measurement accuracy will be affected beyond the range.

## <u>11.4 Measurement procedure</u>

#### 11.4.1 Prepare the measurement

- 1. Turn on the monitor, and check if it works properly.
- 2. Verify the patient category, and make changes if improper. Depending on the current patient type, the patient type is selected in the patient information interface.
- 3. Connect the blood pressure cuff extension tube to the monitor.
- 4. Select the cuff in accordance with the following method, make sure that the cuff is completely deflated, and then tie it to the upper arm or thigh of the patient.
  - > Determine the limb circumference of the patient.
  - Select the appropriate cuff (marked with appropriate limb circumference). Cuff width should be 40% of the limb circumference or 2/3 of the upper arm length. The length of the inflated part of the cuff should be sufficient for 50%~80% around the limb.
  - Place the cuff on the upper arm or thigh of the patient, and ensure that the marking φ is located just above the appropriate artery. Make sure that the cuff does not wrap too tight around the limb, or it may cause distal discoloration or even ischemia.

### 11.4.2 Patient posture requirements during measurement

- 1. Sit comfortable or lie down relaxedly.
- 2. No crossing legs.
- 3. Back and elbow should be supported.
- 4. The center of NIBP cuff and the right atrium are at in the same level.
- 5. Remind patients, no talking during measurement and try to relax.

#### NOTE

- When have doubt about blood pressure measuring result, re-measure after the patient sit-in about 5 minutes. If still have doubt, replace the blood pressure measuring equipment and measure again.
- The operator should be in the position where he/she can readily operate the sphygmomanometer.

### 11.4.3 Start/stop measurement

Use the **1** [NIBP start/stop] key on the monitor panel or **(**[NIBP] smart hotkey on the display to start / stop the blood pressure measurement.

#### 11.4.4 Correcting measurement results

The position of limb blood pressure measurement should be in the same horizontal position of the patient's heart. Otherwise, correct the measurement results with the following correction method.

- If the cuff is above the heart level position, increase 0.75mmHg (0.10kPa) per centimeter of gap to the measured results.
- If the cuff is below the heart level position, subtract 0.75mmHg (0.10kPa) per centimeter of gap from the measured results.
- If the patient is obese or clothes are too thick, subtract 5mmHg ~ 10mmHg (0.65kPa ~ 1.3kPa) from the measured results.

# 11.5 NIBP display

NIBP measurement has no waveform display, and only displays NIBP measurement results in the parameter area, as shown in Fig. 11-1. The figure below is for reference only. The graphics displayed on the monitor may be slightly different.

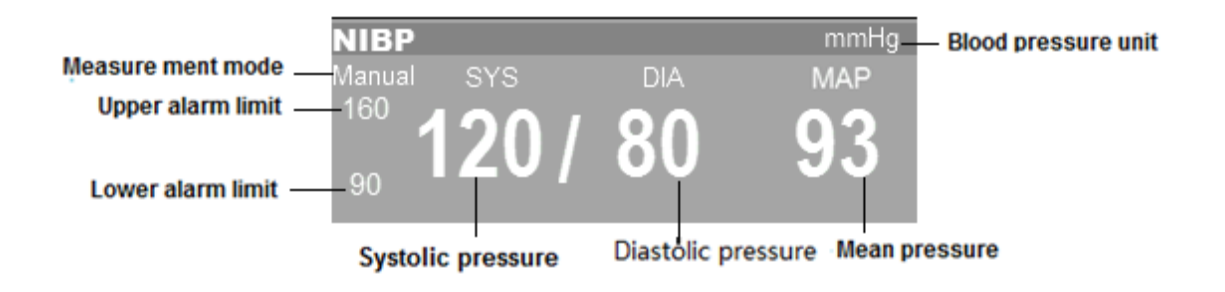

Figure 11-1: NIBP parameter display

## <u>11.6 Setting inflation pressure</u>

If necessary, you can manually set the initial cuff inflation pressure as follows.

- > Select the NIBP parameter area  $\rightarrow$  "NIBP Setup" menu;
- Select "Initial Pressure", and set the appropriate cuff pressure value. When the patient is adult, the pressure can be select from "140", "160", "180". The default cuff pressure value is "160".
- Select "Initial pressure", and set the appropriate cuff pressure value. When the patient is pediatric, the pressure can be select from "140", "160". The default cuff pressure value is "140".

## 11.7 NIBP reset

Select NIBP parameter area  $\rightarrow$  "NIBP Setup" menu  $\rightarrow$  Select "Reset", and restore the inflation pressure of the blood pressure pump to currently configured initial settings. When the blood pressure pump is not working properly, but no warning is given, you can reset the blood pressure pump, and automatically restores the blood pressure pump.

# 11.8 Clean and disinfection method of NIBP cuff

If necessary, NIBP cuff and NIBP extension tube can be cleaned and disinfected together without separated

### 11.8.1 Cleaning method

- 1. Prepare enzyme cleaning agent, distilled water and 10% solvent, respectively in different spray bottle.
- 2. Sprinkle cleaning agent on NIBP cuff, connector and extension tube, keep 1 minute for the dry stains.
- 3. Use a soft cloth to wipe smooth face. Use soft hair brush to brush visible stain and irregular surface
- 4. Rinsed with copious amounts of distilled water.

#### NOTE

- Please be especially careful to clean the air ball and control valve of whole air system. Do not allow any liquid entering into reversing valve and saturated valve.
- Don't use a soft cotton ball and fiber to clean this accessory because they will stick on the cuff and extension tube.

### 11.8.2 Disinfection method

- 1. Sprinkle bleach solution (Formula: the proportion of water and bleaching powder to 1:10) then keep 5 minutes
- 2. Wipe off excess bleach solution and elute with distilled water again
- 3. Natural dry cuff

# 11.9 Alarm setup

In "NIBP Setup" menu, select "Alarm Setup >>" to enter "Alarm Setup" interface, and set NIBP alarm switch, alarm level, upper and lower alarm limit. See 6.5 Alarm Setup for detailed setting method.

# **12** <u>темр</u>

## 12.1 Overview

The monitor has two temperature measurement channels; the temperature sensor will measure the body temperature, and calculate the difference between the body temperature data.

The monitor is designed for defibrillation proof, so the monitor operates normally after defibrillation.

# 12.2 Safety information

#### 

- Before monitoring, check if the probe cable is normal. Unplug the temperature probe cable from the jack, the screen will display "TEMP1 Sensor Off" and "TEMP2 Sensor Off" prompt and make an alarm sound.
- Calibrate the temperature measuring instrument at least once every two years (or according to hospital procedures). When calibration is required, please contact Bistos.

### 12.3 Measurement steps

Please refer to the following steps:

- 1. Turn on the monitor and check if it works normally.
- 2. Select the appropriate temperature probe according to the patient category and measurement needs.
- 3. Insert the probe lead wire into the temperature probe interface.
- 4. Attach the probe to the patient properly.
- 5. Make sure that the alarm settings apply to the patient.

When measuring body temperature, temperature probe can be attached to body surface such as the neck, armpits, ears and other locations.

## 12.4 Measurement requirements

The normal measuring range of monitor is  $0^{\circ}C^{50}C$ , and the accuracy is consistent in this range.

The environmental temperature range for body temperature measuring is  $5^{\circ}C^{\sim}40^{\circ}C$ . Get the right temperatures for the shortest measurement time is 40s, and the measuring interval is 1s.

#### 

• Please measure the body temperature in the specified environment temperature range, or else it may be dangerous.

## 12.5 Temperature display

The monitor can display the body temperature of two channels (T1 and T2) and the alarm limits, difference between the two temperature (TD) and temperature units. Select Temp parameter area and open the [Temp Setup] menu.

Temperature display area is as shown below:

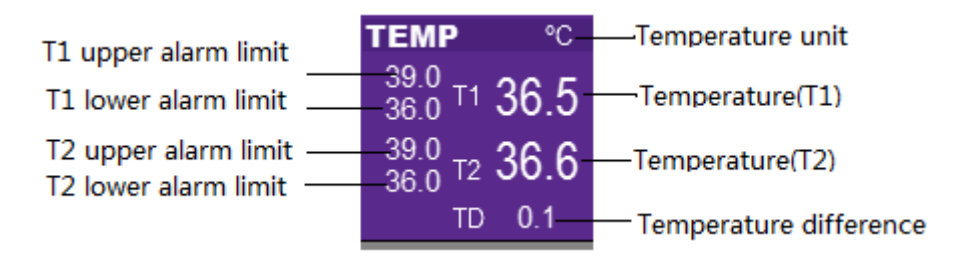

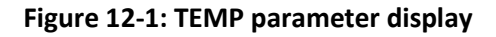

#### \rm MARNING

• The operator, prior to use, need to check the compatibility of the probe and thermometer. If the temperature value displayed by the monitor has significant difference from the body temperature under normal condition, please check if the probe resistance of the monitor matches the resistance set in the monitor system; if not, please replace a probe with appropriate resistance or adjust the monitor and select the appropriate resistance. Incompatible probe will affect the critical properties.

# 12.6 Setting temperature unit

-You can define your favorite temperature unit as follows:

Select TEMP parameter area  $\rightarrow$  "TEMP Setup" menu.

In the "TEMP Setup" menu, set "Unit" to "  ${}^\circ\!{\mathbb C}$  " or "  ${}^\circ\!{\mathbb F}$  "

# 12.7 Alarm setup

In "TEMP Setup" menu, select "Alarm Setup >>" to enter "Alarm Setup" interface, and set TEMP alarm switch, alarm level, upper and lower alarm limit. See 6.5 Alarm Setup for detailed setting method.

## 12.8 Technical description

Accessories have passed the biocompatibility test and meet the requirements of ISO 10993-1.

# 13 <u>Review</u>

The monitor provides up to 168 hours trend data review of all monitoring parameters, 1000 groups of NIBP measurement data and 200 physiological alarm events, 100 technical alarm events. The user can select trend chart or trend table to view trend change; or view the latest wave.

# 13.1 Reviewing trend chart

Select (Trend] smart hotkey to enter [Trend] menu, and select [Graphic] to enter the following window.

| Trend               |         |      |              | Х |
|---------------------|---------|------|--------------|---|
| Graphic             | Tabular | NIBP |              |   |
| SpO2                | 100↑    |      | (01)01:13:00 |   |
| %                   | 0       |      |              |   |
|                     | 300↑    |      |              |   |
| b/min               |         |      |              |   |
|                     | 15      |      | (01)01:13:00 |   |
| Page : Pos<br>1/1 1 |         |      |              |   |

Figure 13-1: Trend chart

- > In the trend chart, use the following method to select the parameter to be reviewed:
  - Select the parameter box, rotate the shuttle to select the parameters to be reviewed, press the shuttle, and set the parameter box as the parameter to be reviewed.
- Browse the trend chart in the following method:
  - Select 💶 and 🕨 to move the trend cursor.
  - Select select select and be to turn pages to left or right and move the trend chart.
  - The cursor top displays the current time corresponding to the current cursor position, and the left of the trend chart window displays the parameter values of the time, which will change automatically with the move of trend cursor.

# 13.2 Reviewing trend table

Select (Trend] smart hotkey to enter "Trend" menu, select "Tabular" and enter the following window.

| Graphic             | Tabular | N    | IBP  |    |    |
|---------------------|---------|------|------|----|----|
| Time                | HR      | PVCs | SpO2 | PR | PI |
| 2016-10-24 11:11:00 |         |      |      |    |    |
| 2016-10-24 11:10:00 |         |      |      |    |    |
| 2016-10-24 11:09:00 |         |      |      |    |    |
| 2016-10-24 11:08:00 |         |      |      |    |    |
| 2016-10-24 11:07:00 |         |      |      |    |    |
| 2016-10-24 11:06:00 |         |      |      |    |    |
| 2016-10-24 11:05:00 |         |      |      |    |    |
| 2016-10-24 11:04:00 |         |      |      |    |    |
| Page :              |         | (    |      |    |    |
| Tugo .              |         |      |      |    | _  |

Figure 13-2: "Trend" table

- > Browse the trend table in the following method:
  - Select and b to turn pages to left or right and move the trend table to observe the target parameters.
  - Select 🛋 and 💌 to turn pages up or down and move the trend table to observe more data.

# 13.3 NIBP measurement review

Select (Trend) smart hotkey to enter "Trend" menu, and select "NIBP" to enter the following window

| Graphic | Tabula | ar  | NIBP |     |    |
|---------|--------|-----|------|-----|----|
|         | Time   | SYS | DIA  | MAP | PR |
| -       |        |     |      |     |    |
| -       |        |     |      |     |    |
|         |        |     |      |     |    |
|         |        |     |      |     |    |
| _       |        |     |      |     |    |
| -       |        |     |      |     |    |
|         |        |     |      |     |    |

Figure 13-3: NIBP measurement review

This window shows the measurement time of noninvasive blood pressure, systolic blood pressure "SYS", diastolic blood pressure "DIA", mean blood pressure "MAP" and pulse rate "PR". The monitor can store 1000 sets of NIBP measurements in total.

- NIBP viewing method is as follows:
  - Select and T to turn pages up or down and move the trend table to observe more data.

# 14 Battery

## 14.1 Overview

The monitor has a built-in rechargeable battery to ensure that the monitor can also be used normally in case of patient transfer or power failure. When the monitor is connected to an DC power source, it will charge the battery no matter whether the monitor is turned on or not. In the case of power failure, the system will automatically use the battery to power the monitor to avoid interrupting the monitor working.

The battery icon on the screen indicates the battery status:

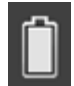

Battery is working properly and is fully charged.

| c  | 5 | ī | 5 | ١ |
|----|---|---|---|---|
| I  |   | 1 |   | l |
|    |   |   | ı |   |
| II |   |   | J |   |

Battery is working properly and the green part indicates the battery power.

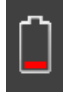

Battery power is low, and requires charging immediately, or else the pulse oximeter will turn off automatically.

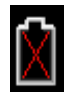

Battery is not installed.

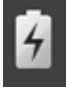

Battery is properly installed and being charged.

The battery power can only maintain for some time. Low battery voltage will trigger a high level technical alarm "Battery Low"; in this case, connect the monitor to DC power and charge the battery.

## 14.2 Battery usage guide

Battery life depends on the frequency and time of use. If the battery maintenance and storage are proper, the lithium battery life is three years. If you do not use the battery properly, its life may be shortened. It is recommended to replace the lithium battery once every three years.

In order to ensure the maximum capacity of the battery, please note the following usage guide:

- Do not drop the battery.
- Check the battery performance once every two years. Before servicing the monitor or you suspect that the battery is the fault source, also check the battery performance.

#### 

- Keep the battery out of the reach of children.
- Use only the designated battery.
- If the battery is damaged or leaks, replace it immediately. Do not use a defective battery for the monitor.
- Do not open the battery compartment. Only the qualified service personnel authorized by the manufacturer can open the battery compartment and replace or check the battery, and when it needs replacement, the replacement should be same model with established battery.
- Do not disassemble the battery, throw it in fire, or short-circuit it. Battery fire, explosion and leakage may lead to personal injury. Do not touch the leaking battery with bare hand directly.

# 14.3 Checking battery performance

Please refer to the following steps to check the battery performance:

- > Disconnect the monitor from the patient and stop all monitoring or measurement.
- Connect DC power to the monitor, and charge the battery for more than 4 hours uninterruptedly.
- Disconnect the DC power and power the monitor with battery until the monitor is turned off.
- > Battery duration reflects the battery performance.

If the battery operating time is significantly shorter than the time stated in specifications, please contact our service personnel for replacing the battery.

#### 

 Do not open the battery compartment. Only the qualified service personnel authorized by the manufacturer can open the battery compartment and replace or check the battery, and when it needs replacement, the replacement should be same model with established battery.

## <u>14.4 Battery recycling</u>

If the battery has visible damage or cannot store power, it should be replaced and recycled properly. Follow the appropriate regulations to dispose of used batteries.

#### 🗥 WARNING

 Do not disassemble the battery, throw it in fire, or short-circuit it. Battery fire, explosion and leakage may lead to personal injury. Do not touch the leaking battery with bare hand directly.

# 15 Caring and cleaning

## 15.1 Overview

In the using process, please make sure that there is no dust on or near your device. To prevent damage, please use the diluted detergents and disinfectants specified in this Manual, and use the lowest possible concentration. For the damage or accident caused by using other materials or methods, our company does not assume any responsibility.

## 15.2 Cleaning

The device should be cleaned regularly. In the heavily polluted environment, increase the frequency of cleaning. Before cleaning, please consult the hospital about device cleaning requirements.

Below are available cleaning agents:

- Diluted ammonia
- Diluted sodium hypochlorite (washing bleach)
- Diluted formaldehyde
- Hydrogen peroxide (3%)
- Ethanol (70%)
- Isopropanol (70%)

Before cleaning:

- > Turn off the monitor and disconnect the power.
- Use a soft cotton ball to adsorb appropriate amount of cleaning agent and wipe the display screen.
- Use a soft lint-free cloth to adsorb appropriate amount of cleaning agent and wipe the surface of the device.
- > If necessary, use a clean, dry, lint-free cloth to remove any excess detergent.
- > Dry the device naturally in a ventilated cool environment.

#### \rm MARNING

Before cleaning the monitor or sensor, turn off the power and disconnect the DC power.

 The monitor should be kept clean. It is recommended to regularly clean the enclosure surface and the display screen. Cleaning the enclosure with nonetching cleaner such as soap and water.

#### 

- To avoid damaging the monitor:
  - > Do not use strong solvents such as acetone.
  - Most cleaners must be diluted before use. Diluting should be according to the manufacturer's instructions.
  - > Do not use abrasive materials (such as steel wool).
  - Do not allow any liquid entering into the enclosure, and never immerse any part of the device into liquid.
  - > Do not leave any cleaning solution on the surface of any part of the device.

#### NOTE

- Wipe the monitor and sensor surface with medical alcohol, dry it naturally or with clean, dry, lint-free cloth.
- Bistos is not liable for effectiveness of using these chemicals for infectious disease control. Please consult the infectious disease control officers or experts of the hospital for advice.

# 15.3 Disinfection

In order to avoid damage to the product, we recommend that the product is disinfected only when it is deemed necessary by the hospital maintenance procedures. We also recommend that the instrument to be disinfected must first be cleaned.

### 

• To prevent damage to the monitor, do not disinfect the monitor with gas (EtO) or formaldehyde.

# 16 Maintenance

#### 🚹 WARNING

If the hospitals or institutions using this instrument can't implement a satisfactory maintenance schedule, it will result in device failure and may endanger human health.

## 16.1 Checking

Check the following basic items before each using the monitor:

- Check for any mechanical damage.
- Check all exposed wires, insertions and accessories.
- Check all instrument functions that may be used for patient monitoring and ensure that the instrument is in good working condition.

If the instrument function has any sign of damage, do not use this monitor for any patient monitoring. Please contact the hospital's professional maintenance personnel or our customer service personnel.

Every 6-12 months or after each repair, a comprehensive examination must be performed by trained and qualified technical service personnel, including functional safety checks; the specific inspection items are as follows:

- > Environment and power meet the requirements.
- Device and accessories have no mechanical damage.
- > The power supply has no wear, and the insulation is good.
- Specified accessories are used.
- > Alarm system is functioning correctly.
- Battery performance meets the requirements.
- Monitoring functions are in good working condition.
- Ground impedance and leakage current meet the requirements.

If the instrument function has any sign of damage, do not use this monitor for any patient monitoring. Please contact the hospital's professional maintenance personnel or our customer service personnel.

All checks that require disassembling the instrument must be performed by qualified service personnel. Safety and maintenance checks may also be carried out by the Company's personnel.

# <u>16.2 Viewing software version information</u>

You can view the software version through the following steps:

- > Select 3 [Settings]Smart Hotkey  $\rightarrow$  "Settings" Menu;
- Select "Monitor Info>>"  $\rightarrow$  "Monitor Info" menu;
- "Monitor Info" menu displays the software version information of the monitor.

# 16.3 Maintenance plan

The following tasks can only be done by qualified service personnel of Bistos. When the following maintenance is needed, please contact your service representative. Before testing or maintenance, clean and disinfect the device.

| Inspection / Maintenance Item     | Frequency                                          |
|-----------------------------------|----------------------------------------------------|
| Check the safety according to IEC | At least once every two years, after replacing the |
| 60601-1                           | power supply or the monitor falls down.            |
| Check all monitoring or measuring | At least once every two years, or when you suspect |
| functions not listed              | that the measured value is not accurate.           |
| NURD lookage test                 | At least once every two years, or follow hospital  |
| NIBP leakage lest                 | regulations                                        |
| NURD collibration                 | At least once every two years, or follow hospital  |
|                                   | regulations                                        |

# 16.4 ECG calibration

In the process of using the monitor, the displayed ECG signals may be inaccurate due to hardware or software problems, mainly shown as waveform amplitude becoming larger or smaller. At this moment, you need to calibrate ECG.

Prepare the following instruments before testing:

- ECG simulator
- ECG cable
- Vernier caliper

The calibration method is as follows:

- Connect the ECG cable to the monitor.
- Connect the ECG electrodes to the ECG simulator.
- > Select 3 [Settings] Smart Hotkey  $\rightarrow$  "Settings" Menu;
- Select "User Maintenance >>" →enter the password and confirm → "User Maintenance" menu.
- Select "Module Maintenance >>"  $\rightarrow$  "Module Maintenance" menu.
- Select "ECG " $\rightarrow$  "ECG Maintenance" menu, and select "Calibration" to calibrate the ECG.
- Measure the wave amplitude with a caliper; in different filtering modes, ×0.25 is 2.5 ± 5% (mm), ×0.5 is 5.0 ±% 5 (mm), ×1 is 10.0 ±% 5 (mm), and ×2 is 20.0 ±% 5 (mm). Comparing the amplitude of the square wave with the ruler, the error range should be within 5%.
- > When calibration is complete, select "Stop Calibration" to exit.

# **17** <u>Accessories</u>

#### 

- Use the accessories specified in this manual. Using other accessories may damage the monitor, or cannot reach the safety and performance claimed in this manual.
- The operating and storage environment of the monitor should meet the requirements of the accessories. Please refer to the manual of the accessories for these requirements.
- Disposable accessories can only be used once, because repeated use can cause performance degradation.
- If the packaging or accessories have any sign of damage, do not use such accessories.
- For ECG Cables, SpO<sub>2</sub> Sensor, Blood Pressure Cuff and Temperature Sensor, the normal life time is two years. Please replace in time.

Standard accessories are as follows:

| No.             | Description                        | QTY                                                                | Type-number                                |
|-----------------|------------------------------------|--------------------------------------------------------------------|--------------------------------------------|
|                 |                                    |                                                                    | Manufacturer:                              |
| 1               | ECG Cables and lead-wires          | 1                                                                  | Shenzhen Launch Electronics Tech CO., Ltd  |
| T               | ECG electrodes(5)                  |                                                                    | 98ME01AC009(AHA standard) or               |
|                 |                                    |                                                                    | 98ME01EC009(IEC standard)                  |
| 2               | Adult Finger Clip SpO <sub>2</sub> |                                                                    | Manufacturer:                              |
| 2               | Sensor                             | 1                                                                  | Unimed Medical Supplies,Inc                |
| 3               | SpO2 extension cable               |                                                                    | U403-01                                    |
|                 |                                    |                                                                    | Manufacturer:                              |
| 4 pressure cuff | Adult Non-Invasive blood           | 1 Shenzhen Med-link Electronics                                    | Shenzhen Med-link Electronics Tech Co.,Ltd |
|                 | pressure curi                      |                                                                    | Y000A1                                     |
|                 |                                    |                                                                    | Manufacturer:                              |
| -               |                                    | 1 XIAMEN CONJOIN ELECTRONICS<br>TECHNOLOGY CO., LTD<br>CJP37-C12B1 | XIAMEN CONJOIN ELECTRONICS                 |
| 5               | NIBP extension tube                |                                                                    | TECHNOLOGY CO., LTD                        |
|                 |                                    |                                                                    | CJP37-C12B1                                |
|                 |                                    |                                                                    | Manufacturer:                              |
| 6               | Temperature Sensor                 | 1                                                                  | Shenzhen taijia electronic Co., Ltd        |
|                 |                                    |                                                                    | SPT4520010N                                |
|                 |                                    |                                                                    | Manufacturer:                              |
| 7               | Dower Adaptor                      | 1                                                                  | DONGGUAN SHILONG GUHUA ELECTRONIC          |
| /               | Power Adapter                      | T                                                                  | CO., LTD                                   |
|                 |                                    |                                                                    | UE36LCP1-150240SPA                         |

# 18 Specifications

# 18.1 Safety specifications

## 18.1.1 Product category

In accordance with classification specified in the European Medical Device Directive 93/42/EEC, this monitor is Class IIb device. The monitor is classified as follows in accordance with IEC 60601-1:

| Category Name                     | Specification                                                                                                    |
|-----------------------------------|----------------------------------------------------------------------------------------------------|
| Type of electric shock protection | Class II and internally powered equipment<br>When you question the integrity of the external protective<br>earthing or protective ground conductor parameter of the<br>equipment, the device must be powered by the internal<br>power supply (battery). |
| Electric shock protection grade   | Type CF applied part (defibrillation proof)                                                                                                    |
| Explosion protection grade        | Common equipment, no explosion protection                                                                                                    |
| Liquid inlet protection grade     | IPX1                                                                                                    |
| Operating mode                    | Continuous mode                                                                                                    |
| Movement                          | Portable equipment                                                                                                    |

### 18.1.2 Power

| Power                |                                                |
|----------------------|------------------------------------------------|
| Adaptor              | Input: AC 100 - 240V (50/60 Hz)                |
| Adapter              | Output: DC 15V / 2.4A                          |
|                      | 11.1V Li-ion battery 4400 mA                   |
| Rechargeable Battery | Operating Time(When it fully charged): 5 hours |
|                      | Charging Time(Fully): 4 hours                  |

# 18.2 Hardware specifications

| Physical Characteristics |                                      |
|--------------------------|--------------------------------------|
| Dimensions               | Main Unit: 320(W) X 250(H) X 65(D)   |
| Weight                   | <= 2.8 Kg for standard configuration |
|                          |                                      |

| Display             |                            |
|---------------------|----------------------------|
| Туре                | Color TFT touch screen LCD |
| Size and resolution | 12", 800 X 600 pixels      |

| Audio   |                                                          |
|---------|----------------------------------------------------------|
| Speaker | Alarm sound (45 ~ 85 dB), key pressing sound             |
|         | QRS sound, PR sound                                      |
|         | Alarm sound meet the IEC 60601-1-8 standard requirements |

| Alarm signal   |                                                             |
|----------------|-------------------------------------------------------------|
| Alarm delay    | Off, 1s, 2s, 3s, 4s, 5s, 6s, 7s, 8s, depending on the setup |
|                | Default is 4s                                               |
| Pause duration | 1min, 2min, 3min, 4min, 5min, 10min, 15min or permanent,    |
|                | depending on the setup                                      |
|                | Default is 2 minutes.                                       |

| Data storage            |                                                            |
|-------------------------|------------------------------------------------------------|
| Trend                   | 168 hours. Resolution: 1 min                               |
| Alarm event             | 200 physiological alarm events, 100 technical alarm events |
| NIBP measurement result | 1000 groups                                                |

| Environment          |                        |                         |
|----------------------|------------------------|-------------------------|
|                      | Operation              | Transport and storage   |
| Temperature          | 5~ 40°C (41°F~104°F)   | –20 ~ 60°C (-4°F~140°F) |
| Humidity             | 30~ 85% non-condensing | 0 ~ 95 % non-condensing |
| Atmospheric pressure | 70~106 kPa             | 70~106 kPa              |

# 18.3 Functional specifications

# 18.3.1 ECG/TEMP/RESP

| ECG                    |                                                        |                                             |  |
|------------------------|--------------------------------------------------------|---------------------------------------------|--|
| Lead Type              | 3 lead                                                 | I, II, III                                  |  |
|                        | 5 lead                                                 | I, II, III, aVR, aVL, aVF, V                |  |
| Display consitivity    | Auto, 2.5mm/mV(x0.25), 5 mm/mV(x0.5),                  |                                             |  |
|                        | 10mm/mV(x1.0), 20mi                                    | 10mm/mV(x1.0), 20mm/mV(x2.0), 40mm/mV(x4.0) |  |
| Wave sweep speed       | 12.5 mm/s, 25 mm/s, 5                                  | 12.5 mm/s, 25 mm/s, 50 mm/s                 |  |
|                        | Diagnostic mode                                        | 0.05 - 100 Hz                               |  |
| Band width             | Monitor mode                                           | 0.5 - 40 Hz                                 |  |
|                        | Surgery mode                                           | 1 - 25 Hz                                   |  |
| CMRR                   | >100 dB                                                |                                             |  |
| Notch                  | 50/60 Hz notch filter can be set to on or off          |                                             |  |
| Differential input     | > 5 MΩ                                                 |                                             |  |
| impedance              |                                                        |                                             |  |
| Electrode polarization | ± 400 mV                                               |                                             |  |
| voltage range          |                                                        |                                             |  |
| Baseline recovery time | <5s after defibrillation (in monitor and surgery mode) |                                             |  |
| Calibration signal     | 1 mV (peak – peak), accuracy ± 3%                      |                                             |  |
| Lead-off detection     | Measuring electrode: < 0.1 uA                          |                                             |  |
| current                | Drive electrode: < 1uA                                 |                                             |  |

| Pacing pulse              |                                                              |
|---------------------------|--------------------------------------------------------------|
| Dulas identification      | For PACE MAKER pulses that meet the criteria below, pacing   |
|                           | pulse will be marked on the screen.                          |
|                           | Detection range(Amplitude): ± 2 mV ~ ± 700 mV                |
|                           | Pulse width: 0.2ms ~ 2.0 ms                                  |
| Average HR                | Calculate from 15s data                                      |
| Interval of HR refreshing | Calculate once every second                                  |
| HP change response time   | Time from 80 bpm to 120 bpm: ≤ 10 sec                        |
| HR change response time   | Time from 80 bpm to 40 bpm: ≤ 10 sec                         |
| Tall T-wave suppression   | For T-wave with 100ms QRS wave, 350ms QT period, 180ms       |
|                           | duration and 1.2mV amplitude, the HR calculation will not be |
|                           | affected                                                     |
| Without overshoot         | Amplitudes (ap) from ±2 mV to ±700 mV and pulse widths       |
| rejection of pacemaker    | from 0.1 ms to 2.0 ms.                                       |
| pulses                    |                                                              |
| Tall T-wave rejection     | 2mV                                                          |
| capability                |                                                              |

| HR                                                                   |                                         |             |
|----------------------------------------------------------------------|-----------------------------------------|-------------|
| Measuring range                                                      | Adult: 15 ~ 300 bpm                     |             |
|                                                                      | Pediatric: 15 ~ 350 bpm                 |             |
| Resolution                                                           | 1 bpm                                   |             |
| Heart rate measurement                                               | ± 1 bpm or ± 1%, whichever is greater   |             |
| error                                                                |                                         |             |
|                                                                      | Ventricular bigeminy                    | 80 ± 1 bpm  |
| Heart rate measuring<br>accuracy and response to<br>irregular rhythm | Slow alternating ventricular bigeminy   | 60 ± 1 bpm  |
|                                                                      | Rapid alternating ventricular bigeminy  | 120 ± 1 bpm |
|                                                                      | Bidirectional systoles                  | 90 ± 2 bpm  |
| Time to alarm for<br>tachycardia                                     | 1 mV, 206 bpm Ventricular tachycardia   | <10 s       |
|                                                                      | 0.5 mV, 206 bpm Ventricular tachycardia | <10 s       |
|                                                                      | 2 mV, 206 bpm Ventricular tachycardia   | <10 s       |
|                                                                      | 2 mV, 195 bpm Ventricular tachycardia   | <5 s        |
|                                                                      | 1 mV, 195 bpm Ventricular tachycardia   | <5 s        |
|                                                                      | 4 mV, 195 bpm Ventricular tachycardia   | <5 s        |

| HR Alarm       |                                 |
|----------------|---------------------------------|
| HR upper limit | Adult: 16 ~ 300, 1 bpm step     |
|                | Pediatric: 16 ~ 350, 1 bpm step |
| HR lower limit | Adult: 15 ~ 299, 1 bpm step     |
|                | Pediatric: 15 ~ 349, 1 bpm step |

| TEMP                 |                                   |
|----------------------|-----------------------------------|
| Standard compliance  | ISO 80601-2-56:2009               |
| Measurement method   | Thermistor                        |
| Operating mode       | Direct mode                       |
| Measuring range      | 0 °C ~ 50.0 °C (32 °F ~ 122.0 °F) |
| Resolution           | 0.1 °C                            |
| Measurement accuracy | ± 0.3 °C                          |
| Number of channel    | 2                                 |

| TEMP Alarm        |                                    |
|-------------------|------------------------------------|
| T1/T2 upper limit | 0.1 °C ~ 50.0 °C , 0.1 °C /°F step |
| T1/T2 lower limit | 0 ℃ ~ 49.9 ℃, 0.1℃/°F step         |
| TD upper limit    | 0 °C ~ 50.0 °C, 0.1 °C /°F step    |

| RESP                  |                                          |
|-----------------------|------------------------------------------|
| Measurement method    | Thoracic electrical bio impedance method |
| Measuring range       | Lead RA-LA, RA-LL,LA-RL,LL-RL            |
| Wave gain             | X0.5, x1, x2                             |
| Respiratory impedance | 0.2 ~ 3 Ω                                |
| range                 |                                          |
| Base line impedance   | 500 ~ 2 000 Ω                            |
| Scan speed            | 6.25 mm/s, 12.5 mm/s, 25 mm/s            |
| Measurement accuracy  | ± 2 rpm                                  |
| Measurement range     | 0 ~ 120 rpm                              |
| RR Alarm        |                    |  |  |  |  |  |
|-----------------|--------------------|--|--|--|--|--|
| BB upper limit  | Adult: 7 ~ 120     |  |  |  |  |  |
| KK upper lillit | Pediatric: 7 ~ 150 |  |  |  |  |  |
| PR lower limit  | Adult: 6 ~ 119     |  |  |  |  |  |
| RR IOWEI IIIIII | Pediatric: 6 ~ 149 |  |  |  |  |  |

#### 18.3.2 NIBP

| NIBP                                   |                        |                             |         |                  |             |  |  |  |  |
|----------------------------------------|------------------------|-----------------------------|---------|------------------|-------------|--|--|--|--|
| Standards compliant                    | IEC 80601-2            | IEC 80601-2-30:2009/A1:2013 |         |                  |             |  |  |  |  |
| Measurement method                     | Automatic              | oscillometric n             | nethod  | k                |             |  |  |  |  |
| Operating mode                         | Manual, au             | tomatic, conti              | nuous   |                  |             |  |  |  |  |
| Useful life                            | 100, 000 tir           | nes                         |         |                  |             |  |  |  |  |
| Measurement interval in automatic mode | 1/2/3/4/5/             | 10/15/30/60/9               | 90/120  | )/180/240/480    | min         |  |  |  |  |
| Typical measurement                    | 20~40s                 |                             |         |                  |             |  |  |  |  |
| time                                   |                        |                             |         |                  |             |  |  |  |  |
|                                        |                        |                             | A       | dult             | Pediatric   |  |  |  |  |
| Normal mode measuring                  | Systolic blo           | od pressure                 | 4(      | 0-270            | 40-200      |  |  |  |  |
| range (mmHg)                           | Mean bloo              | d pressure                  | 20      | 0-230            | 20-175      |  |  |  |  |
|                                        | Diastolic bl           | ood pressure                | 10      | 0-210            | 10-162      |  |  |  |  |
| Measurement accuracy                   | Maximum a              | average error:              | ±5mm    | Hg               |             |  |  |  |  |
| Weasurement accuracy                   | Maximum s              | standard devia              | tion: 8 | ßmmHg            |             |  |  |  |  |
| Resolution                             | 1mmHg                  |                             |         |                  |             |  |  |  |  |
|                                        |                        | Default                     | Press   | sure setting rar | nge         |  |  |  |  |
| Initial inflation pressure             | Adult                  | 160mmHg                     | 140n    | nmHg, 160mm      | Hg, 180mmHg |  |  |  |  |
|                                        | Pediatric              | 140mmHg                     | 140m    | nmHg, 160mm      | Hg,         |  |  |  |  |
| Overpressure protection                | Adult: 300r            | nmHg                        |         |                  |             |  |  |  |  |
| point (software)                       | Pediatric: 240mmHg     |                             |         |                  |             |  |  |  |  |
| Overpressure protection                | Adult: 320~330mmHg     |                             |         |                  |             |  |  |  |  |
| point (hardware)                       | Pediatric: 265~275mmHg |                             |         |                  |             |  |  |  |  |
| Static Pressure accuracy               | ±3mmHg                 |                             |         | ±3mmHg           |             |  |  |  |  |

#### NIBP Alarm

|                          |     | Adult    | Pediatric |  |  |
|--------------------------|-----|----------|-----------|--|--|
| NIDD upper limit (mml/g) | SYS | 31 ~ 280 | 31 ~ 230  |  |  |
| NIBP upper limit (mmHg)  | MAP | 11 ~ 240 | 11 ~ 175  |  |  |
| I IIIIIAg step           | DIA | 11 ~ 220 | 11 ~ 165  |  |  |
| NIDD Jower limit (mm/Jg) | SYS | 30 ~ 279 | 30 ~ 229  |  |  |
|                          | MAP | 10 ~ 239 | 10 ~ 174  |  |  |
| I IIIIIng step           | DIA | 10~219   | 10 ~ 164  |  |  |

| NIBP Electrical characteristics |            |  |  |  |
|---------------------------------|------------|--|--|--|
| Supply voltage                  | 10V~14V DC |  |  |  |
| Maximum power                   | 3.6w       |  |  |  |
| consumption                     |            |  |  |  |
| Quiescent current               | 50mA       |  |  |  |
| Maximum current during          | 180mA      |  |  |  |
| measurement                     |            |  |  |  |
| Maximum current during          | 300mA      |  |  |  |
| inflation                       |            |  |  |  |

### 18.3.3 SpO<sub>2</sub>

| SpO <sub>2</sub>                        |                               |                                       |  |  |  |  |  |
|-----------------------------------------|-------------------------------|---------------------------------------|--|--|--|--|--|
| Standards compliant ISO 80601-2-61:2011 |                               |                                       |  |  |  |  |  |
| Measurement accuracy verification       |                               |                                       |  |  |  |  |  |
| The SpO <sub>2</sub> accuracy has been  | n verified in human experime  | ents by Comparing with arterial       |  |  |  |  |  |
| blood sample reference me               | easured with a CO-oximeter.   | Pulse oximeter measurements are       |  |  |  |  |  |
| statistically distributed and           | about two-thirds of the mea   | surements are expected to come        |  |  |  |  |  |
| within the specified accurate           | cy range compared to CO- ox   | imeter measurements.                  |  |  |  |  |  |
| The accuracy of the oxime               | eter has been validated by    | a clinical trial involving 12 healthy |  |  |  |  |  |
| adult subjects - 4 women a              | and 8 men. Among them me      | edium skin are 4 subjects, light skin |  |  |  |  |  |
| are 5 subjects, dark skin are           | e 3 subjects, the age from 21 | to 28.                                |  |  |  |  |  |
| Overall accuracy was deter              | mined by calculating the root | t mean square error across all        |  |  |  |  |  |
| samples and is 1.56%".                  |                               |                                       |  |  |  |  |  |
| Display range                           | 0% ~ 100%                     |                                       |  |  |  |  |  |
| SpO <sub>2</sub> display resolution     | 1%                            |                                       |  |  |  |  |  |
| SaO <sub>2</sub> checking accuracy      | ±2% (70%~100%);               |                                       |  |  |  |  |  |
|                                         | not define when lower thar    | ו 70% ;                               |  |  |  |  |  |
| SpO2 alarm limit range                  | Upper alarm limit             | 1%~100%                               |  |  |  |  |  |
|                                         | Lower alarm limit             | 0%~99%                                |  |  |  |  |  |
| SpO <sub>2</sub> alerting signal        | No delay                      |                                       |  |  |  |  |  |
| generates a delay                       |                               |                                       |  |  |  |  |  |
| SpO <sub>2</sub> value refresh period   | 1s/time                       |                                       |  |  |  |  |  |
|                                         | Low sensitivity               | 6~8s                                  |  |  |  |  |  |
| Average period                          | Intermediate sensitivity      | 4 ~ 6s                                |  |  |  |  |  |
|                                         | Advanced sensitivity          | 2 ~ 4s                                |  |  |  |  |  |
| Alarm condition dolay                   | Low sensitivity               | <8s                                   |  |  |  |  |  |
| neriod                                  | Intermediate sensitivity      | < 6s                                  |  |  |  |  |  |
| period                                  | Advanced sensitivity          | <4s                                   |  |  |  |  |  |
| Alarm sign generates                    | Os                            |                                       |  |  |  |  |  |
| delay period                            |                               |                                       |  |  |  |  |  |

| PR              |                                    |
|-----------------|------------------------------------|
| Measuring range | 25~250bpm                          |
| Resolution      | 1% bpm                             |
| Accuracy        | ±2% or ±2bpm, whichever is greater |

| PR alarm     |                     |  |  |  |  |  |
|--------------|---------------------|--|--|--|--|--|
| Linner limit | Adult: 16 ~ 300     |  |  |  |  |  |
| Opper mint   | Pediatric: 16 ~ 350 |  |  |  |  |  |
| Lowerlimit   | Adult: 15 ~ 299     |  |  |  |  |  |
| Lower limit  | Pediatric: 15 ~ 349 |  |  |  |  |  |

# **19** <u>Alarm information</u>

This chapter lists some important physiological and technical alarm information, and some alarms are not necessarily listed.

Note that in this chapter: P column indicates the default alarm priority: H indicates high priority, M indicates middle priority, L indicates low priority, and "\*" indicates priority set by the user.

Corresponding countermeasures are listed for each alarm message. If you operate in accordance with the countermeasures but the problem persists, contact your service personnel.

| Source | Alarm message         | Ρ    | Causes and countermeasures                          |
|--------|-----------------------|------|-----------------------------------------------------|
|        | HR Too High           |      | HR value is higher than the upper alarm limit or    |
|        |                       |      | lower than the lower alarm limit. Check the         |
|        |                       | M*   | patient's physiological condition, and check if the |
|        | HR TOO LOW            |      | patient category and alarm limit settings are       |
|        |                       |      | appropriate for the patient.                        |
|        |                       |      | PVCs value is higher than the upper alarm limit or  |
|        |                       |      | lower than the lower alarm limit. Check the         |
|        | PVCS Too High         | M*   | patient's physiological condition, and check if the |
|        |                       |      | patient category and alarm limit settings are       |
|        |                       |      | appropriate for the patient.                        |
|        | Asystole              | Н    | The patient has arrhythmia. Check the patient's     |
|        | VF/VTA                | Н    | condition, electrodes, cables and lead wires.       |
|        | R on T                | M*   |                                                     |
| ECG    | Frequent PVC          | M*   |                                                     |
|        | Couplet PVC           | M*   |                                                     |
|        | Single PVC            | M*   |                                                     |
|        | PVC Bigeminy          | M*   |                                                     |
|        | PVC Trigeminy         | M*   |                                                     |
|        | Tachycardia           | M*   |                                                     |
|        | Bradycardia           | M*   |                                                     |
|        | Miss Beat             | M*   |                                                     |
|        | Pacemaker Not Capture | Н    | Pacemaker works abnormally; check the               |
|        | Pacemaker Not work    | Н    | pacemaker.                                          |
|        |                       | Н    | The patient ECG signal is too weak, and the         |
|        | ECG Signal weak       |      | system can't analyze. Check the patient's           |
|        |                       |      | condition, electrodes, cables and leads.            |
|        | ST-I Too High         | N//* | ST value is higher than the upper alarm limit or    |
|        | ST-I Too Low          |      |                                                     |

### 19.1 Physiological alarms

| Source           | Alarm message      | Р    | Causes and countermeasures                                     |  |  |  |
|------------------|--------------------|------|----------------------------------------------------------------|--|--|--|
|                  | ST-II Too High     |      | lower than the lower alarm limit. Check the                    |  |  |  |
|                  | ST-II Too Low      |      | patient's physiological condition, and check if the            |  |  |  |
|                  | ST-III Too High    |      | patient category and alarm limit settings are                  |  |  |  |
|                  | ST-III Too Low     |      | appropriate for the patient.                                   |  |  |  |
|                  | RR Too High        |      | Patient PR value is higher than the upper alarm                |  |  |  |
|                  |                    |      | limit or lower than the lower alarm limit. Check               |  |  |  |
|                  |                    | M*   | the patient's physiological condition, and check if            |  |  |  |
|                  | RR TOO LOW         |      | the patient category and alarm limit settings are              |  |  |  |
| Resp             |                    |      | appropriate for the patient.                                   |  |  |  |
|                  |                    |      | The patient's respiratory signal is too weak, and              |  |  |  |
|                  | Apnea(RESP)        | н    | the system can't analyze. Check the patient's                  |  |  |  |
|                  |                    |      | condition, electrodes, cables and leads.                       |  |  |  |
|                  | RESP ARTIFACT      | Н*   | Respiration heartbeat interference                             |  |  |  |
|                  | T1 Too High        |      | T1/T2 value is higher than the upper alarm limit               |  |  |  |
|                  | T1 Too Low         |      | or lower than the lower alarm limit. Check the                 |  |  |  |
|                  | T2 Too High        |      | patient's physiological condition, and check if the            |  |  |  |
|                  | T2 Too Low         |      | patient category and alarm limit settings are                  |  |  |  |
|                  |                    |      | appropriate for the patient.                                   |  |  |  |
| Temp             |                    | - M* | TD value is higher than the upper alarm limit or               |  |  |  |
|                  |                    |      | lower than the lower alarm limit. Check the                    |  |  |  |
|                  | TD Too High        |      | patient's physiological condition, and check if the            |  |  |  |
|                  |                    |      | patient category and alarm limit settings are                  |  |  |  |
|                  |                    |      | appropriate for the patient.                                   |  |  |  |
|                  | SpO₂ Too High      |      | SpO <sub>2</sub> value is higher than the upper alarm limit or |  |  |  |
|                  |                    |      | lower than the lower alarm limit. Check the                    |  |  |  |
|                  |                    |      | patient's physiological condition, and check if the            |  |  |  |
|                  | $SpO_2$ 100 LOW    |      | patient category and alarm limit settings are                  |  |  |  |
|                  |                    |      | appropriate for the patient.                                   |  |  |  |
| SpO <sub>2</sub> | PR Too High        | - M* | PR value is higher than the upper alarm limit or               |  |  |  |
|                  |                    |      | lower than the lower alarm limit. Check the                    |  |  |  |
|                  |                    |      | patient's physiological condition, and check if the            |  |  |  |
|                  | PR TOO LOW         |      | patient category and alarm limit settings are                  |  |  |  |
|                  |                    |      | appropriate for the patient.                                   |  |  |  |
|                  | NIBP signal weak   |      | NIBP value is higher than the upper alarm limit or             |  |  |  |
|                  | NIBP-Sys Too High  |      | lower than the lower alarm limit. Check the                    |  |  |  |
| NIRP             | NIBP-Sys Too Low   | N/*  | patient's physiological condition, and check if the            |  |  |  |
|                  | NIBP-Mean Too High |      | patient category and alarm limit settings are                  |  |  |  |
|                  | NIBP-Mean Too Low  | _    | appropriate for the patient.                                   |  |  |  |
|                  | NIBP-Dia Too High  |      | · · · · · · · · · · · · · · · · · · ·                          |  |  |  |

### 19.2 Technical alarms

| Source | Alarm message                   | Ρ  | Causes and countermeasures                                |
|--------|---------------------------------|----|-----------------------------------------------------------|
|        |                                 |    | Connect to AC power supply, and charge the                |
| System | Battery Low                     | н  | battery, and power with the battery as needed             |
| ,      | ,                               |    | after fully charged.                                      |
| ECG    | ECG Comm. Stop                  | Н  | ECG module failure, or communication failure              |
|        | ECG Comm. Error                 | Н  | between the module and the host; please restart           |
|        | ECG Config Error                | Н  | the device.                                               |
|        | ECG Selfcheck Error             | Н  |                                                           |
|        | ECG Lead Off                    | M* | The electrodes are not connected to the patient           |
|        | ECG YY OFF (YY is a lead        |    | firmly or fall off, or lead wires and the main cable      |
|        | name)                           | M* | fall off. Check the connection of electrodes and          |
|        |                                 |    | lead wires.                                               |
| -      | TEMP1 Sensor Off                | L  | The temperature sensor falls off from the patient.        |
| Temp   | TEMP2 Sensor Off                | L  | Check the sensor connection.                              |
|        | SpO <sub>2</sub> Comm. Stop     | Н  | SpO <sub>2</sub> module failure, or communication failure |
|        | SpO <sub>2</sub> Comm. Error    |    | between the module and the host; please restart           |
|        |                                 | Н  | the device.                                               |
|        | SpO <sub>2</sub> No Sensor      | L  | $SpO_2$ sensor falls off from the patient or monitor,     |
|        | SpO <sub>2</sub> Sensor Off     |    | malfunctions, or sensor other than specified in           |
|        |                                 | L  | this Manual is used. Check the sensor mounting            |
| SnO.   | SpO <sub>2</sub> Search Timeout | L  | nosition whether the sensor is damaged or                 |
| Spo    |                                 |    | sensor type. Beconnect the sensor or use new              |
|        |                                 |    | sensor                                                    |
|        | SpQ Soarch Dulco                |    | Sensor signal is poor or too wook. Chock the              |
|        |                                 |    | setion the condition and place the concerting             |
|        |                                 | L  | patient's condition, and place the sensor in a            |
|        |                                 |    | suitable position. If the failure persists, replace       |
|        |                                 |    | the sensor.                                               |
|        | NIBP Comm. Stop                 | H  | NIBP module failure, or communication failure             |
|        | NIBP Comm. Error                | н  | between the module and the host; please restart           |
|        | NIBP Selicheck error            | н  | the device.                                               |
|        | NIBP CFG EITOI                  | п  | If failure occurs during measurement, the system          |
|        | NIDE System en of               |    | can't analyze and calculate. Check the national's         |
| NIBP   | Maaguramant timagut             |    | condition, check the connections or replace the           |
|        | Measurement timeout             | L  | condition, check the connections of replace the           |
|        |                                 |    | cuff, and then re-test.                                   |
|        |                                 |    | The used cuff does not match the set patient              |
|        | Cuff type error                 | L  | category. Verify the patient category and replace         |
|        |                                 |    | the cuff.                                                 |
|        | Cuff loose or no cuff           | 1  | NIBP cuff isn't placed or connected properly, or          |
|        |                                 | L  | there is gas leak.                                        |
| NIBP   | Cuff leak                       | L  | Check cuff and inflation tube.                            |
|        | Air processes areas             |    | Ambient atmospheric pressure is abnormal.                 |
|        | Air pressure error              | L  | Confirm that the environment complies with the            |

| Source | Alarm message         | Р      | Causes and countermeasures                            |
|--------|-----------------------|--------|-------------------------------------------------------|
|        |                       |        | monitor's specifications, and check whether           |
|        |                       |        | there are special reasons affecting ambient           |
|        |                       |        | pressure.                                             |
|        |                       |        | The measured blood pressure of the patient            |
|        | NIBP Over range       | L      | exceeds the measuring range.                          |
|        |                       |        | Patient's pulse may be weak or cuff is too loose.     |
|        |                       |        | Check the condition of the patient, and place the     |
|        | NIBP signal weak      | L      | cuff in a suitable position. If the failure persists, |
|        |                       |        | replace the cuff.                                     |
|        | NIBP signal unstable  | e<br>L | Excessive movement may result in too much             |
|        |                       |        | motion artifact or interference in the signal         |
|        |                       |        | during measurement.                                   |
|        | NIBP signal saturated |        | Motion signal amplitude is too large due to           |
|        |                       | L      | movement and other reasons.                           |
|        | NIBP over pressure    |        | Cuff overpressure, and gas blockage may occur;        |
|        |                       |        | check the gas path, and then re-measure.              |
|        |                       |        | NIBP module reset error; check the gas path is        |
|        | Module reset failed   |        | blocked, and then restart the measurement.            |

# **20** Default parameter configuration

This chapter lists the important factory default settings of different departments in monitor configuration mode. Users can not change the default configuration, but can modify the settings as required and save as user-defined configuration.

| Madula           | Ontion         |            |              | Module defau | Module defaults |  |  |
|------------------|----------------|------------|--------------|--------------|-----------------|--|--|
| wodule           | Option         |            |              | Adult        | Pediatric       |  |  |
|                  | Alarm level    |            |              | Mid          | Mid             |  |  |
|                  | Alarm record   | ł          |              | Off          | Off             |  |  |
|                  | Lead type      |            |              | 5-lead       | 5-lead          |  |  |
|                  | Calculation of | hannel     |              | Auto         | Auto            |  |  |
|                  | Power frequ    | ency supp  | ression      | On           | On              |  |  |
|                  | Alarm limits   |            |              | 50~120 on    | 75~160 on       |  |  |
|                  | CT.            | ST segme   | ent analysis | Off          | Off             |  |  |
|                  | SI             | Alarm le   | vel          | Mid          | Mid             |  |  |
|                  | segment        | Alarm re   | cord         | Off          | Off             |  |  |
|                  | analysis       | Alarm lir  | nits         | -0.2~0.2 on  | -0.2~0.2 on     |  |  |
| ECG              |                | Alarm le   | vel          | Mid          | Mid             |  |  |
|                  |                | Alarm re   | cord         | Off          | Off             |  |  |
|                  | Arrhythmia     | Alarm lir  | nits         | 0~10 on      | 0~10 on         |  |  |
|                  | analysis       | ARR        | Alarm switch | On           | On              |  |  |
|                  |                | alarm      | Alarm level  | Mid          | Mid             |  |  |
|                  |                | settings   | Alarm record | Off          | Off             |  |  |
|                  | Gain           |            |              | x1           | x1              |  |  |
|                  | Wave velocit   | .y         |              | 25.0mm/s     | 25.0mm/s        |  |  |
|                  | Filter mode    |            |              | Monitor      | Monitor         |  |  |
|                  | Wave color     |            |              | Green        | Green           |  |  |
|                  | Wave style     |            |              | Color scale  | Color scale     |  |  |
|                  | Alarm level    |            |              | Mid          | Mid             |  |  |
|                  | Alarm record   | k          |              | Off          | Off             |  |  |
|                  | Pressure uni   | t          |              | mmHg         | mmHg            |  |  |
|                  | Measuremen     | nt mode    |              | Adult        | Pediatric       |  |  |
| NIRD             | Interval       |            |              | Manual       | Manual          |  |  |
| NIDF             | Display color  | -          |              | White        | White           |  |  |
|                  | Pre-inflation  | value      |              | 150          | 100             |  |  |
|                  | Systolic bloo  | d pressure | e limit      | 90~160 on    | 70~120 on       |  |  |
|                  | Mean blood     | pressure l | imit         | 60~110 on    | 50~90 on        |  |  |
|                  | Diastolic blo  | od pressu  | re limit     | 50~90 on     | 40~70 on        |  |  |
|                  | Alarm level    |            |              | Mid          | Mid             |  |  |
|                  | Alarm record   | k          |              | Off          | Off             |  |  |
| 500              | Alarm limits   |            |              | 90~100 on    | 90~100 on       |  |  |
| SpO <sub>2</sub> | Wave velocit   | Ξ <b>γ</b> |              | 25.0         | 25.0            |  |  |
|                  | Wave color     |            |              | Cyan         | Cyan            |  |  |
|                  | Wave style     |            |              | Line         | Line            |  |  |
|                  | Alarm level    |            |              | Mid          | Mid             |  |  |
| RESP             | Alarm record   | k          |              | Off          | Off             |  |  |
|                  | Apnea alarm    | 1          |              | 20 sec       | 20 sec          |  |  |

| Madula | Ontion           | Module default   | Module defaults  |  |
|--------|------------------|------------------|------------------|--|
| wodule | Option           | Adult            | Pediatric        |  |
|        | Alarm limits     | 8~30 on          | 8~30 on          |  |
|        | Gain             | x1               | x1               |  |
|        | Wave velocity    | 12.5             | 12.5             |  |
|        | Wave color       | Yellow           | Yellow           |  |
|        | Wave style       | Line             | Line             |  |
|        | Alarm source     | SpO <sub>2</sub> | SpO <sub>2</sub> |  |
| PR     | Alarm level      | Mid              | Mid              |  |
|        | Alarm record     | Off              | Off              |  |
|        | Alarm limits     | 50~120 on        | 75~160 on        |  |
|        | Alarm level      | Mid              | Mid              |  |
|        | Alarm record     | Off              | Off              |  |
|        | Display color    | White            | White            |  |
| TEMP   | Temperature unit | °C               | °C               |  |
|        | T1 alarm limits  | 36.0~39.0 on     | 36.0~39.0 on     |  |
|        | T2 alarm limits  | 36.0~39.0 on     | 36.0~39.0 on     |  |
|        | TD alarm limits  | 0.0~2.0 on       | 0.0~2.0 on       |  |

# **21** Common faults and maintenance

The following table shows the common faults on the operation, and the solution.

| Faults                                | Solution                                                                      |  |
|---------------------------------------|-------------------------------------------------------------------------------|--|
| Blank Screen                          | Connects the monitor to check the screen and screen line                      |  |
|                                       | whether normal.                                                               |  |
| The system time is not correct        | 1. Set up error, can be reset through the system User                         |  |
|                                       | Maintenance menu.                                                             |  |
|                                       | 2. The button battery on main control board is run out,                       |  |
|                                       | please change the button battery.                                             |  |
| No ECG waveform                       | 1. See the ECG cable and lead-wires whether in good                           |  |
|                                       | condition, disconnected or electrode rusting result in connection fail.       |  |
|                                       | 2. Look at whether the ECG cable and lead type are                            |  |
|                                       | consistent.                                                                   |  |
| Unable to do ST analysis              | 1. Check the ECG Setup $\rightarrow$ ST Analysis $\rightarrow$ ST Analysis is |  |
|                                       | set to "On".                                                                  |  |
|                                       | 2. Check the ECG Setup $\rightarrow$ Other Setup $\rightarrow$ Paced whether  |  |
|                                       | be set to "On". If Paced is set to "On", means the                            |  |
|                                       | patient have a pacemaker; in this case the machine is                         |  |
|                                       | not doing the ST analysis.                                                    |  |
| No SpO <sub>2</sub> waveform or value | Check whether the SPO2 Sensor is connected and in good                        |  |
|                                       | condition.                                                                    |  |
| Blood pressure does not start         | 1. Check whether the pump is broken.                                          |  |
|                                       | 2. Check whether the trachea is broken.                                       |  |
|                                       | 3. Check whether the blood pressure plate is normal.                          |  |
| Blood pressure started, but           | 1. Check whether the blood pressure cuff is leakage.                          |  |
| couldn't measure the value            | 2. Check whether the NIBP extension tube and machine                          |  |
|                                       | connect is well.                                                              |  |
|                                       | 3. Check whether the deflating valve on blood pressure                        |  |
|                                       | plate is normal.                                                              |  |
|                                       | 4. Check whether the pressure sensor is normal.                               |  |

If the above doesn't solve the problem, please contact Bistos after-sales department or dealers.

# 22 Manufacturer's declaration on EMC

BT-770 needs special precautions regarding EMC (Electromagnetic compatibility) and needs to be used according to the EMC information provided in this user manual. Wireless communications equipment such as wireless home network devices, mobile phones, cordless telephones and their base stations, walkie-talkies can affect the BT-770 and should be kept at least 1 m away from the equipment.

#### NOTE

- Using unqualified accessories, sensors and cables will increase the electromagnetic emission and reduce the electromagnetic immunity of the device.
- Do not put the device close to other devices or stack together. When necessary, observe the device closely to ensure that it runs normally in the environment.
- The device requires special EMC protection, and it is necessary to install and maintain it in the environment that meets the following EMC information.
- Even if other devices comply with CISPR emission requirements, they may also cause interference to this device.
- When the input signal amplitude is smaller than the minimum amplitude specified in the technical specifications, it may result in inaccurate measurements.
- Mobile communication devices or wireless network devices may have an impact on the device.

### 22.1 Electromagnetic emissions

| The BT-770 is intended for use in the electromagnetic environment specified below.<br>The customer or the user of the BT-770 should assure that it is used in such an environment. |            |                                                                                                    |  |
|----------------------------------------------------------------------------------------------------|------------|----------------------------------------------------------------------------------------------------|--|
| Emissions test                                                                                                    | Compliance | Electromagnetic environment - guidance                                                                                                    |  |
| RF emissions<br>CISPR 11                                                                                                    | Group 1    | The BT-770 uses RF energy only for its internal<br>function. Therefore, its RF emissions are very<br>low and are not likely to cause any interference<br>in nearby electronic equipment.                                             |  |
| RF emissions<br>CISPR 11                                                                                                    | Class A    | The BT-770 is suitable for use in all<br>establishments other than domestic, and may<br>be used in domestic establishments and those<br>directly connected to the public low-voltage<br>power supply network that supplies buildings |  |
| Harmonic emissions<br>IEC 61000-3-2                                                                                                    | Class A    | used for domestic purposes, provided the<br>following warning is heeded:<br><b>Warning:</b> This BT-770 is intended for use by<br>healthcare professionals only. This equipment/                                                     |  |
| Voltage fluctuations /<br>flicker emissions<br>IEC 61000-3-3                                                                                                    | Complies   | system may cause radio interference or may<br>disrupt the operation of nearby equipment. It<br>may be necessary to take mitigation measures,<br>such as re-orienting or relocating the BT-770 or<br>shielding the location.          |  |

# 22.2 Recommended separation distances between portable and mobile RF communications equipment and BT-770

The BT-770 is intended for use in an electromagnetic environment in which radiated RF disturbances are controlled. The customer or the user of the BT-770 can help prevent electromagnetic interference by maintaining a minimum distance between portable and mobile RF communications equipment (transmitters) and the BT-770 as recommended below, according to the maximum output power of the communications equipment.

| Rated maximum      | Separation distance according to frequency of transmitter<br>[m] |                                     |                                                               |  |
|--------------------|------------------------------------------------------------------|-------------------------------------|---------------------------------------------------------------|--|
| transmitter<br>[W] | 150 kHz to 80 MHz<br>$d=3.5\sqrt{p}$                             | 80 MHz to 800 MHz $d = 3.5\sqrt{p}$ | 800 MHz to 2.5 GHz<br>$d = \left[\frac{7}{3}\right] \sqrt{p}$ |  |
| 0.01               | 0.35                                                             | 0.35                                | 0.23                                                          |  |
| 0.1                | 1.11                                                             | 1.11                                | 0.74                                                          |  |
| 1                  | 3.5                                                              | 3.5                                 | 2.34                                                          |  |
| 10                 | 11.07                                                            | 11.07                               | 7.38                                                          |  |
| 100                | 35                                                               | 35                                  | 23.24                                                         |  |

For transmitters rated at a maximum output power not listed above, the recommended separation distance d in meters (m) can be estimated using the equation applicable to the frequency of the transmitter, where P is the maximum output power rating of the transmitter in watts (W) according to the transmitter manufacturer.

NOTE 1) At 80 MHz and 800 MHz, the separation distance for the higher frequency range applies.

NOTE 2) These guidelines may not apply in all situations. Electromagnetic propagation is affected by absorption and reflection from structures, objects and people.

### 22.3 Electromagnetic immunity

The BT-770 is intended for use in the electromagnetic environment specified below. The customer or the user of the BT-770 should assure that it is used in such an environment.

| Immunity tost         | IEC 60601                    | Compliance level             | Electromagnetic              |
|-----------------------|------------------------------|------------------------------|------------------------------|
| initiality test       | Test level                   |                              | environment -guidance        |
| Electrostatic         | ±8 kV Contact                | ±8 kV Contact                | Floors should be wood,       |
| discharge (ESD)       |                              |                              | concrete or ceramic tile. If |
|                       | ±15 kV air                   | ±15 kV air                   | floors are covered with      |
| IEC 61000-4-2:2009    |                              |                              | synthetic material, the      |
|                       |                              |                              | relative humidity should     |
|                       |                              |                              | be at least 30 %.            |
| Electrical fast       | ±2 kV for power              | ±2 kV for power              | Mains power quality          |
| transient/burst       | supply lines                 | supply lines                 | should be that of a typical  |
|                       | ±1 kV for                    | ±1 kV for                    | commercial or hospital       |
| IEC 61000-4-4:2004    | input/output lines           | input/output lines           | environment.                 |
|                       | (>3m)                        | (>3m)                        |                              |
| Surge                 | ±1 kV differential           | ±1 kV differential           | Mains power quality          |
|                       | mode                         | mode                         | should be that of a typical  |
| IEC 61000-4-5:2006    | ±2 kV common                 | ±2 kV common                 | commercial or hospital       |
|                       | mode                         | mode                         | environment.                 |
| Voltage dips, short   | < 5 % <i>U</i> т (> 95 %     | < 5 % <i>U</i> т (> 95 %     | Mains power quality          |
| interruptions and     | dip in <i>U</i> τ) for 0.5   | dip in <i>U</i> τ) for 0.5   | should be that of a typical  |
| voltage variations on | cycles                       | cycle                        | commercial or hospital       |
| power supply input    |                              |                              | environment. If the user     |
| lines                 | 40 % <i>U</i> т (60 % dip    | 40 % <i>U</i> т (60 % dip    | of the BT-770 requires       |
|                       | in <i>U</i> τ ) for 5 cycles | in <i>U</i> τ ) for 5 cycles | continued operation          |
| IEC 61000-4-11:2004   |                              |                              | during power mains           |
|                       | 70 % <i>U</i> т (30 % dip    | 70 % <i>U</i> т (30 % dip    | interruptions, it is         |
|                       | in <i>U</i> τ) for 25        | in <i>U</i> т) for 25        | recommended that the         |
|                       | cycles                       | cycles                       | BT-770 be powered from       |
|                       |                              |                              | an uninterruptible power     |
|                       | <5 % <i>U</i> т (> 95 %      | <5 % <i>U</i> т (> 95 %      | supply.                      |
|                       | dip in <i>U</i> т ) for 5 s  | dip in <i>U</i> т ) for 5 s  |                              |
| Power frequency (50   | 3 A/m                        | 3 A/m                        | Power frequency              |
| Hz and 60 Hz)         |                              |                              | magnetic fields should be    |
| magnetic field        |                              |                              | at levels characteristic of  |
|                       |                              |                              | a typical location in a      |
| IEC 61000-4-8:2010    |                              |                              | typical commercial or        |
|                       |                              |                              | hospital environment.        |
|                       |                              |                              |                              |

NOTE  $U_{T}$  is the a.c. mains voltage prior to application of the test level.

The BT-770 is intended for use in the electromagnetic environment specified below. The customer or the user of the BT-770 should assure that it is used in such an environment.

| Immunity test      | IEC 60601 test level | Compliance level |
|--------------------|----------------------|------------------|
| Conducted RF       | 3 Vrms               | 3 Vrms           |
| IEC 61000-4-6:2009 | 150 kHz to 80 MHz    |                  |
| Radiated RF        | 3 V/m                | 3 V/m            |
| IEC 61000-4-3      | 80 MHz to 2.5 GHz    |                  |

#### Electromagnetic environment - guidance

Portable mobile RF communications equipment should be used no closer to any part of the BT-770, including cables, than the recommended separation distance calculated from the equation applicable to the frequency of the transmitter.

#### **Recommended separation distance**

 $d - 1.2\sqrt{p} (d - 3.5\sqrt{p})$ 

 $d - 1.2\sqrt{p}$  (Resp:  $d - 3.5\sqrt{p}$ ) 80 to 800MHz

 $d = 1.2\sqrt{p}$  800M to 2.5GHz

where P is the maximum output power rating of the transmitter in watts (W) according to the transmitter manufacturer and d is the recommended separation distance in meters (m).

Field strengths from fixed RF transmitters, as deter-mined by an electromagnetic site survey <sup>a</sup>, should be less than the compliance level in each frequency range.<sup>b</sup>

Interference may occur in the vicinity of equipment marked with the following symbol :  $((\bullet))$ 

NOTE 1) At 80 MHz and 800 MHz, the higher frequency range applies. NOTE 2) These guidelines may not apply in all situations. Electromagnetic propagation is affected by absorption and reflection from structures, objects and people.

<sup>a</sup> Field strengths from fixed transmitters, such as base stations for radio (cellular/cordless) telephones and land mobile radios, amateur radio, AM and FM radio broadcast and TV broadcast cannot be predicted theoretically with accuracy. To assess the electromagnetic environment due to fixed RF transmitters, an electromagnetic site survey should be considered. If the measured field strength in the location in which the BT-770 is used exceeds the applicable RF compliance level above, the BT-770 should be observed to verify normal operation. If abnormal performance is observed, additional measures may be necessary, such as re-orienting or relocating the BT-770.

<sup>b</sup> Over the frequency range 150 kHz to 80MHz, field strengths should be less than 3 V/m.

### Product Warranty

| Product Name     | Patient Monitor                              |
|------------------|----------------------------------------------|
| Model Name       | BT-770                                       |
| Serial No.       |                                              |
| Warranty Period  | 2 Years                                      |
| Date of Purchase |                                              |
| Customer         | Hospital:<br>Address:<br>Name:<br>Telephone: |
| Sales Agency     |                                              |
| Manufacture      | Bistos Co., Ltd.                             |

\* Thank you for purchasing BT-770.

- \* This product is manufactured and passed through strict quality control and inspection.
- Compensation standard concerning repair, replacement, refund of the product complies with "Framework Act on Consumers" noticed by Fair Trade Commission of Republic of Korea.

#### Service Telephone and Fax. Numbers

Telephone: +82 31 750 0340 Fax: +82 31 750 0344

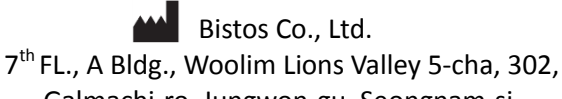

Galmachi-ro, Jungwon-gu, Seongnam-si, Gyeonggi-do, Korea

> www.bistos.co.kr bistos@bistos.co.kr

EC REP Obelis s.a Bd. Général Wahis 53 1030 Brussels / BELGIUM Telephone: + (32) 2. 732.59.54 Fax: + (32) 2. 732.60.03

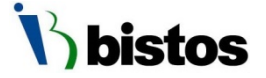

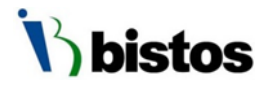

# **BT-350**

### **Fetal Monitor**

### **Operation Manual**

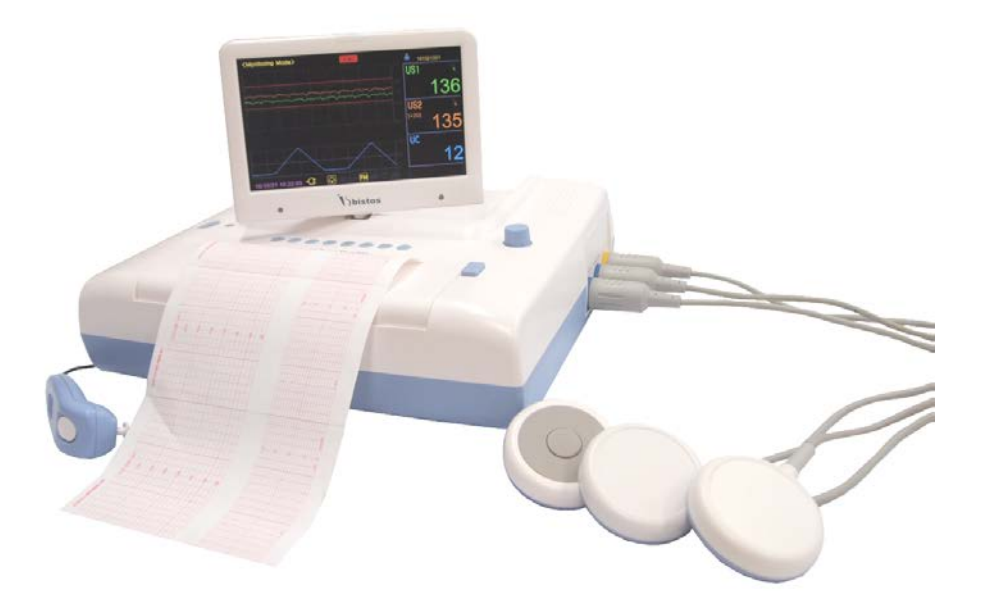

### BT-350, BT-350E

Keep this manual for future reference

P/N: 350-ENG-OPM-EUR-R10

## **Proprietary Material**

Information and descriptions contained in this manual are the property of Bistos Co., Ltd. and may not be copied, reproduced, disseminated, or distributed without express written permission from Bistos Co., Ltd

Information furnished by Bistos Co., Ltd is believed to be accurate and reliable. However, no responsibility is assumed by Bistos for its use, or any infringements of patents or other rights of third parties that may result from its use. No license is granted by implication or otherwise under any patent or patent rights of Bistos.

Revision 10 August 2017

Copyright © Bistos Co., Ltd. 2017. All rights reserved.

7th FL., A Bldg., Woolim Lions Valley 5-cha, 302, Galmachi-ro, Jungwon-gu, Seongnam-si, Gyeonggi-do, Korea

Telephone: ++82 31 750 0340 Fax: ++82 31 750 0344

Printed in Korea

| 1.  | SAFETY4                                                            |
|-----|--------------------------------------------------------------------|
| 1.1 | Instructions for the Safe Operation and Use of the BT-350 Monitor4 |
| 1.2 | Warnings4                                                          |
| 1.3 | Cautions ·····5                                                    |
| 1.4 | Definitions of Symbols ······8                                     |
| 2.  | INTRODUCTION9                                                      |
| 2.1 | General9                                                           |
| 2.2 | Brief Device Description                                           |
| 2.3 | Intended Use ······9                                               |
| 2.4 | Product Features ······9                                           |
| 2.5 | Options and Accessories 10                                         |
| 3.  | INSTALLATION11                                                     |
| 3.1 | Description of the BT-350 Front Panel11                            |
| 3.2 | Description of the Left Panel                                      |
| 3.3 | Description of the Right Panel······13                             |
| 3.4 | Power On                                                           |
| 3.5 | Patient Cables                                                     |
| 3.6 | Event Marker Cable 14                                              |
| 4.  | BT-350 OPERATION15                                                 |
| 4.1 | System Startup15                                                   |
| 4.2 | BT-350 Monitor Display Screen ·····16                              |
| 4.3 | BT-350 Monitor Controls and Indicators19                           |
| 4.4 | BT-350 Monitor Contorl Knob and system setting19                   |
| 4.5 | Printer Paper Select                                               |
| 4.6 | Data Saving ······24                                               |
| 4.7 | Trend Mode                                                         |
| 4.8 | CTG(Cardiotocography) Analysis Function ······26                   |
| 4.9 | CCV(Cross-Channel Verification) Function                           |
| 5.  | BT-350E OPERATION30                                                |
| 5.1 | System Startup······30                                             |
| 5.2 | BT-350E Monitor Display Screen ······31                            |
| 5.3 | BT-350E Monitor Controls and Indicators                            |
| 5.4 | Contorl Knob                                                       |
| 5.5 | System Setting                                                     |
| 5.6 | Understanding Alarms                                               |
| 5.7 | USB Data Saving······40                                            |
| 5.8 | CCV(Cross-Channel Verification) Function 41                        |
| 6.  | RECORDER OPERATION42                                               |
| 6.1 | Loading Paper ······42                                             |
| 6.2 | Operation ······22                                                 |

|  | BT-350 ( | Operation | Manua |
|--|----------|-----------|-------|
|--|----------|-----------|-------|

| 7. M      | IONITRING FETAL HEART RATE                | 45    |
|-----------|-------------------------------------------|-------|
| 7.1       | Electromagnetic Interference              | 45    |
| 7.2       | Detail Procedure                          | 47    |
|           |                                           |       |
| 8. UT     | ERINE CONTRACTION(UC) ······              | 49    |
| 8.1       | Detail Procedure ······                   | …49   |
| 9. F      | VENT MARKER                               | 51    |
| 91        | Fvent Marker                              | 51    |
| 9.2       | Clinical Event Marker                     | 51    |
| 40        |                                           | 50    |
| 10.       |                                           | •••52 |
| 10.1      |                                           |       |
| 10.2      | Probes ·····                              | 52    |
| 10.5      | Contacting components and characteristics | 53    |
| 10.1      | Description of Cidex <sup>TM</sup>        | 53    |
| 11 (      | SPECIFICATIONS                            | 54    |
| · · · · · | SPECIFICATIONS                            |       |
| 12. TF    | ROUBLESHOOTING AND MAINTENANCE            | 57    |
| 12.1      | Self Test ·····                           | 57    |
| 12.2      | Ultrasound Transducer Test                | 57    |
| 12.3      | UC(TOCO) Test·····                        | 57    |
| 12.4      | Battery Disposal and Handling             | 58    |
| 12.5      | Naintenance                               | 58    |
| 12.6      | Disposal of the B1-350                    | 58    |
| PRO       | DUCT GUARANTEE                            | 59    |

# Section **1** Safety

#### 1.1 Instructions for the Safe Operation and Use of the BT-350 Monitor

- Examine the monitor and any accessories periodically to ensure that the cables, line cords, transducers, and instruments do not have visible evidence of damage that may affect patient safety or monitoring performance. The recommended inspection interval is once per week or less. Do not use the monitor if there is any visible sign of damage.
- Only the AC line cord supplied with the BT-350, or its equivalent, is approved for use with the BT-350.
- Do not attempt to service the BT-350 monitor. Only qualified service personnel by Bistos Co., Ltd. should perform any needed internal servicing.
- The BT-350 is not specified or intended for operation during the use of defibrillators or during defibrillator discharge.
- The BT-350 is not specified or intended for operation in the presence of electrosurgical equipment.
- The BT-350 is not specified or intended for operation in conjunction with any other type of monitoring equipment except the specific devices that have been identified for use in this Operator's Manual.
- Perform periodic safety testing to insure proper patient safety. This should include leakage current measurement and insulation testing. The recommended testing interval is once per year.
- Do not operate the BT-350 monitor if it fails to pass the power on self-test procedure.

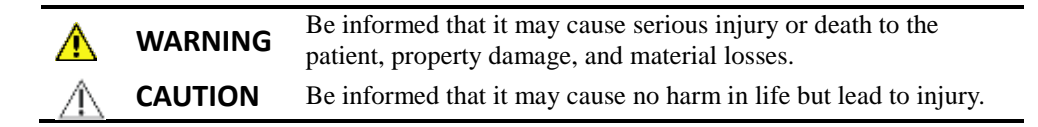

#### 1.2 Warnings

#### 🔔 WARNING

- EXPLOSION HAZARD Do not use the BT-350 in a flammable atmosphere where concentrations of flammable anesthetics or other materials may occur.
- SHOCK HAZARD The power receptacle must be a three wire grounded outlet. Never adapt the three-prong plug to fit a two-slot outlet. If the outlet has only two slots, make sure that it is replaced with a three-pole grounded outlet before attempting

to operate the monitor.

- Do not connect to an electrical outlet controlled by a wall switch.
- SHOCK HAZARD Do not attempt to connect or disconnect a power cord with wet hands. Make certain that your hands are clean and dry before touching a power cord.
- Use only patient cables and transducers supplied with the monitor. Use of any other patient cables may result in out-of-specification performance and possible safety hazards.
- Do not contact RS-232C port and patient at the same time.
- AC/DC Adaptor should use appointed product.
- SHOCK HAZARD Do not attempt to disjoint the power adaptor exterior with no permission. It may cause electric shock. Also it has low possibility of reaching to death. In the case of you have some problems with the power adaptor, we recommend that you have to contact to us first of all.
- SHOCK HAZARD Do not touch the patient simultaneously with contacting signal connector, other equipment or ground. This can cause the electric shock to the patient or operator.
- SHOCK HAZARD During upgrading the BT-350, do not use the BT-350 to the patient. This can cause the electric shock to the patient.

#### 1.3 Cautions

#### ▲ CAUTION

- The equipment conforms to Class I according to IEC/EN 60601-1(Safety of Electric Medical Equipment)
- This equipment conforms to Level B according to IEC/EN 60601-1-2 (Electromagnetic Compatibility Requirements)
- The relevant law restricts this device to sale by or on the order of a physician.
- Keep the operating environment free of dust, vibrations, corrosive, or flammable materials, and extremes of temperature and humidity. The unit should be kept clean and free of transducer gel and other substances.
- When installing the unit into a cabinet, allow for adequate ventilation, accessibility for servicing, and room for adequate visualization and operation.
- Do not operate the unit if it is damp or wet because of condensation or spills. Avoid using the equipment immediately after moving it from a cold environment to a warm, humid location.
- Never use sharp or pointed objects to operate the front-panel switches.
- General-purpose personal computers and modems are not designed to meet the electrical safety requirements of medical devices. The RS-232C connector on the BT-

#### 

350 is electrically isolated to permit safe connections to non-medical devices, which should be connected with a cable of sufficient length to prevent the non-medical equipment from contacting the patient. If the BT-350 have to be connected another medical devices, it must be complied with the standards IEC/EN 60601-1 and IEC/EN 60601-1-2.

- Do not autoclave or gas sterilize the monitor or any accessories. Follow cleaning and disinfection instructions in Section 9 of this manual.
- Do not immerse BT-350 main body and transducers in liquid. When using solutions, use sterile wipes to avoid pouring fluids directly on the transducer. Follow cleaning and disinfection instructions in Section 9 of this manual.
- When washing the transducer belts, the water temperature must not exceed 60°C (140°F).
- When loading paper, the paper must be put above the shaft. Otherwise, the paper can be biased one side.
- If the equipment use in area where the integrity of the external protective conductor in the installation or its arrangement is in doubt, equipment shall be operated from its internal electrical source when the optional battery is selected.
- When the printer door is open, do not put the finger to the inside of BT-350. This can cause the finger wound. Also do not prick the inside of BT-350 when the printer door is open. This can cause the damage to the device or electric shock.

#### **General Precaution on Environment**

Do not keep or operate the equipment under the environment listed below.

|      | Avoid placing in an<br>area exposed to<br>moisture. Do not<br>touch the equipment<br>with wet hand.                                                                                         | Avoid exposure to direct sunlight                                                                              |
|------|----------------------------------------------------------------------------------------------------|----------------------------------------------------------------------------------------------------|
|      | Avoid placing in an<br>area where there is a<br>high variation of<br>temperature.<br>Operating temperature<br>ranges from 10°C to<br>40°C. Operating<br>humidity ranges from<br>20% to 90%. | Avoid in the vicinity<br>of Electric heater                                                                    |
|      | Avoid placing in an<br>area where there is an<br>excessive humidity<br>rise or ventilation<br>problem.                                                                                      | Avoid placing in an<br>area where there is<br>an excessive shock<br>or vibration.                              |
|      | Avoid placing in an<br>area where chemicals<br>are stored or where<br>there is in danger of<br>gas leakage.                                                                                 | Avoid dust and<br>especially metal<br>material into the<br>equipment.                                          |
| 005h | Do not disjoint or<br>disassemble the<br>equipment.<br>Bistos does not take<br>responsibility of it.                                                                                        | Power off when the<br>equipment is not<br>fully installed.<br>Otherwise, the<br>equipment could be<br>damaged. |

### 1.4 Definitions of Symbols

| Symbol        | Description                                                                                                    |
|---------------|----------------------------------------------------------------------------------------------------|
| ዑ             | Power On/Off Button                                                                                                    |
| $\triangle$   | Indicates the need for the user to consult the instructions for use                                                                                    |
| $\Rightarrow$ | External Signal IN/OUT Port                                                                                                    |
| Ŕ             | Type BF Equipment                                                                                                    |
| IPX8          | IPX8 Waterproof<br>(1 meter of water for over 40 minutes.)                                                                                             |
| Ĩ             | Operating instructions                                                                                                    |
| X             | When disposing of some components (ex: internal NiMH battery), do not dispose as general wastes.<br>Adhere to all applicable laws regarding recycling. |

# Section **2** Introduction

#### 2.1 General

This chapter provides a general description of the BT-350 monitor including:

- Brief Device Description
- Product Features
- Model Configurations

#### 2.2 Brief Device Description

The BT-350 is a microprocessor-based Fetal Monitor, providing continuous monitoring, display, and recording of fetal heart rate (FHR) and uterine contraction (UC) for antepartum testing and monitoring.

#### 2.3 Intended Use

The BT-350 is a Prenatal Monitoring System for non-invasively measuring and showing graphically maternal abdominal contractions and the fetal heart rate by means of display on a non-permanent graphical display and on a strip chart recorder. This data is intended to aid in assessing the well-being of the fetus during the final trimester of pregnancy (Non-Stress Test). This device is for use only by trained medical personnel located in hospitals, clinics, doctor's offices and in the patient's home.

#### 2.4 Product Features

The monitored data can be recorded continuously or intermittently on a strip chart recorder at the operator's discretion. The recorded information includes graphic trend data and text information of monitor hardware and software configuration, date and time, patient identification, changes to operational settings, clinician and patient event marks.

#### 2.5 Options and Accessories

| Accessory | Name                   | Description                                                                                             |
|-----------|------------------------|----------------------------------------------------------------------------------------------------|
| 0         | Doppler Probe          | Ultrasound Transducer for Measuring FHR<br>(IPX8 : Waterproof)                                          |
| .0/       | UC Probe               | Pressure Sensor for Measuring Uterine contraction(UC)<br>(IPX8 : Waterproof)                            |
| C         | Event Marker           | Used for a Fetal Movement event                                                                         |
| 6         | AST Probe<br>(Option)  | Acoustic Stimulation<br>Test Probe                                                                      |
| <b>~~</b> | Z-folded type<br>Paper | Z-folder type thermal Paper                                                                             |
|           | Probe Belt             | Used for Holding Doppler Probe and/or UC Probe                                                          |
| 8         | Power Cord             | AC Power cord                                                                                           |
|           | Power Adaptor          | Adaptor for transform AC Power<br>(100-240V ~) to DC 18V(2.8A)<br>(BPM050S18F04,<br>Bridge Power Corp.) |
|           | LI-ION Battery         | Type / model : 18650<br>Technical data : 3.7V * 4ea, 2600mA                                             |
| Ecosonid  | Ultrasound Gel         | Ultrasound transmission gel<br>(Sanipia, ECOSONIC)                                                      |

<Table 2.1. BT-350 Accessories>

# Section **3** Installation

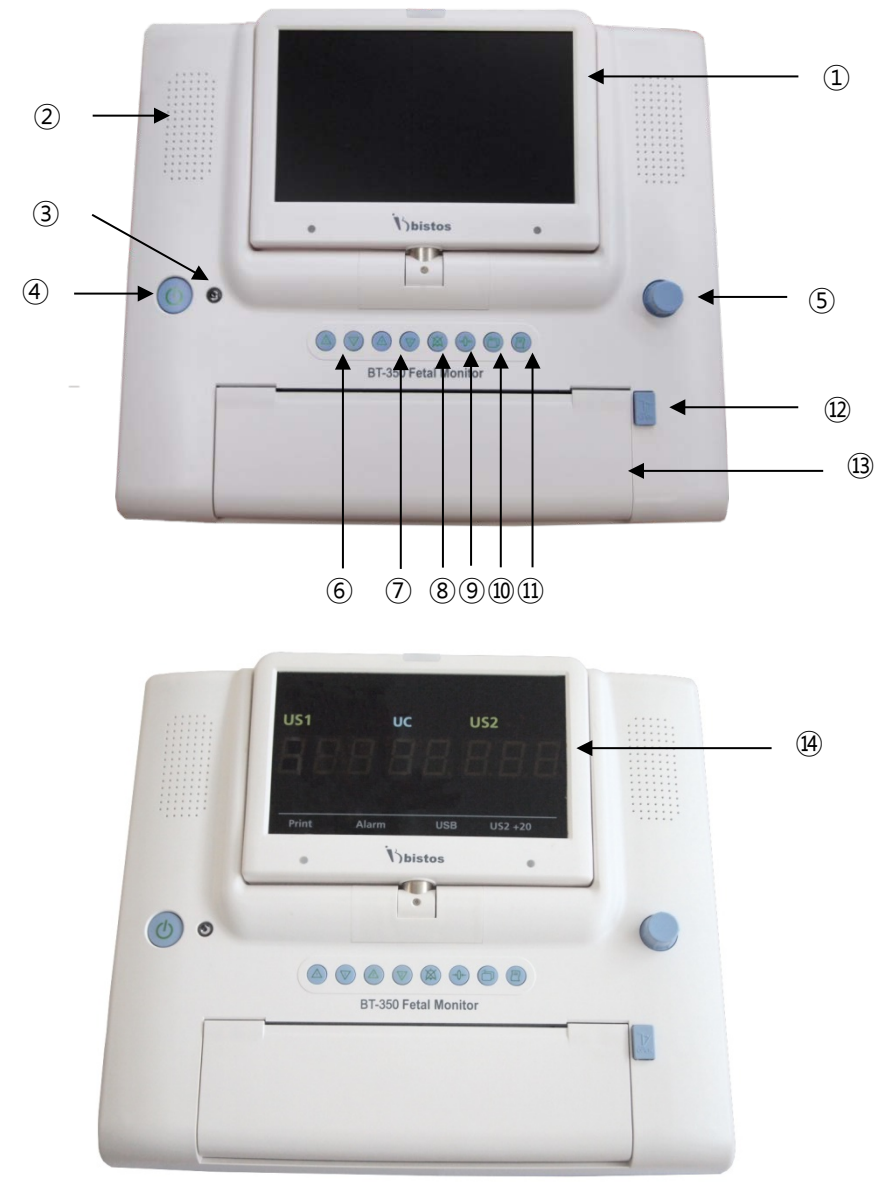

#### 3.1 Description of the BT-350 Front Panel

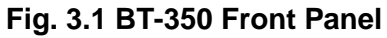

- ① TFT-Color LCD
- 2 Speaker
- ③ Power Indicating LED (AC:Green / Battery:Orange)
- ④ Power On/Off Button
- ⑤ Control Knob
- (6) Dop1 Volume Up/Down Button
- ⑦ Dop2 Volume Up/Down Button
- (8) Alarm Sound On/Off Button
- (9) UC Reference Button
- 10 Mode Change Button
- 1 Printer On/Off Button
- 12 Print Door Open Button
- **13** Printer Door
- (14) 7 Segment LED display (BT-350E)

#### 3.2 Description of the Left Panel

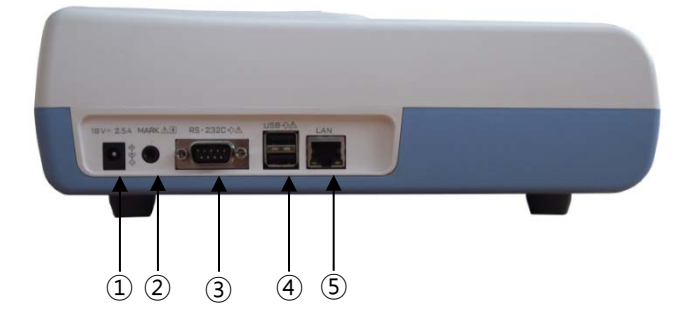

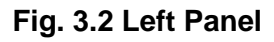

- 1 Power Adaptor Jack Connector
- 2 Event Marker Connector
- ③ RS-232C Port Connector
- ④ USB port Connector
- (5) LAN cable Connector

#### 3.3 Description of the Right Panel

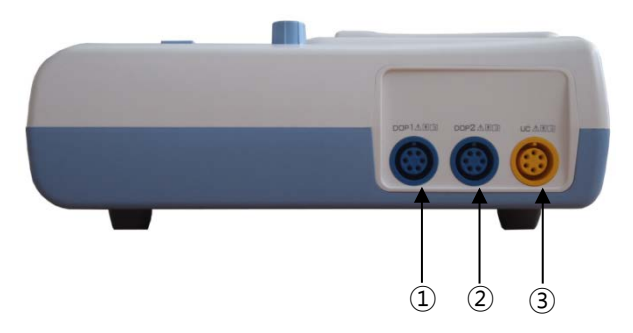

Fig. 3.3 Right Panel

- 1 DOP1/AST Connector
- 2 DOP2/AST Connector
- ③ UC Connector

#### 3.4 Power On

When the user wants to turn BT-350 on, power adaptor is connected with power adaptor jack connector on left panel of BT-350 as shown in Figure 3.2 and power button is pressed.

#### 3.5 Patient Cables

The ultrasound and TOCO transducer cable are connected to the right panel. Each transducer has a label (DOP or UC) to insure proper connection to the exact connector on the monitor. Also each connector in the right panel has a label (DOP1 or UC) to insure proper cable connection.

The cables are connected or removed by putting into the connector tightly or pulling out of the connector. There is no connector locking mechanism.

Another ultrasound transducer is supplied with the BT-350 capable of monitoring two fetuses by connecting this to DOP2 connector.

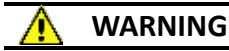

• Use only patient cables and transducers supplied with the monitor. Use of any other patient cables may result in out-of-specifications performance and possible safety hazards.

#### 3.6 Event Marker Cable

The event marker cable is connected to the connector in the left panel. The label on the housing shows the location of the connector. The cable is connected by putting into the connector tightly. There is no connector locking mechanism.

#### 🕂 WARNING

- SHOCK HAZARD Power receptacle must be a three -slot grounded outlet. If the outlet has only two slots, make sure that it is replaced with a three-slot grounded outlet before attempting to operate the monitor.
- Do not connect to an electrical outlet controlled by a wall switch.
- SHOCK HAZARD Do not attempt to connect or disconnect a power cord with wet hands. Make certain that your hands are clean and dry before touching a power cord.

# Section **4** BT-350 Operation

#### 4.1 System Startup

#### 4.1.1 Power-on Self-test

The monitor performs a self-test each time it is turned on. This process allows the monitor to check various systems for proper operation. The monitor displays the startup screen during the power-on self-test. When the test is successfully completed the BT-350 displays the monitoring screen.

If a malfunction is detected an error message displays and an error tone is sounded. The error tone will continue until the power is turned off. If this occurs, remove the monitor from service until appropriate action is taken.

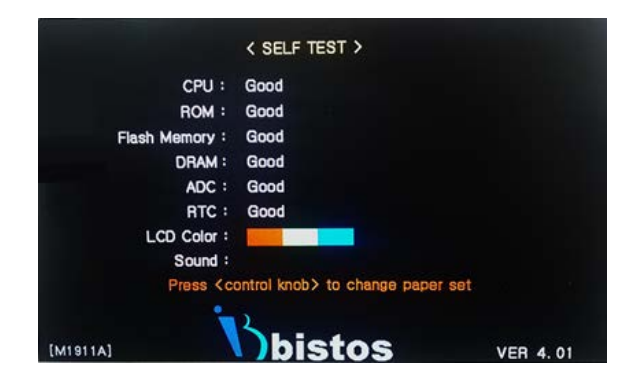

Fig. 4.1 Self-Test display

#### 4.2 BT-350 Monitor Display Screen

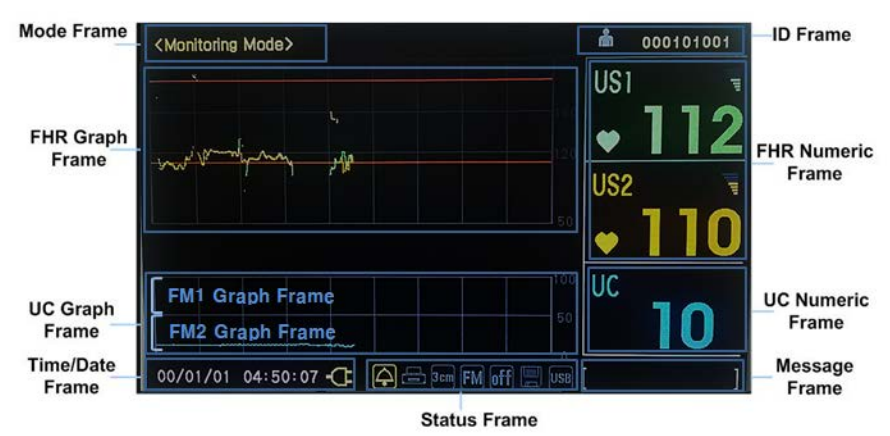

Fig. 4.2 Main Monitoring Screen – Graph Mode

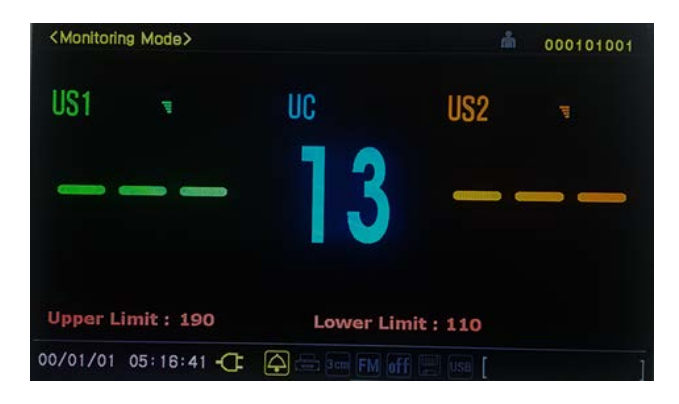

Fig. 4.3 Main Monitoring Screen – Number Mode

Press mode button [ ], then the relevant menu comes out as shown Figure 4.6. Rotate the control knob to select the 'Number Mode" or "Graph Mode" item. Press the Control knob to change display-mode.

| Symbol                    | Name                | Description                                                                                                    |
|---------------------------|---------------------|----------------------------------------------------------------------------------------------------|
| •                         | Heart Rhythm Icon   | Blinking according to heart rate                                                                                 |
| $\mathbf{A}_{\mathbf{X}}$ | Alarm Sound Icon    | Indicating of Alarm sound enable/disable                                                                         |
| ļļļ,                      | Volume Icon         | Indicating of the speaker volume setting for the fetal echo sounds                                               |
| X                         | Mute Icon           | In case of volume level 0                                                                                        |
| æ                         | Print Icon          | Indicating of a printing status                                                                                  |
|                           | Save Icon           | Indicating of a data saving status                                                                               |
| 3cm                       | Print Speed Icon    | Indicating print speed status                                                                                    |
| off                       | Auto Print Icon     | Indicating of a status of auto printing function                                                                 |
| Ţ                         | AC Power Icon       | Indicates the unit is operating on AC power                                                                      |
| 50%                       | Battery Status Icon | Indicates the battery charge status<br>(Only when the BT-350 is operated by battery, this icon<br>is displayed.) |
| USB                       | USB Icon            | Indicating USB connection status.                                                                                |

#### 4.2.1 Mode Frame

The mode frame shows the current mode. There are monitoring mode, setup mode and trend mode.

#### 4.2.2 Heart Rate Numeric Frame (FHR Numeric Frame)

The heart rate (FHR) numeric frame displays the fetal heart rate, a heart icon, alarm status icon, and a speaker volume icon. This channel is labeled "US1." The heart rate value shows the most recent calculated fetal heart rate. The heart rate icon blinks at the measured heart rate interval when a valid rate is present.

The volume icon provides an indication of the speaker volume setting for the fetal echo sounds. This icon changes when the volume setting is adjusted. The alarm icon is a bell. A diagonal line through the bell indicates alarms are disabled. A bell missing a diagonal line indicates alarms are enabled.

When the second ultrasound transducer is connected, the heart rate frame will include additionally the fetal heart rate, a heart rate icon, alarm status icon, and a speaker volume icon for the second ultrasound channel. This channel is labeled "US2."

The trace-offset (DOP2 offset) icon will also appear in the heart rate frame if two ultrasound transducers are connected and ultrasound trace offset (DOP2 offset) has been enabled. The trace-offset icon is "+20".

#### 4.2.3 Heart Rate Graph Frame (FHR Graph Frame)

The Heart Rate (FHR) Graph Frame displays a graphical representation of the fetal heart rate. The vertical scale is labeled and corresponds to the recorder paper (30 to 240 BMP). The graph displays 4 minutes and 30 seconds of data regard less of print speed.

This frame will show two heart rate trends when two ultrasound transducers are installed. Two or three horizontal graticules are included to make it easier for the caregiver to observe heart rate trend or heart rates that exceed limits. For the FS151-90-80R-01 paper, three graticules are indicated on 100, 140 and 180 BPM. For the M1911A paper, two graticules are indicated on 120 and 160 BPM. This graphical frame is also used to display heart rate data when scrolling through historical patient data.

#### 4.2.4 UC Numeric Frame(TOCO Numeric Frame)

This frame contains the numeric value from the UC transducer representing uterine contraction. This frame also shows the present UC baseline value. The UC baseline is user adjustable.

#### 4.2.5 UC Graph Frame(TOCO Graph Frame)

The UC Graph Frame displays uterine contraction graph data. The scale is from zero to 100 in relative units. The graph displays 4 minutes and 30 seconds of data regardless of print. This graphical frame also displays uterine contraction data when scrolling through patient data.

#### 4.2.6 Power Status Frame

This frame contains either a battery icon or an AC power connector icon. If the unit is operating on AC power then an AC power connector icon is displayed. If the monitor is operating on internal battery power then a battery icon is displayed. The battery icon also includes a scale indicating battery charge status. If AC power is disconnected, BT-350 uses the internal battery. Therefore in the case of AC power is disconnected, there is no problem to use BT-350.

The battery icon will flash when the battery is low (less than 10 minutes of remaining time). Printer will stop operation in case Low Battery and the battery icon will turn on RED.

The AC power should be connected to the monitor to charge the battery. The monitor will operate normally while the AC power is charging the battery. The battery will be fully recharged in 14 hours if the monitor is not in use, or in 14 hours while in normal use.

#### 4.2.7 Status Frame

This frame shows printer speed set, printer operating status, zoom in status, auto printing status, and saving status.

#### 4.2.8 Patient ID

This section displays the patient identification. The monitor uses a time and date encoded identification scheme that insures no duplication of names. The user may also enter a different name if desired.

#### 4.2.9 Time and Date

This frame shows the current time and date for the monitor. These settings can be changed as needed.

#### 4.2.10 Message Frame

This frame shows the error and current operation status. The error message will be displayed when the monitor is unable to operate properly. If this error message shows, discontinue use of monitor.

| Message   | Description                          |
|-----------|--------------------------------------|
| DOD1 ODEN | DOP1 is not connected                |
| DOPTOPEN  | while BT-350 is monitoring           |
| DOD2 ODEN | DOP2 is not connected                |
| DOP2 OPEN | while BT-350 is monitoring           |
| DOOD ODEN | Print door is opened while BT-350 is |
| DOOK OPEN | printing                             |
|           | Paper is not loaded while BT-350 is  |
| NO PAPEK  | printing                             |
| LOWDAT    | Battery's charging level is low      |
| LOW BAI   | while BT-350 is monitoring           |

#### 4.3 BT-350 Monitor Controls and Indicators

There are seven buttons located on the front panel. The buttons are activated by pushed with the finger until an audible click is heard.

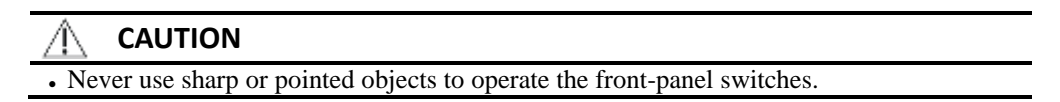

The operation of the buttons is summarized below.

| Symbol                 | Name                          | Description                                                                                                    |
|------------------------|-------------------------------|----------------------------------------------------------------------------------------------------|
| ዑ                      | Power On/Off Button           | Turns power on or off.                                                                                                    |
| $\mathbb{A}\mathbb{V}$ | Dop1 Volume<br>Up/Down Button | Decreases or increases Dop1 fetal audio volume in monitoring mode.                                                                                 |
| &₹                     | Dop2 Volume<br>Up/Down Button | Decreases or increases Dop2 fetal audio volume in monitoring mode.                                                                                 |
| $\boxtimes$            | Alarm On/Off Button           | Makes the alarm sound enable or disable in monitoring mode.                                                                                        |
| →0←                    | UC Reference Button           | Resets the UC baseline in monitoring mode.                                                                                                    |
| Ó                      | Mode Button                   | Puts the monitor into trend scroll mode. The trend<br>frames shows historical patient data and the control<br>knob provides navigation capability. |
| $\square$              | Record On/Off Button          | Turns the record on or off.                                                                                                    |
#### 4.4 BT-350 Monitor Control Knob and system setting

The Control Knob is the primary method of adjusting parameters and navigating through the menu system. If the knob is rotated to the CW (clockwise) or CCW (counterclockwise) while in a menu, the cursor moves throughout the items within the menu. This process is used to select a menu item for modification. The knob is then pressed to select this item for editing.

Once a menu item has been selected for editing, the knob is rotated to scan through the available choices for this parameter. Pressing the knob stores the new value temporarily.

Pressing the knob when "ESC" is selected will exit the present menu and save the changed value. The screen will back on monitoring mode when ESC is pressed on SETUP mode and relevant menu screen, and the screen will back to SETUP mode in case ESC is pressed on HELP Screen.

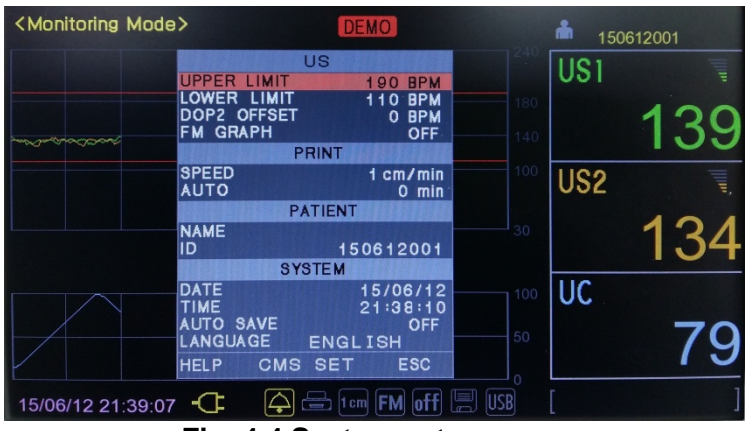

Fig. 4.4 System setup menu

The monitor has several configuration settings that the user can change. Some of these settings are reset to the default value each time the monitor is powered down. Other parameter settings are saved in the monitor until the next time they are changed. These parameters are unaffected when the monitor is powered down. A complete list of these parameters is shown below.

| Configuration parameter                | Factory Default        |  |
|----------------------------------------|------------------------|--|
| Fetal Heart Rate Upper Alarm Limit     | 190 BPM                |  |
| Fetal Heart Rate Lower Alarm Limit     | 110 BPM                |  |
| Dop2 Trace Separation<br>(Dop2 Offset) | 0 BPM                  |  |
| FM Graph                               | OFF                    |  |
| Record Paper Speed                     | 3 cm/min               |  |
| Auto Printing                          | 0 MIN                  |  |
| Patient Name                           | blank                  |  |
| Patient ID                             | Date/Sequential number |  |
| Date                                   | YY/MM/DD               |  |
| Auto Save                              | OFF                    |  |
| Time                                   | HH:MM:SS               |  |
| Language                               | English                |  |
| Paper                                  | FS151-90-80R-01        |  |

| Activity | Desired Result                        |
|----------|---------------------------------------|
| Press    | Enter the configuration setting mode. |
| Rotate   | Select the setting item               |
| Press    | Select the parameter to change.       |
| Rotate   | Change the set value                  |
| Press    | Store the new value.                  |

The basic operation of control knob for configuration settings is as follows.

#### 4.4.1 Setting Alarm Upper Limit / Lower Limit

| Activity    | Desired Result                                                      |
|-------------|---------------------------------------------------------------------|
| Knob Rotate | Select "UPPER LIMIT" or "LOWER LIMIT"                               |
| Knob Press  | Select this parameter for change.                                   |
| Knob Rotate | Change the desired value.                                           |
|             | The list below shows the values that are available for each         |
|             | parameter:                                                          |
|             | Heart Rate Upper Limit { (Heart Rate Lower Limit +10) ~ 240 BPM, 5  |
|             | BPM step}                                                           |
|             | Heart Rate Lower Limit {30 ~ (Heart Rate Upper Limit-10) BPM, 5 BPM |
|             | step}                                                               |
| Knob Press  | Store the new value.                                                |

#### 4.4.2 Setting Dop2 Offset

When ultrasound trace separation is enabled, the trend data for ultrasound channel 2 is shifted up by 20 BPM in printing. This feature is provided to clearly see separate heart rate trends when both heart rates are similar. The heart rate value shown in the numeric frame is not affected. If dop2 offset is selected, led of [US2 +20] in status frame is on.

| Activity    | Desired Result                    |
|-------------|-----------------------------------|
| Knob Rotate | Select "DOP2 OFFSET"              |
| Knob Press  | Select this parameter for change. |
| Knob Rotate | Change the desired value [0/20].  |
| Knob Press  | Store the new value.              |

#### 4.4.3 Setting FM(Fetal Movement) Graph

| Activity    | Desired Result                     |
|-------------|------------------------------------|
| Knob Rotate | Select "FM GRAPH"                  |
| Knob Press  | Select this parameter for change.  |
| Knob Rotate | Change the desired value [ON/OFF]. |
| Knob Press  | Store the new value.               |

#### 4.4.4 Setting Print Speed

| Activity    | Desired Result                                      |
|-------------|-----------------------------------------------------|
| Knob Rotate | Select "SPEED"                                      |
| Knob Press  | Select this parameter for change.                   |
| Knob Rotate | Select between '1cm/min', '2cm/min', and '3cm/min'. |
| Knob Press  | Store the new value.                                |

#### 4.4.5 Setting Auto Print

| Activity    | Desired Result                                  |
|-------------|-------------------------------------------------|
| Knob Rotate | Select "AUTO"                                   |
| Knob Press  | Select this parameter for change.               |
| Knob Rotate | Change the desired value [0/10/20/30/40/50/60]. |
| Knob Press  | Store the new value.                            |

#### 4.4.6 Setting Patient Name

| Activity    | Desired Result                                                    |                     |     |     |     |     |
|-------------|-------------------------------------------------------------------|---------------------|-----|-----|-----|-----|
| Knob Rotate | Select 'NAME'.                                                    |                     |     |     |     |     |
| Knob Press  | Show alpha                                                        | Show alphabet menu. |     |     |     |     |
|             | .QZ                                                               | ABC                 | DEF | GHI | JKL | MNO |
|             | PRS                                                               | TUV                 | WXY |     | +   | ESC |
| Knob Rotate | Select alphabet group to insert or delete or cancel Name change.  |                     |     |     |     |     |
| Knob Press  | Show first character in selected alphabet group at Name menu text |                     |     |     |     |     |
|             | box. If press one more, character change to next character in a   |                     |     |     |     |     |
|             | group.                                                            |                     |     |     |     |     |
| Knob Rotate | Select 'ESC                                                       | 2".                 |     |     |     |     |
| Knob Press  | Store the ne                                                      | ew value.           |     |     |     |     |

#### 4.4.7 Setting Patient ID

Patient ID is created automatically when BT-350 turns on. But This created ID can be changed manually.

| Activity    | Desired Result                    |
|-------------|-----------------------------------|
| Knob Rotate | Select "ID"                       |
| Knob Press  | Select this parameter for change. |
| Knob Rotate | Change the desired value (0~999). |
| Knob Press  | Store the new value.              |

#### 4.4.8 Setting Time and Date

| Activity    | Desired Result                                                  |
|-------------|-----------------------------------------------------------------|
| Knob Rotate | Select 'TIME' or 'DATE' Menu.                                   |
| Knob Press  | Enter Time Menu.                                                |
| Knob Rotate | Change the desired value. The options for each parameter in the |
|             | submenu are:                                                    |
|             | Time {hours, minutes, seconds} – 24 H format                    |
|             | Date {year, month, day} – YY/MM/DD                              |
| Knob Press  | Store the new value and move to the next item.                  |
| Knob Rotate | Change the set value                                            |
| Knob Press  | Store the new value and move to the next item.                  |

#### 4.4.9 Setting Auto Save

| Activity    | Desired Result                     |
|-------------|------------------------------------|
| Knob Rotate | Select "AUTO SAVE"                 |
| Knob Press  | Select this parameter for change.  |
| Knob Rotate | Change the desired value [ON/OFF]. |
| Knob Press  | Store the new value.               |

#### 4.4.10 Setting Language

| Activity    | Desired Result                                  |
|-------------|-------------------------------------------------|
| Knob Rotate | Select "LANGUAGE"                               |
| Knob Press  | Select this parameter for change.               |
| Knob Rotate | Select between 'ENGLISH', 'CHINESE', 'SPANISH', |
|             | 'GERMAN', 'FRENCH', 'INDONESIAN', 'RUSSIAN',    |
|             | 'PORTUGUESE', 'TURKISH', 'POLISH', 'ITALIAN',   |
|             | 'KOREAN', 'JAPANESE'.                           |
| Knob Press  | Store the new value.                            |

#### 4.4.11 CMS(Central Monitoring System) Setting

| Activity    | Desired Result                       |
|-------------|--------------------------------------|
| Knob Rotate | Select "CMS SET"                     |
| Knob Press  | The following setting menu displayed |

| <monitoring mod<="" th=""><th>e&gt;</th><th></th><th></th><th><b>å</b> 150</th><th>612001</th></monitoring> | e>                       |                             |           | <b>å</b> 150 | 612001                                                                                                    |
|----------------------------------------------------------------------------------------------------|--------------------------|-----------------------------|-----------|--------------|----------------------------------------------------------------------------------------------------|
|                                                                                                    | сомм                     | CMS SET<br>SERIAL           | 240       | US1          | and the second second s |
|                                                                                                    | IP<br>SUBNE <sup>-</sup> | IP SETTING<br>192.168.000.0 | 003 140   |              | 131                                                                                                    |
|                                                                                                    | GW<br>PORT               | 192.168.000.0<br>7000       | 100       | US2          | III.                                                                                                    |
|                                                                                                    |                          |                             | 30        | •            | 129                                                                                                    |
|                                                                                                    |                          |                             | 100       | UC           |                                                                                                    |
|                                                                                                    | SAVE                     | ES                          | 50<br>50  |              | 55                                                                                                    |
| 15/06/12 21:39:1                                                                                            | 9 <b>-</b> C             | 🔶 🖶 1 cm FM (               | off 📰 USB |              | ]                                                                                                    |

Fig. 4.5 CMS Setting configuration

| Parameter | Factory Setting |
|-----------|-----------------|
| COMM      | SERIAL          |
| IP        | 192.168.000.003 |
| SUBNET    | 255.255.255.000 |
| GW        | 192.168.000.001 |
| PORT      | 7000            |

#### 4.4.12 CMS Communication channel Setting

| Activity    | Desired Result                              |
|-------------|---------------------------------------------|
| Knob Rotate | Select "COMM"                               |
| Knob Press  | Select this parameter for change.           |
| Knob Rotate | Change the desired value [SERIAL/ETHERNET]. |
| Knob Press  | Store the new value.                        |

#### 4.4.13 IP Address Setting

| Activity    | Desired Result                          |
|-------------|-----------------------------------------|
| Knob Rotate | Select "IP"                             |
| Knob Press  | Select this parameter for change.       |
| Knob Rotate | Change IP address to the desired value. |
| Knob Press  | Store the new value.                    |

#### 4.4.14 Subnet Mask Setting

| Activity    | Desired Result                          |
|-------------|-----------------------------------------|
| Knob Rotate | Select "SUBNET"                         |
| Knob Press  | Select this parameter for change.       |
| Knob Rotate | Change Subnet Mask to the desired value |
| Knob Press  | Store the new value.                    |

#### 4.4.15 Gateway Setting

| Activity    | Desired Result                                             |
|-------------|------------------------------------------------------------|
| Knob Rotate | Select "GW"                                                |
| Knob Press  | Select this parameter for change.                          |
| Knob Rotate | Change Gateway 1 <sup>st</sup> bytes to the desired value. |
| Knob Press  | Store the new value.                                       |

#### 4.4.16 Port Number Setting

| Activity    | Desired Result                    |
|-------------|-----------------------------------|
| Knob Rotate | Select "PORT"                     |
| Knob Press  | Select this parameter for change. |
| Knob Rotate | Change the desired value.         |
| Knob Press  | Store the new value.              |

#### 4.5 Printer Paper Select

BT-350 is able to use two different types of papers. If you press control knob during self-test, you can see paper select menu as shown Figure 4.2. Rotating control knob to choose paper type.

|              | < SELF TEST >                     |
|--------------|-----------------------------------|
| CPU<br>ROM   | : Good<br>: Good                  |
| Flash Memory | Printer Paper Select              |
|              | M1911A                            |
| RTC          | : Good                            |
| LCD Color    |                                   |
| Sound        |                                   |
| Press <      | control knob> to change paper set |
| [M1911A]     |                                   |

Fig. 4.6 Printer Paper Select

| Paper           | Graph Display Area | Print Area |
|-----------------|--------------------|------------|
| FS151-90-80R-01 | 30-240 bpm         | 30-240 bpm |
| M1911A          | 50-210 bpm         | 50-210 bpm |

#### CAUTION

• If the inserted paper is different from the selected paper type, the printed data will be incorrect. Be sure to check the selected paper type is same as inserted paper.

• When paper type is changed, alarm upper limit is changed to 190 and alarm lower limit is changed to 110.

#### 4.6 Data Saving

BT-350 has a data saving function. It can save up to 450 hours. It is able to save 3 hours for each patient, so it can accommodates 150 patients. Also, the data can be stored in the USB Memory Stick.

#### 4.6.1 How to save data

When you connect the USB Memory Stick to BT-350, USB Icon of Trend Mode and Monitoring Mode will be activated in yellow shown as bellow.

| <monitoring mode=""></monitoring>  | <b>å</b> 030113001 | <monitoring mode=""></monitoring> | â 030113001 |
|------------------------------------|--------------------|-----------------------------------|-------------|
|                                    | US1                |                                   | US1         |
| 180                                |                    | 16                                | 0           |
| 100                                | US2                |                                   | US2         |
| 30                                 | [+20]              |                                   | [+20]       |
|                                    | UC                 |                                   | UC          |
| 50                                 |                    | 51                                |             |
| 03/01/13 09:31:04 🕂 🖓 🚍 페 🔝 10 🗐 🕼 | [ ]                | 03/01/13 09:30:43 - 📿 🏳 🚍 🖬 🕅 📗 🛄 | [ ]         |

#### Fig. 4.7 BT-350 USB icon activation

In monitoring mode, press mode button [ $\bigcirc$ ] during no data saving, then the relevant menu comes out as shown below.

Rotate the control knob to select the 'Save Data' item.

Press the Control knob to start saving. When the function is stared the save icon [<sup>[]</sup>] is activated and rotated. At that time, they are saved in USB memory stick.

Press mode button [ 🗇 ] again to stop saving.

| Monitoring Mode>                               |     | â 030113001 |
|------------------------------------------------|-----|-------------|
|                                                | 240 | US1         |
|                                                | 180 |             |
|                                                | 140 |             |
|                                                | 100 | US2         |
| Save Data Trend Mode<br>Number Mode Graph Mode | 30  | (+20)       |
|                                                | 100 | UC          |
|                                                | 50  |             |
|                                                |     |             |

Fig. 4.8 Save Date display

For the data storage in trend mode, please refer to 4.6.

#### 4.7 Trend Mode

Press mode button [ D], then the relevant menu comes out as shown in Fig. 4.7. Rotate the control knob to select the 'Trend Mode' item. Press the control knob to enter the Trend mode. And, you can search saved data.

USB Icon will RED in case data saving is ON. And 'Data Saving' will display on Message frame. When data saving is completed USB Icon will turn to yellow and sound 'ding-dong'.

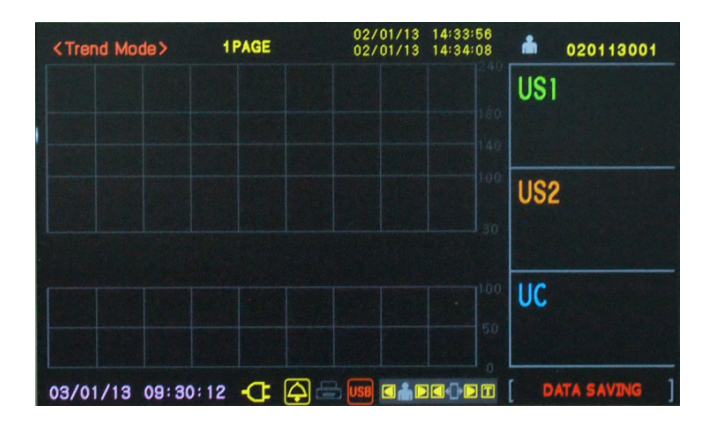

#### Fig. 4.9 Trend Mode display

#### 4.7.1 Saved Time/Date Frame

This frame shows the start and end time and date of data saving.

#### 4.7.2 ID Frame

This frame shows the saved patient name and ID.

#### 4.7.3 Data Searching Frame

This frame is consisted of control buttons for searching saved data. The each function of button is as below:

| Button | Function                             |
|--------|--------------------------------------|
|        | Searching for saved data in patient. |
|        | Selecting Previous / Next Patient    |
|        | Searching for saved data in page.    |
|        | Selecting Previous / Next Page       |
| Τ      | Tracing the saved graphic data       |

#### 4.8 CTG(Cardiotocography) Analysis Function

#### 4.8.1 CTG Analysis Method

At self-test, press the control knob, then, paper selection menu appears. After selecting the paper and demo mode of next step, selection screen of the CTG analysis appears. Select the ON / OFF by rotating the control knob.

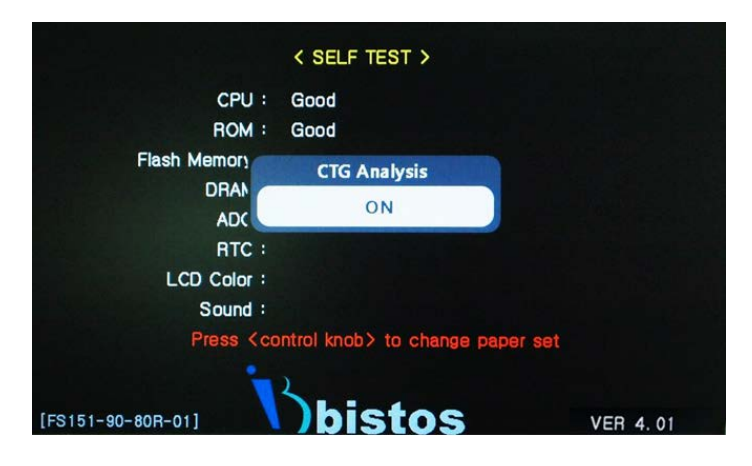

Fig. 4.10 CTG Analysis Function

After selecting ON the CTG analysis function, when you press the print button in monitoring mode, printing is started and CTG analysis is going on at the same time. At this time, <Monitoring Mode> will be changed to <CTG Mode>, the baseline value is displayed on the FHR frame shown as below.

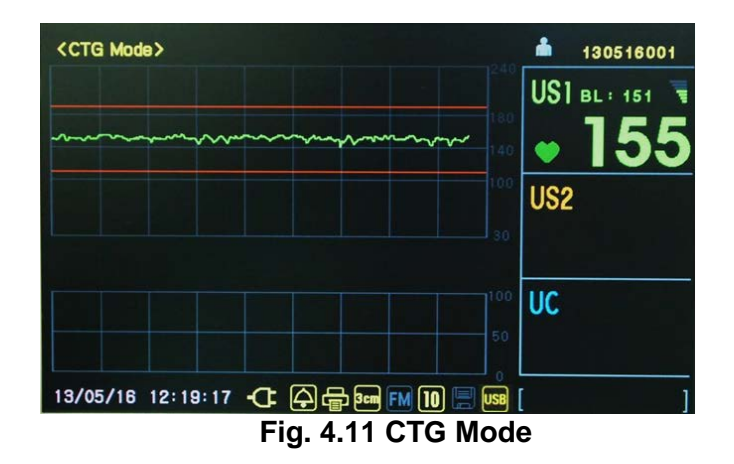

When you press the print button again, printing is completed and CTG analysis is also ended, analysis result screen is displayed. After the end of printing, CTG analysis results are printed in addition, the message "Printing..." is displayed in the warning frame. During printing, Key operation is disabled.

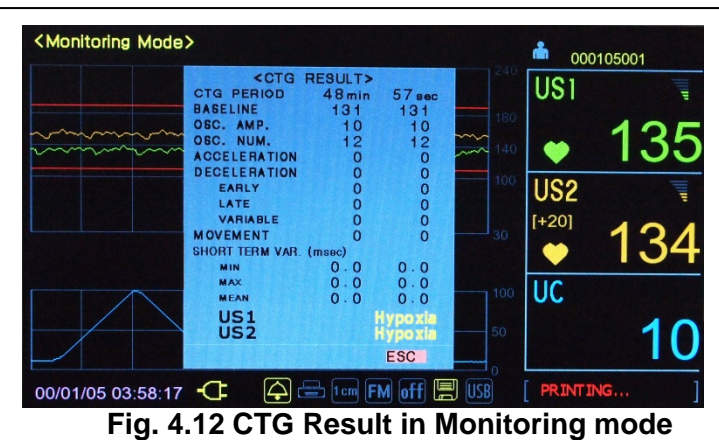

If CTG analysis time, that is printing time, is less than 10 minutes, the results analysis is not printed and displayed.

In trend mode, CTG analysis results are displayed on the last page of the each patient's data. When you press the print button, the stored data is printed. Then CTG analysis data are also printed.

| <trend mode=""></trend>                   | 14PAGE                                                                          | 00/01/05 03:06:34<br>00/01/05 04:02:05 | 4<br>5   | *   | 105001   |
|-------------------------------------------|---------------------------------------------------------------------------------|----------------------------------------|----------|-----|----------|
|                                           | <ctg result<="" td=""><td>&gt;</td><td></td><td>US1</td><td>A BALLEN</td></ctg> | >                                      |          | US1 | A BALLEN |
| CTG PERIOD<br>Baseline<br>OSC. AMP.       | 131                                                                             | 10min 0<br>1                           | 31<br>10 |     |          |
| OSC. NUM.<br>ACCELERATION<br>DECELERATION | 12                                                                              |                                        | 12       | US2 |          |
|                                           | 000                                                                             |                                        | 000      |     |          |
| MOVEMENT<br>SHORT TERM VAR. (msec)        | ŏ                                                                               |                                        | ŏ        |     |          |
| MIN<br>MAX<br>MEAN                        | 19.0<br>6.5                                                                     | 19<br>6                                | .0       | 00  |          |
|                                           | Hypoxia                                                                         | Нура                                   | xia      |     |          |
| 00/01/05 04:56:13                         |                                                                                 |                                        | T        | [   | ]        |

Fig. 4.13 CTG Result in Trend Mode

#### CCV(Cross-channel Verification) Function 4.9

#### 4.9.1 **CCV** Function Setting

During Self-Test, press Control Knob 3 times then, there will be pop up message "CCV Select". Rotate the control knob to Left/Right way then, it is available to change On/Off mode for CCV Function.

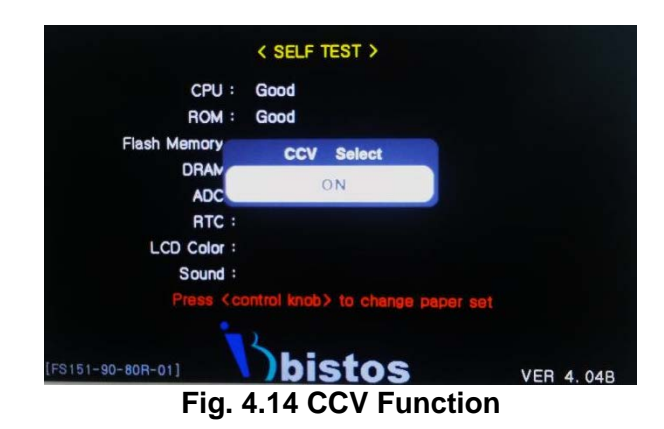

Once CCV function is set, the function will be maintained when restart the equipment.

After setting CCV Function, please know button 3 times then, the equipment will be restarted.

When  $1^{st}$  fetal heart rate is the same with  $2^{nd}$  fetal heart rate (CCV) during using 2ea Doppler to the patient,  $\hat{\mathbf{c}}$  icon will be appeared and alarm will be activated. (If one probe is removed or it is not CCV, alarm will be stopped and the equipment will work normally.)

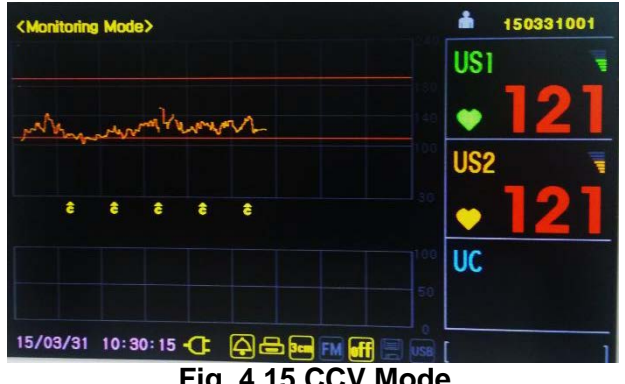

Fig. 4.15 CCV Mode

If CCV is appeared during printing the data, alarm on LCD will be activated and  $\hat{c}$  icon will be printed in the paper

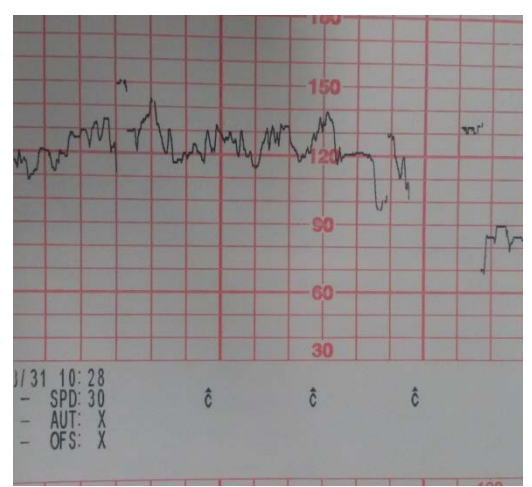

Fig. 4.16 CCV Result in Paper

# Section **5** BT-350E Operation

#### 5.1 System Startup

#### 5.1.1 Power on

To operate BT-350 LED, please push Power On/Off button slightly. According to the probe connection, BT-350 LED displays FHR and UC.

#### 5.1.2 Factory Setting

The monitor has a function to return the setting values to the default value. BT-350 LED enters <Factory Mode> when the monitor is powered on, while control knob is pressed. Factory setting reset configuration settings to the default value.

| Configuration parameter            | Factory Default |
|------------------------------------|-----------------|
| Fetal Heart rate Upper Alarm Limit | 190 BPM         |
| Fetal Heart rate Lower Alarm Limit | 110 BPM         |
| Dop2 Offset                        | 0 BPM           |
| FM Graph                           | OFF             |
| Record Paper Speed                 | 3 cm/min        |
| Auto Printing                      | 0 MIN           |
| Paper                              | FS151-90-80R-01 |
| CCV On/Off                         | OFF             |
| CMS Comm. Channel                  | SERIAL          |
| IP                                 | 192.168.0.3     |
| Subnet Mask                        | 255.255.255.0   |
| Gateway                            | 192.168.0.1     |

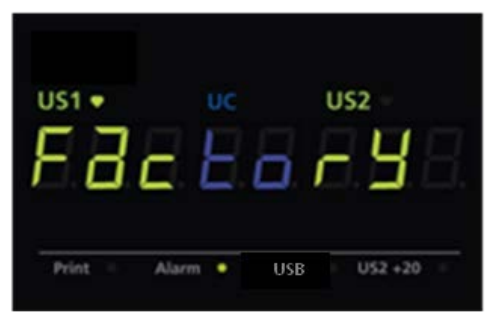

Fig. 5.1 Factory Mode

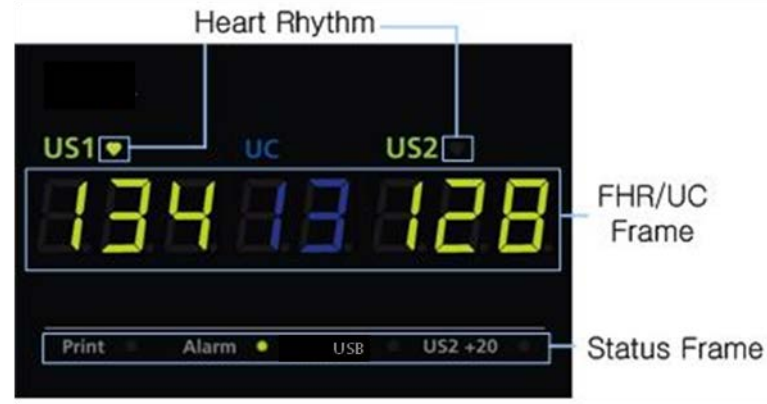

Fig. 5.2 Main Monitoring Screen

#### 5.2.1 Heart Rhythm

The Heart rhythm is turned on according to FHR value. If FHR value is out of normal range(30~240), the heart symbol is turned off.

#### 5.2.2 FHR/UC Frame

The heart rate (FHR) numeric frame displays the fetal heart rate. This channel is labeled "US1." When the second ultrasound transducer is connected, the heart rate frame will include additionally the fetal heart rate for the second ultrasound channel. This channel is labeled "US2." The heart rate value shows the most recent calculated fetal heart rate.

This frame contains the numeric value from the UC transducer representing uterine contraction. This frame also shows the present UC baseline value. The UC baseline is user adjustable.

#### 5.2.3 Status Frame

This frame shows BT-350 LED status.

| Display | Description                              |
|---------|------------------------------------------|
| Print   | Indicating of a printing status          |
| Alarm   | Indicating of Alarm sound enable/disable |
| USB     | Indicating of USB record status          |
| US +20  | Indicating of US2 offset enable/disable  |

#### 5.3 BT-350E Monitor Controls and Indicators

There are seven buttons located on the front panel. The buttons are activated by pushed with the finger until an audible click is heard.

#### 

• Never use sharp or pointed objects to operate the front-panel switches.

| Symbol                       | Name                         | Description                                                             |  |
|------------------------------|------------------------------|-------------------------------------------------------------------------|--|
| ዑ                            | Power On/Off<br>Button       | Turns power on or off.                                                  |  |
| $\mathbb{A}\mathbb{A}$       | US1 Volume<br>Up/Down Button | Decreases or increases US1 fetal audio volume in monitoring mode.       |  |
| $\mathbb{A}\mathbb{V}$       | US2 Volume<br>Up/Down Button | Decreases or increases US2 fetal audio volume in monitoring mode.       |  |
| $\overleftarrow{\mathbf{N}}$ | Alarm On/Off<br>Button       | Makes the alarm sound enable or disable in monitoring mode.             |  |
| →0←                          | UC Reference<br>Button       | Resets the UC baseline in monitoring mode.                              |  |
| $\bigcirc$                   | USB Record<br>On/Off Button  | Turns the USB record on or off when USB memory stick is being inserted. |  |
| $\square$                    | Record On/Off<br>Button      | Turns the record on or off.                                             |  |

The operation of the buttons is summarized below.

#### 5.3.1 Information Message

This frame shows the error and current operation status. The error message will be displayed when the monitor is unable to operate properly. If this error message shows, discontinue use of monitor.

| Message   | Description                                          |
|-----------|------------------------------------------------------|
|           | DOP1 is not connected while BT-350 LED is monitoring |
| DOP1 OPEN | doplopEn                                             |
|           | DOP2 is not connected while BT-350 LED is monitoring |
| DOP2 OPEN | doP2oPEn                                             |
| DOOR OPEN | Print door is opened while BT-350 LED is printing    |
|           | dooroPEn                                             |
|           | Paper is not loaded while BT-350 LED is printing     |
| No PAPER  | no Paper                                             |
| LOW BAT   | Battery's charging level is low while BT-350 LED is  |
|           | monitoring                                           |
|           | Lo                                                   |

#### 5.4 Control Knob

The Control Knob is the primary method of adjusting parameters and navigating through the menu system. If the knob is rotated to the CW (clockwise) or CCW (counterclockwise) while in system setting, the setting display will be changed. This process is used to select a setting item for modification. The knob is then pressed to select this item for editing.

Once a setting item has been selected for editing, the knob is rotated to scan through the available choices for this parameter. Pressing the knob stores the new value temporarily.

#### 5.5 System Setting

The following section describes the procedure used to set alarm parameters and system setting.

| Activity    | Desired Result                    |  |
|-------------|-----------------------------------|--|
| Knob Press  | Enter the setup mode.             |  |
| Knob Rotate | Select setting value.             |  |
| Knob Press  | Select this parameter for change. |  |
| Knob Rotate | Change the desired value.         |  |
| Knob Press  | Store the new value.              |  |

#### 5.5.1 Setting Alarm Upper Limit / Lower Limit

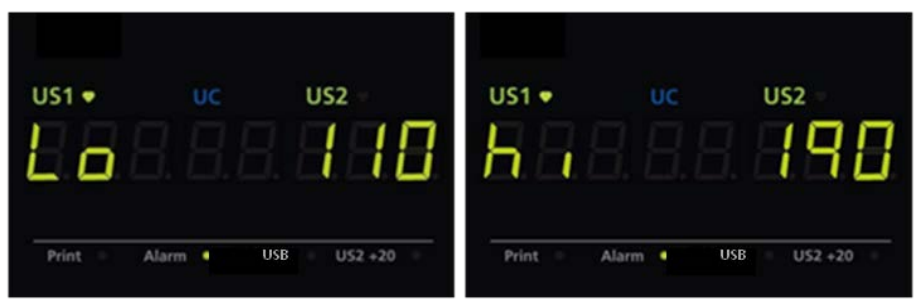

Fig. 5.3 Alarm Upper /Lower Limit

| Activity    | Desired Result                                                       |
|-------------|----------------------------------------------------------------------|
| Knob Rotate | Select "hi" or "Lo"                                                  |
| Knob Press  | Select this parameter for change.                                    |
| Knob Rotate | Change the desired value.                                            |
|             | The list below shows the values that are available for each          |
|             | parameter:                                                           |
|             | Heart Rate Upper Limit { (Heart Rate Lower Limit +10)–240 BPM, 5 BPM |
|             | increments}                                                          |
|             | Heart Rate Lower Limit {30–(Heart Rate Upper Limit-10) BPM, 5 BPM    |
|             | increments}                                                          |
| Knob Press  | Store the new value.                                                 |

#### 5.5.2 Setting Dop2 Offset

When ultrasound trace separation is enabled, the trend data for ultrasound channel 2 is shifted up by 20 BPM in printing. This feature is provided to clearly see separate heart rate trends when both heart rates are similar. The heart rate value shown in the numeric frame is not affected. If dop2 offset is selected, led of [US2 +20] in status frame is on.

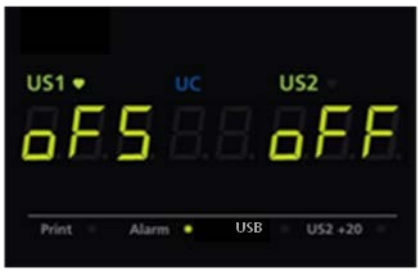

Fig. 5.4 Dop2 Offset

| Activity    | Desired Result                     |
|-------------|------------------------------------|
| Knob Rotate | Select "oFS"                       |
| Knob Press  | Select this parameter for change.  |
| Knob Rotate | Change the desired value [on/oFF]. |
| Knob Press  | Store the new value.               |

#### 5.5.3 Setting Time and Date

| us1•    | uc<br>2. 8. | us2 -         | 1 |
|---------|-------------|---------------|---|
| Print = | Alarm •     | USB US2 +20 = | - |

Fig. 5.5 Time and Date

| Activity             | Desired Result                                                                         |
|----------------------|----------------------------------------------------------------------------------------|
| Knob Rotate          | Select 'rtc' Menu.                                                                     |
| Knob Press           | Enter Time Menu.                                                                       |
| Knob Rotate          | Change the desired value. The options for each parameter in the                        |
|                      | submenu are:                                                                           |
|                      | Time {hours, minutes, seconds} - 24-hour format                                        |
|                      | Date {year, month, day} – YY/MM/DD                                                     |
| Knob Press           | Store the new value and move to the next item. (YEa $\rightarrow$ mo $\rightarrow$ dat |
|                      | $\rightarrow$ hou $\rightarrow$ mi $\rightarrow$ SEc $\rightarrow$ rtc)                |
| (When the item is re | eturned to "rtc", the setting procedure is completed.)                                 |

#### 5.5.4 Setting Print Speed

| Activity    | Desired Result                       |
|-------------|--------------------------------------|
| Knob Rotate | Select "SPd"                         |
| Knob Press  | Select this parameter for change.    |
| Knob Rotate | Change the desired value [10/20/30]. |
| Knob Press  | Store the new value.                 |

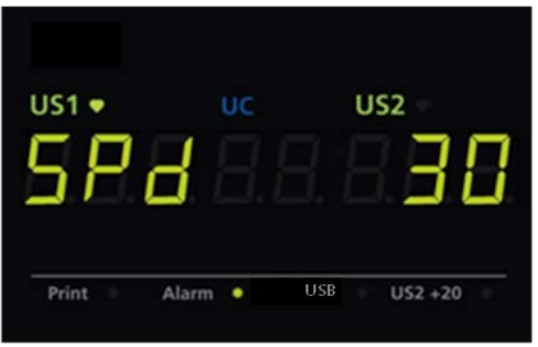

Fig. 5.6 Print Speed

#### 5.5.5 Setting Auto Print

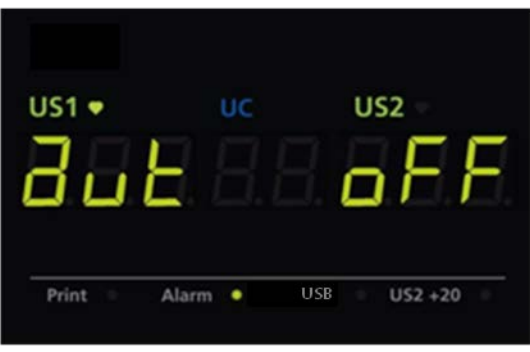

Fig. 5.7 Auto Print

| Activity    | Desired Result                                    |
|-------------|---------------------------------------------------|
| Knob Rotate | Select "aut"                                      |
| Knob Press  | Select this parameter for change.                 |
| Knob Rotate | Change the desired value [oFF/10/20/30/40/50/60]. |
| Knob Press  | Store the new value.                              |

#### 5.5.6 Setting FM(Fetal Movement) Graph

| Activity    | Desired Result                     |
|-------------|------------------------------------|
| Knob Rotate | Select "Fm"                        |
| Knob Press  | Select this parameter for change.  |
| Knob Rotate | Change the desired value [on/oFF]. |
| Knob Press  | Store the new value.               |

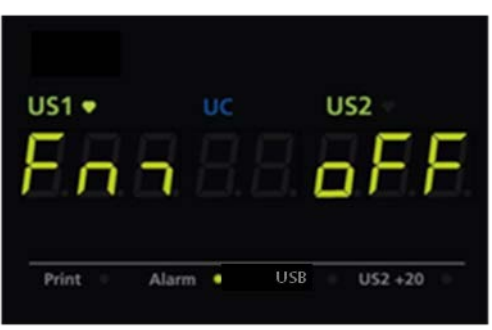

Fig. 5.8 FM Graph

#### 5.5.7 Printer Paper Select

BT-350 LED is able to use two different types of papers. If you press control knob during self-test, you can see paper select menu as shown Figure 4.8. Rotating control knob to choose paper type.

| US1 🕈   | UC      | US2 🔍       |   |
|---------|---------|-------------|---|
| 00      |         |             | 7 |
|         |         |             |   |
|         |         |             |   |
| Print = | Alarm • | USB US2 +20 |   |

Fig. 5.9 Paper Select

| Paper           | Graph Display Area | Print Area |
|-----------------|--------------------|------------|
| FS151-90-80R-01 | 30-240 bpm         | 30-240 bpm |
| M1911A          | 50-210 bpm         | 50-210 bpm |

#### \land CAUTION

- If the inserted paper is different from the selected paper type, the printed data will be incorrect. Be sure to check the selected paper type is same as inserted paper.
- When paper type is changed, alarm upper limit is changed to 190 and alarm lower limit is changed to 110.

#### 5.5.8 CMS(Central Monitoring System) Communication Channel Select

| Activity    | Desired Result                      |
|-------------|-------------------------------------|
| Knob Rotate | Select "con"                        |
| Knob Press  | Select this parameter for change.   |
| Knob Rotate | Change the desired value [SEr/Eth]. |
| Knob Press  | Store the new value.                |

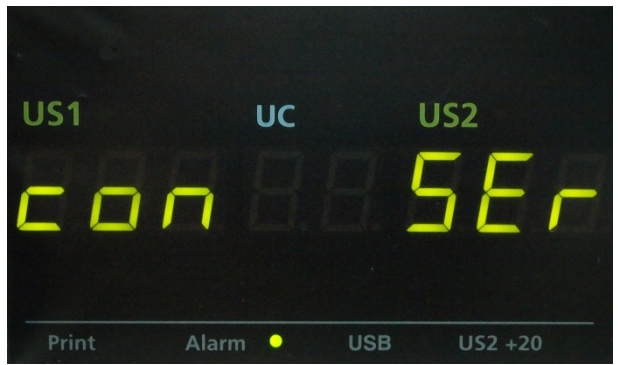

Fig. 5.10 CMS Comm. Channel Select

#### 5.5.9 IP Address Setting

| Activity    | Desired Result                                                |  |  |
|-------------|---------------------------------------------------------------|--|--|
| Knob Rotate | Select "IP"                                                   |  |  |
| Knob Press  | Select this parameter for change.                             |  |  |
| Knob Rotate | Change IP $1^{st}$ bytes to the desired value [0~255].        |  |  |
| Knob Press  | Store the new value.                                          |  |  |
| Knob Rotate | Change IP $2^{nd}$ bytes to the desired value [0~255].        |  |  |
| Knob Press  | Store the new value.                                          |  |  |
| Knob Rotate | Change IP $3^{rd}$ bytes to the desired value [0~255].        |  |  |
| Knob Press  | Store the new value.                                          |  |  |
| Knob Rotate | Change IP 4 <sup>th</sup> bytes to the desired value [0~255]. |  |  |
| Knob Press  | Store the new value.                                          |  |  |

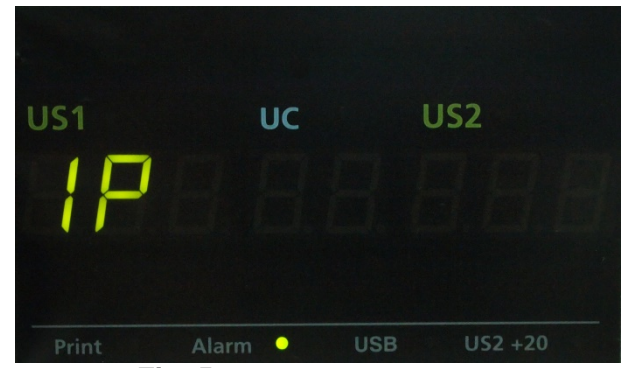

Fig. 5.11 IP Address Setting

#### 5.5.10 Subnet Mask Setting

| Activity    | Desired Result                                                     |  |  |
|-------------|--------------------------------------------------------------------|--|--|
| Knob Rotate | Select "Sub"                                                       |  |  |
| Knob Press  | Select this parameter for change.                                  |  |  |
| Knob Rotate | Change Subnet $1^{st}$ bytes to the desired value [0~255].         |  |  |
| Knob Press  | Store the new value.                                               |  |  |
| Knob Rotate | Change Subnet $2^{nd}$ bytes to the desired value $[0 \sim 255]$ . |  |  |
| Knob Press  | Store the new value.                                               |  |  |
| Knob Rotate | Change Subnet 3 <sup>rd</sup> bytes to the desired value [0~255].  |  |  |
| Knob Press  | Store the new value.                                               |  |  |
| Knob Rotate | Change Subnet 4 <sup>th</sup> bytes to the desired value [0~255].  |  |  |
| Knob Press  | Store the new value.                                               |  |  |

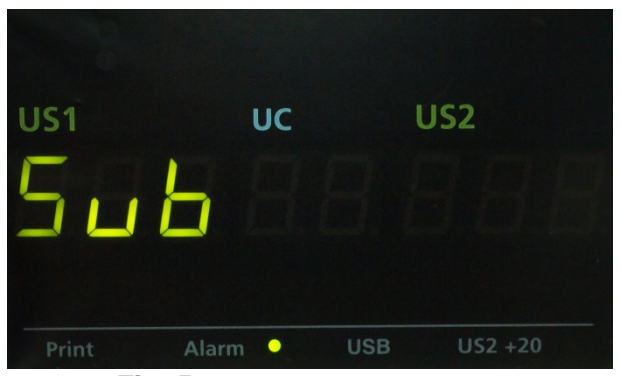

Fig. 5.12 Subnet Mask Setting

#### 5.5.11 Gateway Setting

| Activity    | Desired Result                                                     |
|-------------|--------------------------------------------------------------------|
| Knob Rotate | Select "gat"                                                       |
| Knob Press  | Select this parameter for change.                                  |
| Knob Rotate | Change Gateway $1^{st}$ bytes to the desired value $[0\sim255]$ .  |
| Knob Press  | Store the new value.                                               |
| Knob Rotate | Change Gateway $2^{nd}$ bytes to the desired value [0~255].        |
| Knob Press  | Store the new value.                                               |
| Knob Rotate | Change Gateway $3^{rd}$ bytes to the desired value [0~255].        |
| Knob Press  | Store the new value.                                               |
| Knob Rotate | Change Gateway 4 <sup>th</sup> bytes to the desired value [0~255]. |
| Knob Press  | Store the new value.                                               |

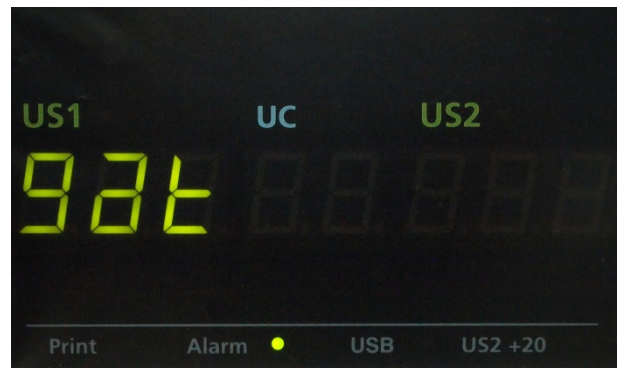

Fig. 5.13 Gateway Setting

#### 5.5.12 Port Number Setting

| Activity    | Desired Result                      |
|-------------|-------------------------------------|
| Knob Rotate | Select "Pot"                        |
| Knob Press  | Select this parameter for change.   |
| Knob Rotate | Change the desired value [0~65535]. |
| Knob Press  | Store the new value.                |

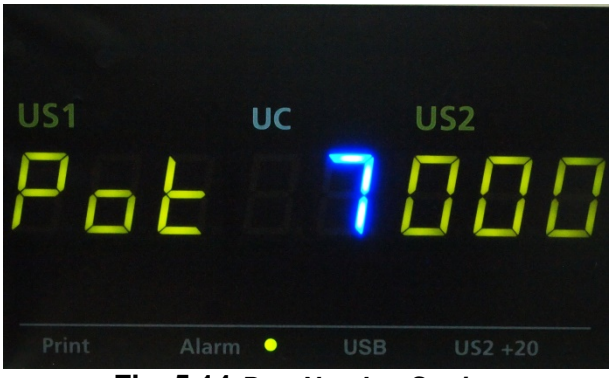

Fig. 5.14 Port Number Setting

#### 5.6 Understanding Alarms

The BT-350 LED monitor has the capability to alert the caregiver in the event a heart rate goes above or below an alarm limit for a preset time delay.

The limit values are configurable. These limit values have no significant meaning in clinical uses. To prevent overwrapping of limit value, there is an apartness of upper or lower limit by 10 bpm. The purpose of setting for the limit values is to give accommodation to user. But the delay from onset to alert is fixed to 20 seconds. If alert situation is continued over 20 seconds, an alarm event results in an audible tone and blinking of the heart rate value on the display.

Pressing the alarm button on the monitor's keypad can silence the alarm tone. The blinking heart rate will continue as long the alarm condition persists or until alarms are disabled.

Alarms are enabled or disabled by pressing the alarm on/off button. If alarms are disabled then all alarms are off. If alarms are enabled then all alarms are on.

| Classification    |                         | Frequency/Sound                                                                                                    | Repetition<br>Interval | Situation                                                                                                    |
|-------------------|-------------------------|----------------------------------------------------------------------------------------------------|------------------------|----------------------------------------------------------------------------------------------------|
| Alarm<br>Sound    | Upper<br>alarm<br>sound | Pik Pik Pik<br>1.604z<br>1.604z | 3 seconds              | When FHR exceeds Heart<br>Rate Upper Limit value<br>over 20 seconds                                                                                                    |
|                   | Lower<br>alarm<br>sound | Pik Pik Pik<br>872Hz<br>0.3s 0.3s                                                                                                    | 3 seconds              | When FHR goes down<br>Heart Rate Lower Limit<br>over 20 seconds                                                                                                    |
| Information sound |                         | Ding ~ Dong ~<br>800Hz 640Hz<br>640Hz<br>0.1s 0.2s 0.15s 0.55s                                                                                                    | 2 seconds              | <ol> <li>Power on</li> <li>DOP1 or DOP 2 is<br/>disconnected while BT-<br/>350 LED is monitoring.</li> <li>Paper is out while BT-<br/>350 is printing.</li> <li>Door is opened while<br/>BT-350 is printing.</li> <li>Battery's charge level is<br/>low while BT-350 LED<br/>is monitoring.</li> <li>Complete auto printing</li> </ol> |

#### 5.7 USB Data Saving

BT-350 LED has a data saving function. The data can be stored in the USB Memory Stick.

After connecting the USB Memory Stick to a device, press mode button [ D]. Then, data saving start and indicating in status frame is enable shown as below.

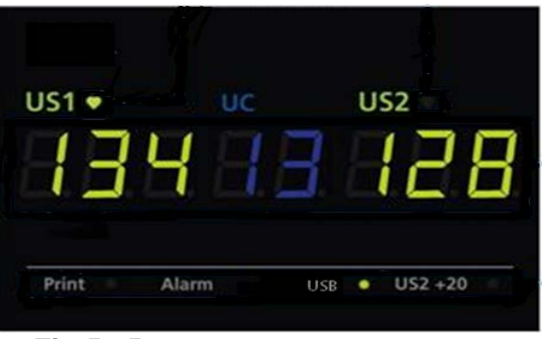

Fig.5.15 USB Data Saving Indication

If you press mode button [ <sup>()</sup>] again, data storage is over with "ding- dong" sound.

#### 5.8 CCV(Cross-channel verification) function

CCV compares all fetal heart rates continuously and indicates when multiple transducer are picking up the same signal.

#### 5.8.1 CCV Function Setting

- 1. In the set-up menu, turn the knob 8 times in the clockwise direction to show the "ccV on/oFF'.
- 2. Press down the knob and turn to change the ccv setting between on  $\leftrightarrow$  off.

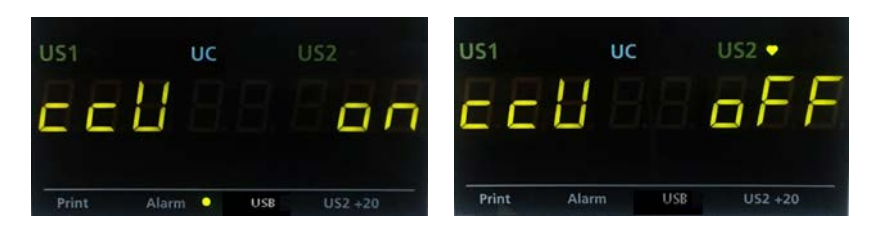

3. Press down the knob to set the value. The flashing is terminated. The set value is remained.

#### 5.8.2 CCV Operation

1. When the DOP1 and DOP2 are differ less that  $\pm 2$  BPM error occurred and the FHR value are displayed alternately and alarm initiated.

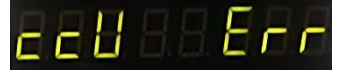

- 2. When the DOP1 and DOP2 values differ more than  $\pm 2$  BPM more than 5 seconds the alarm stopped and equipment work normally.
- 3. When the printing operated, the coincidence indicator (C) will be printed in the 30 minutes interval.

# Section 6 Recorder Operation

#### 6.1 Loading Paper

The paper is loaded by pushing the lever to open the door. Unwrap a pack of paper and put it into the paper tray.

Several pages from the top of the pack of paper should drape forward over the shaft of the recorder. The orientation of the paper is with the printed grid facing up (unfolding from the top of the pack) and the UC grid area right side. The recorder is now ready for use.

# • When loading paper, the paper must be put side upward. Otherwise, the paper will not be printed.

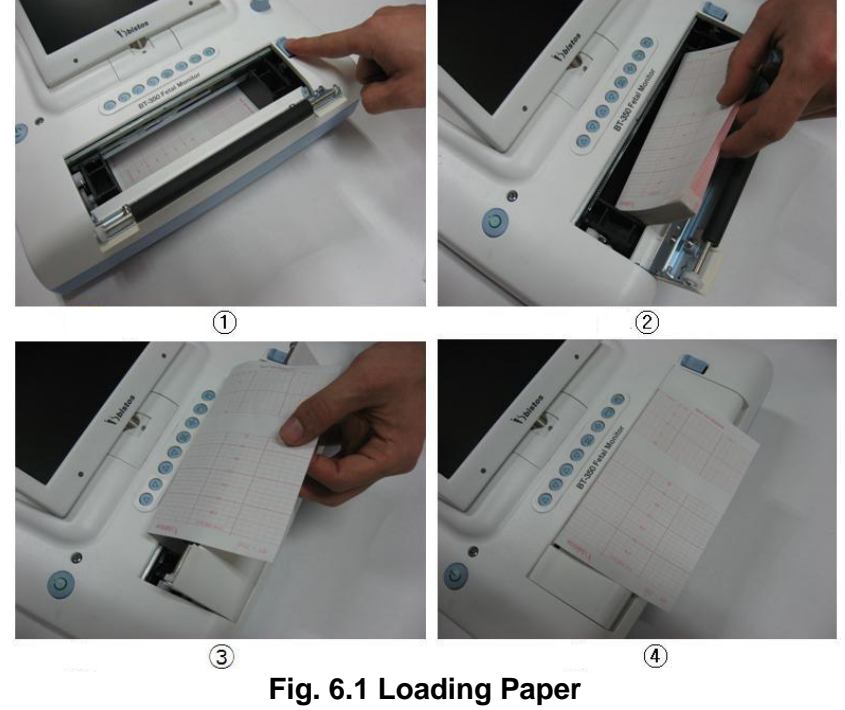

#### 6.2 Operation

**Print On/Off button** — A single press and release of [ $\square$ ] button will toggle the recorder mode between printing and nonprinting.

The relevant message is displayed at message frame when printing is enabled and when disabled.

**Paper Advance** — [ $\square$ ] button is also used to fast-forward the recorder paper. A press and hold of this button will advance the recorder paper at high speed until the button is released. The recorder will resume its original activity when the button is released. This function is ignored during recording. When the record is finished, the paper feeding function is performed automatically during short time.

In Fig.5.2, BT-350 prints many parameters such as FHR, FM, UC and the situation information. These parameters are displayed in LCD monitor. Especially to display FM Trace, BT-350 needs to be set FM graph is on.

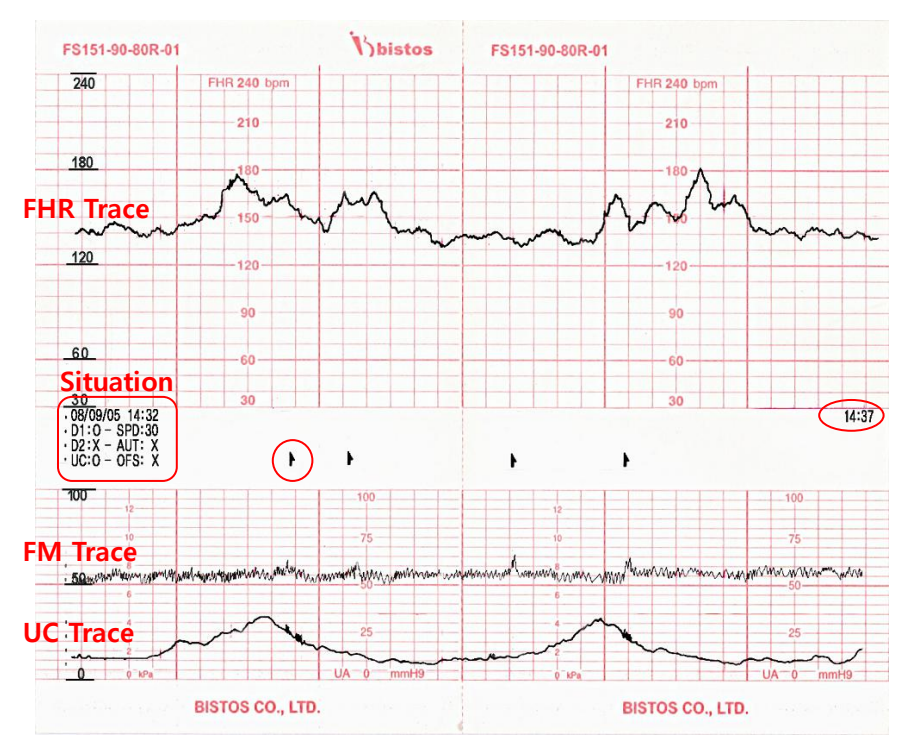

Fig. 6.2 Printing Paper [FS151-90-80R-01]

| Symbol  | Description            | Source of mark                                          | Possible events                                        |
|---------|------------------------|---------------------------------------------------------|--------------------------------------------------------|
| 4       | Event Mark             | Event Mark Press Event marker<br>(by pregnant<br>woman) |                                                        |
| ŀ       | Clinical<br>Event Mark | Press [ 🗇 ] button<br>over 2 seconds<br>(by doctor)     | When doctor<br>judges fetus<br>movement is<br>happened |
| <b></b> | FM1<br>Detection Mark  | FM1 Trace<br>(by algorithm and<br>automatic)            | When the system<br>detect fetus<br>movement(FM1)       |
| •       | FM2<br>Detection Mark  | FM2<br>(by algorithm and<br>automatic)                  | When the system<br>detect fetus<br>movement(FM2)       |
| *       | AST Mark               | AST<br>(by doctor)                                      | When the system detect AST signal                      |

### Section 7 Monitoring Fetal Heart Rate

#### 7.1 Electromagnetic Interference

Certain strong electromagnetic fields can interfere with the ultrasound transducer and cause a false heart rate reading that does not originate from the patient. This interference is rare, and usually found in the vicinity of large machinery. In order to avoid the possibility of these interfering signals being misinterpreted as fetal heart rates, the following procedure should be followed whenever the monitor is to be used in a new location, or if it is known that electrical machinery is being operated in the vicinity.

After connecting the ultrasound transducer(s), turn on the monitor and observe the heart rate indications on the screen for 30 seconds. Intermittent display of random heart rates is acceptable. However, if there is a constant display of a physiological heart rate lasting more than 5 seconds, this is an indication that there is a source of electromagnetic interference in the vicinity. The following steps should be taken to determine if it is possible to use the monitor in this environment.

- Move all line cords and line-powered equipment at least 6 feet away from the BT-350. Check for extension cords running behind or under the bed and equipment in adjacent rooms. If the artifact heart rate indication ceases, the monitor may be used normally.
- Remove the line cord from the monitor's power supply. If the artifact heart rate indication ceases, the monitor may be used normally.

If these measures do not result in cessation of the heart rate artifact, the monitor cannot be safely used in this environment.

Fetal heart rate is measured by placing an ultrasound transducer on the maternal abdomen and by processing the Doppler echo signal to produce a heart rate and an audio representation of the echo signal.

#### 

• During the using BT-350, we do not intend that the cable of DOP sensor contacts to the patient. To prevent that the cable contacts to the patient, please cover the patient's abdomen section which have a possibility of contacting by the cable with cleaned gauze or fabric.

#### Step 1: Preparing the Monitor

Turn the monitor on and verify that the normal monitoring screen appears on the display. Remove the monitor from service if an error occurs.

Check whether the monitor is powered from the internal battery or AC power. If operating on the internal battery, check the power status frame on the display to determine whether the battery has sufficient charge to complete the monitoring session. Use the AC power if the battery is too low.

Check the ultrasound transducer to verify proper attachment to the monitor. For twins monitoring, make sure the second ultrasound transducer is properly connected.

Adjust heart rate channel one speaker volume to middle level. Adjust channel two speaker volume to off if monitoring twins.

Apply ultrasound gel to the face of the transducer.

#### Step 2: Acquiring the Fetal Heart Signal

Determine the location of the fetal heart using palpation or a fetoscope. Place the transducer on the maternal abdomen and listen for the fetal heart signal. Reposition the transducer for the loudest fetal heart signal and verify the heart shape icon on the screen is blinking at the fetal heart rate.

Secure the ultrasound transducer with the elastic belt. Make sure the transducer is still positioned for the loudest fetal heart signal.

Verify the monitor is displaying fetal heart rate values and that the heart shape icon on the screen is blinking at the measured heart rate.

#### Step 3: Acquiring Twins' Heart Rates

Follow the steps outlined in step 2 above to acquire the heart rate for the first fetus.

Adjust the ultrasound audio volume for channel one down and channel two up so that the second heart sounds can be heard.

Determine the location of the second fetal signal using palpation or fetoscope.

Apply gel to the second ultrasound transducer and place it on the maternal abdomen where the second fetal signal was located. Adjust the position of the transducer to find the fetal signal and to maximize its loudness.

Secure the ultrasound transducer with the elastic belt. Make sure the transducer is still positioned for the loudest fetal heart signal. Also verify the position of transducer one has not changed.

Verify the monitor is displaying fetal heart rate values for both fetuses and that the heart shape icons both on the screen are blinking at the measured heart rate.

#### Step 4: Monitor Adjustments

Readjust the volume settings for the desired loudness.

#### 7.2 Detail Procedure

- ① Explain procedure to the patient.
- 2 Place a probe belt under the patient.
- ③ Turn the monitor power on. The power switch is located on the front panel. The green indicator located on the front panel when the power on.
- ④ Determine the position of the fetus using Leopold's maneuvers. The strongest fetal heart tones are heard through the fetal back.
- (5) Plug the ultrasound transducer cable into the connector labeled "DOP."
- (6) Apply a small amount of ultrasonic coupling gel to the face of the transducer.
- ⑦ Place the transducer face down on the maternal abdomen over the area determined to be the fetal back.
- (8) Secure the transducer comfortably in the place by inserting the transducer button through the buttonholes on each end of the belt.
- (9) Volume Up/Down button may be used to adjust the volume.
- 10 Reposition the transducer as necessary until the clearest heart sound is heard. Three to five seconds after a clear heart beat sound is heard, the heart shaped indicator will flash synchronously with the sound. This indicates signal acceptance and recording.

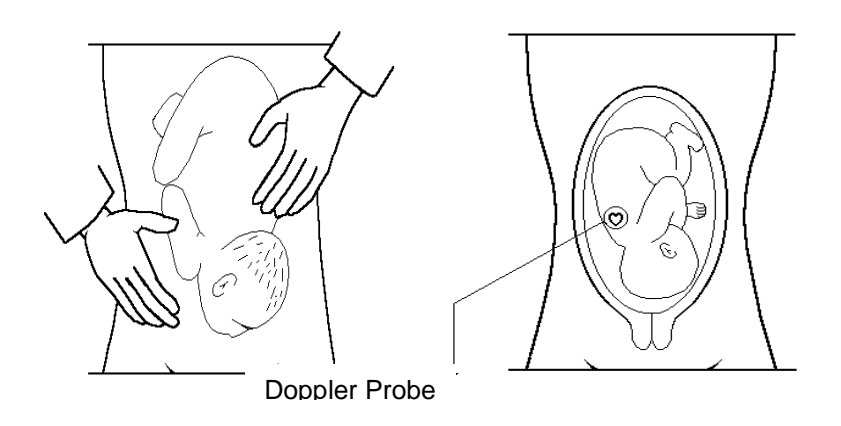

#### Figure 7.1 the direction of Doppler Probe

① If not already activated, depress the [ 🔄 ] pushbutton located on the front panel of the monitor. The recorder plots the FHR on the paper strip chart.

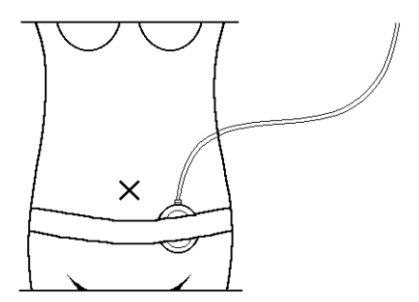

Figure 7.2 Positioning of UC Probe

# Section 8 Uterine Contraction (UC)

Uterine contraction is measured externally by placing a pressure sensitive device (UC sensor) on the maternal abdomen and recording relative pressure changes.

#### 

• During the using BT-350, we do not intend that the cable of UC sensor contacts to the patient. To prevent that the cable contacts to the patient, please cover the patient's abdomen section which have a possibility of contacting by the cable with cleaned gauze or fabric.

#### Step 1: Preparing the Monitor

Turn the monitor on and verify that the normal monitoring screen appears on the display. Remove the monitor from service if an error occurs.

Determine whether the monitor is powered from the internal battery or the AC power. If operating on the internal battery, check the power status frame on the display to determine whether the battery has sufficient charge to complete the monitoring session. Use the AC power if the battery is too low.

Check the UC transducer to verify proper attachment to the monitor.

Check for the proper setting for UC baseline. Adjust as needed.

#### Step 2: Acquiring Uterine Contraction Data

Place the face (button side) of the UC probe on the fundus of the uterus when contractions are not occurring. No gel is required.

Secure the UC probe with the belt. The uterine contraction reading at this point should be greater than 30 and less than 90 units. If the readings fall outside this range, the belt may be too tight or too loose. If the belt is over tightened, the contraction peaks may have a flat-top at less than 100 on the UC scale. If the belt is under tightened, the position of the transducer may wander and cause unusable readings. Readjust the belt pressure as needed.

#### Step 3: Monitor Adjustments

Press the UC reference button on the front panel to adjust the values to the baseline. This must be done during non-contraction intervals.

#### 8.1 Detail Procedure

- ① Explain procedure to the patient.
- 2 Place a probe belt under the patient
- ③ Turn the monitor power on. The power switch is located on the rear panel. The green indicator located under the left side of the printer door illuminates when the power on.
- ④ Connect the transducer plug to "UC" connector located on the underside of the front cover.

*Note*: When connector or re-connecting the UC probe to the monitor's UC connector, you must wait at least 10 seconds before depressing the UC reference  $[\neg_0^{+}]$  button.

- (5) Briefly depress the UC reference  $[\neg 0^+]$  pushbutton to set the UC baseline at 10.
- 6 Position UC probe on the maternal abdomen over the uterine fundus or where there is the least maternal tissue and the contractions are strongly palpated.
- (7) Connect each end of the belt to the transducer by inserting the transducer button through a buttonhole on the strap. Select a buttonhole that ensure a comfortable fit and holds the transducer securely in the place.
- (8) Between contractions, depress the UC reference [→0+] button again. This set UC baseline to 10. The monitor is now ready to begin monitoring.
- (9) If not already activated, depress the [□] pushbutton located on the front panel of the monitor. The recorder plots the UC on the paper strip chart.

#### 

• The probe belt may cause allergy or skin side effects to patient, if it is used so long time.

# Section **9** Event Marker

53

#### 9.1 Event Marker

The event marker arrow is provided so that the patient can record the time of important events. The patient merely presses the marker button located on the end of the marker cable at the time an event occurs. This marker time is recorded in the patient record in the monitor.

The patient marker icon is an upward pointing arrow. The monitor will display this upward pointing arrow in the information frame of the display. A strip chart printout of the patient record will also show this mark.

#### 9.2 Clinical Event Marker

When an important event occurs like a fetus movement, the clinical event marker is used. If necessary, the doctor will press [ $\bigcirc$ ] button over 2 seconds. Then the doctor can check the important event.

The icon is downward pointing arrow. The monitor will display this downward pointing arrow in the information frame of the display. A strip chart printout of this event will also show this mark.

# Section 10 Cleaning and Disinfection

This chapter contains instructions for the care and cleaning of the BT-350 unit and its accessories.

The BT-350 requires proper care and preventive maintenance. This ensures consistent operation and maintains the high level of performance necessary in monitoring procedures.

#### 10.1 Monitor

Keep the external surface clean and free of dust, dirt, and residual liquids. Clean with a damp cloth using mild soap and water or hospital approved, nonabrasive disinfectants.

#### 🚹 WARNING

• Unplug the monitor from the AC power source and detach all accessories before cleaning. Do not immerse the unit in water or allow liquids to enter the case.

#### 

• Take extra care when cleaning the display surfaces, which are sensitive to rough handling. Rub the lens that covers them with a soft, dry cloth.

#### 10.2 Probes

To avoid damage to the transducers, clean and disinfect only according to the following instructions. Care MUST be taken to preserve both the UC probe label and the UC cable label. DO NOT remove, conceal or deface UC labels.

#### CAUTION

- Do not autoclave. Do not gas sterilize.
- Do not immerse in liquid. When using solutions, use sterile wipes to avoid pouring fluids directly on the transducer.
- 1. Wipe the device with a sterile wipe soaked in enzymatic detergent safe for use with metal instruments. Wipe the exterior of the device three times. Prepare the detergent according to the manufacturer's transducer recommendations.
- 2. Scrub the transducer with enzymatic detergent using soft bristled brush for five (5) minutes.
- 3. Wipe the transducer three (3) times with sterile water to remove soap residue.
- 4. Wipe the transducer with a sterile wipe soaked in Cidex<sup>TM</sup>. Wipe all exterior surfaces of the transducer three (3) times.
- 5. Wipe the transducer three (3) times with sterile water to remove Cidex residue.
- 6. Dry the device thoroughly with a sterile soft towel or gauze surgical sponge.
- 7. Wrap the dry device in a fresh sterile soft towel or transparent sterile wrap for storage until next use.

#### 10.3 Belts

Wash soiled belts with soap and water.

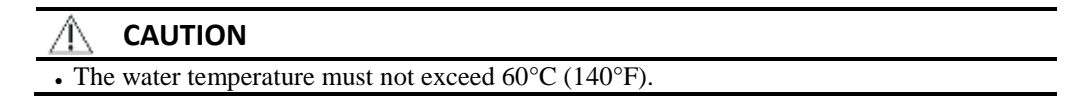

#### 10.4 Contacting components and characteristics

| Contacting component           | Material            | Usage    | Disinfection                                 |
|--------------------------------|---------------------|----------|----------------------------------------------|
| DOP & UC<br>Housing            | ABS AF-302          | Reusable | Must be cleaned and disinfected prior to use |
| Strain gauge<br>sensor housing | Estane S385A<br>TPU | Reusable | Must be cleaned and disinfected prior to use |

#### 10.5 Description of Cidex<sup>™</sup>

- 1. Cidex<sup>TM</sup> is FDA-cleared for use in the United States. Therefore we suggest that the disinfection effect using Cidex<sup>TM</sup> is valid.
- 2. FDA-Cleared Sterilants and High Level Disinfectants with General Claims for Processing Reusable Medical and Dental Devices – March 2009

| (www.fda.gov/MedicalDevices/DeviceRegulationandGuidance/ReprocessingofSingle | e- |
|------------------------------------------------------------------------------|----|
| UseDevices/UCM133514)                                                        |    |

| 0.522777265/0 0.1115551 1/                               |                   |                  |                                 |  |  |
|----------------------------------------------------------|-------------------|------------------|---------------------------------|--|--|
| Manufacturer                                             | Active Ingredient | Sterilant        | High Level Disinfectant Contact |  |  |
|                                                          |                   | Contact          | Conditions                      |  |  |
|                                                          |                   | Conditions       |                                 |  |  |
| K924434 Cidex <sup>™</sup> Activated Dialdehyde Solution |                   |                  |                                 |  |  |
| Johnson &                                                | 2.4%              | 10 hrs at 25°C   | 45 min at 25°C                  |  |  |
| Johnson                                                  | glutaraldehyde    | 14 days          | 14 days Maximum Reuse Contact   |  |  |
| Medical                                                  |                   | Maximum          | conditions based on literature  |  |  |
| Products                                                 |                   | Reuse Contact    | references.                     |  |  |
|                                                          |                   | conditions based |                                 |  |  |
|                                                          |                   | on AOAC          |                                 |  |  |
|                                                          |                   | Sporicidal       |                                 |  |  |
|                                                          |                   | Activity Test    |                                 |  |  |
|                                                          |                   | only.            |                                 |  |  |
# Section **11** Specifications

| Physical Characteristics | s                                 |
|--------------------------|-----------------------------------|
| Dimensions               | 9.6cm(H) x 32.6 cm(W) x 27.6cm(D) |
| Weight                   | Approx. 5.5 kg                    |

| Safety                      |                                     |
|-----------------------------|-------------------------------------|
| Standard                    | EN 60601-1, EN60601-2               |
| Classification              | Class I, Internal Powered Equipment |
| Mode of Operation           | Continuous operation                |
| Protection against electric | Type BE applied part                |
| shock                       | Type BT applied part                |
| Protection against ingress  | IPX8(Dop/LIC probe)                 |
| of water                    |                                     |

| Power             |               |                                 |
|-------------------|---------------|---------------------------------|
| External          | Dower adapter | Input: AC 100 ~ 240 V, 50/60 Hz |
| External          | rower adapter | Output: DC 18V, 2.8A            |
| Internal          | Battery       | 14.8V, Li-ion                   |
|                   | AC-powered    | 80 VA, maximum                  |
| Power Dissipation | Battery       | 20 VA maximum                   |
|                   | powered       | 80 VA, maximum                  |

| Environment           |                                |
|-----------------------|--------------------------------|
| Operating temperature | 10°C ~ 45°C (50°F ~ 110°F)     |
| Operating humidity    | 5 ~ 85%, Non condensing        |
| Storage temperature   | -20°C ~ 60°C (-4°F ~ 140°F)    |
| Storage humidity      | $0 \sim 95\%$ , non-condensing |
| Altitude              | 0 ~ 2 000 m(0 ~ 6 561.68 ft)   |
| Pressure              | 79.051 kPa ~ 101.325 kPa       |

| Doppler ultrasound FHR monitoring |                                        |  |  |
|-----------------------------------|----------------------------------------|--|--|
| BPM Range                         | 30 ~ 240 BPM                           |  |  |
| Accuracy                          | $\pm 2\%$ of range                     |  |  |
| Leakage                           | <10 µA @ 264 VAC applied to transducer |  |  |
| Isolation                         | >4 kV RMS, Type BF applied part        |  |  |

| Uterine Contraction (TOCO) monitoring |                     |  |  |
|---------------------------------------|---------------------|--|--|
| UC range                              | 0-99 relative units |  |  |
| Resolution                            | 1 Count             |  |  |

#### **BT-350** Operation Manual

| Accuracy  | $\pm$ 1% relative unit                 |
|-----------|----------------------------------------|
| Leakage   | <10 µA @ 264 VAC applied to transducer |
| Isolation | >4 kV RMS, Type BF applied part        |

| Paper             |                        |                                |  |
|-------------------|------------------------|--------------------------------|--|
| Pack Style        | Z-Fold.                |                                |  |
| Pack Size         | 150 mm x 90 mm x 15 mm |                                |  |
| End-of-Pack       | Mark along paper edge  |                                |  |
| Loading           | Open-door, slide-in    |                                |  |
| Paper Detectors   | Paper Out              |                                |  |
|                   | Loading doo            | r open                         |  |
| Speed             | Normal                 | 1, 2 and 3 cm/min $\pm$ 1%     |  |
|                   | High-speed             | 10 cm/min (only in Trend mode) |  |
| Tracking accuracy | $\pm 1\%$ (exclusion)  | sive of paper accuracy)        |  |

| Acoustic output information | for the transducer assembly |
|-----------------------------|-----------------------------|
|-----------------------------|-----------------------------|

| Acoustic<br>Output                 |                  |                      | МІ           | I <sub>SPTA.3</sub><br>(mW/cm <sup>2</sup> ) | I <sub>SPPA.3</sub><br>(mW/cm <sup>2</sup> ) |
|------------------------------------|------------------|----------------------|--------------|----------------------------------------------|----------------------------------------------|
| Global Maximum Value               |                  | 0.04                 | 17.6         | 0.396                                        |                                              |
|                                    | P <sub>r.3</sub> | (MPa)                | 0.063685     |                                              |                                              |
|                                    | W <sub>0</sub>   | (mW)                 |              | <u>16.7*</u>                                 | <u>16.7*</u>                                 |
|                                    | f <sub>c</sub>   | (MHz)                | 0.985        | 0.985                                        | 0.985                                        |
|                                    | Z <sub>sp</sub>  | (cm)                 | 2            | 2                                            | 2                                            |
| Associated                         | Beam             | x <sub>-6</sub> (cm) |              | 0.6                                          | 0.6                                          |
| Acoustic                           | dimensions       | y <sub>-6</sub> (cm) |              | 1.3                                          | 1.3                                          |
| raiameter                          | PD               | (µsec)               | 128          |                                              | 128                                          |
|                                    | PRF              | (Hz)                 | 3472         |                                              | 3470                                         |
|                                    | EBD              | Az.(cm)              |              | 1.1                                          |                                              |
|                                    |                  | Ele.(cm)             |              | 1.1                                          |                                              |
| С                                  |                  | ntrol 1              | Default Mode | Default Mode                                 | Default Mode                                 |
| Operating<br>Control<br>Conditions | Control 2        |                      |              |                                              |                                              |
|                                    | Control 3        |                      |              |                                              |                                              |
| e e l'andorio                      | Co               | ntrol 4              |              |                                              |                                              |
|                                    | Control n        |                      |              |                                              |                                              |

#### Operating Mode : <u>PW Mode</u>

- Ultrasonic Power for the transducer assembly = 16.7 mW
- Ultrasonic element diameter = 1.1 cm (9 ultrasonic elements are used in the transducer assembly.)
- Duty Factor(DF) =Pulse Duration x Pulse Repetition Frequency = 128 x 10<sup>-6</sup> x 3,472 = 0.444416
- Area corresponding to entrance beam dimensions = 9(the number of ultrasonic element in the transducer assembly) x  $3.14 \times 0.55^2 = 8.54865 \text{ cm}^2$
- I<sub>SATA</sub> @ Transducer Face = Ultrasonic Power / Area Corresponding to entrance beam dimensions = 16.7 / 8.54865 = 1.95352482555725 ≒ 1.95 mW/cm<sup>2</sup>
- $I_{SAPA}$  @ Transducer Face =  $I_{SATA}$  @ Transducer Face / DF = 1.95 / 0.444416  $\approx$  4.4 mW/cm<sup>2</sup>

# Section 12 Troubleshooting and Maintenance

## 12.1 Self-Test

The monitor performs a self-test each time the unit is turned on.

- 1. Make sure the monitor power is properly connected.
- 2. Check the recorder for paper and door open.
- 3. Connect the transducers to the monitor.
- 4. Turn on the monitor.

Check that the monitor successfully powered on and is displaying the main monitoring screen. If an error occurs the monitor will display the error message. The unit should be removed from service if this occurs.

Check that the recorder is feeding paper and the power on test pattern printed properly. Remove from service if this does not occur.

#### 12.2 Ultrasound Transducer Test

To test an ultrasound transducer:

- 1. Properly connect the transducer to the rear of the monitor.
- 2. Turn on the monitor.
- 3. Adjust the speaker volume to an audible level.

4. Hold the transducer on one hand and tap on the transducer face with the other hand. The tapping should be heard from the monitor.

The transducer is operating properly if you can hear noise from the speaker. Remove from service if no noise is heard or until the proper cause is identified and repaired.

### 12.3 UC(TOCO) Test

To test the UC(TOCO) transducer:

- 1. Properly connect the transducer to the rear of the monitor.
- 2. Turn on the monitor.
- 3. Gently apply pressure to the button centered on the face of the transducer.

The display and printout should show a change in pressure if the transducer is operating properly. Remove from service if this does not occur.

#### 12.4 Battery Disposal and Handling

The capacity of internal battery is gradually decreased over time and usage. Therefore the operation time by the battery can be decreased. If the operation time is not long enough, please contact service center and change the battery. If this system is used with not sufficient operating time by the internal battery, it is possible to be shut down the system because of the lack of the internal battery's capacity. This situation can cause not intended stop of measuring and monitoring function.

#### 

- When disposing of internal Li-ion battery, adhere to all applicable laws regarding recycling. Avoid storing battery above 140°F. If clothing or skin comes in contact with material from inside the battery, immediately wash with plenty of clean water.
- The internal battery must be handled by the company's technician only. Do not attempt to open the BT-350.

#### 12.5 Maintenance

The BT-350 monitor and accessories require no periodic calibration or adjustment. The recommended interval for performing hipot and leakage testing is once per year.

#### 12.6 Disposal of the BT-350

When disposing of the BT-350, adhere to all applicable laws regarding recycling. If you are not able to dispose the BT-350 or you need a help for disposing the BT-350, please contact us. In the case of there are no appropriate ways to dispose, we will pick up the BT-350 for you.

| Product N    | ame        | Fetal Monitor            |
|--------------|------------|--------------------------|
| Model Na     | ime        | BT-350                   |
| Approval     | No.        |                          |
| Approval I   | Date       |                          |
| Serial N     | 0.         |                          |
| Warranty P   | eriod      | 2 Years (Probe excluded) |
| Date of Pure | chase      |                          |
|              | Hospital:  |                          |
| Customer     | Address:   |                          |
| Customer     | Name:      |                          |
|              | Telephone: |                          |
| Sales Age    | ncy        |                          |
| Manufact     | ure        | Bistos Co., Ltd          |

# **Product Guarantee**

- ※ Thank you for purchasing BT-350.
- \* This product is manufactured and passed through strict quality control and inspection.
- \* Compensation standard concerning repair, replacement, refund of the product complies with "Framework Act on Customer" noticed by Fair Trade Commission of Republic of Korea.

#### Service Telephone and Fax. Numbers

Telephone: +82 31 750 0340 Fax: +82 31 750 0344

Bistos Co., Ltd. 7<sup>th</sup> FL., A Bldg., Woolim Lions Valley 5-cha, 302, Galmachi-ro, Jungwon-gu, Seongnam-si, Gyeonggi-do, Korea

> www.bistos.co.kr bistos@bistos.co.kr

**EC REP** Medical Econet Gmbh Im Erlengrund 20 D-46149 Oberhausen/Germany Telephone: +49 (0)208 377 890-0 Fax: +49 (0)208 377 890 55

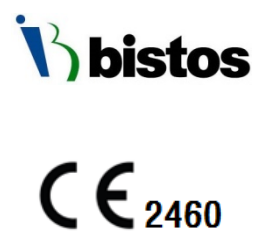

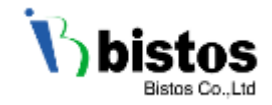

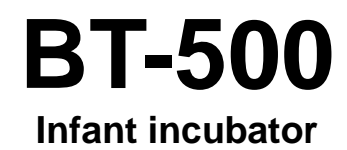

Service Manual

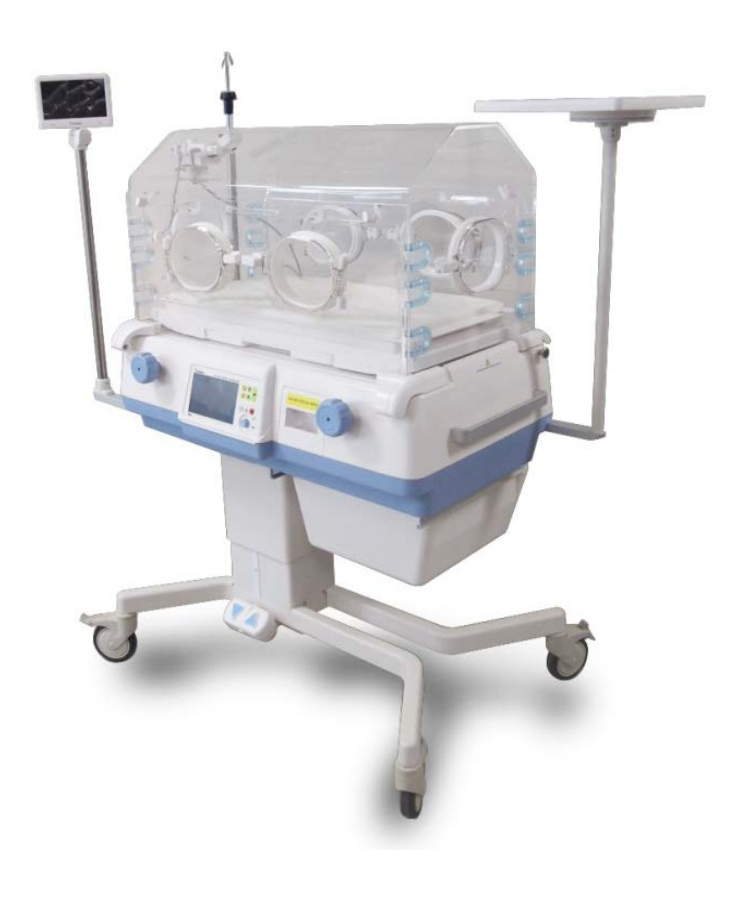

BT-500

# **Proprietary Material**

Information and descriptions contained in this manual are the property of Bistos Corporation and may not be copied, reproduced, disseminated, or distributed without express written permission from Bistos Corporation.

Information furnished by Bistos Corporation is believed to be accurate and reliable. However, no responsibility is assumed by Bistos for its use, or any infringements of patents or other rights of third parties that may result from its use. No license is granted by implication or otherwise under any patent or patent rights of Bistos

Revision 03 Mar, 2018

Copyright © Bistos Corporation 2017. All rights reserved.

7<sup>th</sup> FI., A Bldg., Woolim Lions Valley 5-cha, 302 Galmachi-ro, Jungwon-gu, Seongnam-si,Gyeonggi-do, Korea (Zip. 13201)

Telephone: ++82 31 750 0340 Fax: ++82 31 750 0344

Printed in Korea

# **Table of Contents**

| Section 1 Safety                                                            |         |
|-----------------------------------------------------------------------------|---------|
| 1.1. Instructions for the Safe Operation and Use of the BT-500 Infant incut | oator 3 |
| 1.2. General Precaution on Environment                                      |         |
| 1.3. Definition of Symbols                                                  |         |
| Section 2 Introduction                                                      |         |
| 2.1. Product Overview                                                       |         |
| 2.2. Options and accessories                                                |         |
| 2.3. Appearance of BT-500                                                   | 7       |
| 2.4. Description of each part                                               |         |
| Section 3 Assemble & Disassemble                                            |         |
| 3.1. Main Assembly & Disassembly                                            |         |
| 3.2. Hood Assembly & Disassembly                                            |         |
| 3.3. Sensor Assembly & Disassembly                                          |         |
| 3.4. Shell Assembly & Disassembly                                           |         |
| 3.5. Accessories & Options                                                  |         |
| Section 4 Part List                                                         |         |
| 4.1. Control box Parts ······                                               |         |
| 4.2. Sensor Module Parts ······                                             |         |
| 4.3. Internal shell Parts                                                   |         |
| 4.4. Humidity Module Parts                                                  |         |
| 4.5. Oxygen Module Parts                                                    |         |
| 4.6. Hood Ass'y Shell Parts                                                 |         |
| 4.7. Accessory & Option Parts                                               |         |
| Section 5 External device Communication                                     |         |
| 5.1. How to do S3C2410 flash fusing                                         |         |
| Section 6 Maintenance & Conservation                                        |         |
| 6.1. Hood                                                                   |         |
| 6.2. Shell, Sensor module, Scale module, basket                             |         |
| 6.3. Humidity module, water tank ·····                                      |         |
| 6.4. Skin temperature sensors and SpO2 sensors                              |         |
| 6.5. Description of Cidex <sup>™</sup> ·······                              |         |
| 6.6. Battery Disposal and Handling                                          |         |
| 6.7. Maintenance                                                            |         |
| 6.8. Disposal of the BT-500 ·····                                           |         |
| 6.9. Request a service for general problems                                 |         |
| Section 7 Troubleshooting                                                   |         |
| 7.1. General Checking ······                                                |         |
| 7.2. Alarm Message Checking ·····                                           |         |
| 7.3. Technical Descriptions                                                 |         |

# Section 1 Safety

# 1.1 Instructions for the Safe Operation and Use of the BT-500 Infant incubator

- Examine the incubator and any accessories periodically to ensure that the cable and batteries do not have visible evidence of damage that may affect patient safety or performance. The recommended inspection interval is once per week or less. Do not use the incubator if there is any visible sign of damage.
- Only the AC line cord supplied with the BT-500 is approved for use with the device.
- Do not attempt to service the BT-500 incubator. Only qualified service personnel by Bistos Co., Ltd. should attempt any needed internal servicing training.
- BT-500 is not specified or intended for operation during the use of defibrillators or during defibrillator discharge.
- BT-500 is not specified or intended for operation in the presence of electrosurgical equipment.
- BT-500 is not specified or intended for operation in conjunction with any other type of monitoring equipment except the specific devices that have been identified for use in the Operation Manual.
- Perform periodic safety testing to insure proper patient safety. This should include leakage current measurement and insulation testing. The recommended testing interval in once per year.
- Do not operate the BT-500 if it fails to pass the power on procedure.

|      | Can lead to serious injury or death.                                                                   |
|------|----------------------------------------------------------------------------------------------------|
|      | Can lead to minor injury or product/property damage                                                    |
| NOTE | Can lead a potential hazardous situation which, if not avoided, may result in minor or moderate injury |

# 1.2. General Precaution on Environment

|        | Avoid placing in an area<br>exposed to moisture. Do<br>not touch the equipment<br>with wet hand.                                                                                      | Avoid in the vicinity of electric heater                                          |
|--------|----------------------------------------------------------------------------------------------------|-----------------------------------------------------------------------------------|
|        | Avoid placing in an area<br>where there is a high<br>variation of temperature.<br>Operating temperature<br>ranges from 10°C to 40°C.<br>Operating humidity ranges<br>from 30% to 85%. | Avoid placing in an<br>area where there is an<br>excessive shock or<br>vibration. |
| SAL PO | Avoid placing in an area<br>where there is an<br>excessive humidity rise or<br>ventilation problem.                                                                                   | Avoid dust and<br>especially metal<br>material into the<br>equipment.             |

# 1.3. Definition of Symbols

| Symbol   | Description                                                                                                    |
|----------|----------------------------------------------------------------------------------------------------|
|          | Used to identify safety information.<br>Be well-known this information thoroughly before using BT-500.<br>During the operation, do not disconnect any cable. |
|          | Indicate the warning for hot surface.                                                                                                    |
| Ŕ        | Type BF Applied part                                                                                                    |
| 6        | Refer to operation manual. Read manual before placing the device.                                                                                            |
| <b>1</b> | Skin temperature sensor #1, to be connected to infant's abdomen for baby (controlled) mode                                                                   |
| 2        | Skin temperature sensor #2, to be connected to other than infant abdomen                                                                                     |
| IPX0     | IPX0 Non-protected against ingress of water with harmful effects.<br>(Device)                                                                                |
| IPX1     | IPX1 Protected against the vertically dripping water<br>(Skin temperature sensor_2EA)                                                                        |
| IPX2     | IPX2 Protected against the dripping water<br>(SpO <sub>2</sub> sensor)                                                                                       |
| IPX6     | IPX6 Protected against the powerful jetting<br>(Foot switch_2EA)                                                                                             |
| Ć        | Indicates the weight limit                                                                                                    |

5

#### 2.1 Product overview

BT-500 is an infant incubator. It supports the best temperature, humidity and clean air to a premature baby or a precocious baby under 2kgs. Also BT-500 measures SpO2 and the weight of an infant and displays the measured value, temperature and humidity. And BT-500 has an alarm function.

#### 2.2 Options and accessories

| Picture | Name                                        | Description                                                                                                 | Qty |
|---------|---------------------------------------------|----------------------------------------------------------------------------------------------------|-----|
|         | Control shell<br>(Standard)                 | Hold up the hood and be composed with<br>instruments and parts that control the<br>temperature and humidity | 1ea |
| Toror ( | Hood<br>(Standard)                          | Made of double framed clear acrylic<br>panel to watch inside, and to minimize<br>heat loss                  | 1ea |
|         | Fixed Stand<br>(Standard)                   | Movable incubator cradle with wheels                                                                        | 1ea |
|         | Basket<br>(Optional)                        | Storage of medical equipment and items which infant needs                                                   | 1ea |
|         | Basket<br>Partition<br>(Optional)           | Partition of Basket                                                                                         | 1ea |
|         | Sensor<br>module<br>(Standard)              | Measures temperature and humidity<br>inside the hood and infant's body<br>temperature                       | 1ea |
|         | Mattress tray<br>(Standard)                 | Baby desk with X-ray tray                                                                                   | 1ea |
|         | mattress<br>(Standard)                      | Accommodate infant stably with bouncy mattress                                                              | 1ea |
| Ó       | Skin<br>temperature<br>sensor<br>(Standard) | Measures infant's skin temperature                                                                          | 2ea |

|   | IV-pole<br>(Optional)                                | IV hanger.                                                                     | 1ea |
|---|------------------------------------------------------|--------------------------------------------------------------------------------|-----|
| 8 | AC power<br>code<br>(Standard)                       | AC Power cord(AC Power cord for operating the equipment)                       | 1ea |
|   | External LCD<br>Monitor<br>(Optional)                | Displays measured values from the control and video of infant inside the hood. | 1ea |
|   | CCD Camera<br>(Optional)                             | Takes video of infant inside the hood                                          | 1ea |
|   | Masimo SpO2<br>sensor probe<br>(Optional)            | Measures infant's SpO2                                                         | 1ea |
|   | Masimo<br>Extension for<br>SpO2 sensor<br>(Optional) | Extend sensor cable                                                            | 1ea |
|   | IV plate<br>(Optional)                               | Plate to place items which infant needs                                        | 1ea |
|   | Shelf<br>(Optional)                                  | Plate to place items which infant needs                                        | 1ea |
|   | Lift Stand<br>(Optional)                             | Movable incubator cradle with wheels (VHA- Variable Height Adjustable)         | 1ea |
|   | Weighting<br>Scale<br>(Optional)                     | Measures Infant's weight                                                       | 1ea |

#### 2.3 Appearance of BT-500 2.3.1 BT-500 Front View

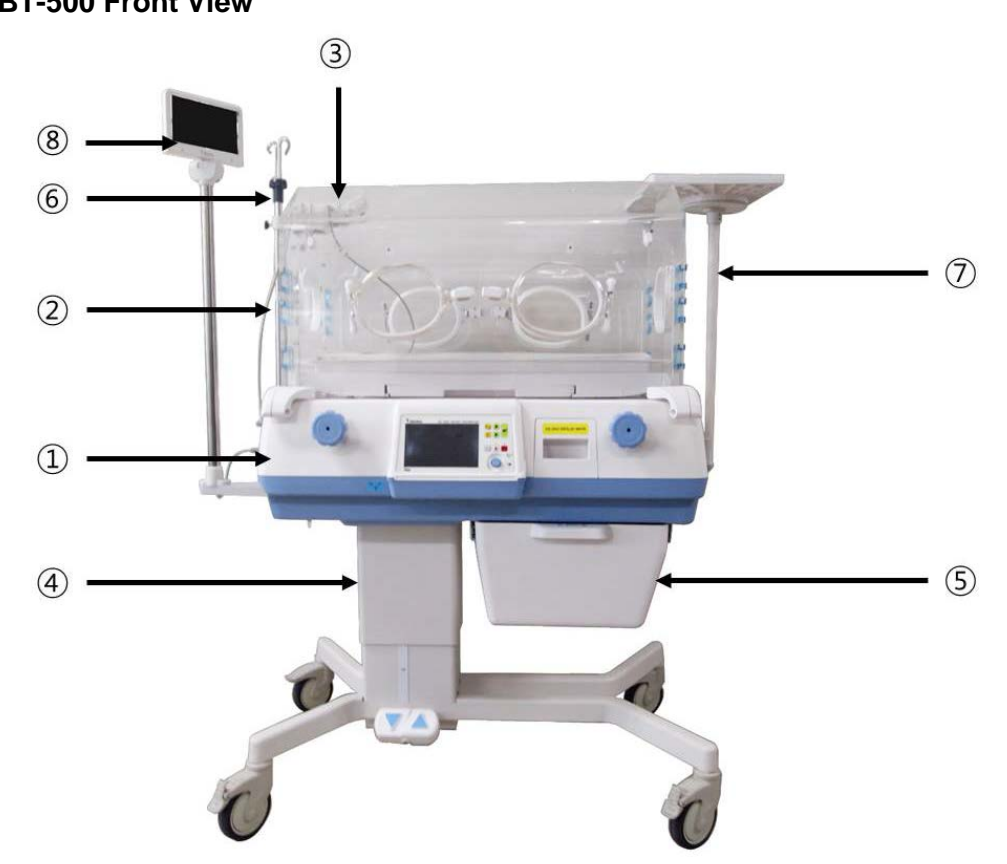

Figure 2-1. BT-500 Front view

- ① Control Shell
- ③ Sensor module
- 5 Basket
- ⑦ IV plate

- 2 Hood
- ④ Moving Stand
- 6 IV pole
- (8) External monitor

#### 2.3.2 BT-500 Front View Detail

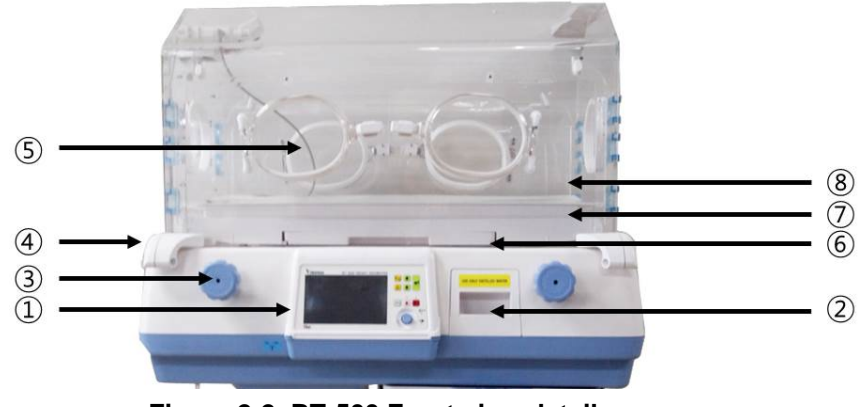

Figure 2-2. BT-500 Front view details

- 1 Console box
- ③ Tilting mechanism handle
- 5 Front access door
- ⑦ Weighing scale

- 2 Water tank draw
- ④ Hood handle
- 6 Baby desk with X-RAY Tray
- (8) Compatible mattress

#### 2.3.3 BT-500 Rear view

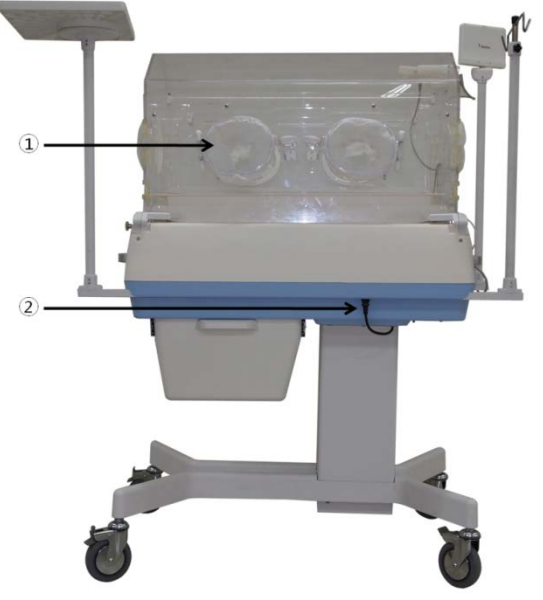

Figure 2-3. BT-500 Rear view

① Rear Access Door ② AC power cord & Connector

#### 2.3.4 BT-500 Side view

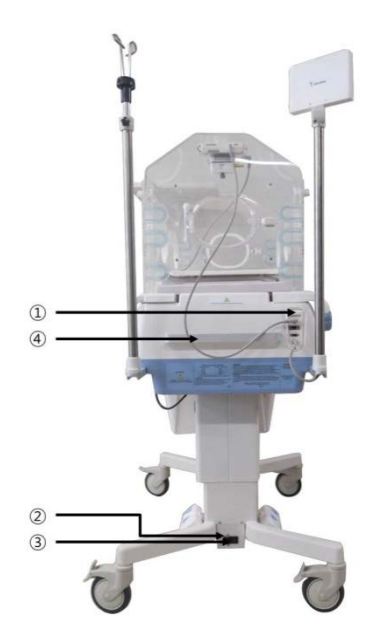

Figure 2-4. BT-500 Left view

- 1 Sensor Module, SpO2 sensor & External Communication port
- 2 Main power switch
- 3 Main power AC connector
- ④ Incubator handle

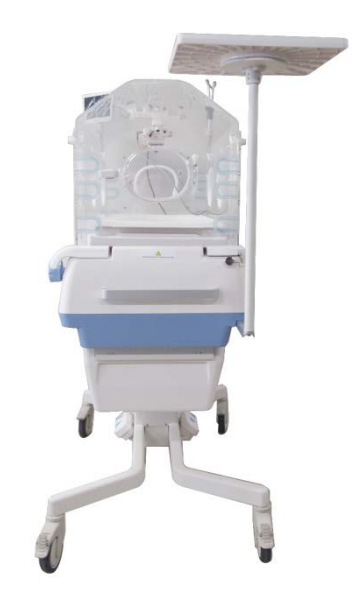

Figure 2-5. BT-500 Right view

#### 2.4 Description of each part

BT-500 is composed with several parts. The control shell is the part which controls the entire device. To measure the infant's environment, the sensor module is needed. The hood is used to protect an infant from the external environment and maintain the internal environment of hood to best condition.

#### 2.4.1 Control shell

The control shell part consists of console box and water tank.

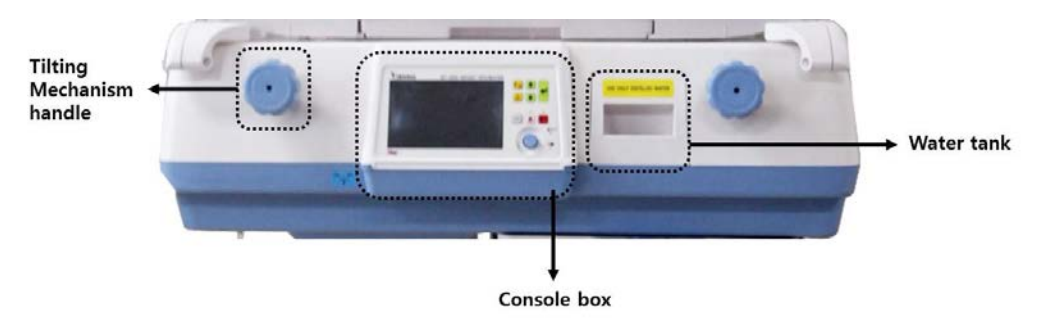

Figure 2-6. Control Shell

The water tank has a 1 Liter capacity. The reservoir permits visual inspection of the water level. It is located in a drawer in the front of the shell. When the drawer is closed and the latching handle is engaged, the reservoir is connected to manifold.

For more information about how to clean, see "Chapter 6 cleanliness and maintenance"

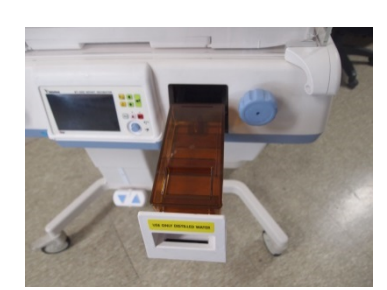

Figure 2-7. Water Tank

#### 2.4.2 Hood

The hood of BT-500 is an acrylic material. There is Access door in the front, rear and both sides of hood.

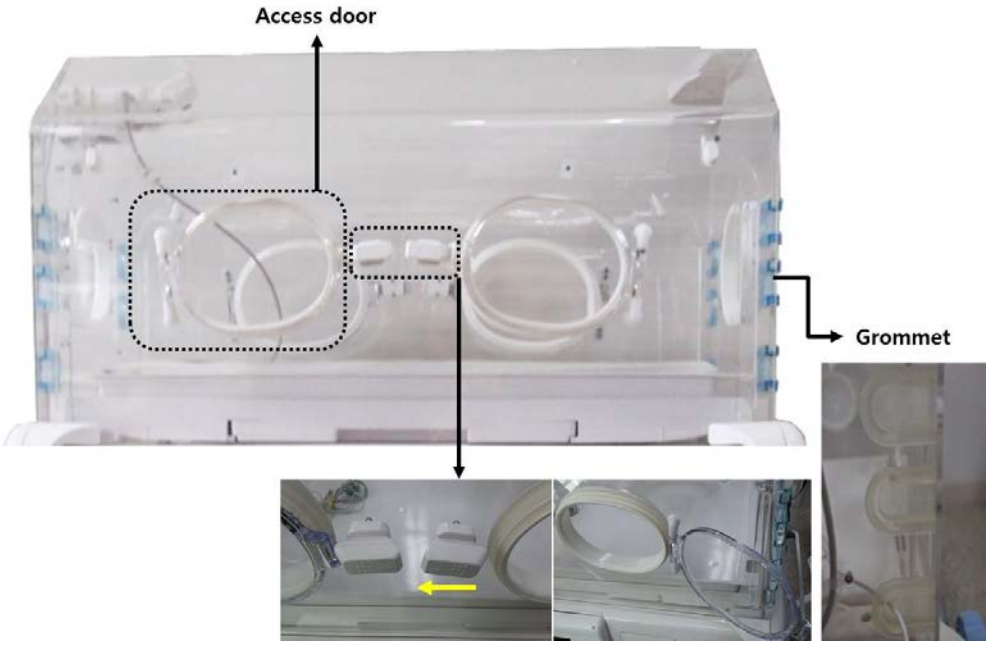

Figure 2-8. Hood front view & Access door / side function

#### 2.4.3 Stand

BT-500 has two types of stand as fixed and lifting. Following figure show the fixed stand.

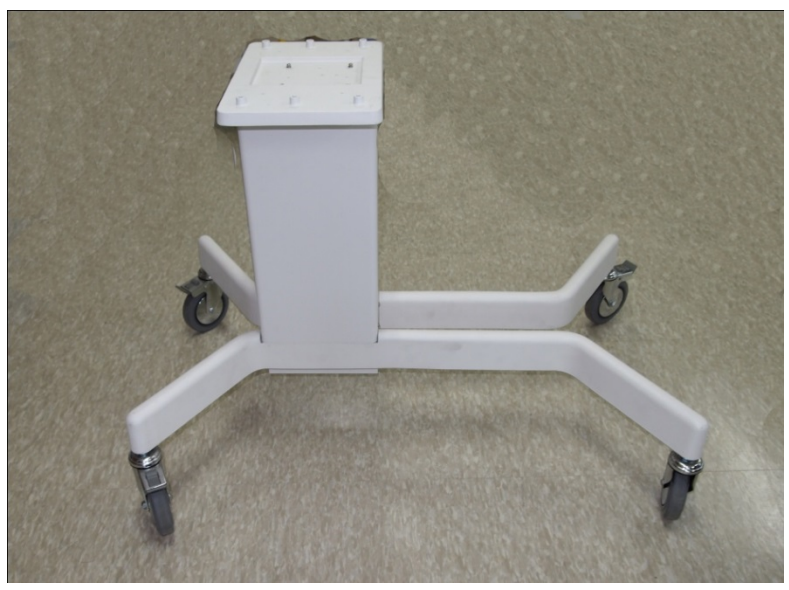

Figure 2-9. Fixed Stand (Standard)

In case of lifting type, you are able to adjust the vertical height using two sets of up/down arrow on footswitch. (VHA - Variable Height Adjustable) This type is optional. The height of the stand can be adjusted if necessary by stepping on an appropriate side of the pedal for height adjustment.

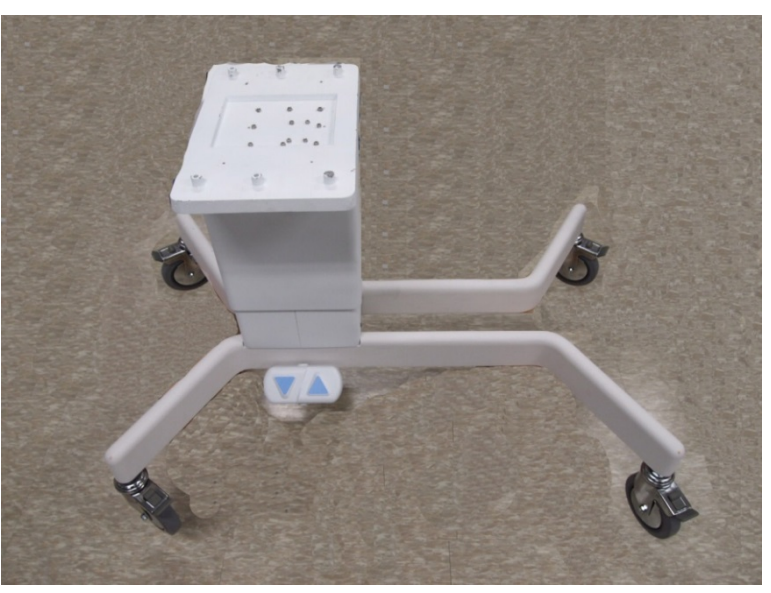

Figure 2-10. Lifting Stand (Optional)

WARNING •

When raising or lowering the incubator, the operator should ensure that both equipment and appendages are clear of the unit's travel path. Patient and incubator connections must also be checked before adjusting the incubator height. Never place any objects on top of the drawer assembly and always check before lowering the VHA that there is sufficient clearance between the incubator and stand assembly. Do not raise or lower the unit while installing or removing medical gas tanks from the tank holder assembly. Failure to do so could result in personal injury of equipment damage.

# Section 3 Assemble & Disassemble

This manual contains technical details for the BT-500 Infant Incubator. It provides a technical foundation to support effective troubleshooting and repair. It is not a comprehensive, in-depth explanation of the product architecture or technical implementation. It offers enough information on the functions and operations of the equipment so that engineers who repair them are better able to understand how they work.

Only qualified service personnel should attempt to install the equipment, disassemble the Incubator, remove or replace any internal assemblies.

Remember to store all screws and parts in a safe place for later refitting.

#### 3.1. Main Assembly & Disassembly

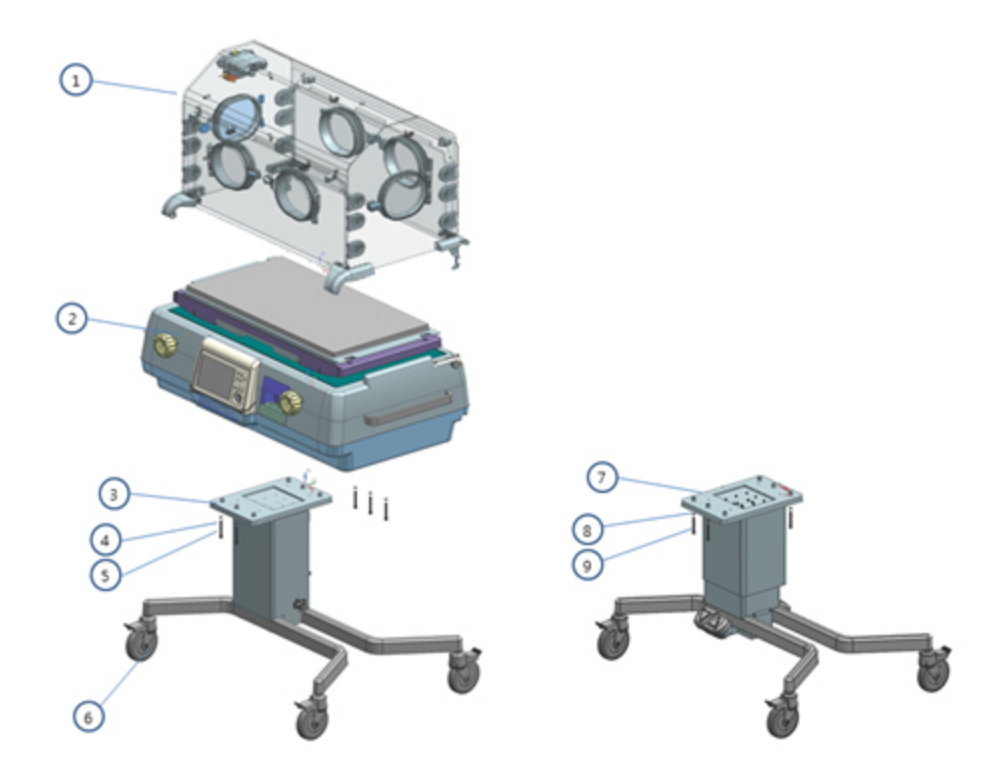

| No. | Qty | Description                                                       |
|-----|-----|-------------------------------------------------------------------|
| 1   | 1ea | Hood Ass'y                                                        |
| 2   | 1ea | Shell Ass'y                                                       |
| 3   | 1ea | Fixed Stand Ass'y                                                 |
| 4   | 5ea | Lock washer, M6 , stain-less steel                                |
| 5   | 5ea | Screw, M6x50, Hex wrench, stain-less steel, (Hexagon wrench 5 mm) |
| 6   | 4ea | Caster 5" lock                                                    |
| 7   | 1ea | Lifting Stand Ass'y (Option)                                      |
| 8   | 5ea | Lock washer, M6 , stain-less steel                                |
| 9   | 5ea | Screw, M6x50, Hex wrench, stain-less steel, (Hexagon wrench 5 mm) |

# 3.2. Hood Assembly & Disassembly

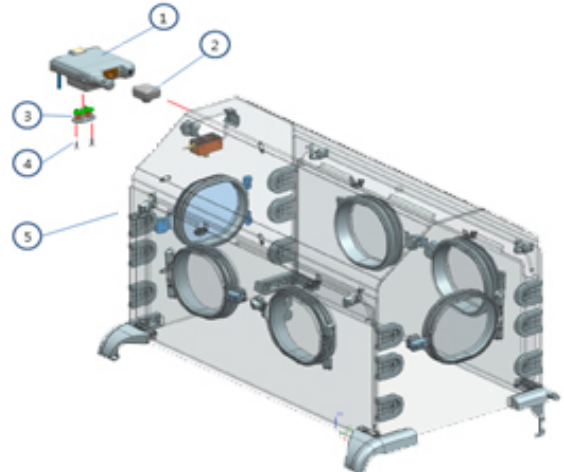

| No. | Qty | Description                     |  |
|-----|-----|---------------------------------|--|
| 1   | 1ea | Sensor Module Ass'y             |  |
| 2   | 1ea | Camera Ass'y (Option)           |  |
| 3   | 1ea | O2 Sensor Ass'y (Option)        |  |
| 4   | 2ea | Screw, M3x10 , stain-less steel |  |
| 5   | 1ea | Hood Ass'y                      |  |

#### 3.2.1. Hood Disassemble

| Step | Picture | Description                                                                                                |
|------|---------|----------------------------------------------------------------------------------------------------|
| 1    |         | Loose the hinge bolt from both side<br>and disassemble hood body and hood<br>front panel assay.            |
| 2    |         | Loose the hinge bolt from both side<br>and disassemble hood body and hood<br>rear panel assay.             |
| 3    |         | To replace the cable guide,<br>disassemble nut from the opposite side<br>of cable guide and remove a bolt. |

| 4 | 600 | Loose bolts inside of hood hinge rear assay.                                                                       |
|---|-----|----------------------------------------------------------------------------------------------------|
| 5 |     | Loose bolts inside of hood hinge front assay.                                                                      |
| 6 |     | Loose bolts of sensor module guide<br>from inside. A magnet sensor indicated<br>by the arrow must in position.     |
| 7 |     | Loose bolts of hinge heat plates.                                                                                  |
| 8 |     | Loose bolts inside of hood pivot hinge and disassemble hood door.                                                  |
| 9 |     | Loose bolts of hood door latch and<br>disassemble hood door latch. Be<br>careful of the direction hood door latch. |

# 3.3. Sensor Module Assembly & Disassembly

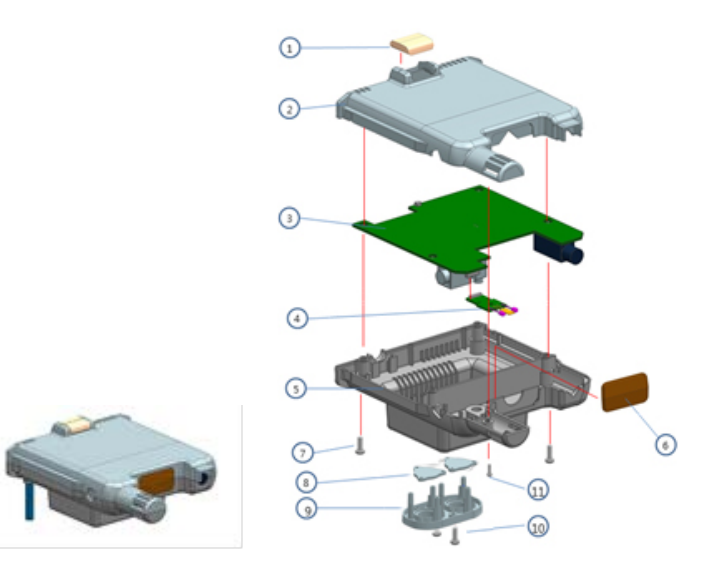

| No. | Qty | Description                      |
|-----|-----|----------------------------------|
| 1   | 1ea | Alarm Indicator                  |
| 2   | 1ea | Sensor Module Top                |
| 3   | 1ea | Sensor Board Ass'y               |
| 4   | 1ea | Sensor Sub Board Ass'y           |
| 5   | 1ea | Sensor Module Bottom             |
| 6   | 1ea | Camera Bracket Standard          |
| 7   | 4ea | Screw, M3x16 , stain-less steel  |
| 8   | 1ea | Sensor Module O2 Sensor Cap      |
| 9   | 1ea | Sensor Module O2 Sensor Cover    |
| 10  | 2ea | Screw, M3x10 , stain-less steel  |
| (1) | 1ea | Screw, M2.5x10, stain-less steel |

| Step | Picture | Description                                                                             |
|------|---------|-----------------------------------------------------------------------------------------|
| 1    |         | Loose seven screws on the front panel and disassemble the top and bottom.               |
| 2    |         | Disassemble the top and bottom case<br>and take out the oxygen sensor, sensor<br>board. |
| 3    |         | Detach O2 sensor after unplug 2 pin<br>cable and remove bolts in the red<br>circles     |
| 4    |         | Detach sub board from sensor board.                                                     |

3.3.1. Sensor Module Disassemble

# 3.4. Shell Assembly & Disassembly

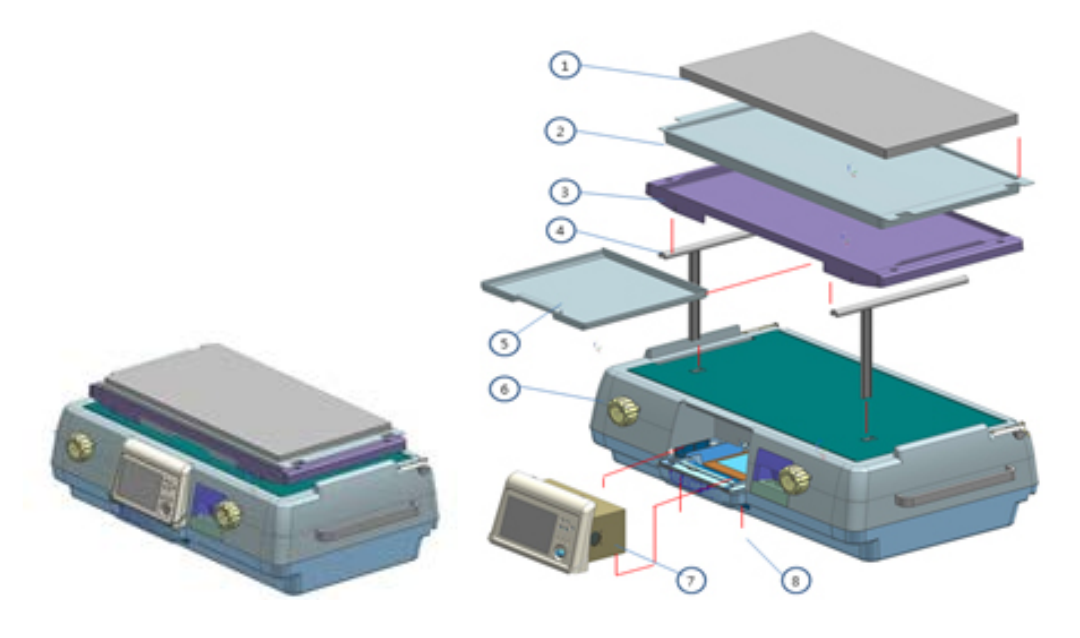

| No. | Qty | Description                    |
|-----|-----|--------------------------------|
| 1   | 1ea | Mattress                       |
| 2   | 1ea | Scale                          |
| 3   | 1ea | Tray-Mattress                  |
| 4   | 2ea | Tilt lift Ass'y                |
| 5   | 1ea | X-Ray Tray                     |
| 6   | 1ea | Shell Ass'y                    |
| 7   | 1ea | Control Ass'y                  |
| 8   | 2ea | Screw, M3x16, stain-less steel |

## 3.4.1. Shell Module Disassembly

| Step | Picture | Description                               |
|------|---------|-------------------------------------------|
| 1    |         | Remove shell desk and scroll cover.       |
| 2    |         | Remove radiator heater from shell module. |

| 3 |                                                       | Remove three caps from upper<br>part of control box and loose<br>bolts. Then, loose two bolts from<br>the shell bottom and disassemble<br>the control box.                                                                                    |
|---|-------------------------------------------------------|----------------------------------------------------------------------------------------------------|
| 4 |                                                       | Loose four bolts of shell bottom module from the bottom side.                                                                                                    |
| 5 | Solenoid Valve<br>22 Control<br>Power<br>Power Switch | After lifting shell top cover a little<br>bit, remove the cable referred to a<br>picture and below cables.<br>- Power socket (3pin)<br>- Power button cable<br>- Solenoid cable<br>- Humidity power cable<br>- O2 Control Cable<br>- Air hose |
| 6 |                                                       | Disassemble shell top cover.                                                                                                    |
| 7 |                                                       | Loosen two bolts from shell<br>bracket pivot R Ass'y and shell<br>bracket pivot L.                                                                                                    |

| 8  |                                                                                                    | Loosen three bolts which is fixed<br>to the cartridge heater and<br>disassemble cartridge heater and<br>cartridge packing.                                               |
|----|----------------------------------------------------------------------------------------------------|----------------------------------------------------------------------------------------------------|
| 9  |                                                                                                    | Loosen four wrench bolts which<br>are fixed to motor and<br>disassemble the motor. After<br>then, disassemble vibration proof<br>rubber by turning it with the<br>hands. |
| 10 |                                                                                                    | Loosen four screws which are<br>fixed to tilt ass'y. After then,<br>remove E-ring which is fixed to tile<br>handle.                                                      |
| 11 | During the operation,<br>the red disconnect any cable.                                                                                                    | Loosen a screw which is fixed to<br>connector module and pull out.<br>Disconnect the cable to the main<br>board and disassemble entire<br>connector board.               |
| 12 |                                                                                                    | Loosen two screws which are fixed to both magnetic sensors.                                                                                                    |
| 13 | Per rot canale ba yet<br>Per rot canale ba yet<br>Per rot canale ba yet | Left picture shows how to connect cables to the console connector board.                                                                                                 |

| 14 |                                       | Remove hose tongs which is fixed<br>to impeller by nipper then,<br>disassemble hose tongs and<br>impeller.                                                                                                    |
|----|---------------------------------------|----------------------------------------------------------------------------------------------------|
| 15 |                                       | Release the humidity cap using spanner and disassemble the humidity module from shell top.                                                                                                    |
| 16 | AC Inlet<br>O2 module<br>Power switch | O2 module sit on the shell bottom.                                                                                                    |
| 17 |                                       | Pull out the solenoid cable from<br>O2 sub board. Remove tube clip<br>from the tube between O2 check<br>valve and O2 filter. Release 2<br>screws under the shell bottom<br>and pull out entire O2 module.                                  |
| 18 |                                       | Loosen the screws which are<br>fixed to the material and<br>disassemble it.<br>From left upper side in a<br>clockwise direction, there are<br>Power Soket IEC Innet, Shell<br>Pneumatc Module Cover, Power<br>Switch, Humidity Lock Guide. |

| Step | Picture | Description                                                                                                    |  |
|------|---------|----------------------------------------------------------------------------------------------------|--|
| 1    |         | Disassemble control box from BT-<br>500 main body.                                                                                                    |  |
| 2    |         | Loosen four screws in the bottom side of control box.                                                                                                    |  |
| 3    |         | Disassemble front cover.                                                                                                    |  |
| 4    |         | Loosen two screws from both side of the control box.                                                                                                    |  |
| 5    |         | Disassemble control box into upper and lower part.                                                                                                    |  |
| 6    |         | Loosen two screws from the upper side of control box then, disassemble O2 control board.                                                                                      |  |
| 7    |         | Loosen six screws in the bottom<br>side of control box then,<br>disassemble main board.<br>After then, loosen four screws in<br>the upper part and disassemble<br>SMPS board. |  |
| 8    |         | Loosen four screws in the right side of control box and disassemble pan.                                                                                                    |  |

#### 3.4.2. Control box Disassembly

| 9    | Loosen four screws from front cover then, disassemble control board.                          |
|------|-----------------------------------------------------------------------------------------------|
| 10   | Loosen eleven screws from key<br>board, knob board and LCD board<br>then, disassemble boards. |
| 9~10 | The picture is shown the parts of front cover.                                                |

# 3.4.3. Humidity Module Disassembly

| Step | Picture                             | Description                                                                                                    |  |
|------|-------------------------------------|----------------------------------------------------------------------------------------------------|--|
| 1    |                                     | Loosen eight screws on the Humidity plate.                                                                                |  |
| 2    |                                     | Remove a tube between Plate<br>body and Heater body and<br>separate them.                                                 |  |
| 3    | 60                                  | Release 4 screws on the Bracket to take apart the melamine foam from Heater body.                                         |  |
| 4    | Heater<br>Temp sensor<br>Thermostat | Remove the temp. sensors,<br>heater and thermostat assembly<br>from the Heater body.                                      |  |
| 5    |                                     | Disassemble the Solenoid valve<br>and the Floating switch. (Keep<br>"DAS" on the floater to be upward<br>when reassemble) |  |

| Step | Picture | Description                                                            |
|------|---------|------------------------------------------------------------------------|
| 1    |         | Loosen 4 screws from the shell pneumatic module cover.                 |
| 2    |         | Remove the hose clip and disassemble the control module.               |
| 3    |         | Remove 2 hose clips and take apart the hose.                           |
| 4    |         | Release 4 screws to disassemble the Regulator and Solenoid assemblies. |

# 3.4.4. Oxygen module Disassembly

# 3.4.5. Scale Module Disassembly

| Step | Picture | Description                                                                                        |
|------|---------|----------------------------------------------------------------------------------------------------|
| 1    |         | Loosen eight screws in the bottom<br>of scale module then,<br>disassemble top and bottom<br>cover. |
| 2    |         | Check scale board and four load cell sensors.                                                      |

## **3.5.** Accessories & Options 3.5.1. IV pole Assembly & Disassembly

The IV poles can be mounted as below.

(2)

- IV External monitor

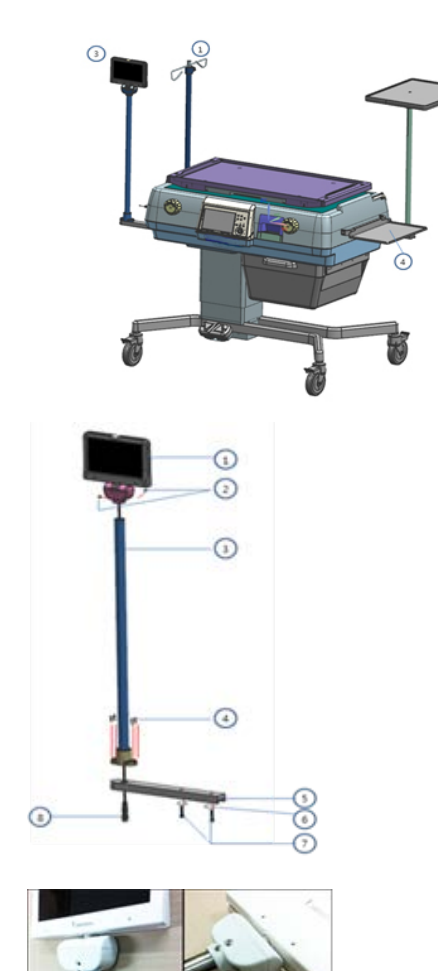

| I | No. | Part name                    |  |
|---|-----|------------------------------|--|
|   | 1   | IV ringer pole Assembly      |  |
|   | 2   | IV plate Assembly            |  |
|   | 3   | IV External monitor Assembly |  |
|   | 4   | shelf                        |  |
| - |     |                              |  |

| No.                           | Qty | Description                   |
|-------------------------------|-----|-------------------------------|
| 1                             | 1ea | LCD Monitor Ass'y             |
|                               |     | Machine Screw, M5x5,          |
| 2                             | 3ea | stripper, stain-less steel,   |
|                               |     | (Hexagon wrench 2.5 mm)       |
| 3                             | 100 | IV LCD PIPE , 25.4mm , stain- |
| 0                             | Tea | less steel                    |
|                               | 400 | Machine Screw, M3x12, pan     |
| 4 4ea                         |     | head , stain-less steel       |
| 5                             | 1ea | IV LCD FRAME                  |
| 6 2ea Lock washer, M6 , steel |     | Lock washer, M6 , stain-less  |
|                               |     | steel                         |
|                               |     | Screw, M6x25, Hex wrench,     |
| $\overline{\mathcal{O}}$      | 2ea | stain-less steel, (Hexagon    |
|                               |     | wrench 5 mm)                  |
| 8                             | 1ea | LCD Monitor Ass'y Cable       |

| Step | Picture | Description                                                                                                    |
|------|---------|----------------------------------------------------------------------------------------------------|
| 1    |         | Put felex instrument cable into connector bracket and tighten two screws.                                                 |
| 2    |         | Solder Maimo gender board to connector board and tighten three screws.                                                    |
|      |         | Connect flexible instrument<br>cable to Masimo board and fix<br>connector board to connector<br>bracket with four screws. |

#### - Masimo Module Disassembly

### - IV plate

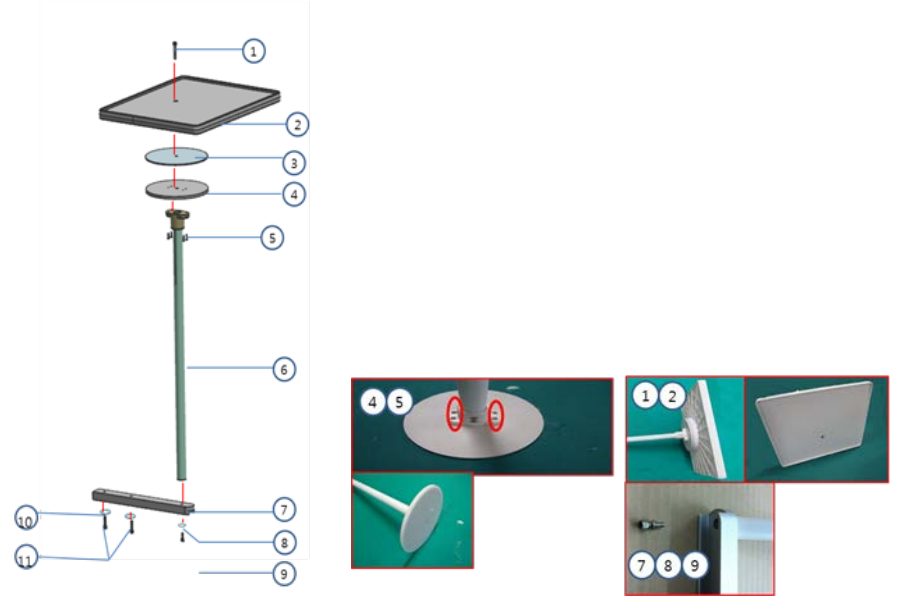

| No. | Qty | Description                                                               |  |  |
|-----|-----|---------------------------------------------------------------------------|--|--|
| 1   | 1ea | IV PLATE BOLT , Hex wrench , stain-less steel                             |  |  |
| 2   | 1ea | IV PLATE                                                                  |  |  |
| 3   | 1ea | IV PLATE BUSHING 2T                                                       |  |  |
| 4   | 1ea | IV PLATE SUPPORT 6T                                                       |  |  |
| 5   | 4ea | Machine Screw, M3x12 , pan head , stain-less steel                        |  |  |
| 6   | 1ea | IV PLATE POLE ,25mm , aluminum                                            |  |  |
| 7   | 1ea | IV PLATE FRAME                                                            |  |  |
| 8   | 1ea | Lock washer, M5, stain-less steel                                         |  |  |
| 9   | 1ea | Screw, M5x15, Hexagon head bolt, stain-less steel (Hexagon wrench 4 mm)   |  |  |
| 10  | 2ea | Lock washer, M6 , stain-less steel                                        |  |  |
| 1   | 2ea | Screw, M6x25 , Hexagon head bolt , stain-less steel (Hexagon wrench 5 mm) |  |  |

- IV ringer pole

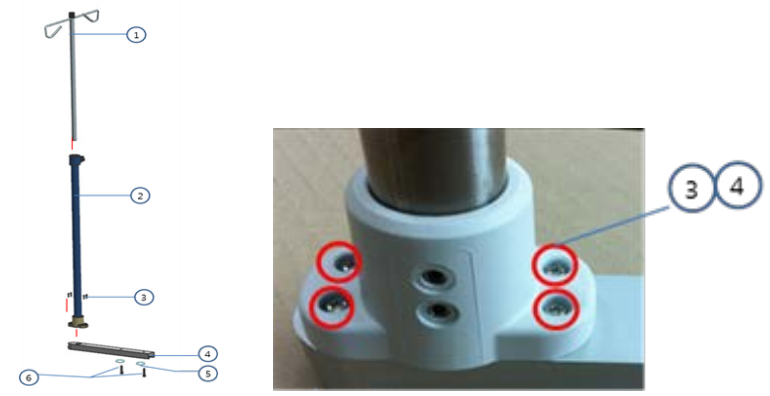

| No. | Qty | Description                                        |  |  |
|-----|-----|----------------------------------------------------|--|--|
| 1   | 1ea | Ringer Pole                                        |  |  |
| 2   | 1ea | IV Ringer pipe, 25.4mm , stain-less steel          |  |  |
| 3   | 4ea | Machine Screw, M3x12 , pan head , stain-less steel |  |  |
| 4   | 1ea | IV LCD FRAME                                       |  |  |

### 3.5.2. Basket Assembly & Disassembly

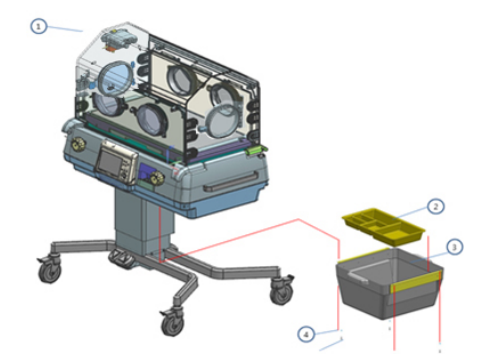

| No. | Qty | Description                           |  |  |
|-----|-----|---------------------------------------|--|--|
| 1   | 1ea | Main Ass'y                            |  |  |
| 2   | 1ea | Basket Partition                      |  |  |
| 3   | 1ea | Basket Ass'y                          |  |  |
| 4   | 4ea | Spring Washer, M4 , stain-less steel, |  |  |
| 5   | 4ea | Screw, M4x10 , stain-less steel       |  |  |

3.5.3. Filter Assembly & Disassembly

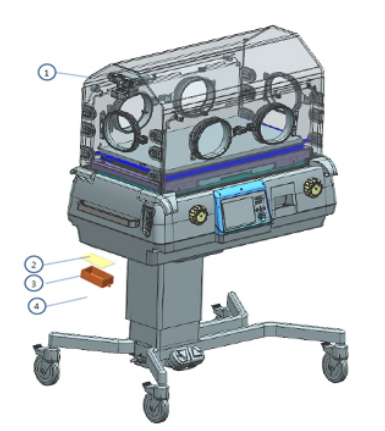

| No. | Qty | Description       |  |
|-----|-----|-------------------|--|
| 1   | 1ea | Total Ass'y       |  |
| 2   | 1ea | Micro Filter      |  |
| 3   | 1ea | Filter Cover      |  |
| 4   | 2ea | Filter Cover Bolt |  |

• Air filter exchange period is once in 3 months. Please check frequently and carefully that it is not dirty.

# Section 4 Part List

## 4.1. Control box Parts

| No | Part Number                | Part Name                                     | Picture |
|----|----------------------------|-----------------------------------------------|---------|
| 1  | AY-500-CONTROL             | CONTROL BOX Ass'y                             |         |
| 2  | BD-500-MAIN R01            | MAIN Board Ass'y                              |         |
| 3  | BD-500-CONTROL<br>SMPS R00 | SMPS Board                                    |         |
| 4  | BD-500-CPU _CTRL<br>R01    | Control Board                                 |         |
| 5  | BD-350-CPU-R01             | CPU Board                                     |         |
| 6  | BD-500-LCD-R00             | LCD Board                                     |         |
| 7  | BD-500-KNOB R00            | Control Knob Board                            |         |
| 8  | BD-500-KEY R00             | Key Board                                     |         |
| 9  | BD-500-O2CTL R00           | Oxygen Control board Ass'y                    |         |
| 10 | LCD-LTP700WV-F01-0         | LCD                                           |         |
| 11 | 500-MP-FNT-03R02           | Shell Control Front                           |         |
| 12 | BAT-LI-3R70-2201           | Battery                                       | 2       |
| 13 | WH-500-23                  | MPS-8000 AC Power 03pin Cable<br>Ass'y (1X1)  |         |
| 14 | WH-500-19                  | KNOB 4pin Cable Ass'y (1X1)                   |         |
| 15 | WH-500-24                  | MPS-8000 Interface 12pin Cable<br>Ass'y (1X1) |         |

| 16 | WH-500-20      | Main 22 X 02 (44) pin Cable Ass'y<br>(1X1) |  |
|----|----------------|--------------------------------------------|--|
| 17 | FAN-MFB40H-12L | Fan                                        |  |

## 4.2. Sensor Module Parts

| No | Part Number              | Part Name               | Picture |
|----|--------------------------|-------------------------|---------|
| 1  | AY-500-SENSOR<br>MODULE  | Sensor Module Ass'y     |         |
| 2  | BD-500-SENSOR R01        | Sensor board            |         |
| 3  | Sensor Module Cable      | Sensor Module Cable     |         |
| 4  | BD-500-SENSOR SUB<br>R00 | Sensor Module Sub board |         |
| 5  | SEN-HIH4021-002          | Humidity Sensor         |         |
| 6  | SEN-CIG-103F397-S3       | Temperature Sensor      |         |
| 7  | SEN-SS1118               | O2 Sensor               | a state |
| 8  | AY-500-CAMERA<br>MODULE  | Camera                  |         |
| 9  | SEN-YSI 400              | Skin Temperature Sensor |         |

## 4.3. Internal Shell Parts

| No | Part Number        | Part Name           | Picture                                                                                                    |
|----|--------------------|---------------------|----------------------------------------------------------------------------------------------------|
| 1  | Shell Module Ass'y | Shell Module Ass'y  |                                                                                                    |
| 2  | 500-MP-TOP-01R02   | Shell Top Cover     | Real Provide Provide P |
| 3  | 500-MP-BTM-01R00   | Shell Bottom Covfer |                                                                                                    |
| 4  | 500-DA-RDT-01R00          | Radiator heater machining      |                                                                                                    |
|----|---------------------------|--------------------------------|----------------------------------------------------------------------------------------------------|
| 5  | 500-MP-COV-01R00          | SHELL SCROLL COVER             |                                                                                                    |
| 6  | 500-MP-DEK-01R00          | Shell Desk                     |                                                                                                    |
| 7  | AY-500 TILF LIFT          | TILT LIFT Ass'y                |                                                                                                    |
| 8  | AY-500-TRAY<br>MATTRES    | TRAY MATTRES Ass'y             |                                                                                                    |
| 9  | AY-500- SCALE             | Scale Ass'y                    |                                                                                                    |
| 10 | BD-500-SCALE R00          | Scale Board                    |                                                                                                    |
| 11 | LOA-FX1901-0001-<br>0025L | Load cell                      | 00                                                                                                    |
| 12 | HEA-<br>HEATER240V400W    | Cartridge Heater               | and the second second s |
| 13 | 500-DA-PVT-01R00          | SHELL BRACKET PIVOT_R<br>Ass'y | 10                                                                                                    |
| 14 | 500-DA-PVT-02R00          | SHELL BRACKET PIVOT_L Ass'y    | 5.1                                                                                                    |
| 15 | AY-500-TILT               | TILT Ass'y                     |                                                                                                    |
| 16 | AY-500-TILT HANDLE        | Tilt Handle Ass'y              |                                                                                                    |
| 17 | MOT-B60Q-H24051-R4        | BLDC Motor                     |                                                                                                    |
| 18 | 500-RQ-RUB-01R00          | Vibration Proof Rubber         |                                                                                                    |
| 19 | BD-500-RPM R00            | RPM Board                      | Salar                                                                                                    |

| 20 | BD-500-CONS_CONN<br>R       | Conlse Connector Board Ass'y |                 |
|----|-----------------------------|------------------------------|-----------------|
| 21 | SEN-AMS-39(N.O)             | Magnetic Sensor              |                 |
| 22 | BD-500-CONNECTOR<br>R01     | Connector Board              |                 |
| 23 | BD-500-MASIMO<br>MODULE R00 | Masimo Module                |                 |
| 24 | 500-MP-IMP-01R01            | Impeller                     |                 |
| 25 | SW-PWR-RL3-4-G-2            | Power Switch                 |                 |
| 26 | SOCD-SS-7B-VDE-4.8-<br>3    | Power Soket Innet            |                 |
| 27 | 500-MP-GID-08R02            | Humidity Lock Guide          | Ď               |
| 28 | 500-MP-COV-04R00            | Shell Pneumatc Module Cover  |                 |
| 29 | Water Box Guide Ass'y       | Water Box Guide Ass'y        |                 |
| 30 | HT 1230                     | Water Box Hose Ass'y         | i,              |
| 31 | AY-500-CHECK VALVE          | Check Valve Ass'y            |                 |
| 32 | AY-500-WATER BOX            | Water Box                    |                 |
| 33 |                             | Internal Cables              | Following image |

| 34 |      | 3         |                                                    |
|----|------|-----------|----------------------------------------------------|
|    | 34-1 | WH-500-07 | Door Sensor 04pin Cable Ass'y                      |
|    | 34-2 | WH-500-04 | AC IN Power Socket 03pin Cable Ass'y               |
|    | 34-3 | WH-500-05 | Power Switch1 02pin Cable Ass'y                    |
|    | 34-4 | WH-500-06 | Power Switch2 02pin Cable Ass'y                    |
|    | 34-5 | WH-500-30 | Ground 01pin Cable Ass'y                           |
|    | 34-6 | WH-500-06 | Power Switch2 02pin Cable Ass'y                    |
|    | 34-7 | WH-500-01 | Connector Bracket 13 X 02 (26)pin Cable Ass'y(1X1) |

### 4.4. Humidity Module Parts

| No | Part Number                | Part Name             | Picture |
|----|----------------------------|-----------------------|---------|
| 1  | 500-MP-BOD-02R00           | Humidity Float body   |         |
| 2  | 500-DA-BOD-01R00           | Humidity heater Body  | H       |
| 3  | AY-500-SPONGE              | Melamine module Ass'y | 3.1     |
| 4  | 500-PA-BRT-03R00           | Melamine Foam Bracket |         |
| 5  | 500-PS-PLT-03R00           | Humidity plate        | •       |
| 6  | SEN-NTC-103F397F-<br>LI220 | Temperature Sensor    |         |
| 7  | THE-MR-1-N150              | Thermostat(manual)    |         |

| 8  | THE-MS-1-N120                                                | Thermostat(Auto)                                                                      | <b>N</b>    |
|----|--------------------------------------------------------------|---------------------------------------------------------------------------------------|-------------|
| 9  | HEA-<br>HEATER220V250W<br>HEA-<br>HEATER110V250W             | Water Heater                                                                          |             |
| 10 | WH-500-33                                                    | Humidity cable                                                                        | 5           |
| 11 | VAL-121S432KS-I-1S-<br>C2-U                                  | SOLENOID VALVE Ass'y                                                                  |             |
| 12 | SW-FLT-DM-F30                                                | Float Switch                                                                          | 5           |
| 13 | 500-PS-CAP-03R00<br>- 500-PS-CAP-03R00<br>- 500-AP-BUS-10R00 | Humidity Cap<br>- Humidity cap<br>- Huidity cap bushing<br>- Humidity guiding bushing | <b>₩</b> 00 |

### 4.5. Oxygen Module Parts

| No | Part Number                                    | Part Name               | Picture          |
|----|------------------------------------------------|-------------------------|------------------|
| 1  | 4250 (50mm<br>POLYPROPYLENE<br>GAS FILTER) x 2 | Control module assembly | -+-+             |
| 2  | VAL-121S432KS-I-1S-<br>C2-U                    | Solenoid Valve          |                  |
| 3  | PR2-02BG                                       | Regulator               |                  |
| 4  | 500-PA-PLT-03R00                               | O2 plate                | 0 · · 0<br>• · • |
| 5  | HO-080120070                                   | Hose                    |                  |

### 4.6. Hood Ass'y Shell Parts

| No | Part Number                     | Part Name                    | Picture |
|----|---------------------------------|------------------------------|---------|
| 1  | Hood Hinge Rear Ass'y           | Hood Ass'y                   | 1000    |
| 2  | Hood Hinge Panel Front<br>Ass'y | Hood Hinge Panel Front Ass'y |         |

| 3  | Hood Hinge Panel Rear<br>Ass'y | Hood Hinge Panel Rear Ass'y |            |
|----|--------------------------------|-----------------------------|------------|
| 4  | 500-MP-GID-05R00               | Cable Guide                 | Je         |
| 5  | Hood Hinge Rear Ass'y          | Hood Hinge Rear Ass'y       |            |
| 6  | Hood Hinge Front Ass'y         | Hood Hinge Front Ass'y      |            |
| 7  | Hood S_Module Guide            | Hood S_Module Guide         | <b>N</b>   |
| 8  | 500-MP-DOR-01R00               | Hood Door                   |            |
| 9  | AY-500-HOOD DOOR<br>LATCH      | Hood Door Latch Ass'y       |            |
| 10 | 500-MP-PLT-04R00               | Hood Hinge Heat Plate       | 0          |
| 11 | NM4-1005-02                    | Square Neodymium Magnet     |            |
| 12 | 500-RQ-GSK-01R01               | Hood Door Gasket            | $\bigcirc$ |
| 13 | 500-MU-REG-01R00               | Hood Ring Retaining         |            |
| 14 | 500-MP-POT-01R00               | Hood Ring Port              | $\bigcirc$ |
| 15 | 500-MP-FNG-01R00               | Hood Ring Flange            |            |
| 16 | 500-MU-GOM-01R00               | Hood Grommet                |            |

### 4.7. Accessory & Option Parts

|   | Picture | Name                        | Description                                                                                                    | Qty |
|---|---------|-----------------------------|----------------------------------------------------------------------------------------------------|-----|
| 1 |         | Control shell<br>(Standard) | Hold up the hood and be<br>composed with instruments and<br>parts that control the temperature<br>and humidity | 1ea |
| 2 |         | Hood<br>(Standard)          | Made of double framed clear<br>acrylic panel to watch inside, and<br>to minimize heat loss                     | 1ea |

| 3  |   | Moving stand(no<br>lift)<br>(Standard)                | Movable incubator cradle with wheels                                                  | 1ea |
|----|---|-------------------------------------------------------|---------------------------------------------------------------------------------------|-----|
| 4  |   | Basket<br>(Standard)                                  | Store medical equipment and items which infant needs                                  | 1ea |
| 5  | H | Basket Partition                                      | Partition of Basket                                                                   | 1ea |
| 6  |   | Sensor module<br>(Standard)                           | Measures temperature and<br>humidity inside the hood and<br>infant's body temperature | 1ea |
| 7  |   | Mattress tray<br>(Standard)                           | Baby desk with X-ray tray                                                             | 1ea |
| 8  |   | Compatible<br>mattress<br>(Standard)                  | Accommodate infant stably with<br>bouncy mattress                                     | 1ea |
| 9  | Ó | Skin<br>temperature<br>sensor<br>(Standard)           | Measures infant's skin<br>temperature                                                 | 2ea |
| 10 |   | IV-pole<br>(Standard)                                 | IV hanger.                                                                            | 1ea |
| 11 |   | AC power<br>code<br>(Standard)                        | AC Power cord(AC Power cord for operating the equipment)                              | 1ea |
| 12 |   | External 7"<br>Color TFT LCD<br>Monitor<br>(Optional) | Displays measured values from<br>the control and video of infant<br>inside the hood.  | 1ea |
| 13 |   | CCD Camera<br>(Optional)                              | Takes video of infant inside the hood                                                 | 1ea |
| 14 |   | Masimo SpO2<br>sensor probe<br>(Optional)             | Measures infant's SpO2                                                                | 1ea |

| 15 | Masimo<br>Extension for<br>Spo2 sensor<br>(Optional) | Extend sensor cable                                                          | 1ea |
|----|------------------------------------------------------|------------------------------------------------------------------------------|-----|
| 16 | IV-plate<br>(Optional)                               | Plate to place items which infant needs                                      | 1ea |
| 17 | Shelf plate<br>(Optional)                            | Plate to place items which infant needs                                      | 1ea |
| 18 | BT-500 Moving<br>lift Stand<br>(Optional)            | Movable incubator cradle with<br>wheels (VHA- Variable Height<br>Adjustable) | 1ea |
| 19 | BT-500<br>Weighing<br>module<br>(Optional)           | Measures Infant's weight                                                     | 1ea |

# Section 5 Firmware Download

Bistos supports "Software upgrade function" for algorithm or user interface upgrade of BT-500. Software upgrade function must be operated by authorized service engineer. Follow the below sequence to use the software upgrade function.

### 5.1. How to do S3C2410 flash fusing

- ① Open http://www.hjtag.com/download.html
- 2 Download H-JTG V1.1 RELEASE (Build 20100601)
- ③ Open compressed file, and install program file.
- ④ Connect H-JTAG to PC, and install USB Drivers.

| 내 하드웨이 검색 마법사 |                                                                                                    |
|---------------|----------------------------------------------------------------------------------------------------|
|               | 시 하 드 웨어 건석 마법사 시작<br>Wodows Notae 을 시시 트럼 환수하여 '감테 EB 위신<br>스트트 역이를 감독합니다(유용가 사용금) 공유가<br>가 이 정보 보호 정확 입기<br>Windows Update로 연결하여 소프트웨어를 감독하시겠습니까?<br>이 예, 이번만 연결(Q)<br>이 예, 가방 연결할 때마다 연결(E)<br>이 미니오, 지금 연결 한 합(D)<br>계속하려면 (다금)를 클릭하십시오. |
|               | 이제, 상재병 영웅할 확인다. 연습(E)<br>이미니오. 지금 영웅 한 확인D<br>계속하려면 [다음]를 몰락하십시오.                                                                                                    |
|               | < 뒤로(B) 다음(N) > <b>취소</b>                                                                                                    |
|               | 새 하드웨어 검색 미입사                                                                                                    |
|               | 감색 몇 설치 옵션을 선택하십시오.                                                                                                    |
|               | ⓒ 미 위치에서 가장 적합한 드라이버<br>이러 확인받을 사용하여 가분 금색<br>시오 검색한 것 중 최적의 드라이버                                                                                                    |
|               | 이동식 미디어 경색(물로피. (<br>) 23색발 때 다음 위치 포함(Q)<br>E·₩                                                                                                    |
|               | · 경색 안 함, 설치할 드라이버를 적합<br>목록에서 21 드라이버를 선택하려<br>사용자 하트웨어에 가장 철저하는 2                                                                                                    |
|               |                                                                                                    |

(5) Select red round above. Then find and select the folder which is accordance with your system. (you can find this folder generally "C:\Program Files\H-JTAG\Drivers")

| 이 위치에서 가장 책함한 드라                 | 이네 검색(S)                                       |
|----------------------------------|------------------------------------------------|
| 마래 확인란을 사용하여 기본                  | 검색 위치(로랍 경로 및 이동식 미디어)를 제한하거나 확장하              |
| 시오, 검색한 것 중 최적의 트라               | 단이버를 설치할 것입니다.                                 |
| <ul> <li>이동식 미디어 검색(플로</li></ul> | 1피, CD-ROM,)( <u>M)</u>                        |
| 2) 검색알 때 다음 위치 포(                | <u>합(Q):</u>                                   |
| C:\Program Files\\H)             | ~JTA/SWDriversWWNX/PWX36 		 ( 찾아보기( <u>B</u> ) |
| · 경색 안 함, 설치할 드라이버를              | 작접 선택(D)                                       |
| 목록에서 장치 드라이버를 선택                 | 하려면 이 음성을 선택합십시오. 사용자가 선택한 드라이버?               |
| 사용자 하드웨이에 가장 열치하                 | 바는 것입을 보장하지 않습니다.                              |
|                                  | 〈明己(四) [[音(四)〉] 하소                             |

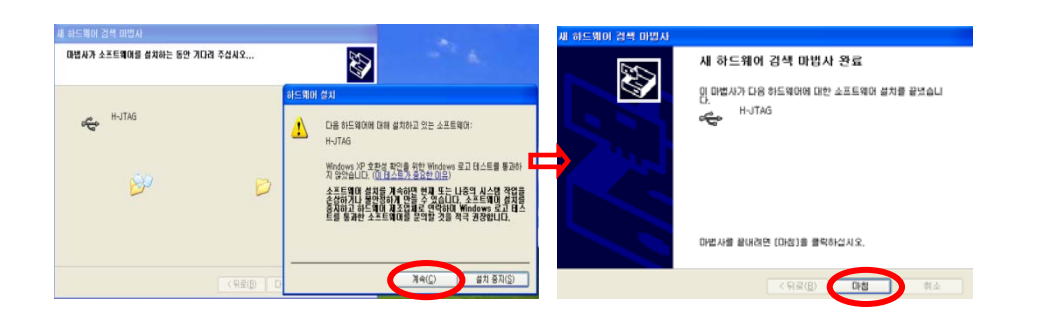

(6) Connect the connecter to the cable of JTAG. You can see 'J2' on the connecter. It could be a reference for proper connection.

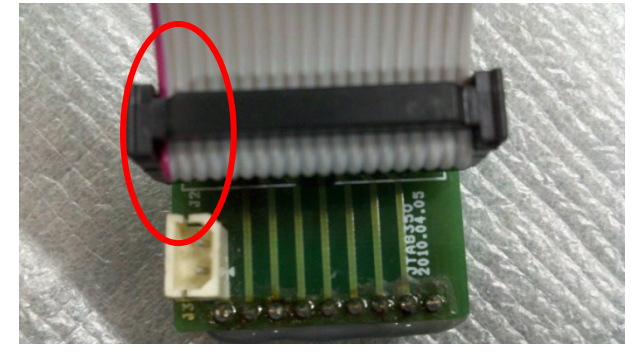

⑦ Connect JTAG dongle(left hand side of second image below) to J3 on BT-500 CPU module (S3C2410 CPU module) and connect USB Jack(right hand side of second image below) to PC.

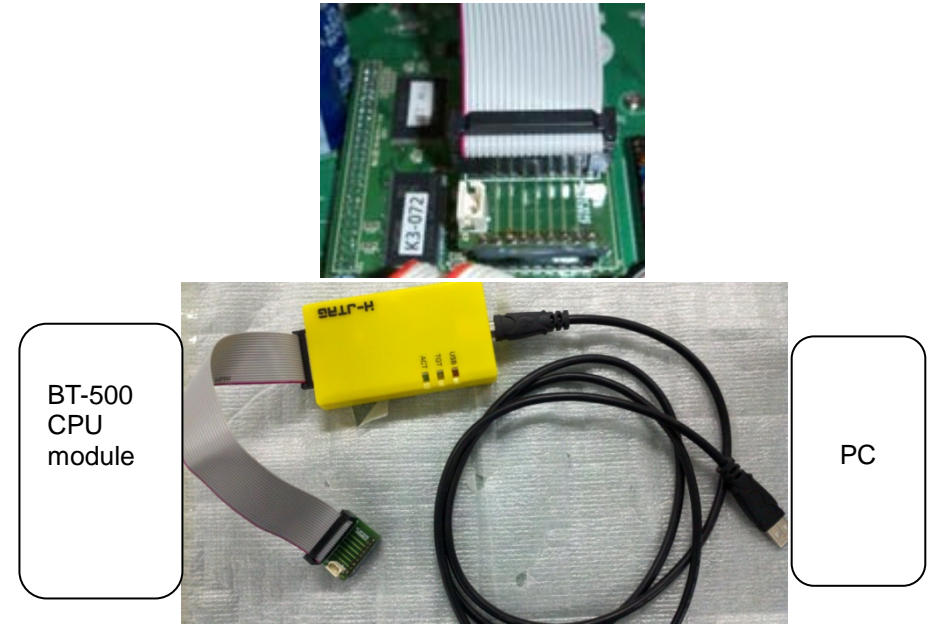

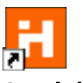

8 Run H-JTAG H-jtag.Ink

You can see below on the screen. Then turn on the device(Fetal monitor). TGT of JTAG lights. (If you see "ARM920T" already on the screen, pls. proceed from no. 13)

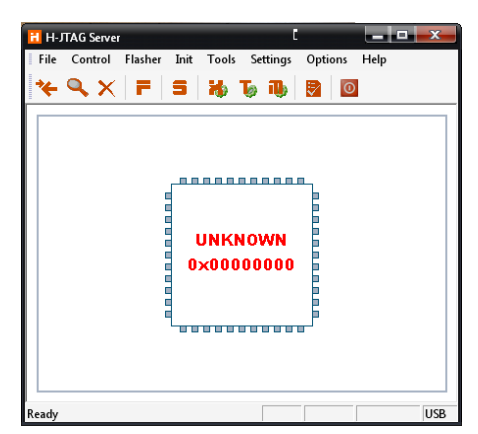

9 Click "Init" of red round above.
 Init → Init script

| nř | t Scrip | ot- S3C2410.    | nis   |          |       | I.     |
|----|---------|-----------------|-------|----------|-------|--------|
|    | Idx     | Cmd             | Width | Address  | Value | •      |
|    | □ Er    | iable Auto Init |       | New Load | d OK  | Cancel |

Click "Load" and select "S3C2410.his"file, then click "OK". Click "Init" – "Auto init" and confirm "V" mark.

| ldx                                   | Cmd    | Width  | Address    | Value     | • |
|---------------------------------------|--------|--------|------------|-----------|---|
| 1                                     | SetMem | 32-Bit | 0x48000000 | 0x2045550 |   |
| 2                                     | SetMem | 32-Bit | 0x48000004 | 0x700     |   |
| 3                                     | SetMem | 32-Bit | 0x48000008 | 0x700     |   |
| 4                                     | SetMem | 32-Bit | 0x4800000C | 0x700     |   |
| 5                                     | SetMem | 32-Bit | 0x48000010 | 0x700     |   |
| 6                                     | SetMem | 32-Bit | 0x48000014 | 0x700     |   |
| 7                                     | SetMem | 32-Bit | 0x48000018 | 0x700     |   |
| 8                                     | SetMem | 32-Bit | 0x4800001C | 0x18005   | _ |
| 9                                     | SetMem | 32-Bit | 0x48000020 | 0x700     |   |
| 10                                    | SetMem | 32-Bit | 0x48000024 | 0x8d0459  | • |
| • • • • • • • • • • • • • • • • • • • |        |        |            |           |   |

0 Click the icon in red round below image and confirm ARM920T is shown as follows.

| ដ H-ЛТАG Serve                                 | r            |               | Ľ           |         |          | x   |
|------------------------------------------------|--------------|---------------|-------------|---------|----------|-----|
| File Control                                   | Flasher Init | Tools         | Settings    | Options | Help     |     |
| * <b>~                                    </b> | FS           | <b>16</b>     | <b>.</b>    | 0       |          |     |
|                                                |              | ARM9<br>×0032 | 20T<br>409D |         |          |     |
| Ready                                          |              |               |             |         | TCK=2.5M | USB |
|                                                |              |               |             |         |          |     |

(1) Click "F" icon of red round below. Then you can see the right screen. Click "Load" and select "S3C2410\_am29lv800db.hfc" file.

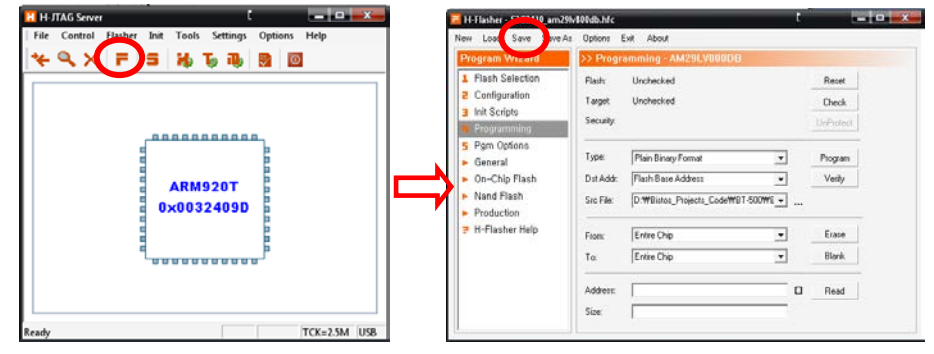

2 Select "Programming", and Click "Check" of Target.

| H-Flasher - 53C2418_am                                                                                            | 9M808db.Mc                                                                                       |                 | H-Flasher - 53C2410_am                                                | 291v800db.34c                                                                                         |                               |
|----------------------------------------------------------------------------------------------------|--------------------------------------------------------------------------------------------------|-----------------|-----------------------------------------------------------------------|----------------------------------------------------------------------------------------------------|-------------------------------|
| New Load Save Save                                                                                                | As Options Exit About                                                                            |                 | New Load Save Save                                                    | As Options Exit About                                                                                 |                               |
| Program Wizard                                                                                                    | >> Programming - AM29LVII00DB                                                                    |                 | Program Wizard                                                        | >> ProgrammerMM23EVII00D0                                                                             |                               |
| Flash Selection     Comparation     Init Scripts     Programming                                                  | Rash: Unchecked<br>Tagat: Unchecked<br>Solutly:                                                  | Oreck           | Flash Selection     Configuration     Init Scripts     Programming    | Flash: AM29LV800D8 G-22580001<br>Target: ARM920T LITTLE-ENDIAN<br>Security:                           | Reset<br>Direck<br>UniProtect |
| <ul> <li>5 Pgm Options</li> <li>General</li> <li>On-Chip Flash</li> <li>Nand Flash</li> <li>Production</li> </ul> | Type: Plain Bray Format<br>Dot Adds: Flash Base Addess<br>Sec File: D.1MBiston_Projects_CodeWB14 |                 | S Pgm Options<br>General<br>On-Chip Flash<br>Nand Flash<br>Production | Type: Plain Binay Format<br>Dirl Add: Flain Base Addess<br>Sec File: [D'#Bintos_Projects_Code#BT-500# | Program     Venily     Venily |
| H-Flasher Help                                                                                                    | From Entre Chip<br>To Entre Chip                                                                 | Exate     Blank | H-Flasher Help                                                        | From: Entire Chip<br>To: Entire Chip                                                                  | Exate     Elark               |
|                                                                                                    | Address:                                                                                         | D Read          |                                                                       | Addess:<br>See:                                                                                       | D Read                        |

Confirm you see "AM29LV800DB 0x225b0001" and select as below. Type : Plain Binary Format Dst Addr : Flash Base Address Src : XXX.bin (provided file)

| ew Load Save Save A                                   | Options I | Exit About                         |       |           |
|-------------------------------------------------------|-----------|------------------------------------|-------|-----------|
| Program Wizard                                        | >> Progr  | amming - AM29LV800DD               |       |           |
| 1 Flash Selection                                     | Flash     | AM29LV80008 0x22580001             |       | Reset     |
| <ul> <li>Loniguration</li> <li>Loit Series</li> </ul> | Target    | ARMIZOT LITTLE-ENDIAN              |       | Check     |
| Programming                                           | Security. |                                    |       | UnProtect |
| 5 Pgm Options<br>General                              | Type:     | Plain Binary Format                |       | 1201      |
| On-Chip Flash                                         | Dst Adds  | Plash Base Address +               | 1     | Ven       |
| <ul> <li>Nand Flash</li> <li>Production</li> </ul>    | Sec File: | D-WBistos_Projects_CodeWBT-500WE - | <br>] | ノ         |
| P H-Flasher Help                                      | From      | Entre uno                          | 1     | Erate     |
|                                                       | Ťα.       | Entre Chip -                       | ]     | Blank.    |
|                                                       | Address   |                                    | 0     | Read      |
|                                                       | Size      |                                    |       |           |

### Click "Program" and do flash fusing.

| Program Wizard                                                                                                    | >> Progr                          | amming - AM29LV//00DD                                                             |   |                   |
|----------------------------------------------------------------------------------------------------|-----------------------------------|-----------------------------------------------------------------------------------|---|-------------------|
| Flash Selection     Configuration     Init Scripts     Programming                                                | Flash<br>Target<br>Security       | AM29UV80008 0x22580001<br>ARM20T UTTLE-ENDIAN                                     |   | Reset<br>Check    |
| <ul> <li>9 Pgm Options</li> <li>General</li> <li>On-Chip Flash</li> <li>Nand Flash</li> <li>Production</li> </ul> | Type:<br>Dist Adds:<br>Sirc File: | Plain Binary Format<br>Flash Base Address<br>D. Willistos_Projects_CodeWIIT-500WE |   | Program<br>Verify |
| <ul> <li>Production</li> <li>H-Flasher Help</li> </ul>                                                            | From:<br>To:                      | Entire Chip<br>Entire Chip                                                        | • | Erase<br>Blank    |
|                                                                                                    | Address:                          | [                                                                                 | 0 | Read              |

| H-Flasher                 | Ľ               | H-Flasher                      | Ľ               |
|---------------------------|-----------------|--------------------------------|-----------------|
| Programming and Verifying |                 | Programmed and Verified x1 suc | cessfully.      |
| 00:01:00 55% 74 KB/s      | Size = 130.2 KB | 00:01:80 100% 74 KB/s          | Size = 130.2 KB |
|                           | Stop            |                                | Close           |

Turn off and disconnect H-JTAG. Connect Jumper and run factory set up.

This chapter contains instructions for the care and cleaning of the BT-500 unit and its accessories.

The BT-500 requires proper care and preventive maintenance. This ensures consistent operation and maintains the high level of performance necessary in the environmental for the early born infant.

### 6.1. Hood

Keep the external surface clean and free of dust, dirt, and residual liquids. Clean with a damp cloth using mild soap and water or hospital approved, nonabrasive disinfectants.

### 

- Turn off the BT-500 and unplug the BT-500 from the AC power source and detach all accessories before cleaning. Do not immerse the unit in water or allow liquids to enter the case.
- Do not use alcohol for cleaning. Alcohol can cause crazing of the clear acrylic hood.

### 6.2. Shell, Sensor module, Scale module, basket

Keep the external surface clean and free of dust, dirt, and residual liquids. Clean with a damp cloth using mild soap and water or hospital approved, nonabrasive disinfectants.

### 

• Be careful not to have a burn when clean the radiator of shell. Check the temperature of the radiator before cleaning.

### 6.3. Humidity module, water tank

Keep inside of water tank and humidity module clean and free of fur, dirt. Clean with a damp cloth using mild soap and water or hospital approved, nonabrasive disinfectants.

### 6.4. Skin temperature sensors and SpO2 sensors.

Keep the external surface clean and free of dust, dirt, and residual liquids. Clean with a damp cloth using mild soap and water or hospital approved, nonabrasive disinfectants

### 6.5. Description of Cidex<sup>™</sup>

- 1. Cidex<sup>™</sup> is FDA-cleared for use in the United States. Therefore we suggest that the disinfection effect using Cidex<sup>™</sup> is valid.
- FDA-Cleared Sterilants and High Level Disinfectants with General Claims for Processing Reusable Medical and Dental Devices – March 2009 (<u>www.fda.gov/MedicalDevices/DeviceRegulationandGuidance/ReprocessingofSingl</u> <u>e-UseDevices/UCM133514</u>)

| Manufacturer                                             | Active Ingredient | Sterilant Contact | High Level Disinfectant |  |
|----------------------------------------------------------|-------------------|-------------------|-------------------------|--|
|                                                          |                   | Conditions        | Contact Conditions      |  |
| K924434 Cidex <sup>™</sup> Activated Dialdehyde Solution |                   |                   |                         |  |

| Johnson & | 2.4%           | 10 hrs at 25°C      | 45 min at 25°C              |
|-----------|----------------|---------------------|-----------------------------|
| Johnson   | glutaraldehyde | 14 days             | 14 days Maximum Reuse       |
| Medical   |                | Maximum Reuse       | Contact conditions based on |
| Products  |                | Contact             | literature references.      |
|           |                | conditions based    |                             |
|           |                | on AOAC             |                             |
|           |                | Sporicidal Activity |                             |
|           |                | Test only.          |                             |

### 6.6. Battery Disposal and Handling

The capacity of the battery can be decreased. If the operation time is not long enough, please contact service center and change the battery. If this system is used with not sufficient operating time by the internal battery, it is possible to be shut down the system because of the lack of the internal battery's capacity. This situation can cause not intended stop of measuring and monitoring function.

### $\Delta$ CAUTION

- The internal battery must be handled by the qualified service engineer only. Do not attempt to open the BT-500.
- When disposing of internal Li-ion battery, adhere to all applicable laws regarding recycling. Avoid storing battery above 60°C (140°F). If cloth or skin come into contact with material from inside the battery, immediately wash with plenty of clean water.

### 6.7. Maintenance

The BT-500 incubator and accessories require no periodic calibration or adjustment. The recommended interval for performing leakage testing is once per year.

### 6.8. Disposal of the BT-500

When disposing of the BT-500, adhere to all applicable laws regarding recycling. If you are not able to dispose the BT-500or you need a help for disposing the BT-500, please contact us. In the case of there are no appropriate ways to dispose, we will pick up the BT-500.

### 6.9. Request a service for general problems

If the main body or accessories are damaged by excessive mechanical forces, narrow cracks or separation of internal ultrasonic sensor can be happened. These can be checked through visible or auditory decision. These can cause malfunction some times. But these do not cause unacceptable risks. If the BT-500 does not work properly, please contact us and change the corresponding parts. Note that the replacement costs can be occurred.

If there is trouble with the equipment, check the possible cause in the below.

### 7.1. General Checking

When the following problems are happened, before contact the head office, please check following measures.

| When the device is not turned on    | <ul> <li>Please check that the power cable is<br/>securely connected to the AC power</li> </ul>                                                                                                    |
|-------------------------------------|----------------------------------------------------------------------------------------------------|
| When values are not displayed       | <ul> <li>Please check that sensor and extension<br/>cables are properly connected to sensor<br/>connector.</li> <li>Please check that sensor works properly<br/>after connect cables.</li> </ul>                                             |
| When values are not in proper range | <ul> <li>Please check if the hood in closed well.</li> <li>Please check the probe is attached properly.</li> <li>When setting the scale to zero or measuring weight, please check if any object is placed on the measuring plate.</li> </ul> |

### 7.2. Alarm Message Checking

① After the monitor power on, Self-testing mode will be appeared.

2 If the BT-500 has some problem for operation, alarm messages will be displayed as follows.

| Alarm<br>Messages          | Cause                                                                                                    | Solution                                                                                                    |
|----------------------------|----------------------------------------------------------------------------------------------------|----------------------------------------------------------------------------------------------------|
| Fan power<br>failure       | Failure of fan power system.                                                                                                    | Replace Main board.<br>Replace the control box according to 3.4.2.                                                                                                    |
| Air circulation<br>failure | Failure of impeller operation.                                                                                                    | Check the impeller and replace it.<br>(Break, distortion)<br>Replace the impeller according to 3.4.1.<br>RPM Board or Main Board broken.<br>Replace the RPM board and main board<br>according to 3.4.1 and 3.4.2. |
| Motor Failed               | Failure of motor driver                                                                                                    | Check U12 of Main board /replace it. Or replace main board according to 3.4.2.                                                                                                    |
| Over-burned<br>Heater      | Overheating of cartridge<br>heater and pan motor.<br>Malfunction of servo<br>control of temperature or<br>malfunction (break) of<br>impeller. | Stop using BT-500 and contact the distributor or Bistos office.                                                                                                    |
| Humidity<br>Heater failed  | Malfunction of inserted<br>heater from humidity<br>module or failure of<br>humidity heater control<br>part.                                   | Check F1 fuse of Main board. If F1 is broken,<br>replace F1. If it is normal, replace inserted<br>heater of humidity module. Replace the humidity<br>heater according to 3.4.3.                                   |

| Heater system failed                           | Malfunction of cartridge<br>inside of Shell module or<br>failure of main heater<br>control part.                                  | Check F1 fuse of Main board. If F1 is broken,<br>replace F1. If it is normal, replace Main board or<br>Shell module of cartridge heater. Replace the<br>cartridge heater according to 3.4.1.            |
|------------------------------------------------|----------------------------------------------------------------------------------------------------|----------------------------------------------------------------------------------------------------|
| O2 mod power<br>fail                           | Oxygen module power<br>fail                                                                                                    | Replace O2 board in the console box following to 3.4.2.                                                                                                    |
| Stuck key                                      | Key button or knob<br>button is stuck                                                                                             | Check key button and knob switch are pressed.<br>If it is normal, replace U3 of control board.                                                                                                    |
| Air sensor<br>failure                          | Failure of air temperature sensor                                                                                                 | Replace sensor sub board or air temperature sensor following the 3.3.1                                                                                                    |
| Humidity<br>sensor failure                     | Failure of humidity sensor                                                                                                    | Replace sensor sub board or air temperature sensor following the 3.3.1                                                                                                    |
| Skin Probe<br>Disconnect                       | Failure of disconnection<br>skin temperature sensor<br>from sensor module in<br>skin mode.                                        | Check skin senor is inserted in the proper position of sensor module.<br>Check it is skin mode.                                                                                                    |
| O2 sensor<br>failure                           | Failure of O2 sensor.<br>(Life cycle : 1.5 ~2 year)                                                                               | Replace O2 sensor following the 3.3.1.                                                                                                    |
| Sensor mod<br>disconnected                     | Failure of connecting<br>sensor module to shell<br>module.<br>The sensor module<br>connector of connector<br>board can be broken. | Check sensor module is connected with shell<br>module properly.<br>Check the sensor module connector of<br>connector board. If the connector has broken<br>replace the connector board following 3.4.1. |
| Sensor module not in position                  | The sensor module is not positioned to Hood properly.                                                                             | Check sensor module is placed in the proper<br>position of hood and shell module is connected.<br>If it is normal, check magnet is placed in hood<br>properly. Refer to 7.3                             |
| Temperature<br>does not go up                  | Main board failure or<br>heater cartridge failure                                                                                 | Replace the main board or heater cartridge.<br>Refer to 7.3.                                                                                                    |
| Humidity<br>instable                           | Humidity sensor failure                                                                                                    | Replace the humidity sensor<br>Replace the sensor sub-board according to<br>3.3.1.                                                                                                    |
| Humidity<br>cannot be<br>controlled.           | SSR1 of main board shorted.                                                                                                    | Replace the SSR1 of main board according to 3.4.2.                                                                                                    |
| Humidity<br>increasing<br>continuously         | SSR1 of main board shorted.                                                                                                    | Check pin 2 and 3 of SSR1 in main board has<br>been shorted.<br>Replace SSR or main board.<br>Refer to 3.4.2.                                                                                           |
| Self Test error<br>(RAM Check<br>error etc.)   | CPU board failure                                                                                                    | Replace CPU board. Refer to 3.4.2.                                                                                                    |
| Key button<br>failure(Button<br>not operation) | Control board failure                                                                                                    | Check whether the CPU board is correctly inserted to the control board.<br>If the board is connected correctly replace the control board according to 3.4.2.                                            |
| O2 Sensor<br>Power failure                     | O2 control board failure.                                                                                                    | Replace O2 control board. Refer to 4.3.2.                                                                                                    |

### 7.3. Technical Descriptions

<Magnetic sensors>

There are several sensors using magnets in BT-500. It is explained in the below picture.

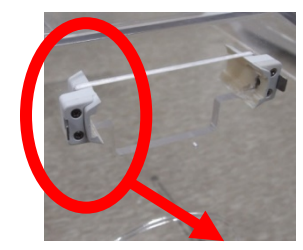

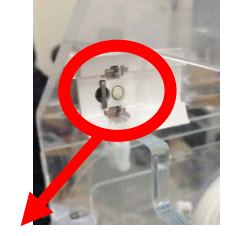

Neodymium Magnetic

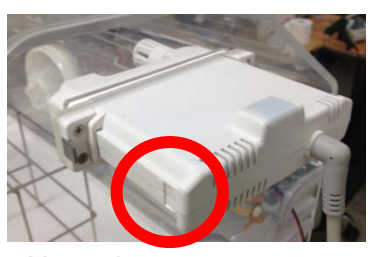

Magnetic sensor

When the message "Sensor Mod Not in Position" displayed, check the magnet is in the correct position.

It does not work if magnet is not close to magnetic sensor referring to the picture.

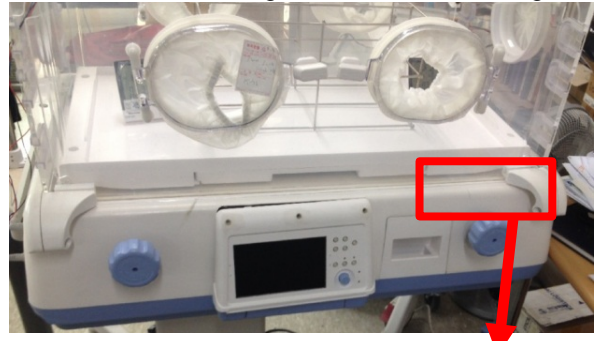

Magnetic sensor

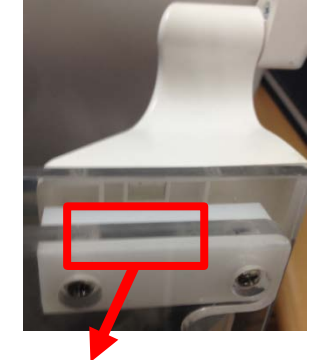

Neodymium Magnetic

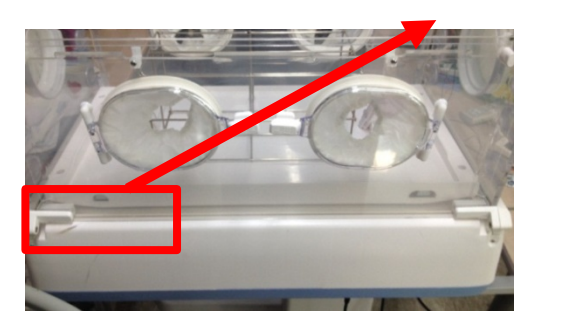

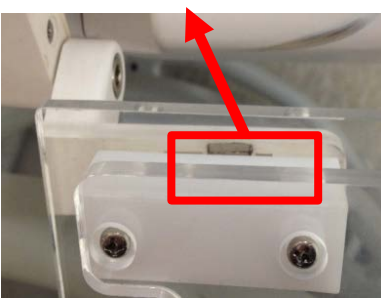

When there is a problem with the hood door sensor, check the position of magnet referring to the above picture.

#### <Water Leakage>

If water leak is founded or occurred during operating BT-500, it should be stopped to use. It will be the cause of all malfunctions. When there is water leak, it is required to find the place and cause of water leak. (Humidity module, water tank, main body fitting parts, etc.) If the cause of water leak is founded, it is required to replace the related module or spare part.

Water leak can be occurred if water tank is not inserted in the main body completely or not positioned properly. All the time, check if the module is inserted properly.

#### <Fuses>

There are 3 fuses in BT-500. When there are failures such as Heater system failure or Humidity heater failed, the electric circuit such as main board is protected by the fuse.

The way how to check if the system operates properly is that fuse should be connected when

checking the both ends of conduction test from fuse by tester. The both ends is not conducted, there is problem with the fuse. (Where there are failures of Heater system failure, Humidity Heater failed, Motor Failed, it is required to check the fuse certainly.)

Also, check if thermostats are overheated. The power will be shut off when main cartridge heater is overheated over 120 °C. The humidity module has one temperature sensor (NTC sensor) and 2 thermostats. Thermostat 1 will be shut off the power when the water heated over 120 °C, and thermostat 2 will be shut off at 150 °C. NTC sensor will monitor the water temperature and the MCU will control the water heater to keep the water temperature between  $92^{\circ}C$ (Normal) and  $110^{\circ}C$  (Humidifying).

#### <Abnormal Humidity or Air/Skin temperature>

If the value of humidity is displayed high (Max) or "---", humidity sensor or sensor sub board are required to be displaced. If humidity value is decreased or changed suddenly even though humidity status is increased or maintained, there is the failure of humidity sensor. In this case, breathe the humidity sensor then, check it. (Humidity value should be increased when breathing to the humidity sensor)

Also, check if hood door open sensor works properly. When hood door is displayed as open status, the humidity value could be decreased. If a value of air and skin temperature is not accurate, check hood door open sensor operation. If it is open, close hood door and check the value again. If there is no problem with hood door status, it is caused by the temperature sensor so, replace the temperature sensor. If the cause of inaccuracy for the temperature is made by temperature sensor, it could be the problem with cartridge heater. Check a resistance value of the cartridge heater by tester. The resistance of the cartridge heater should be 130~150ohm(220v) or 30~40 ohm(110v) If this value is not displayed, it is required to replace main cartridge heater.

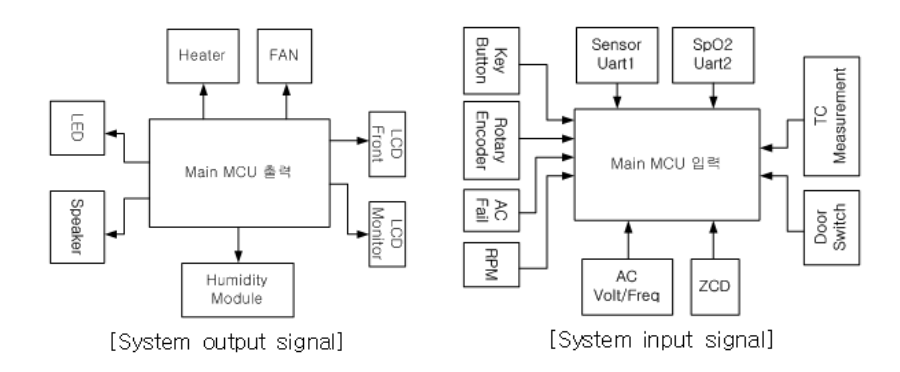

When air and skin temperature operate together, the currently selected mode from two modes is controlled only. (The selected mode is temperature control mode, the unselected mode is monitoring mode) The inaccuracy of the temperature value for the unselected mode is not trouble.

#### <Boards>

There are 4 important boards in BT-500. Each boards perform their own functions.

- SMPS board : Make main power required for BT-500 circuit.
- Main board : Motor driver(control), Humidity control, Oxygen control, AC control.
- Control board: I/O Interface, Display.
- Sensor board: Measure the temperature/humidity/O2, scale, camera.

#### <System>

BT-500 Software is consisted according to input and output connects. For Input, there are key button, rotary encoder, AC fil input to control AC, RMP input to measure the speed of main motor, AC Volt/Freq to control the duty value by AC frequency, ZCD(Zero crossing detector) to decide heater output, Door switch and TC measure for the device operation status.

After getting the input above, it is available to predict the device status and the value is applied to the control system. The required output signal for the control is referred to the below picture. There are LED output to display the alarm status, Speaker output, humidity output to control the humidity inside of hood, LCD to display whole device status, heater to circulate the internal

environment and fan output signal etc.

BT-500 is built in system so, there is no detachable storing device. The program data required to operate the system is consisted 3 parts and they are saved in Flash. Each part is recognized as the module and it is divided according to function/expandability/portability. Each module is explained as below.

Bootloader module is operated firstly after power is input and it performs system initialization process and copy as SDRAM of saved application code.

Monitor Module observes the system status and performs process allocation through system timer, interface of input/output device.

Application module performs servo control of temperature/humidity and GUI. The memory area is as below in the status of save/operation.

<BT-500 Block Diagram>

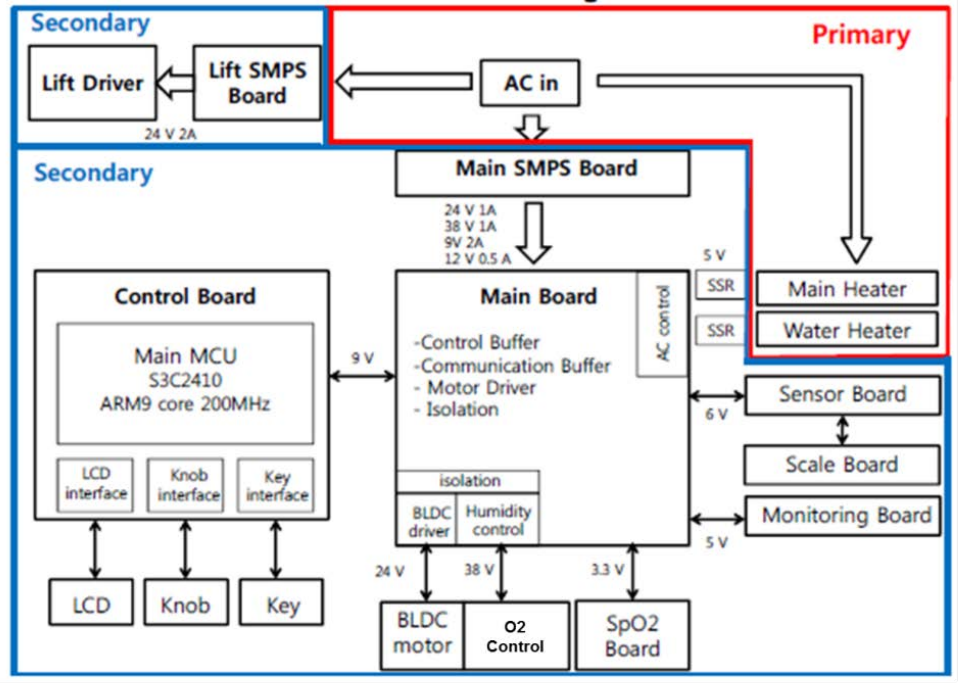

### Service Telephone and Fax. Numbers

Telephone: +82 31 750 0340 Fax: +82 31 750 0344

Bistos Co., Ltd. 7<sup>th</sup> FL., A Bldg., Woolim Lions Valley 5-cha, 302, Galmachi-ro, Jungwon-gu, Seongnam-si, Gyeonggi-do, Korea

> www.bistos.co.kr bistos@bistos.co.kr

### EC REP Obelis s.a

Bd. Général Wahis 53 1030 Brussels, BELGIUM Telephone: + (32) 2. 732.59.54 Fax.: + (32) 2.732.60.03

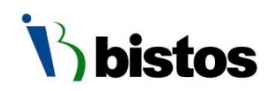

# **CE**<sub>2460</sub>

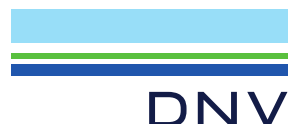

# EC CERTIFICATE Full Quality Assurance System

Certificate No.: 243269-2017-CE-KOR-NA-PS Rev. 5.0 Project No.: PRJC-533956-2015-MSL-KOR

Valid Until: 01 September 2023

This is to certify that the quality system of:

### **Bistos Co., Ltd.**

7th Fl., A Bldg., Woolim Lions Valley 5-cha, 302, Galmachi-ro, Jungwon-gu, Seongnam-si, Gyeonggi-do, Korea

For design, production and final product inspection/testing of:

# Monitoring devices of vital physiological parameters and Utilising non-ionizing radiation

Has been assessed with respect to:

The conformity assessment procedure described in Annex II excluding section 4 of Council Directive 93/42/EEC on Medical Devices, as amended

and found to comply

Place and date: Høvik, 30<sup>th</sup> April 2021

**Check Validity** 

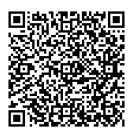

For the issuing office: Notified Body 2460 DNV Product Assurance AS

Hazem Tinawi Technical Reviewer

Notice: The Certificate is subject to terms and conditions as set out in the Certification Agreement. Failure to comply may render this Certificate invalid. NOTIFIED BODY 2460: DNV Product Assurance AS, Veritasveien 3, 1363 Høvik, Norway, Tel +47 67 57 88 00, www.dnv.com

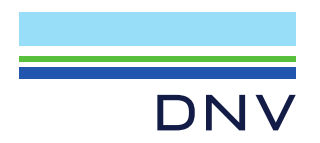

Certificate No.: 243269-2017-CE-KOR-NA-PS Rev. 5.0 Place and date: Høvik, 30th April 2021

Further details of the product(s) and conditions for certification are given overleaf.

### Jurisdiction

Application of Council Directive 93/42/EEC of 14 June 1993, adopted as "Forskrift om Medisinsk Utstyr" by the Norwegian Ministry of Health and Care Services.

### Certificate history:

| Revision | Description                                                                                                    | Issue Date        |
|----------|----------------------------------------------------------------------------------------------------|-------------------|
| 0.0      | Replaces certificate EU1308401, Rev2.0 (NB 0470)<br>following transfer of Notified Body functions to DNV GL<br>Nemko Presafe AS (NB 2460)                                                                                                    | 01 September 2017 |
| 1.0      | EU Rep change                                                                                                    | 13 April 2018     |
| 2.0      | Re-certification for Fetal monitor and Neonatal<br>Phototherapy unit (BT-300, BT-350, FM-20, Biocare<br>FM-1, BT-400)<br>Scope extension for pulse oximeter and patient monitor<br>(BT-710, BT-720, BT-740, BT-770)<br>The accessories (Feotal Doppler system probe and<br>Cardiotocograph transducers) are removed<br>(AY-DOP-300, AY-DOP-350, AY-UC-300, AY-UC-350) | 01 September 2018 |
| 3.0      | Editorial change                                                                                                    | 13 February 2020  |
| 4.0      | Scope extension to new model (BT-780)                                                                                                    | 26 April 2021     |
| 5.0      | Editorial change in model name (typo error)                                                                                                    | 30th April 2021   |

### Products covered by this Certificate:

| Product Description        | Product Name                                                                    | Class |
|----------------------------|---------------------------------------------------------------------------------|-------|
| Fetal monitor              | <ul> <li>BT-300</li> <li>BT-350</li> <li>FM-20</li> <li>Biocare FM-1</li> </ul> | lla   |
| Neonatal Phototherapy unit | • BT-400                                                                        | lla   |
| Pulse Oximeter             | <ul> <li>BT-710</li> </ul>                                                      | IIb   |
| Patient Monitor            | <ul> <li>BT-720</li> <li>BT-740</li> <li>BT-770</li> <li>BT-780</li> </ul>      | llb   |

Notice: The Certificate is subject to terms and conditions as set out in the Certification Agreement. Failure to comply may render this Certificate invalid.

NOTIFIED BODY 2460: DNV Product Assurance AS, Veritasveien 3, 1363 Høvik, Norway, Tel +47 67 57 88 00, www.dnv.com

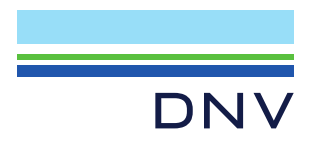

Certificate No.: 243269-2017-CE-KOR-NA-PS Rev. 5.0 Place and date: Høvik, 30th April 2021

### The complete list of devices is filed with the Notified Body

### Sites covered by this certificate

| Site Name        | Address                                                                                                    |
|------------------|----------------------------------------------------------------------------------------------------|
| Bistos Co., Ltd. | 7th Fl., A Bldg., Woolim Lions Valley 5-cha,<br>302, Galmachi-ro, Jungwon-gu, Seongnam-si,<br>Gyeonggi-do, Korea |

### **EU Representative**

OBELIS S.A, Bd. General Wahis, 53, 1030 Brussels, Belgium

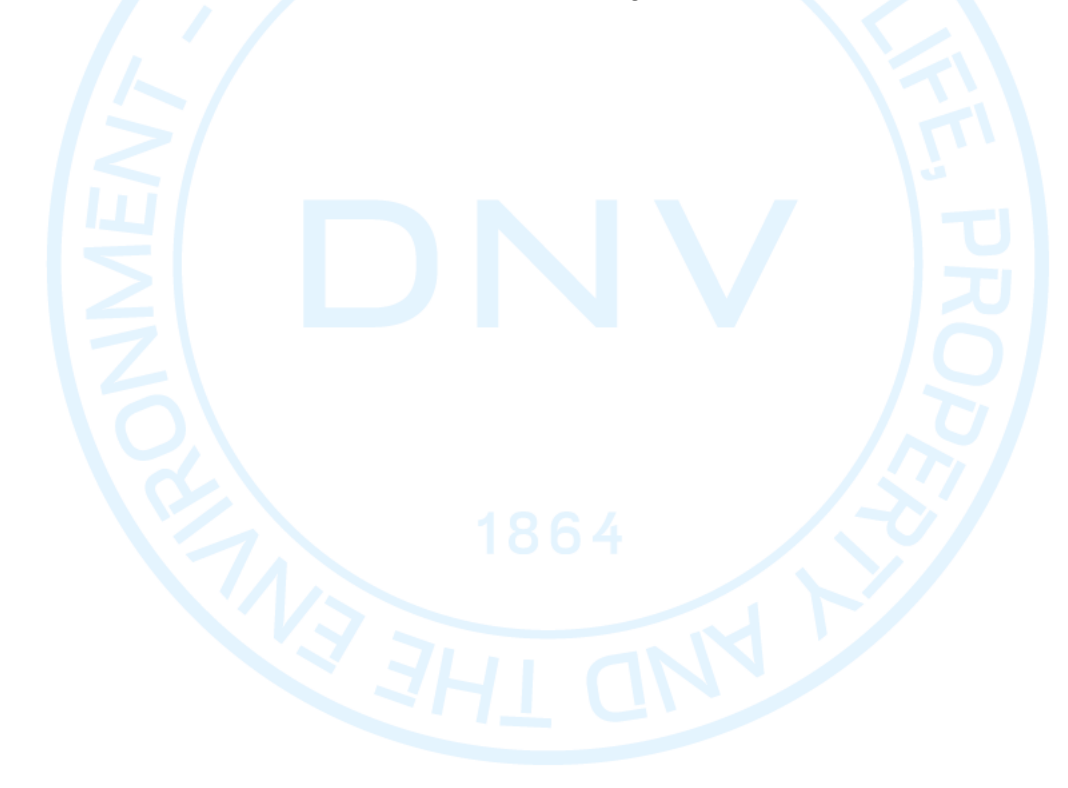

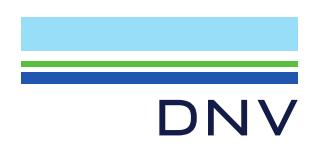

Certificate No.: 243269-2017-CE-KOR-NA-PS Rev. 5.0 Place and date: Høvik, 30th April 2021

### **Terms and conditions**

The certificate is subject to the following terms and conditions:

- Any producer (see 2001/95/EC for a precise definition) is liable for damage caused by a defect in his product(s), in accordance with directive 85/374/EEC, as amended, concerning liability of defective products.
- The certificate is only valid for the products and/or manufacturing premises listed above.
- The Manufacturer shall fulfil the obligations arising out of the quality system as approved and uphold it so that it remains adequate and efficient.
- The Manufacturer shall inform the Notified Body of any intended updating of the quality system and the Notified Body will assess the changes and decide if the certificate remains valid.
- Periodical audits will be held, in order to verify that the Manufacturer maintains and applies the quality system. the Notified Body reserves the right, on a spot basis or based on suspicion, to pay unannounced visits.

The following may render this Certificate invalid:

- Changes in the quality system affecting production.
- Periodical audits not held within the allowed time window.

### Conformity declaration and marking of product

When meeting with the terms and conditions above, the producer may draw up an EC declaration of conformity and legally affix the CE mark followed by the Notified Body identification number.

End of Certificate

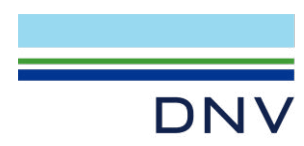

### Notified Body Confirmation Letter Reference: C615266

To whom it may concern,

# Confirmation of the status of a formal application, written agreement, and appropriate surveillance in the framework of Regulation EU 2023/607 amending Regulations (EU) 2017/745 and (EU) 2017/746 as regards the transitional provisions for certain medical devices and in vitro diagnostic medical devices

This letter confirms that, DNV Product Assurance AS, a Notified Body (NB) designated against Regulation (EU) 2017/745 (MDR) and identified by the number NB 2460 on NANDO, has received a formal application in accordance with Section 4.3, first subparagraph of Annex VII of MDR and has signed a written agreement in accordance with Section 4.3, second subparagraph of Annex VII of MDR with the following manufacturer:

### Bistos Co., Ltd.

7th Fl., A Bldg., Woolim Lions Valley 5-cha, 302, Galmachi-ro, Jungwon-gu, Seongnam-si, Gyeonggi-do, Korea SRN Number (if available): KR-MF-000035951

The devices covered by the formal application and the written agreement mentioned above are identified in the Tables below. Table 1 identifies the devices for which an MDR application has been received, written agreement concluded and for which the NB is also responsible for appropriate surveillance of the corresponding devices under the applicable Directive. Table 2 identifies the devices for which an MDR application has been received and a written agreement concluded, but the NB has <u>not</u> yet taken the responsibility for appropriate surveillance of the corresponding devices.

In the case of devices covered by certificates issued under Directive 93/42/EEC (MDD) that expired after 26 May 2021 and before 20 March 2023, without having been withdrawn, this letter also confirms that the manufacturer signed the written agreement under MDR by the date of MDD certificate expiry; or provided evidence that a competent authority of a Member State had granted a derogation or exemption from the applicable conformity assessment procedure in accordance with Article 59(1) of MDR or Article 97(1) of the MDR respectively, by the 20 Mar 2023 for the relevant devices.

The transition timelines that apply to the devices covered by this letter, subject to the manufacturer's continued compliance to the other conditions specified in Article 120.3c of MDR (as amended by (EU) 2023/607), are shown below:

Place and date: Høvik, 2023.08.22

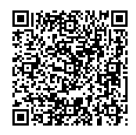

For the issuing office: DNV Product Assurance AS – Notified Body 2460 Veritasveien 1, 1363 Høvik, Norway

enable

Menaka Singh Management Representative

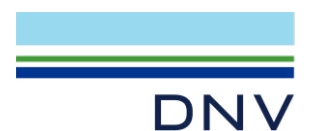

### Page 2 of 4

- 26 May 2026 for Class III custom-made implantable devices
- 31 December 2027 for Class III devices and Class IIb implantable devices excluding Wellestablished technologies (WET - sutures, staples, dental fillings, dental braces, tooth crowns, screws, wedges, plates, wires, pins, clips and connectors)
- 31 December 2028 for other Class IIb devices, Class IIa, Class I devices placed on the market in sterile condition or have a measuring function
- 31 December 2028 for devices not requiring the involvement of a notified body under MDD but requiring it under MDR (e.g., class I devices that qualify as re-usable surgical instruments)

# Table 1: Devices covered by this letter and for which the NB is also responsible for appropriate surveillance of the corresponding devices under the applicable Directive:

| appropriate surveinant                                                                                                    | ce of the corresponding                                                                                                    | g devices under the appr                                                                             |                                                                                                    |
|----------------------------------------------------------------------------------------------------|----------------------------------------------------------------------------------------------------|----------------------------------------------------------------------------------------------------|----------------------------------------------------------------------------------------------------|
| Device name and<br>Basic UDI-DI (under<br>MDR application)                                                                                                    | MDR Device<br>classification (as<br>proposed by the<br>manufacturer and<br>verified at the<br>quotation request<br>review stage) | If the MDR device is a<br>substitute device,<br>identification of the<br>corresponding MDD<br>device | MDD Certificate<br>Reference(s) of the<br>devices under MDR<br>application, and the<br>NB Identification                                                       |
| Fetal monitor (BT-350,<br>FM20) /<br>88000123MEFM03009A                                                                                                    | Class IIb                                                                                                    | N/A                                                                                                  | <ul> <li>Certificate number:</li> <li>243269-2017-CE-KOR-NA-</li> <li>PS (Rev. 5.0);</li> <li>NB number NB: 2460;</li> <li>Expiry date: 01 Sep 2023</li> </ul> |
| Neonatal Phototherapy unit<br>(BT-400) /<br>88000123MEPU0400G9                                                                                                 | Class IIa                                                                                                    | N/A                                                                                                  | <ul> <li>Certificate number:</li> <li>243269-2017-CE-KOR-NA-<br/>PS (Rev. 5.0);</li> <li>NB number NB: 2460;</li> <li>Expiry date: 01 Sep 2023</li> </ul>      |
| Pulse Oximeter (BT-710) /<br>88000123MEPO710BV                                                                                                    | Class IIb                                                                                                    | N/A                                                                                                  | <ul> <li>Certificate number:</li> <li>243269-2017-CE-KOR-NA-</li> <li>PS (Rev. 5.0);</li> <li>NB number NB: 2460;</li> <li>Expiry date: 01 Sep 2023</li> </ul> |
| Patient Monitor (BT-720) /<br>88000123MEPM0700DY                                                                                                    | Class IIb                                                                                                    | N/A                                                                                                  | <ul> <li>Certificate number:</li> <li>243269-2017-CE-KOR-NA-<br/>PS (Rev. 5.0);</li> <li>NB number NB: 2460;</li> <li>Expiry date: 01 Sep 2023</li> </ul>      |
| Patient Monitor (BT-740,<br>BT-770, BT-780) /<br>88000123MEPM0701E2                                                                                            | Class IIb                                                                                                    | N/A                                                                                                  | <ul> <li>Certificate number:</li> <li>243269-2017-CE-KOR-NA-<br/>PS (Rev. 5.0);</li> <li>NB number NB: 2460;</li> <li>Expiry date: 01 Sep 2023</li> </ul>      |
| Fetal monitor (BT-300,<br>Biocare FM-1) /<br>88000123MEFM03009A                                                                                                | Class IIb                                                                                                    | N/A                                                                                                  | <ul> <li>Certificate number:</li> <li>243269-2017-CE-KOR-NA-<br/>PS (Rev. 5.0);</li> <li>NB number NB: 2460;</li> <li>Expiry date: 01 Sep 2023</li> </ul>      |
| Ultrasound Doppler system<br>with Probes<br>• BT-200L<br>- AY-DOP-200L (2M)<br>• BT-200C<br>- AY-DOP-200C (2M)<br>• BT-200S<br>- AY-DOP-200S (2M)<br>• BT-200T | Class IIa                                                                                                    | N/A                                                                                                  | <ul> <li>Certificate number:</li> <li>243267-2017-CE-KOR-NA-<br/>PS (Rev. 2.0);</li> <li>NB number NB: 2460;</li> <li>Expiry date: 27 May 2024</li> </ul>      |

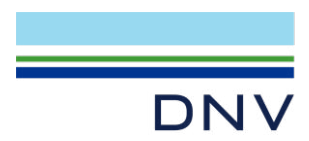

### Page 3 of 4

| Device name and<br>Basic UDI-DI (under<br>MDR application)                                                                                                    | MDR Device<br>classification (as<br>proposed by the<br>manufacturer and<br>verified at the<br>quotation request<br>review stage) | If the MDR device is a<br>substitute device,<br>identification of the<br>corresponding MDD<br>device | MDD Certificate<br>Reference(s) of the<br>devices under MDR<br>application, and the<br>NB Identification                                                  |
|----------------------------------------------------------------------------------------------------|----------------------------------------------------------------------------------------------------|----------------------------------------------------------------------------------------------------|----------------------------------------------------------------------------------------------------|
| - AY-DOP-200T (3M)<br>• BT-200V<br>- AY-DOP-200V (2M)<br>- AY-DOP-200V (4M)<br>- AY-DOP-200V (5M)<br>- AY-DOP-200V (8M)<br>• Flux200 diaped®<br>- AY-DOP-200V (2M)<br>- AY-DOP-200V (4M)<br>- AY-DOP-200V (5M)<br>- AY-DOP-200V (8M)<br>• F10<br>- AY-2MHZDOP-010 /<br>Basic UDI DI :<br>88000123MEFD020062 |                                                                                                    |                                                                                                    |                                                                                                    |
| Ultrasound Doppler system<br>with Probes<br>• BT-220L<br>- AY-DOP-220 (2M)<br>- AY-DOP-220 (3M)<br>• BT-220C<br>- AY-DOP-220 (2M)<br>- AY-DOP-220 (3M) /<br>Basic UDI DI :<br>88000123MEFD022068                                                                                                    | Class IIa                                                                                                    | N/A                                                                                                  | <ul> <li>Certificate number:</li> <li>243267-2017-CE-KOR-NA-<br/>PS (Rev. 2.0);</li> <li>NB number NB: 2460;</li> <li>Expiry date: 27 May 2024</li> </ul> |
| Ultrasound Doppler system<br>with Probes<br>• BT-250<br>- AY-DOP-250 (2M) /<br>Basic UDI DI :<br>88000123MEFD02506H                                                                                                    | Class IIa                                                                                                    | N/A                                                                                                  | <ul> <li>Certificate number:</li> <li>243267-2017-CE-KOR-NA-<br/>PS (Rev. 2.0);</li> <li>NB number NB: 2460;</li> <li>Expiry date: 27 May 2024</li> </ul> |
| Electric Breast Pump (BT-<br>100) /<br>Basic UDI DI :<br>88000123MEBP01008D                                                                                                    | Class IIa                                                                                                    | N/A                                                                                                  | <ul> <li>Certificate number:</li> <li>243267-2017-CE-KOR-NA-<br/>PS (Rev. 2.0);</li> <li>NB number NB: 2460;</li> <li>Expiry date: 27 May 2024</li> </ul> |
| Electric Breast Pump (BT-<br>150, BT-150L, BT-150B,<br>BT-150S) /<br>Basic UDI DI :<br>88000123MEBP01508U                                                                                                    | Class IIa                                                                                                    | N/A                                                                                                  | <ul> <li>Certificate number:</li> <li>243267-2017-CE-KOR-NA-<br/>PS (Rev. 2.0);</li> <li>NB number NB: 2460;</li> <li>Expiry date: 27 May 2024</li> </ul> |
| Infant warmer (BT-550) /<br>Basic UDI DI :<br>88000123MEWM0550GY                                                                                                    | Class IIb                                                                                                    | N/A                                                                                                  | <ul> <li>Certificate number:</li> <li>243267-2017-CE-KOR-NA-<br/>PS (Rev. 2.0);</li> <li>NB number NB: 2460;</li> <li>Expiry date: 27 May 2024</li> </ul> |

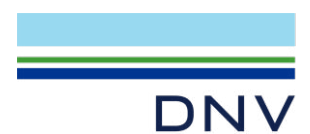

### Page 4 of 4

| Device name and<br>Basic UDI-DI (under<br>MDR application)          | MDR Device<br>classification (as<br>proposed by the<br>manufacturer and<br>verified at the<br>quotation request<br>review stage) | If the MDR device is a<br>substitute device,<br>identification of the<br>corresponding MDD<br>device | MDD Certificate<br>Reference(s) of the<br>devices under MDR<br>application, and the<br>NB Identification                                                  |
|---------------------------------------------------------------------|----------------------------------------------------------------------------------------------------|----------------------------------------------------------------------------------------------------|----------------------------------------------------------------------------------------------------|
| Infant incubator (BT-500) /<br>Basic UDI DI :<br>88000123MEIN0500B6 | Class IIb                                                                                                    | N/A                                                                                                  | <ul> <li>Certificate number:</li> <li>243267-2017-CE-KOR-NA-<br/>PS (Rev. 2.0);</li> <li>NB number NB: 2460;</li> <li>Expiry date: 27 May 2024</li> </ul> |

# Table 2: Devices covered by this letter and for which the NB is <u>NOT</u> responsible for appropriate surveillance of the corresponding devices under the applicable Directive:

| Device name and<br>Basic UDI-DI (under<br>MDR application) | MDR Device<br>classification (as<br>proposed by the<br>manufacturer and<br>verified at the pre-<br>application stage) | If the MDR device is<br>a substitute device,<br>identification of the<br>corresponding MDD<br>device | MDD Certificate<br>Reference(s) of the<br>devices under MDR<br>application, and the<br>NB Identification |
|------------------------------------------------------------|----------------------------------------------------------------------------------------------------|----------------------------------------------------------------------------------------------------|----------------------------------------------------------------------------------------------------|
| N/A                                                        |                                                                                                    |                                                                                                    |                                                                                                    |

### **Confirmation Letter Revision History**

| •••••••    |                                                                        |               |
|------------|------------------------------------------------------------------------|---------------|
| Date       | NB internal<br>reference traceable<br>to each version of<br>the letter | Action        |
| 2023/08/22 | C615266                                                                | Initial issue |

### Lack of fulfilment of conditions

The following may render this letter of confirmation invalid:

- Lack of compliance to the requirements of Regulation (EU) 2023/607
- Significant changes to design or intended purpose of the devices
- Changes in the quality system affecting production
- Periodical audits not held within the timeframe

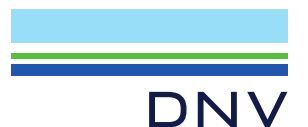

# EC CERTIFICATE Full Quality Assurance System

Certificate No.: 243267-2017-CE-KOR-NA-PS Rev. 2.0

Project No.: PRJC-533956-2015-MSL-KOR

Valid Until: 27 May 2024

This is to certify that the quality system of:

## **Bistos Co., Ltd.**

7th Fl., A Bldg., Woolim Lions Valley 5-cha, 302, Galmachi-ro, Jungwon-gu, Seongnam-si, Gyeonggi-do, Korea

For design, production and final product inspection/testing of:

Ultrasound Doppler System with Foetal Doppler System Probes, Electric breast pump, Infant warmer, and Infant incubator

Has been assessed with respect to:

The conformity assessment procedure described in Annex II excluding section 4 of Council Directive 93/42/EEC on Medical Devices, as amended

and found to comply

Further details of the product(s) and conditions for certification are given overleaf.

Place and date: Høvik, 17 March 2021

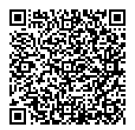

For the issuing office: Notified Body 2460 DNV Product Assurance AS

inger

Eugenie Winger Husebye Technical Reviewer

Notice: The Certificate is subject to terms and conditions as set out in the Certification Agreement. Failure to comply may render this Certificate invalid. NOTIFIED BODY 2460: DNV Product Assurance AS, Veritasveien 3, 1363 Høvik, Norway, Tel +47 67 57 88 00, www.dnv.com

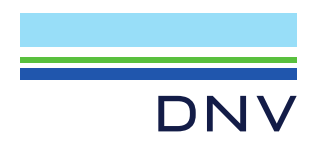

Certificate No.: 243267-2017-CE-KOR-NA-PS Rev. 2.0 Place and date: Høvik, 17 March 2021

### Jurisdiction

Application of Council Directive 93/42/EEC of 14 June 1993, adopted as "Forskrift om Medisinsk Utstyr" by the Norwegian Ministry of Health and Care Services.

| Certificate | history: |
|-------------|----------|
|-------------|----------|

| Revision | Description                                                                                                    | Issue Date        |
|----------|----------------------------------------------------------------------------------------------------|-------------------|
| 0.0      | Replaces certificate EU1012401, Rev 3.0 (NB 0470) following<br>transfer of Notified Body functions to DNV GL Nemko Presafe<br>AS (NB 2460) | 01 September 2017 |
| 1.0      | EU Rep change                                                                                                    | 13 April 2018     |
| 2.0      | Recertification (Certificate no. 215934-2017-CE-KOR-NA-PS has been merged after the recertification audit completed)                       | 17 March 2021     |

### Products covered by this Certificate:

| Product Description                      | Product Name                                                                                                    | Class |
|------------------------------------------|----------------------------------------------------------------------------------------------------|-------|
| Ultrasound Doppler system with<br>Probes | <ul> <li>BT-200L <ul> <li>AY-DOP-200L (2M)</li> </ul> </li> <li>BT-200C <ul> <li>AY-DOP-200C (2M)</li> </ul> </li> <li>BT-200S <ul> <li>AY-DOP-200S (2M)</li> </ul> </li> <li>BT-200T <ul> <li>AY-DOP-200T (3M)</li> </ul> </li> <li>BT-200V <ul> <li>AY-DOP-200V (2M)</li> <li>AY-DOP-200V (2M)</li> <li>AY-DOP-200V (5M)</li> <li>AY-DOP-200V (5M)</li> <li>AY-DOP-200V (8M)</li> </ul> </li> <li>F-10 <ul> <li>AY-DOP-200V (8M)</li> </ul> </li> <li>F-10 <ul> <li>AY-DOP-200V (8M)</li> </ul> </li> <li>F-10 <ul> <li>AY-DOP-200V (2M)</li> <li>AY-DOP-200V (3M)</li> </ul> </li> <li>BT-220L <ul> <li>AY-DOP-220 (2M)</li> <li>AY-DOP-220 (2M)</li> <li>AY-DOP-220 (2M)</li> <li>AY-DOP-220 (2M)</li> <li>AY-DOP-220 (3M)</li> </ul> </li> </ul> | lla   |
| Electric Breast Pump                     | <ul> <li>BT-100</li> <li>Milk Genie</li> <li>BT-150, BT-150L, BT-150B, BT-150S</li> </ul>                                                                                                    | lla   |

Notice: The Certificate is subject to terms and conditions as set out in the Certification Agreement. Failure to comply may render this Certificate invalid.

NOTIFIED BODY 2460: DNV Product Assurance AS, Veritasveien 3, 1363 Høvik, Norway, Tel +47 67 57 88 00, www.dnv.com

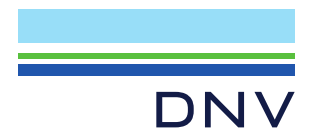

Certificate No.: 243267-2017-CE-KOR-NA-PS Rev. 2.0 Place and date: Høvik, 17 March 2021

| Infant warmer    | ■ BT-550 | llb |
|------------------|----------|-----|
| Infant incubator | • BT-500 | llb |

The complete list of devices is filed with the Notified Body

### Sites covered by this certificate

| Sites covered by this certificate |                                                                                                    |  |
|-----------------------------------|----------------------------------------------------------------------------------------------------|--|
| Site Name                         | Address                                                                                                    |  |
| Bistos Co., Ltd.                  | 7th Fl., A Bldg., Woolim Lions Valley 5-cha, 302,<br>Galmachiro, Jungwon-gu, Seongnam-si, Gyeonggi-do,<br>Korea |  |

### **EU Representative**

OBELIS S.A, Bd. General Wahis, 53, 1030 Brussels, Belgium

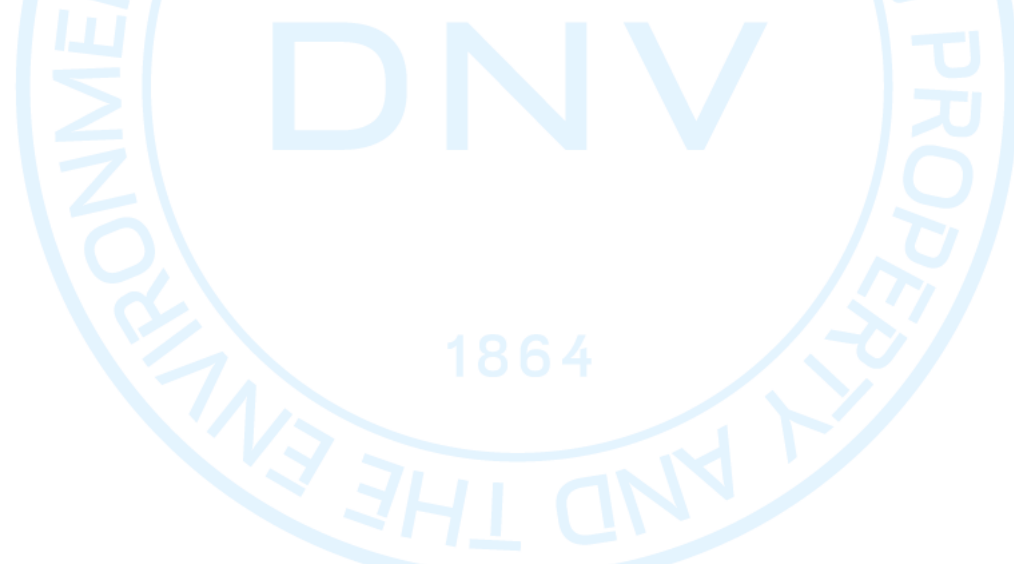

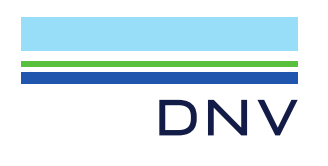

Certificate No.: 243267-2017-CE-KOR-NA-PS Rev. 2.0 Place and date: Høvik, 17 March 2021

### **Terms and conditions**

The certificate is subject to the following terms and conditions:

- Any producer (see 2001/95/EC for a precise definition) is liable for damage caused by a defect in his product(s), in accordance with directive 85/374/EEC, as amended, concerning liability of defective products.
- The certificate is only valid for the products and/or manufacturing premises listed above.
- The Manufacturer shall fulfil the obligations arising out of the quality system as approved and uphold it so that it remains adequate and efficient.
- The Manufacturer shall inform the Notified Body of any intended updating of the quality system and the Notified Body will assess the changes and decide if the certificate remains valid.
- Periodical audits will be held, in order to verify that the Manufacturer maintains and applies the quality system. the Notified Body reserves the right, on a spot basis or based on suspicion, to pay unannounced visits.

The following may render this Certificate invalid:

- Changes in the quality system affecting production.
- Periodical audits not held within the allowed time window.

### Conformity declaration and marking of product

When meeting with the terms and conditions above, the producer may draw up an EC declaration of conformity and legally affix the CE mark followed by the Notified Body identification number.

End of Certificate

Notice: The Certificate is subject to terms and conditions as set out in the Certification Agreement. Failure to comply may render this Certificate invalid.

NOTIFIED BODY 2460: DNV Product Assurance AS, Veritasveien 3, 1363 Høvik, Norway, Tel +47 67 57 88 00, www.dnv.com